## アプリ利用マニュアルについて

#### 本資料の構成

本資料は<共通編>と<操作編>が1つのファイルとなっています。

- ・<共通編>はすべての受験者が確認のうえ、試験を実施してください。
- ・<操作編>には4つの端末(環境)のマニュアルが存在します。 受験者が試験に使用する端末の該当するページを確認のうえ、試験を 実施してください。

#### 全体目次

| <u>&lt;共通編&gt;</u> | • • • | p 2          | $\sim$ p21       |
|--------------------|-------|--------------|------------------|
| <操作編>WindowsPC版    | •••   | p 2 2        | $\sim$ p66       |
| <操作編>Android版      | • • • | <u>p 6 7</u> | ~p110            |
| <操作編>iPhone版       | •••   | p111         | ∼ <b>p 1 5 4</b> |
| <操作編>iPad版         | • • • | p155         | <u>~p198</u>     |

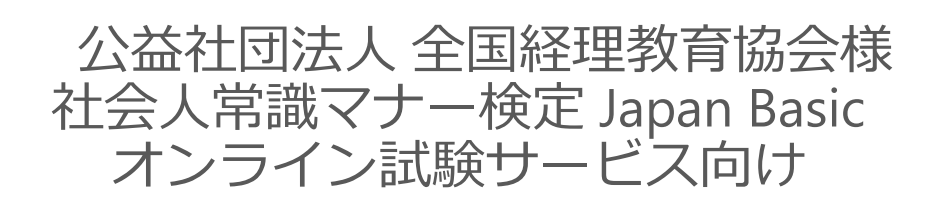

# 受験者マニュアル

共通編

### Ver 1.00

・試験を開始すると、アプリケーションの制約上マニュアルを確認することができません。

・本試験前に必ずマニュアル共通編・操作編を確認の上、事前準備実施事項(サンプル試験等) を実施願います。

・本試験時に利用する端末・インターネット環境から事前準備を行ってください。 本試験時と異なる端末・環境の場合、試験時に正しく受験できなくなる可能性があります。

## オンライン試験事務局連絡先

### お問い合わせ先

## 全国経理教育協会 ベトナム事務局

試験内容のお問い合わせについては下記までご連絡ください

電話番号:+84938840003 お問い合わせ先:info@ahtod.com (ベトナム語対応)

| お問い合わせ先                                                                                      | •••рЗ                               |
|----------------------------------------------------------------------------------------------|-------------------------------------|
| 1. オンライン資格試験について<br>1-1. オンライン資格試験における一連の流れ<br>1-2. 注意事項                                     | •••рб<br>•••р7                      |
| 2.動作環境について<br>2-1.動作環境について                                                                   | ••• p 1 0                           |
| 3.事前確認実施事項と試験実施について<br>3-1.オンライン試験アプリとは<br>3-2.ダウンロードにあたって<br>3-3.アプリのダウンロードとサンプル試験・本試験の実施方法 | ··· p 1 2<br>··· p 1 3<br>··· p 1 4 |
| 4.試験結果の確認について<br>4-1.試験結果の確認方法                                                               | ••• p 1 6                           |
| 5.FAQについて<br>5-1.FAQ                                                                         | ••• p 1 8                           |

### 1-1.オンライン資格試験における一連の流れ

#### 1 注意事項 ・試験日の一週間前までに、【事前準備実施事項】を確認し、実施してください。 実施しなかった場合、試験当日スムーズに受験できない可能性があります。 ・試験を受験するにあたり、P7に記載されている注意事項を必ず確認してください。 また、「受験上の注意事項」「禁止事項・免責事項等について」に留意し、ルールを順守して受験してください。 ・本試験を開始すると、アプリケーションの制約上マニュアルを確認することが出来ません。 本試験前に必ずマニュアル共通編・操作編を確認の上、事前準備実施事項(サンプル試験等)を実施願います。 試験の SPOINT(1) 申込み ・オンライン資格試験受験において必要となる 試験実施 ログイン情報 情報(ツールダウンロード先URL・ID・パスワード等)は、 団体 試験をお申込みいただいた後、お申込みいただいた ログイン情報 メールアドレスに届きます。 受領 事前準備実施事項 本試験実施用 ・メールが届き次第、試験本番前日までに、 アプリケーションDL 必ず「事前準備実施事項」を実施してください。 起動およびログイン (規約含む) 規約、カメラ・音声デバイス の確認 本人確認書類アップロード 別紙OSごと操作マニュアルを参照ください サンプル試験 実施 POINT(3) ・本試験は試験当日の11:00~11:15の間でしか受験開 サンプル試験 完了確認 始ができません。アカウントロックされている場合は解除ま での間に受験開始が出来なくなりますので、事前にログイ ンIDとパスワードの確認を必ず行ってください。 ・当日11:00前にアプリにログインした場合、画面更新を行 わないと試験問題が表示されませんので注意してください。 本試験 実施 POINT(4) ・複数試験を受験する際には、同じ「ID/パスワード」を利 本試験 完了確認 用し、ツールから再ログイン後、アクセスしてください。 ・本試験終了後、受験したテストが完了しているか必ず確 認してください。 試験結果 確認

#### 1-2-1.注意事項

#### 受験上の注意事項

- 1. 事前に試験で利用するデバイスのカメラ、マイクが起動できることを確認してください。
- 2. 試験中はマスクやサングラス等で顔が隠れないようにしてください。
- 3. 試験中はテレビの電源をOFFにするなど極力周囲の音が入り込まないようにしてください。
- 4. 試験中は第三者(家族を含む)が録画映像に映り込まないようにしてください。

5. 試験当日以前に受験アプリを起動して受験当日と同様の環境(ネットワーク・PC等)で事前テストを実施してく ださい。

- 6. 試験前に受験で利用するデバイスの充電が十分されていることを確認してください。
- 7. 試験中は受験で利用するデバイスにおいて以下の行為は行わないでください。
  - (1) 電源を切る
  - (2) スリープモードにする(時間経過による自動画面オフも含む)
  - (3) ログオフ
  - (4) アプリを強制終了する

#### 禁止事項・免責事項等について

- 1. e-ラーニング受講用のインターネットブラウザから試験を実施した場合
- (必ずオンライン試験アプリからログインを行ってください)
- 2. 受験申込者以外の第三者が受験した場合
- 3. 試験中にオンライン受験以外の用途で携帯電話等の操作や通話をした場合
- 試験中にオンライン受験以外の用途で携帯電話・その他の電子機器及び参考書、辞書、メモ等を使用した場合 ※実施要項等で主催から使用許可を得られたものは除く
- 5. PC、スマホの機能で画面キャプチャーを使用した場合
- 6. 第三者と会話した場合
- 7. オンライン試験アプリ以外のWEBページ及びアプリケーションを開いた場合
- 8. 試験中に席を離れた場合(トイレも含む)
- 9. 試験中にコーヒー・お茶・水などを含め、飲食をした場合
- 10. 試験中に喫煙をした場合
- 11. 試験問題を含む試験に関する情報の複製、第三者への開示を行った場合
- 12. 試験中に他者の援助を受けたり与えたりした場合
- 13. その他、不正行為が行われていると疑われる行為を行った場合

#### 1-2-2.注意事項 個人情報の取り扱いについて

■利用規約(個人情報の取り扱い)

- 1. 個人情報の取り扱いについて
- (1) 個人情報の利用目的
- 個人情報の利用目的は次のとおりです。
- ・各種試験・システム運用等における利用者の特定等、業務管理の実施
- ・試験運用・採点・管理等の実施
- ・不正が行われていないか確認の為、動画の撮影を実施
- ・その他、試験に係わること以外では利用しない

(2) 第三者への個人情報の提供について

当運営事務局は、個人情報を、個人情報保護法第23条第1項または第5項による場合以外は、本人か らあらかじめ同意を得ることなく第三者へ提供いたしません。

(3) 共同利用に関する個人情報について

当運営事務局が取得・保有する個人情報を、上記1.(1)を達成するために必要な範囲で、以下により、システム提供企業等と共同利用することがあります。

1共同利用者の利用目的

・各種試験、システム運用等における利用者の特定等、業務管理の実施

・試験運用、採点、管理等の実施

・不正が行われていないか確認のために動画の撮影を実施

②共同利用者の範囲

NTT印刷株式会社

- ③本件で取扱う情報は以下のとおりとする
  - ・氏名
  - ・生年月日
  - ・メールアドレス
  - ・試験コース
  - ・本人画像
  - ·合否結果
  - ・動画
  - ・音声
- ④当該個人データの管理について責任を有する者の名称 公益社団法人全国経理教育協会

**五**血性因因大王国柱建教育[[

2. 法の遵守について

個人情報の取り扱いにあたっては、「個人情報の保護に関する法律」および関連法令を遵守し、主管する 省庁のガイドラインや業界ガイドラインを守ります。

# 2.動作環境について

### 2-1.動作環境について

ご利用いただく際は、以下の動作環境にてアクセスしてください。

◆ パソコン

| OS        | 備考                                                                                                    |
|-----------|----------------------------------------------------------------------------------------------------|
| Windows10 | <ul> <li>・RAM:4GB以上(8GB以上推奨)</li> <li>・空容量:3.0 GB以上</li> <li>・.NET Framework 4.7.2 以上</li> <li>・Microsoft Edgeがインストールされていることが条件となります。</li> <li>※Windows10には標準搭載されていますので、</li></ul> |
| Windows11 | 個人でアンインストールされている場合はインストールが必要となります                                                                                                    |

#### Android

| OS              | 備考            |
|-----------------|---------------|
| AndroidOS 10 以降 | ・空容量:1.0 GB以上 |

#### ◆ iPhone (※iPhone/iPhoneProをご利用ください)

| OS               | 備考           |
|------------------|--------------|
| iPhoneOS 14.0 以降 | •空容量:1.0GB以上 |

#### ◆ iPad (※iPad/iPadProをご利用ください)

| OS             | 備考            |
|----------------|---------------|
| iPadOS 14.0 以降 | ・空容量:1.0 GB以上 |

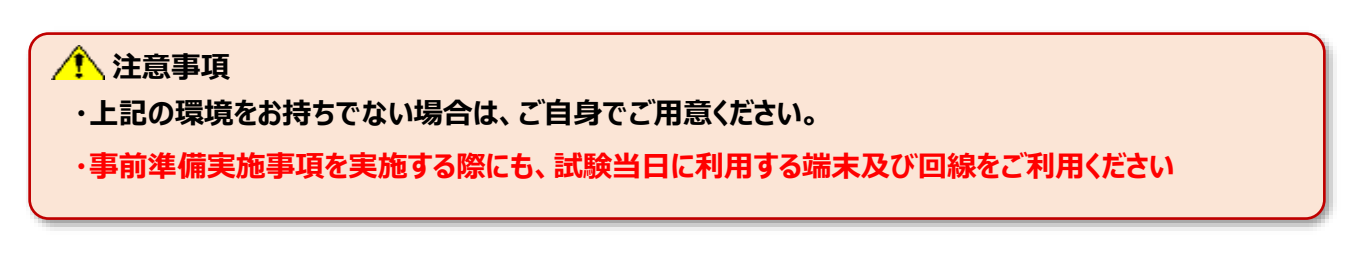

※記載されている商品名は、各社の商標または登録商標です。

- 「Windows」「Microsoft Edge」は、米国Microsoft Corporationの、
   米国およびその他の国における登録商標または商標です。
- 「iPhoneOS」、「iPadOS」は、米国その他の国で登録されたApple Inc.の商標です。

# 3.事前確認実施事項と試験実施について

## 3.事前準備実施事項と試験実施について

#### 3-1.オンライン試験アプリとは

■目的

オンライン上でも公正・厳格な資格試験を実施するあたり、オンライン試験アプリをご利用頂き、 受験していただきます。

■概要

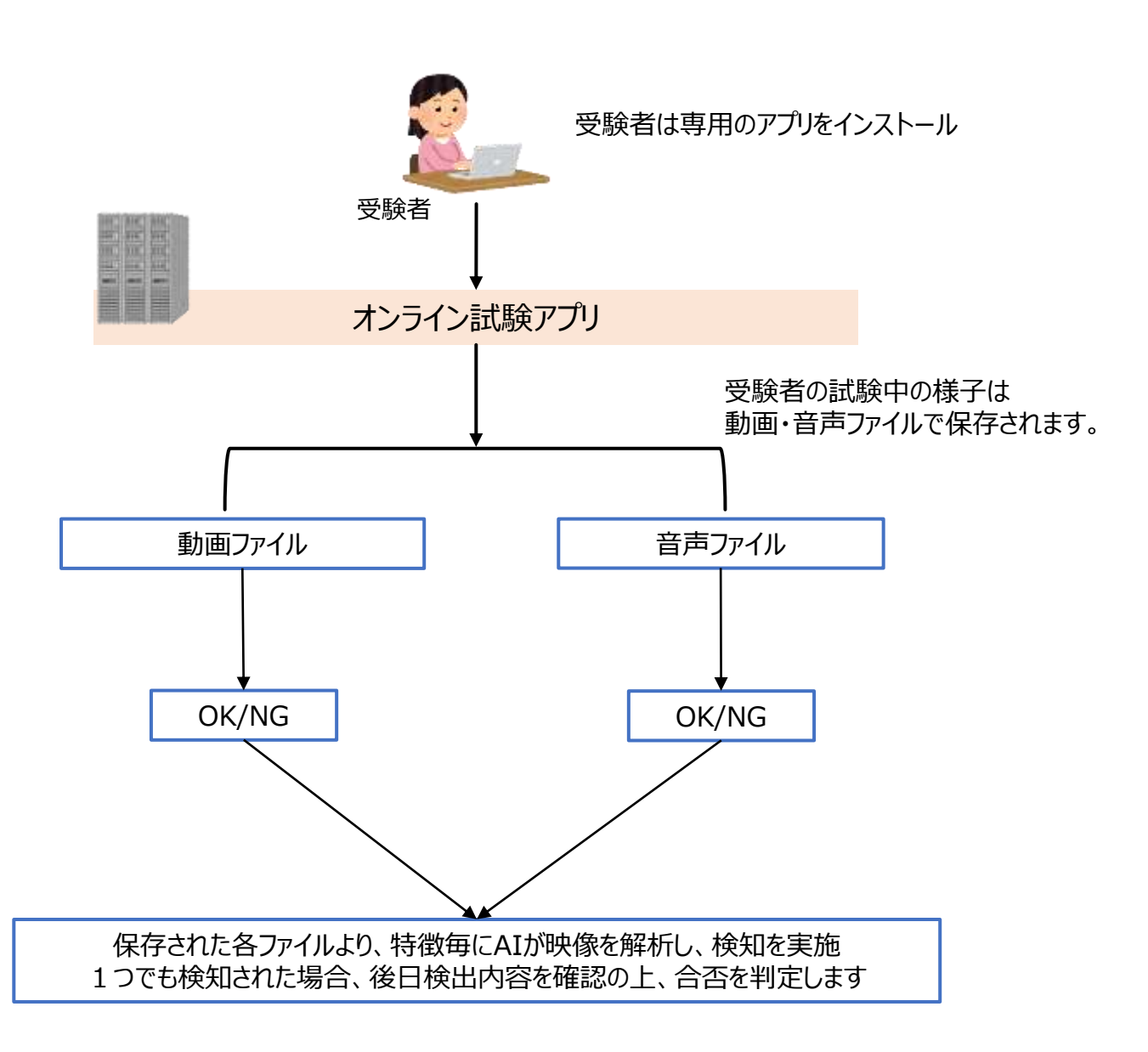

## 3.事前準備実施事項と試験実施について

### 3-2.アプリダウンロードにあたって

#### 🎦 注意事項

#### 以下のメールは試験が終了するまで大切に保管してください。

試験の申込を行うと、以下のような本アプリケーションのダウンロード情報、ならびに、ログイン情報がメール にて届きます。受験するうえで重要な情報が記載されたものになりますので必ずご確認ください。

①:件名:オンライン資格試験受講の皆様へ【本メールは送信専用アドレスで送付しています、 このメールに返信はできません】

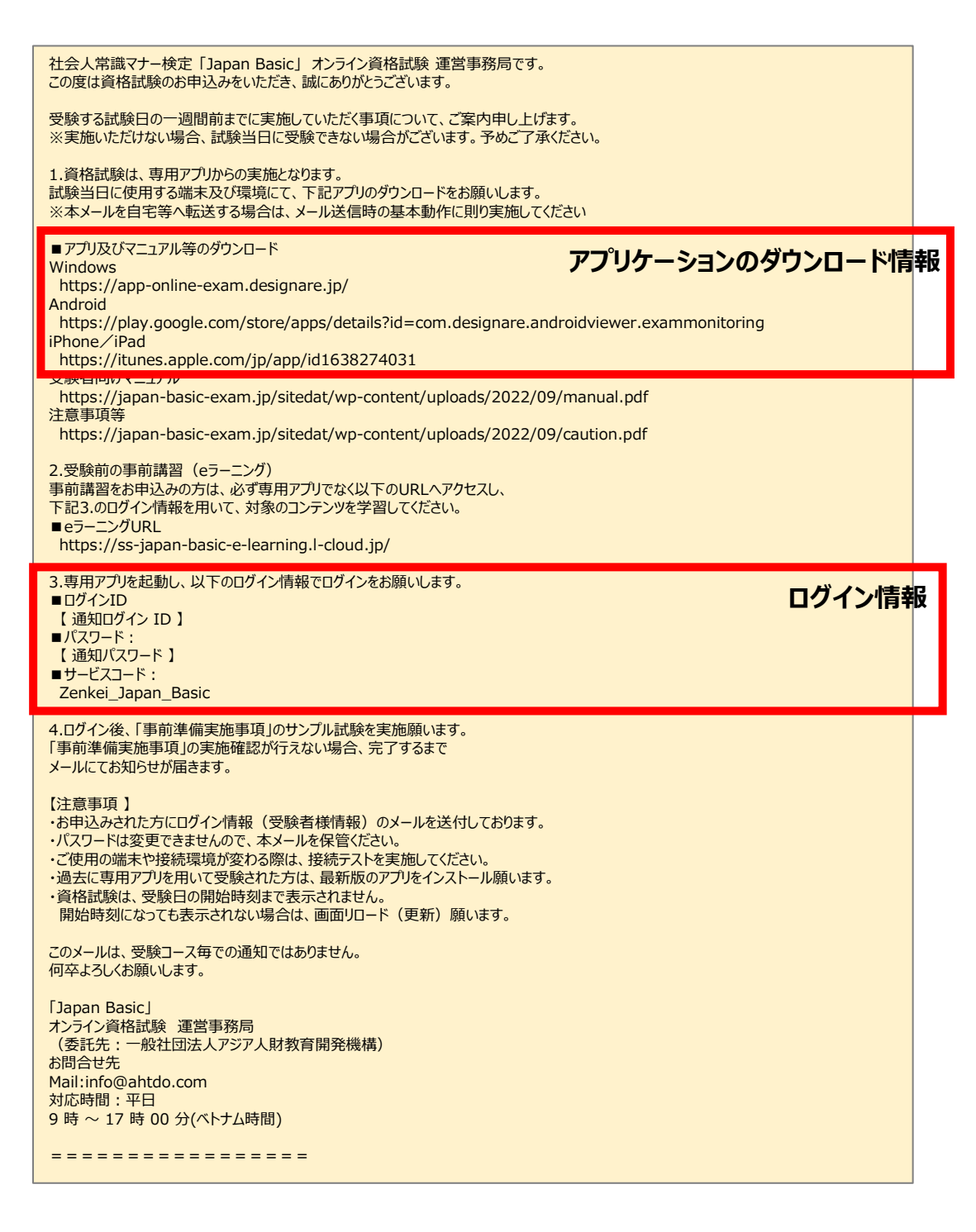

## 3.事前準備実施事項と試験実施について

### 3-3.アプリのダウンロードとサンプル試験・本試験の実施方法

1. 各OSによって操作方法が異なりますので、OSに応じた下記別紙操作マニュアルをご確認ください。

#### ・パソコン(Windows)版

…「WindowsPC版 受験者向け操作マニュアル」

#### ·Android版

…「Android版 受験者向け操作マニュアル」

#### ·iPhone版

…「iPhone版 受験者向け操作マニュアル」

#### ・iPad版

…「iPad版 受験者向け操作マニュアル」

# 4.試験結果の確認方法について

## 4.合格者への通知について

### 4-1.試験結果(合格)通知

#### 1. 合格通知

・合格者に対しては「第XX回社会人常識マナー検定試験合格通知及び合格証書ダウンロードのご案内」というタイトルで合格証発行方法を記載したメールが後日送付されます。

・メールに記載の手順に基づき、合格証のダウンロードを行ってください。

・不合格者に対しては別途事務局からご連絡いたします。

# 5.FAQについて

# 5-1.FAQについて

| FAQ                     |                                                                                |                                                                                                    |
|-------------------------|--------------------------------------------------------------------------------|----------------------------------------------------------------------------------------------------|
| カテゴリ                    | 質問                                                                             | 回答                                                                                                    |
| 動作確認環境について<br>利用者画面について | 動作確認環境を教えてください<br>ログイン I Dがわかりません                                              | 本マニュアルP9「2.動作環境について」をご参照下さい。<br>申し込み後、試験前に事前送付されるメールをご確認く                                                                        |
|                         | パスワードがわかりません                                                                   | 申し込み後、試験前に事前送付されるメールをご確認く<br>ださい。メールを紛失された場合は本マニュアルP2<br>「お問合せ先」記載のヘルプデスクまでご連絡下さい。                                               |
|                         | アカウントがロックされました。解除するに<br>はどうすればいいですか                                            | 30分後にロックが解除されますので、正しい「ログイン<br>ID/パスワード」でログインして下さい。                                                                               |
|                         | 試験当日は何時から何時までログインできま<br>すか、その時間を過ぎると試験が受験できな<br>くなりますか                         | 本マニュアルP6に記載の時間内にログインを行ってくだ<br>さい。                                                                                                |
|                         | 先日サンプル試験を実施しましたが、端末が<br>故障してしまったので、新しい端末で再度サ<br>ンプル試験を行いたいのですが、何度でも実<br>施できますか | はい。何度でも試すことができます。<br>サンプル試験を含め事前準備実施事項を必ず試験当日利<br>用する端末にて、実施いただけますようお願いします。                                                      |
|                         | ログインしても試験が表示されていません。                                                           | 試験は当日受験開始時刻を過ぎないと表示されません。<br>受験開始時刻前にログインした場合、開始時刻を過ぎて<br>から画面更新を行ってください。<br>当日受験開始時間になっても表示されていない場合には、<br>資格試験の申込と相違がないかご確認下さい。 |
|                         | 試験日当日のお問い合わせについて                                                               | 試験日当日のお問合せは解決が困難であることが想定されます。試験前日までにサンプル試験を含めた事前準備<br>実施事項の実施をお願いします。<br>インターネット接続、WindowsPCやiPadの設定等はご<br>自身で解決をお願いいたします。       |
| 試験問題について                | 途中で中断できますか                                                                     | できません。                                                                                                    |
|                         | 終了した試験を再度行うことはできますか                                                            | できません。<br>誤って終了ボタンを押下し試験終了となった場合でも、<br>再度資格試験を実施することはできません。                                                                      |
|                         | 制限時間内に試験が終わらなかったらどうな<br>りますか                                                   | 時間切れのメッセージが表示され、試験完了となります。<br>続きを再度実施することはできません。                                                                                 |
| メンテナンス・その他              | メンテナンスなど使えない日はありますか                                                            | 日中でのメンテナンスで利用できない時間帯は、現時点<br>では、ございません。※夜間メンテナンスで利用できな<br>くなる可能性がございます。                                                          |
|                         | ヘルプデスクの対応方法について                                                                | 本マニュアルP3 「お問合せ先」記載のヘルプデスクま<br>でご連絡下さい。                                                                                           |
|                         | 試験終了後のログインについて                                                                 | ログインを行うことはできますが、受験した試験はトッ<br>プ画面には表示されません。                                                                                       |

# 5-1.FAQについて

| FAQ                |                                             |                                                                                                    |
|--------------------|---------------------------------------------|----------------------------------------------------------------------------------------------------|
| カテゴリ               | 質問                                          | 回答                                                                                                    |
| オンライン受験アプリに<br>ついて | アプリケーションがダウンロードでき<br>ません                    | お使いのWindowsPCやデバイスがインターネットに接続できる<br>か確認の上、ブラウザ上で指定されたURLを再度入力して下さい。<br>Microsoft Storeのメッセージが表示される場合には、スタートボ<br>タンを右クリックし、「アプリと機能」をクリックします。アプ<br>リを入手する場所の選択を「場所を選ばない」に変更の上、実行<br>をお願いします。セキュリティソフトによっては、メッセージが<br>表示される可能性がございます、その際には、セキュリティ対策<br>ソフトに従って対応をお願いします。 |
|                    | アプリがエラーで実行できません                             | ウィルス対策ソフトによるブロックまたは、アプリ側でのデバイ<br>スが認識が行えていない可能性がございます。<br>下記ご確認をいただけますと幸いです。<br>①アプリのアンインストール、再インストールの実施<br>②セキュリティ対策ソフトのアプリ使用時停止or検索除外の実施<br>⇒上記で解消されない場合、他モバイル端末による受験など、端<br>末を変えての実施をよろしくお願いします。                                                                   |
|                    | カメラが写りません                                   | WindowsPCをお使いの場合は、他のカメラを利用しているアプ<br>リケーションを終了して起動して下さい。それでも映らない場合<br>は、WindowsPCがカメラを認識していない場合があります。そ<br>の場合は、カメラの接続状態や説明書を確認して下さい。 iPadを<br>お使いの場合は、他のカメラを利用しているアプリケーションを<br>終了して起動して下さい。                                                                            |
|                    | 音がきこえません                                    | WindowsPCをお使いの場合は、他のマイクを利用しているアプ<br>リケーションを終了して起動して下さい。それでも聞こえない場<br>合は、WindowsPCがマイクを認識していない場合があります。<br>その場合は、マイクの接続状態や説明書を確認して下さい。 iPad<br>をお使いの場合は、他のマイクを利用しているアプリケーション<br>を終了して起動して下さい。                                                                           |
|                    | カメラとマイクは別で用意しないとい<br>けないのですか                | WindowsPCをお使いの場合は、パソコン自体にカメラとマイク<br>がついているものがあります。それ以外については別途用意する<br>必要があります。Android,iPhone,iPadをお使いの場合は、各デ<br>バイスに付属のカメラとマイクを利用することができます。                                                                                                    |
|                    | 正常に動画がアップロードされたか知<br>りたいです                  | アプリケーション内メニューの再アップロード画面で確認するこ<br>とができます。                                                                                                    |
|                    | 動画送信時に通信エラーと表示がでて<br>しまいます。どこを変えればいいです<br>か | WindowsPCやiPad自体がネットワークに接続できているかを確認して下さい。Wi-Fiやモバイル回線を利用している場合は電波状況が良い場所で実施して下さい。<br>上記で解消されない場合、下記をご確認ください。<br>・アプリをログインしなおし、再アップロードを試す<br>・時間を空けて再アップロード<br>・別のネットワークからアップロード<br>それでも解決しない場合は、ヘルプデスクへご連絡ください。                                                       |
|                    | アップロード途中にエラーが出てしま<br>いました。データは保存されています<br>か | 撮影した動画はアプリケーションを削除するまでローカルに保存<br>されています。エラーが出た場合、アプリケーション内メニュー<br>の(再アップロード)ボタンを押下し、必ず再度アップロードし<br>て下さい。                                                                                                    |
|                    | 試験中の離席は、カンニングとみなさ<br>れますか?                  | 離席はカンニングとしてみなされます。本マニュアルのP6に記載<br>している「不正行為・失格となる可能性のある行為」事項もカン<br>ニングとなりますので、ご注意下さい                                                                                                    |

# 5-1.FAQについて

# FAQ

| カテゴリ               | 質問                                                        | 回答                                                                                                    |
|--------------------|-----------------------------------------------------------|----------------------------------------------------------------------------------------------------|
| オンライン試験アプリに<br>ついて | インストールに必要なものはありますか?                                       | Windows版の場合、管理者権限が必要となります。<br>iPhone,iPad版の場合、AppleID・パスワードが必要な<br>場合がございます。ご自身のもの又は、新規に作成し<br>ご使用いただけますようお願いいたします。 |
|                    | インターネット回線等の不調でアプリケーション<br>が強制終了してしまいました。 テストを再開でき<br>ますか? | 意図しない強制終了からの再開方法に関しましては、<br>各OSごと <b>操作マニュアルの6章</b> をご確認ください。                                                       |

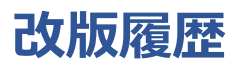

| 版数   | 改版日      | 項番 | 変更内容 |
|------|----------|----|------|
| 1.00 | 2022/9/7 |    | 初版   |

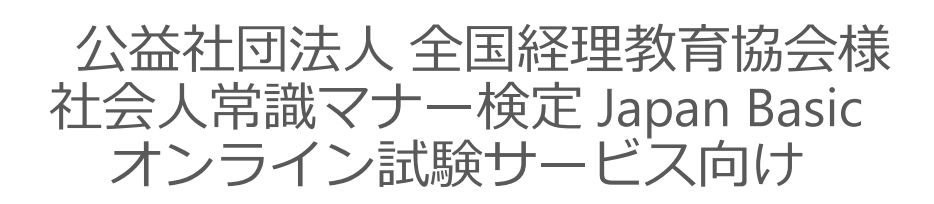

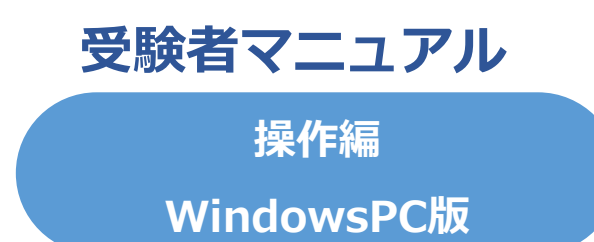

Ver 1.00

・試験を開始すると、アプリケーションの制約上マニュアルを確認することができません。

・本試験前に必ず共通編・操作編マニュアルを確認の上、各種事前準備を実施願います。

・本試験時に利用する端末・インターネット環境から事前準備を行ってください。 本試験時と異なる端末・環境の場合、本試験時に正しく受験できなくなる可能性があります。 目次

| 1.アプリダウンロードについて<br>1-1 ダウンロードたちは         | ••• p 2 4 |
|------------------------------------------|-----------|
| 2.サンプル試験実施について<br>2-1.インストール方法           | ••• p 2 6 |
| 2-2.起動方法<br>2-3.ログイン方法                   |           |
| 2-4.サンプル試験実施における事前確認<br>2-5.本人確認書類アップロード |           |
| 2-6.サンプル試験の実施方法                          |           |
| 2-7.動画アップロードについて                         |           |
| 2-9.動画の再アップロード方法                         |           |
| 3.本試験実施方法について                            | ••• p 4 2 |
| 3-1.本試験実施における一連の流れ                       |           |
| 3-3.本試験実施における事前確認                        |           |
| 3-4.本試験実施方法                              |           |
| 3-5.動画アップロードについて                         |           |
| 3-6.動画のアップロード方法                          |           |
| 4.パスワードを忘れた場合について                        | ••• p 5 5 |
| 4-1.パスワードを忘れた場合                          |           |
| 5.アカウントがロックされた場合について                     | ••• p 5 7 |
| 5-1.アカウントがロックされた場合                       |           |
| 6.不具合によって強制終了した際の再試験方法について               | ••• p 5 9 |
| 6-1.不具合によって強制終了した際の再試験方法                 |           |
| 7.アプリの削除方法(動画・音声ファイル含む)について              | ••• p 6 1 |
| 7-1.アプリの削除方法(動画・音声ファイル含む)について            |           |
| 8.各種お問合せについて                             | ••• p 6 4 |
| 8-1.試験結果の確認方法およびアプリ挙動について                |           |

# 1.アプリダウンロードについて

# 1.アプリダウンロードについて

### 1-1. ダウンロード方法

ブラウザのアドレスバーに、下記URLを入力します。
 下記画面が表示されますので、インストールボタンをクリックしてください。
 URL: https://app-online-exam.designare.jp/

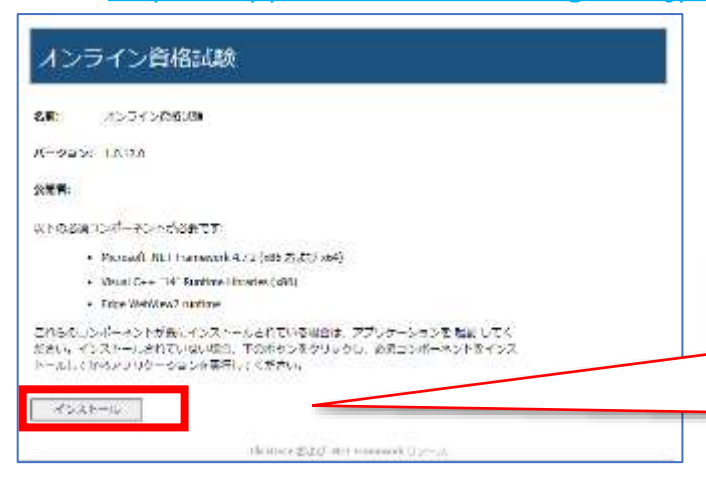

※必要なコンポーネントがインストールされていな い場合、「インストール」ボタンクリック後に自動で コンポーネントのインストールが始まります。 表示されるウィンドウに従ってコンポーネントおよび アプリケーションのインストールを行ってください。

1 注意事項

- ・WindowsPCの場合、アプリを入手する場所が「Microsoft Store」に限定されていることがあります。 その際は、以下の手順を実行してください。※ダウンロード後、設定を戻す等はご自身で対処願います。 「設定」→「アプリと機能」→「アプリを入手する場所の選択」→(プルダウン)「場所を選ばない」を選択
- ・インストールボタンを押下後に再起動がかかる場合がありますが、再起動後にアプリがインストールされます のでデスクトップのアイコンよりログインしてください。
- 2. セットアップファイル(実行ファイル)がダウンロードされます。自動実行されない場合、 「Setup.exe」の下に表記されているファイルを開くをクリックし、ダウンロード先のフォルダを開きます。 「Setup.exe」を実行します。

| <ul> <li>パラキン: 10128</li> <li>SBAD:</li> <li>#TopRed_DUM-#X1-FMWE (*1)</li> <li>Morest MET Persons (A2)(%) SAUT (%)</li> <li>Maid L+* "Lef Instructions (data)</li> <li>Edge MaiVeed name</li> <li>Executive Maile: 10:50-2000-501, 200, 201, 201-42) F2 &lt; 201</li> <li>************************************</li></ul>                                                                                                    | バーク・シー 10120 SBR5:     ボース・ドバルを取ります     ・ Norest AET Foreware 4.75 (20) および 20)     ・ Name 4.47 14 Foreware 4.75 (20) および 20)     ・ Name 4.47 14 Foreware 4.75 (20) および 20)     ・ Name 4.47 14 Foreware 4.75 (20)     ・ Name 4.47 14 Foreware 4.75 (20)                                                                                                    | 20           |                     |                                                   | 1 ジョン: 10.12.0<br>開始:<br>Toshimコンボーネット1918時では、<br>・ Morest: NET Foreware 4.7.2 (48) および 504)<br>・ Vaud L++ 127 Foreware 4.7.2 (48) および 504)                                                                                                    |
|----------------------------------------------------------------------------------------------------|----------------------------------------------------------------------------------------------------|--------------|---------------------|---------------------------------------------------|----------------------------------------------------------------------------------------------------|
| SNAT:<br>メリアのと使用などのボーホントが必要です。<br>・ Morrest AET Personess 4.72(MS SAUS SAF)<br>・ Vaul L+* "AF" Fortwares 4.82(MS SAUS SAF)<br>・ Using With West Nations<br>CPG GOTUM - ACMUNICAS - 40-50 名話してく<br>トールレアビルアクレターションを発展してくらかで、<br>・ レールアビルアクレターションを発展してくらかで、<br>・ レールアビルアクレターションを発展してくらかで、<br>・ レールアビルアクレターションを発展してくらかで、<br>・ レールアビルアクレターションを発展してくらかで、<br>・ レールアビルアクレターションを発展してくらかで、<br>・ レールアビルアクレターションを発展してくらかで、<br>・ レールアビルアクレターションを発展してくらかで、<br>・ レールアビルターションを発展してくらかで、<br>・ レールアビルターションを発展してくらかで、<br>・ レールアビルターションを発展してくらかで、<br>・ レールアビルターションを発展してくらかで、<br>・ ロート・<br>・ レールアビルターションを発展してくらかで、<br>・ レールアビルターションを発展してくらかで、<br>・ レールアビルターションを発展してくらかで、<br>・ レールアビルターションを発展してくらかで、<br>・ レールアビルターションを発展してくらかで、<br>・ レールアビルターションを発展してくらかで、<br>・ レールアビルターションを発展してくらかで、<br>・ レールアビルターションを発展している。<br>・ レールアビルターションを発展している。<br>・ レールアビルターションを発展している。<br>・ レールアビルターションを発展している。<br>・ レールアビーションを発展している。<br>・ レールアビルターションを発展している。<br>・ レールアビルターションを発展している。<br>・ レールアビルターションを発展している。<br>・ レールアビルターションを発展している。<br>・ レールアビーションを発展している。<br>・ レールアビルターションを発展している。<br>・ レールアビーションを発展している。<br>・ レールアビーションを発展している。<br>・ レールアンを発展している。<br>・ レールアンを発展している。<br>・ レールアンを発展している。<br>・ レールアンを発展している。<br>・ レールアンを発展している。<br>・ レールアンを発展している。<br>・ レールアンを発展している。<br>・ レールアンを発展している。<br>・ レールアンを発展している。<br>・ レールアンを発展している。<br>・ レールアンを発展している。<br>・ レールアンを発展したりためる。<br>・ レールアンを発展している。<br>・ レールアンを発展しためる。<br>・ レールア | Sand:     Sand:     Sand:     Sand:     Sand:     Horset.MET Persons 4.7.2 (#) SAU (#)     Saudus:     Saudus:     Sau                                                                                                    |              |                     |                                                   | 副名:<br>Toophの第二にボーホントビが必要です。<br>- Migneeth JNET Portovers 4.7.2 (MS) および X04)<br>- Vaud C++ 12F PortoverS (A22 (MS)                                                                                                    |
| ST TOLERED LINH → TAY INFORMATING SALE NATION     Subset LINE Processes 4.73 (MS) SALE NATION     Subset LINE Processes 4.73 (MS) SALE NATION     Subset LINE Processes 4.73 (MS) SALE NATION     Subset LINE Processes 4.73 (MS) SALE NATION     Subset LINE Processes 4.73 (MS) SALE NATION     Subset LINE Processes 4.73 (MS) SALE NATION     Subset LINE Processes 4.73 (MS) SALE NATION     Subset LINE Processes 4.73 (MS) SALE NATION     Subset LINE Processes     Subset LINE Processes     Subset LINE Proces                                                                                                    | 2 T00AREDURT-ROLFWAREY1 <br>・ Horset ART Personans (172)(M) SAUD (M)<br>・ bdge Webbert name<br>CPSのTORT-ROLFWAREX Internet<br>CPSのTORT-ROLFWAREX Internet<br>CPSのTORT-ROLFWAREX Internet<br>CPSのTORT-ROLFWAREX Internet<br>CPSのTORT-ROLFWAREX INTERNET<br>CPSのTORT-ROLFWAREX INTERNET<br>CPS TORT-ROLFWAREX INTERNET<br>CPS TORT-ROLFWAREX INTERNET<br>CPS TORT-R |              |                     |                                                   | Tooleill コンボーネントドがあるです。<br>・ Microsoft NET Foreware 4月3 (MS および x04)<br>・ Vacual L++ <sup>1</sup> 24" Automa Librarys (dds)                                                                                                    |
| Honset MET Porcever 4.72(%) 82.0 %)     Vaul L++ "14" (states Liberos (MS)     Lidge Weiver/Latase      DECONTLAT. AD-ACCTUS Sedit. アプレケーS = 20 80 UTK     Let. + (2.7) - ACCTUS Sedit. アプレケーS = 20 80 UTK     Let. + (2.7) - ACCTUS Sedit. アプレケーS = 20 00 - ACCTUS     Let. + (2.7) - ACCTUS Sedit. アプレケーS = 20 00 - ACCTUS     Let. + (2.7) - ACCTUS Sedit ACCTUS Sedit ACCTUS S                                                                                                    | Horset.MET Permanen 4.12(66) 8.4.5 56/0      youd L++ "bit Nettine Lienes (de)      bigs Weinwerd nutres                                                                                                    |              |                     |                                                   | <ul> <li>Moreset: NET Processors 4.7.2 (x89 252.07 x04)</li> <li>Vastal (x++104" Hundma Librares (206)</li> </ul>                                                                                                    |
|                                                                                                    |                                                                                                    |              |                     |                                                   | <ul> <li>Visual L++ "14" Hundame Edwares (jd8s)</li> </ul>                                                                                                    |
| Lógy Weitwesz nutine     Engo Trot - So - Ne Alla UTC     Engo Trot - So - Ne Alla UTC     E                                                                                                    | Lige Web/wez realme     ZDS GOTURT そういかが設定したのです。本本をお知ってく     Eline (10) (10) (10) (10) (10) (10) (10) (10)                                                                                                    |              |                     |                                                   |                                                                                                    |
| コンションションションションションションションションションションションションション                                                                                                    | CPGの12ボーボンド(加速)に12ボール2支加は20時間は、スプルシーションを起動してく<br>Lein インボール2式では、20日2日の120支配の12ボール2下型インス<br>Hourse                                                                                                    |              |                     | 41 P 7 502 F                                      | Edge Web Wev2 runtime                                                                                                    |
|                                                                                                    | >-1.2.721377057-0.2.228#F1/7457814         = 1.2.4 & F1 (F1 (F1 (F1 (F1 (F1 (F1 (F1 (F1 (F1                                                                                                    |              |                     |                                                   | からのコンボーネントが保持インストールされている場合は、アプレケーションを起動してく<br>といい・インストールとれていない時間、1のボタンをクリックし、必須コンボーネントをインス                                                                                                    |
| Mod 27752         Attend         Att         Original           Image: State of the state of the s                                                                                                    | # 37/37782         # 37/37782         # 97/37782         # 97/37782           # 37/37782         # 37/37782         # 97/37782         # 97/37782           # 1000         # 1000         # 1000         # 1000         # 1000           # 1000         # 1000         # 1000         # 1000         # 1000         # 1000                                                                                                    |              |                     | + → + 4 - 0 + 00,0-1                              | ールしておきアプリケーションを集合してく作さい。                                                                                                    |
| Image: Source of the source of the source of the                                                                                                    | Nettor Action of the second second se                                                                                                    | Dex.         | A#+41 22            | # 3/ x3 77 kg                                     |                                                                                                    |
| Letterstore     Letterstore     Lettersto                                                                                                    | white work                                                                                                    | 5+5.12 117.0 | W1X05.348 + (12+12) | Calan Winning                                     |                                                                                                    |
|                                                                                                    |                                                                                                    |              |                     | E christer en en en en en en en en en en en en en | w (interpreted and interpreted and interpreted |
|                                                                                                    | # C7                                                                                                    |              |                     | <b>≣</b> 1/2                                      |                                                                                                    |
| e cripter                                                                                                    | 15 at 2                                                                                                    |              |                     | 14:50                                             |                                                                                                    |
|                                                                                                    | e drabel                                                                                                    |              |                     | a cuper                                           |                                                                                                    |

### 2-1. インストール方法

3. 「Setup.exe」を実行後、インストールの準備が始まります。 インストール確認画面が表示されたら、「インストール」をクリックします。 インストール実行画面が消えると、インストール完了となります。

| アプリケーションのインストール - セキュリティの警告                                                                              |                               |                      | ×                        |
|----------------------------------------------------------------------------------------------------|-------------------------------|----------------------|--------------------------|
| このアプリケーションをインストールしますか?                                                                                   |                               |                      | € <sup>1</sup>           |
| 名前:<br>オンライン資格試験<br>発信元(下の文字列の上にマウスボインターを置く<br>app-online-exam.designare.jp<br>公開元(P):<br>DESIGNARE CORP | と、完全なドメインが表                   | 示されます):              |                          |
|                                                                                                    | インストールロ                       | インストール               | Laik(D)                  |
| インターネットからのアプリケーションは便利です<br>フトウェアの発行元を信頼できない場合、この                                                         | が、コンピューターに危害<br>ツフトウェアをインストール | を及ぼす可能性<br>しないでください。 | があります。ソ<br><u>詳照論報</u> 。 |
|                                                                                                    |                               |                      |                          |
| (11%) オンライン資格試験 をインストールしています。                                                                            |                               | -                    | ×                        |
| オンドイン液体対象をインフレールしています                                                                                    |                               |                      |                          |

| e-exam.designare.jp |              |
|---------------------|--------------|
|                     |              |
| N                   | MB / 41.7 MB |

| ש-צֹאכם |                                                                                                    |
|---------|----------------------------------------------------------------------------------------------------|
| อว้านอ  |                                                                                                    |
| パスワード   | and the second second second second second second second second second second second second second second second |
|         | ※ハスリートリセットは <u>こちら</u><br>マ サービスCDとログインIDを保存する                                                                   |
|         | ↓ サービスCDとログインIDを保存                                                                                               |

### 2-2. 起動方法

1. インストールした「オンライン資格試験」 アイコンをクリックします。 デスクトップにアイコンがない場合、スタートボタンから最近追加されたもの等 からアイコンをご確認下さい。

デスクトップアイコン

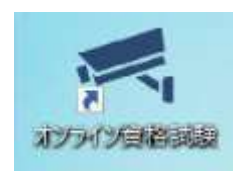

スタートボタンからの確認

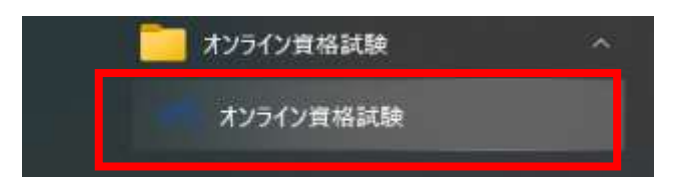

2. 「オンライン資格試験」アイコンをクリックすると 最新のアプリ有無などを確認する画面が表示されます。 ※最新のアプリがある場合、自動的にアップデートされます。

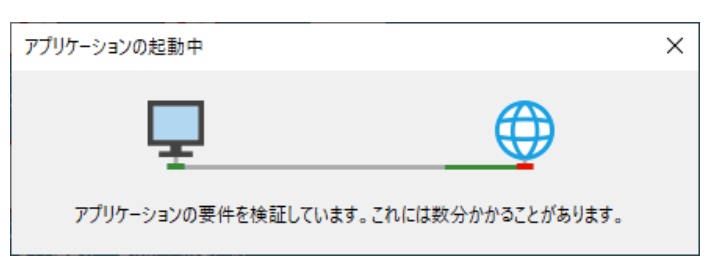

#### 2-3.ログイン方法

1. 「オンライン資格試験」を起動すると、下記ログイン画面が表示されます。 ログインID及びパスワードは、受験案内メールにてご確認をお願いします。

| 弓醇証 (Ver. 1.0.12.0) | 3                    |
|---------------------|----------------------|
| サービスCD              |                      |
| <u>ยชังวุ่ม</u> อ   |                      |
| パスワード               |                      |
|                     | ※パスワードリセットは 255      |
|                     | ✓ サービスCDとログインIDを保存する |
|                     | ログイン 終了              |

#### ■送付済みメール

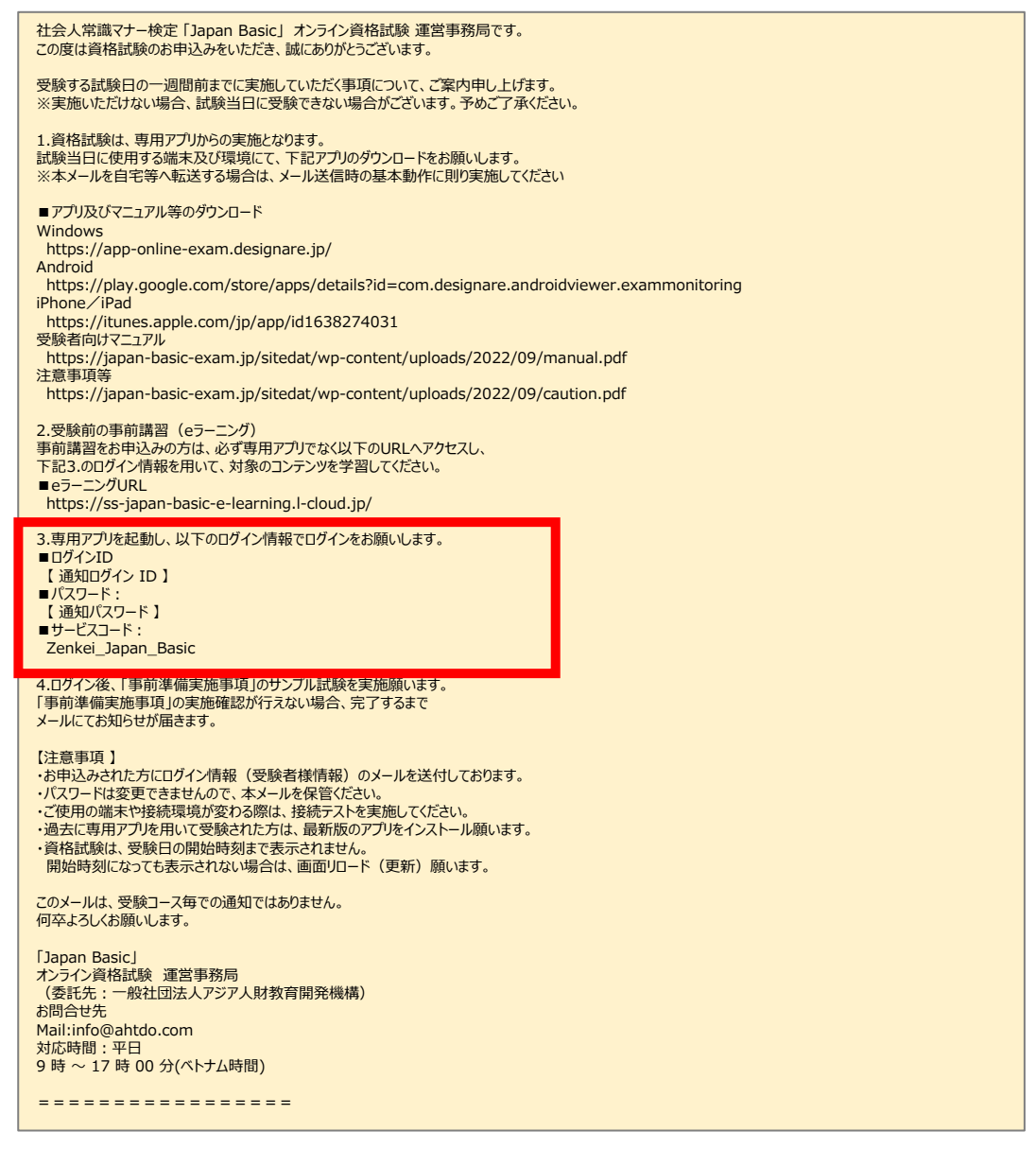

### 2-4-1.サンプル試験実施における事前確認

#### 🍂 注意事項

チェックボックスにチェックし、確認しましたを押下しないと、次の画面に進みません。 テストを実施するタイミングでも毎回表示されます。

1. アイコンをクリックすると、規約に関する表示が出ます。 規約を全て確認の上、チェック欄にチェックをし、「確認しました」ボタンを押下してください。

| -#U                                                                                                    |                                                                                                    |
|----------------------------------------------------------------------------------------------------|----------------------------------------------------------------------------------------------------|
| 個人情報(こじんじょうほう)に<br>(じゅけんしゃ)の個人情報(こ<br>本人確認(ほんにんかくにん)、<br>作成(さくせい)など、検定試験<br>(しよう)します。<br>詳細(しょうさい)は受験票記<br>ます。 | ついて、申込書(もうしこみしょ)に記入(きにゅう)された受験者<br>こじんじょうほう)は、検定試験施行(けんていしけんしこう)における<br>、受験者(じゅけんしゃ)および合格者名簿(ごうかくしゃめいぼ)の<br>験(けんていしけん)に関(かか)わる業務(ぎょうむ)のみに使用<br>載(じゅけんひょうきさい)のURLへアクセスして確認(かくにん)でき |
| □■注音事項(ちゅういじてう                                                                                                 | 0                                                                                                    |
| 一 注意学校(5%)がしこう<br>検定試験(けんていしけん)<br>クセスして、注意事項(5%)                                                              | <sup>,</sup><br>の前(まえ)に、受験票(じゅけんひょう)に書(か)いていたURLへ<br>ういじこう)の内容(ないよう)を確認(かくにん)しました。                                                                                                |
| □ ■禁止事項(きんしじこう)                                                                                                |                                                                                                    |
| クセスして、禁止事項(きん<br>い)をした場合(ばあい)<br>(かくにん)しました。                                                                   | しじこう)にあてはまる、またはあてはまると疑(うたが)われる行為(ご<br>よ、不合格(ふごうかく)となる可能性(かのうせい)があることを確認                                                                                                    |
|                                                                                                    |                                                                                                    |
|                                                                                                    |                                                                                                    |
|                                                                                                    |                                                                                                    |
|                                                                                                    |                                                                                                    |
|                                                                                                    |                                                                                                    |

### 2-4-2.サンプル試験実施における事前確認

2. メニュー画面が表示されます。一番左にある「テストを実施する」アイコンをクリックしてください。

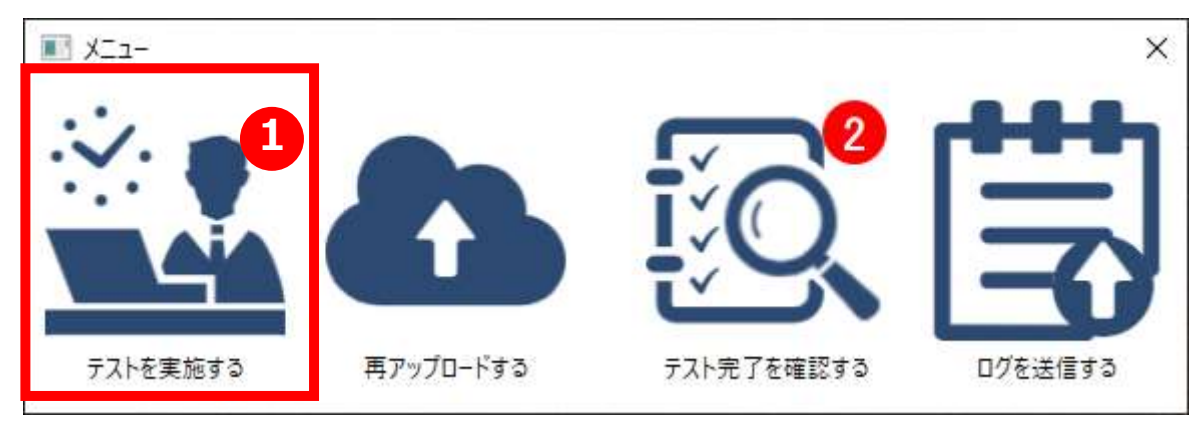

3. カメラ・音声デバイスの確認画面が表示されます。

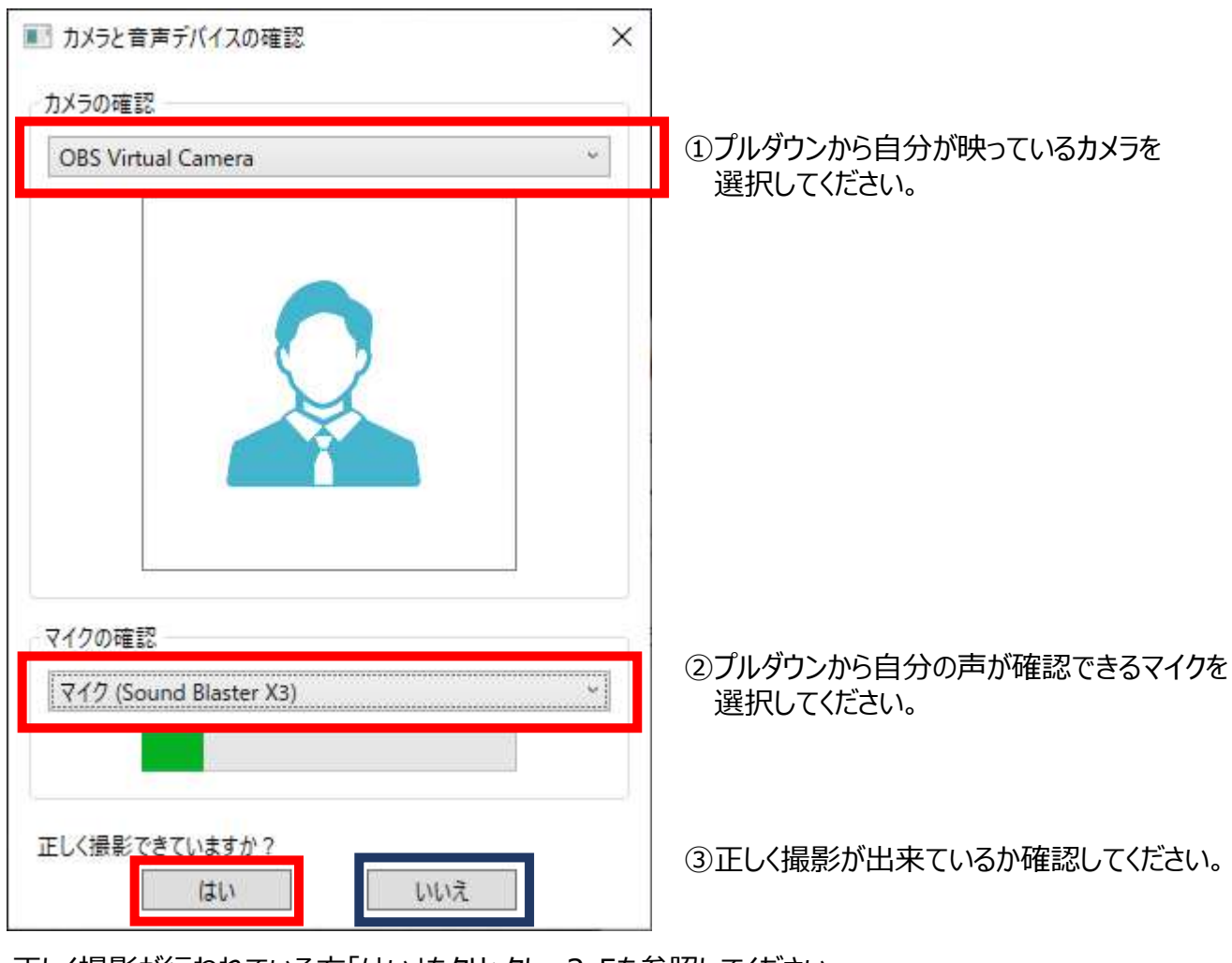

正しく撮影が行われている方「はい」をクリックし、2-5を参照してください。

正しく撮影が行われていない方は「いいえ」をクリックし、2-4-3を参照してください。

2-4-3.サンプル試験実施における事前確認(正しく撮影できていない場合)

正しく撮影できていなかったかたは、NOボタンをクリックすると、「デバイス設定を見直してください」という、 バナーが表示されます。

OKボタンをクリックするとアプリが終了しますので、再度デバイスを見直して、アプリを再起動させてください。

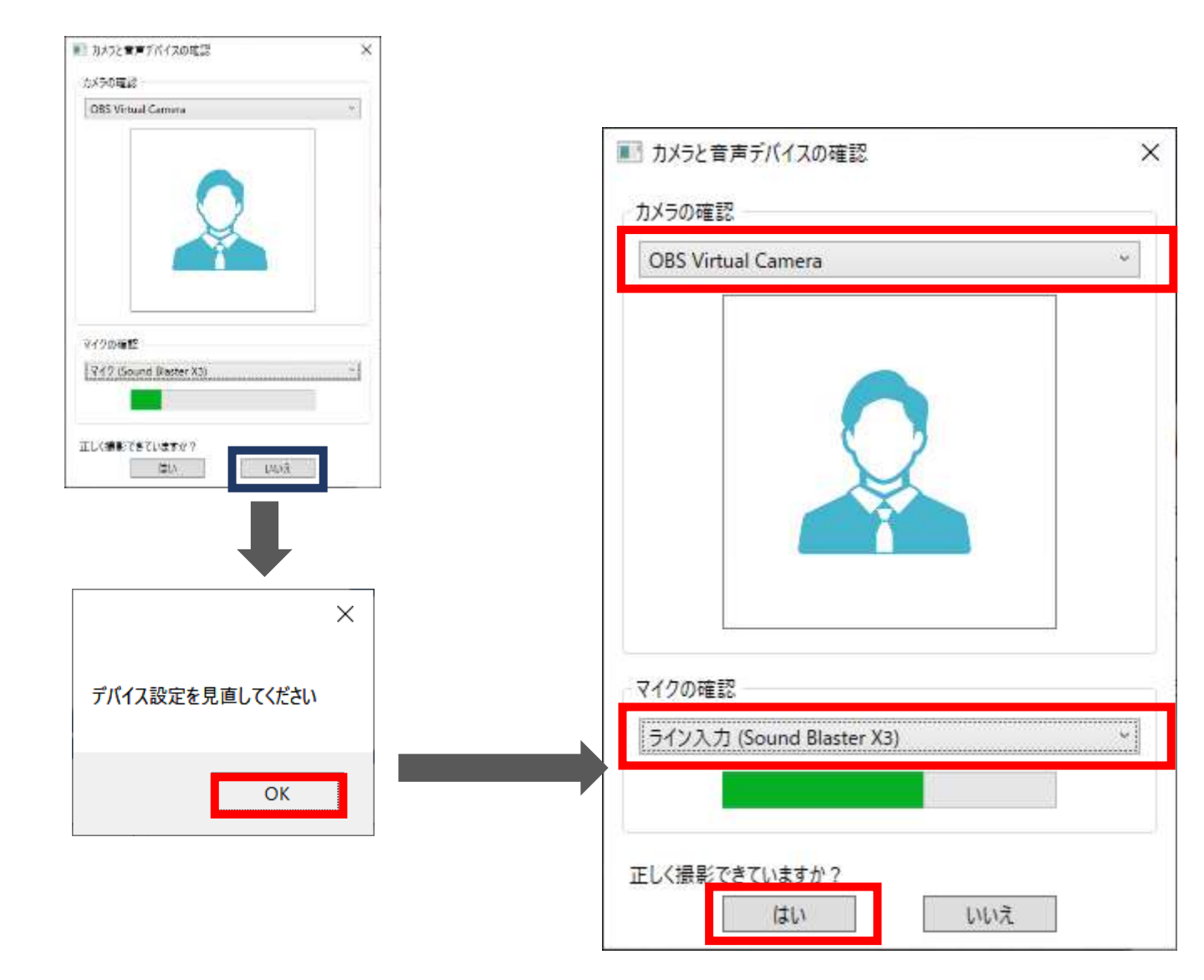

### 2-5.本人確認書類のアップロード

1.初回ログイン時に、お持ちの本人確認書類(免許証やパスポート)を登録します。 受験申込者本人が受験しているかを判定いたします。

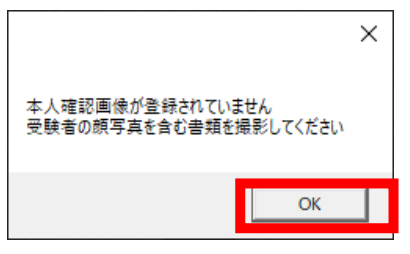

2.カメラにてお手持ちの本人確認書類を撮影しアップロードしてください。

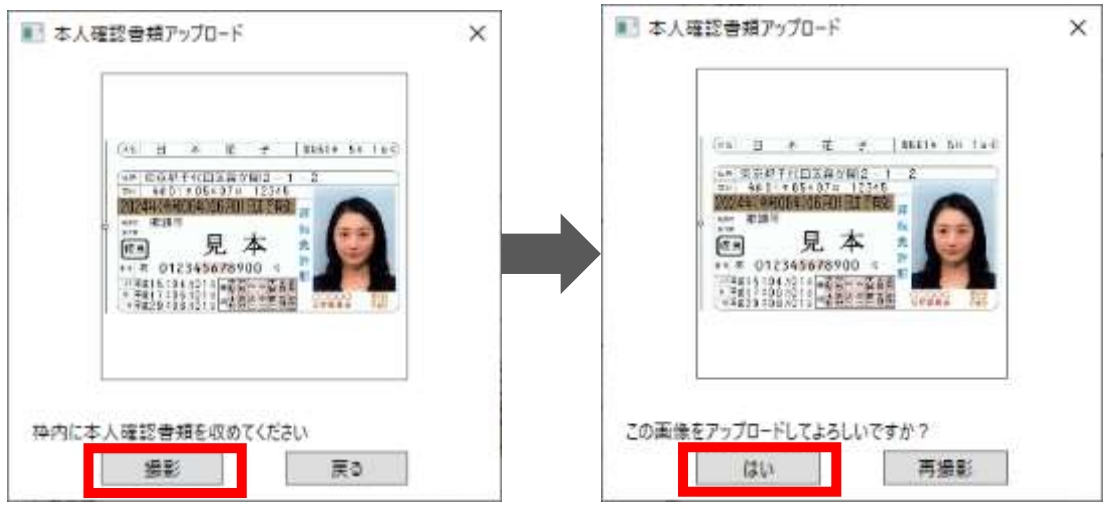

3.アップロードが完了すると下記メッセージが表示されます。

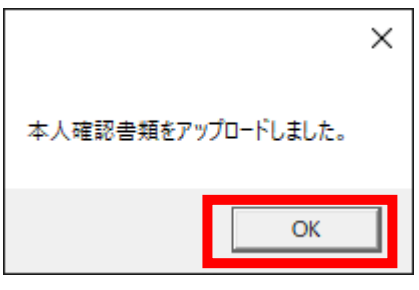

4.アップロード後、受験者本人である場合下記のメッセージが表示されます。

| × 本人であることを確認しました | 注意事項<br>・本人であるこの<br>表示されますが<br>・後日お問い合 | とが確認できなかった場合下記<br>、試験を受験することが可能<br>わせをさせていただく可能性カ | 己のメッセージが<br>です。<br>べございます。 |
|------------------|----------------------------------------|---------------------------------------------------|----------------------------|
| ОК               |                                        | ×<br>本人であることを確認できませんでした                           |                            |
|                  |                                        | ОК                                                |                            |

### 2-6-1.サンプル試験の実施方法

1.TOP画面が表示されます。

サンプル試験のアイコンをクリックしてください。

| 8       | A TOP                         |              | Contraction of the second second seco | ⊕ ≡            |   |
|---------|-------------------------------|--------------|----------------------------------------------------------------------------------------------------|----------------|---|
|         | EP                            | ネスに効率化と可能性を。 | MARCE                                                                                                    |                |   |
| Auren   | =2-27                         | th 🔛 Antoho  | KAR D-D HOMBER                                                                                                    | 前              | 1 |
| Sector. | цавон                         |              |                                                                                                    | 8.0 <b>a</b> > |   |
|         | - 2012/04/2 244<br>128038<br> | )<br>7       |                                                                                                    |                |   |
|         | b                             |              |                                                                                                    |                |   |
|         | 5.A.                          | MPLE         |                                                                                                    |                |   |
|         | 100.00                        |              |                                                                                                    |                |   |
|         |                               |              |                                                                                                    | _              | R |

2. BOX開いて、サンプル試験のアイコンをクリックしてください。

| 8                                                              | the second         |              |
|----------------------------------------------------------------|--------------------|--------------|
|                                                                | r_nnlinewampin_box | A correction |
| Tak (P.S. Frances)<br>March M. S. C.<br>Description<br>Sec. 17 | SAMPLE             |              |
|                                                                | Antibular at       |              |
|                                                                | ( ##               |              |

### 2-6-2.サンプル試験の実施方法

3. 「はじめから」ボタンをクリックしください。試験が開始します。

|           | <■ 汎用オンライン_サンプル試験03 |
|-----------|---------------------|
| - Terroto | (問題政) (時間)<br>2周分   |
|           | (ఉరి.అర్పిల్        |

4. 問題画面が表示されますので解答をすすめてください。

| R                                                              |                  | Ś  |
|----------------------------------------------------------------|------------------|----|
| *                                                              | 汎用オンライン問題1<br>一間 |    |
| 845,25(7,***,95)<br>9469-756935<br>(22.4792092-8667)<br>19209- | 1 2 3            |    |
|                                                                |                  |    |
|                                                                |                  |    |
|                                                                |                  |    |
|                                                                |                  |    |
|                                                                | <u> </u>         |    |
|                                                                |                  | 採点 |

### 2-6-3.サンプル試験の実施方法

5. 問題を最後まで解きます。終了する際は、右下の終了ボタンをクリックしてください。

| 9                                             | 第2問/全2問           |   |   | S  |       |
|-----------------------------------------------|-------------------|---|---|----|-------|
|                                               | 汎用オンライン問題2<br>問題2 |   |   |    |       |
| HEAD AND AN<br>BACKLINE<br>PLETERIARE<br>ADDA | 1                 | 2 | 3 |    |       |
|                                               |                   |   | 5 |    |       |
|                                               |                   |   |   |    |       |
|                                               |                   |   |   |    |       |
|                                               |                   |   |   |    |       |
| 1 Te                                          | 前へ                |   |   | 採点 | 終了ボタン |

6. ポップアップが表示されます。

| 第2間/全2問             | Ø                                                                                                    |
|---------------------|----------------------------------------------------------------------------------------------------|
| 汎用オンライン問題 2<br>問題 2 |                                                                                                    |
| 1 2 3               |                                                                                                    |
| 本当に採点してよろしいですか?     |                                                                                                    |
| IJLI LILIZ          |                                                                                                    |
|                     |                                                                                                    |
|                     |                                                                                                    |
|                     | 10 L                                                                                                    |
|                     | <ul> <li>第 2問/全 2問</li> <li>汎用オンライン問題2</li> <li>1 2 3</li> <li>本当に探点してよるしいですか?</li> <li>はい いいえ</li> </ul> |

7. 終了するかを再確認し、「はい」をクリックします。※一度終了すると、再実行できなくなります。

| ଭ                                          | 第2問/全2問           | ¢  |
|--------------------------------------------|-------------------|----|
|                                            | 汎用オンライン問題2<br>問題2 |    |
| HEAR Pr<br>PECITION<br>TOLETED AND<br>ADDR | 1 2 3             |    |
|                                            | 本当に接点してよろしいですか    | ?  |
|                                            | (iter) (iter      |    |
|                                            |                   |    |
|                                            |                   |    |
|                                            |                   |    |
|                                            | ÍA.               | 採点 |
#### 2-6-4. サンプル試験の実施方法(サンプル試験の終了及び動画アップロード開始)

8. 「終了」をクリックします。

| 9                                       |  |  |    |
|-----------------------------------------|--|--|----|
| And And And And And And And And And And |  |  |    |
|                                         |  |  |    |
|                                         |  |  |    |
|                                         |  |  | 終7 |

9. ポップアップが表示されます。「はい」をクリックします。

| water of a set<br>Market and a set<br>Market and the set | そこの たい こう こう こう こう こう こう こう こう こう こう こう こう こう |
|----------------------------------------------------------|-----------------------------------------------|
|                                                          | 総了。                                           |

10.「動画を送信してメニューに戻る」をクリックします。

| <u>o</u>  |                                                                                                    |  |
|-----------|----------------------------------------------------------------------------------------------------|--|
| March 199 | 24-274- 🔛 0.04245344 🖧 600000 🏛                                                                                                    |  |
|           | 47000 (IC-0.)                                                                                                    |  |
|           | - Contraction - Contraction - |  |
|           | SAMPLE                                                                                                    |  |
|           |                                                                                                    |  |
|           |                                                                                                    |  |

#### <u>2-7-1.動画アップロードについて</u>

1.注意事項

動画アップロードが完了するまでアプリケーションの強制終了や 端末の強制終了を絶対に行わないでください。 本試験実施時に、動画アップロードが適正に行われていない場合は、不合格となる可能性があります。

1. ポップアップが表示されます。「はい」をクリックします。

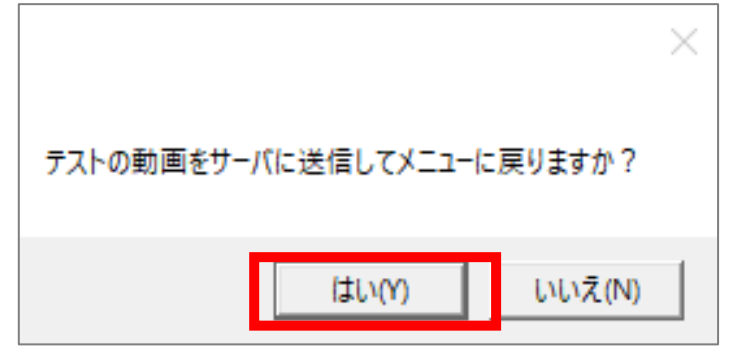

2. 動画アップロード状況のインジゲータが表示されます。完了後の画面は「はい」をクリックします。

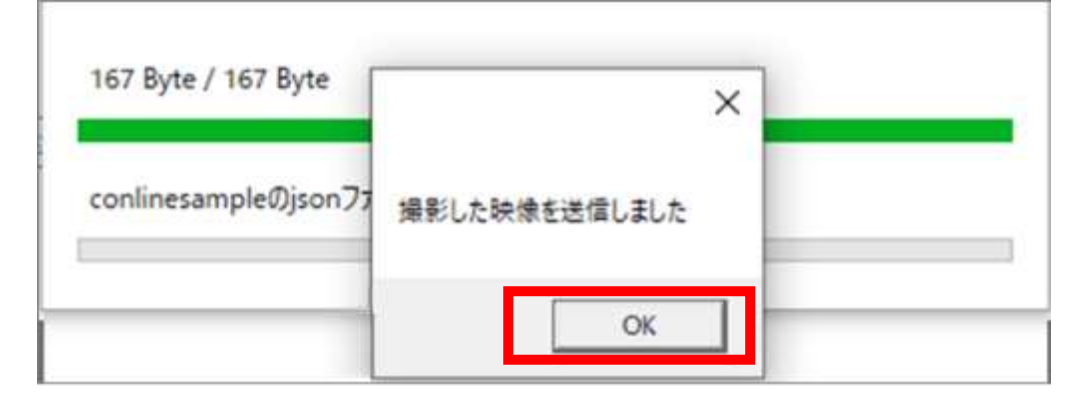

3. 右上の×ボタンをクリックしアプリを終了させてください。

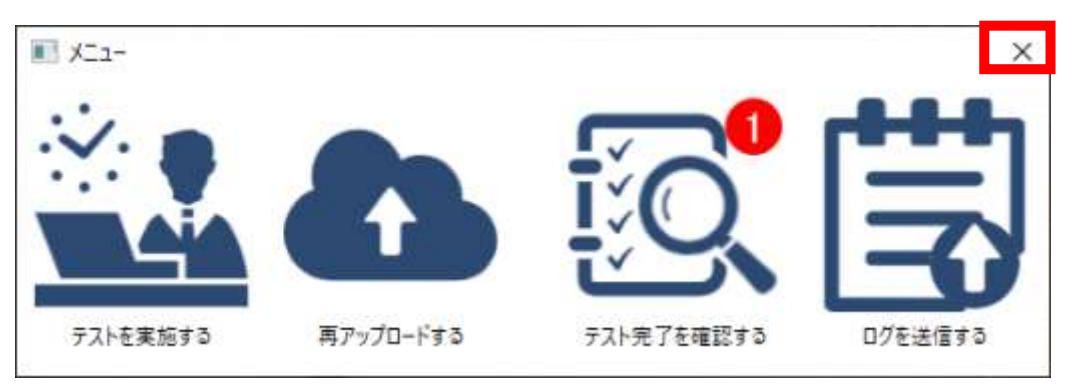

#### 2-8-1.サンプル試験実施確認

1.メニュー画面が表示されます。

中央にある「テスト完了を確認する」アイコンをクリックしてください。

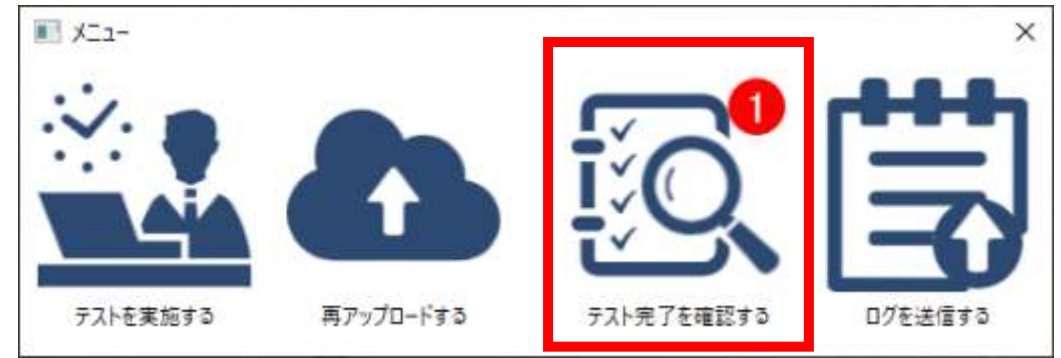

2.下記の通り、動画アップロード及びテスト完了状況などが表示されます。 テスト名:検定サンプル問題 動画アップロード状況:アップロード状態の確認(正常時:完了) テスト完了状況:テスト完了状態の確認(正常時:完了) 表示内容を確認し、正常に完了出来ているかどうかを確認してください。 確認後、「メニューへ戻る」をクリックします。

#### 🥂 注意事項

動画アップロードが完了していない場合、3-6.再アップロード方法の実施をお願いいたします。 サンプル試験が完了となっていない場合、2-6-1.サンプル試験の実施方法より、再度サンプル試験の 実施をお願いいたします。

| ログインID                | コース名                      | 72HD                       | テスト名          | 実施日        | <ul> <li>動画アップロード</li> <li>状況</li> </ul> | テスト実施状況 | 刘応内容                  | 冉アップロー |
|-----------------------|---------------------------|----------------------------|---------------|------------|------------------------------------------|---------|-----------------------|--------|
| pt_test_designa<br>re | 汎用確認用                     | d_OEsample_02              | 汎用確認02        |            | 854                                      | 未実施     | テストを実施してく<br>ださい。     |        |
| pt_test_designa       | サンプル課題誌<br><sup>192</sup> | d_sampletest_s<br>amole_01 | サンブル課題テス<br>ト | 2022/09/02 | 丸了                                       | 実施      |                       | 再アップロー |
| pt_test_designa<br>re | 汎用確認用                     | d_OEsample_01              | 汎用確認01        | 2022/09/02 | 失败                                       | 実施      | 動画再アップロー<br>ドをしてください。 | 再アップロー |
|                       |                           |                            |               |            |                                          |         |                       |        |

#### 2-8-2.動画アップロードエラーについて

#### ▲ 注意事項 動画アップロードが完了するまでアプリケーションの強制終了や 端末の強制終了を絶対に行わないでください。 本試験実施時に、動画アップロードが適正に行われていない場合は、不合格となる可能性があります。

動画アップロード中に通信等でエラーが発生した場合は、下記のポップアップが表示されます。 下記ポップアップが表示された場合は再アップロードの処理が必要です。 「OKボタン」をクリックし、後述2-9の手順に従って再アップロードを実施してください。

| 806307 Byte / 806307 Byte |
|---------------------------|
| 動画の送信                     |
|                           |

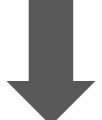

| 、<br>エラーが発生しました。<br>本日中に必ず再アップロードを<br>行ってください。 |
|------------------------------------------------|
| OK                                             |

#### 2-9.動画の再アップロード方法

注意事項
 動画アップロードが完了するまでアプリケーションの強制終了や
 端末の強制終了を絶対に行わないでください。
 本試験実施時に、動画アップロードが適正に行われていない場合は、不合格となる可能性があります。

1. メニュー画面の中央にある「再アップロードする」アイコンをクリックしてください。

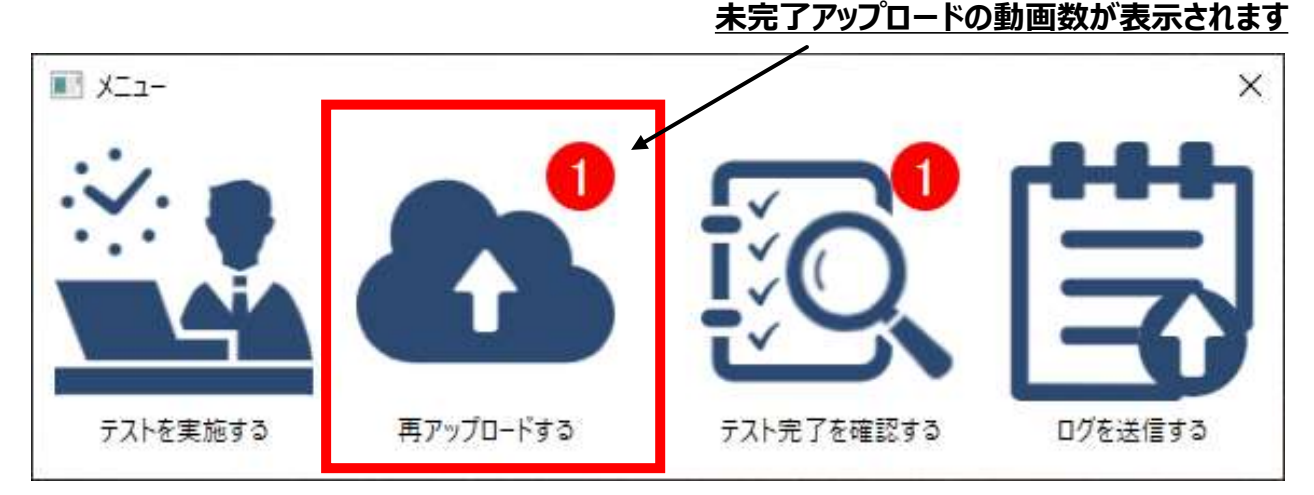

2. 動画の再アップロード画面が表示されますので、左端にある「再アップロード」をクリックしてください。 再アップロードが開始します。ステータスが「正常」となれば、完了となります。「閉じる」をクリックします。

| 操作      | ステータス   | ログインID                    | コース名   | テストID             | テスト名                 | 撮影日時                     |
|---------|---------|---------------------------|--------|-------------------|----------------------|--------------------------|
| 再アップロード | 未アップロード | Aitest_designare_<br>user | サンプル試験 | d_onlinesample_03 | 汎用オンライン_サンプル試<br>験03 | 2022年08月10日<br>15時56分50秒 |

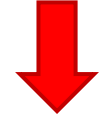

| 動画の再アップロード |       |                           |        |                   |                                                                                                    | >                        |
|------------|-------|---------------------------|--------|-------------------|----------------------------------------------------------------------------------------------------|--------------------------|
| 操作         | ステーダス | DグインID                    | 3-7名   | FZHD              | テスト名                                                                                                    | 撮影日時                     |
| 再アップロード    | 正常    | Aitest_designare_<br>user | サンブル試験 | d_onlinesample_03 | 汎用オンライン_サンプル試<br>酸03                                                                                                    | 2022年08月10日<br>15時56分50秒 |
|            |       | 2121 2212                 |        |                   | the second second secon |                          |

#### 3-1.本試験実施における一連の流れ

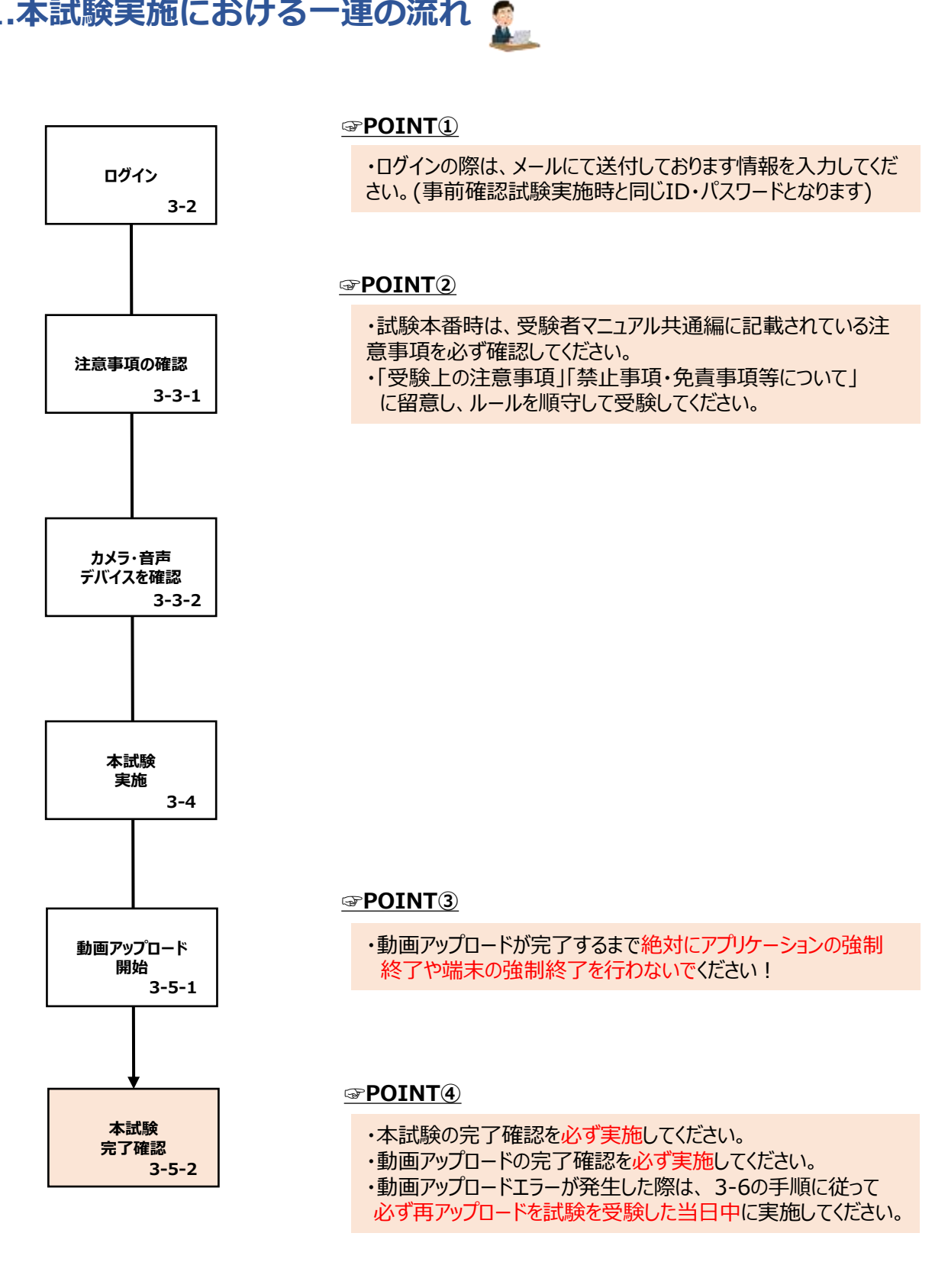

#### 3-2.ログインについて

 「オンライン資格試験」アイコンをクリックします。 最新のアプリ有無などを確認する画面が表示されます。
 ※最新のアプリがある場合、自動的にアップデートされます。

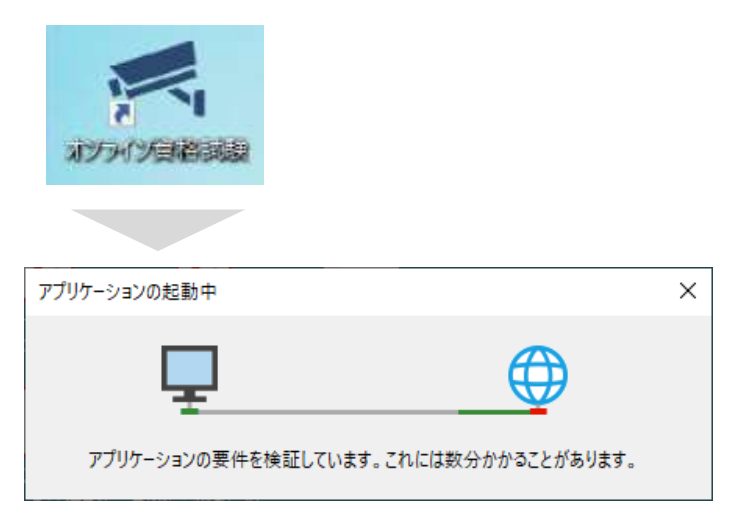

2. 最新アプリ有無確認後、ログインID・パスワードの入力画面が表示されます。

| ■ 認証 (Ve | er. 1.0.1.0) X       |
|----------|----------------------|
| サービスCD   |                      |
| ログインID   |                      |
| パスワード    |                      |
|          | ※ハスワードリゼットは こうち      |
|          | ✓ サービスCDとログインIDを保存する |
|          | ログイン終了               |

| 注意事項                                   |  |
|----------------------------------------|--|
| パスワードを忘れた際は、受験者マニュアル共通編 FAQ を参照してください。 |  |

#### 3-3-1.本試験実施における事前確認

#### 1 注意事項

チェックボックスにチェックし、確認しましたを押下しないと、次の画面に進みません。 サンプル試験をあらかじめ実施していても、本試験の実施するタイミングで表示されます。

1. ログイン後、利用規約に関する表示が出ます。 規約を全て確認の上、「確認しました」ボタンを押下してください。

| 個人情報(こじんじょうほう)について、申込書(もうしこみしょ)に記入(きにゅう)された受験者<br>(じゅけんしゃ)の個人情報(こじんじょうほう)は、検定試験施行(けんていしけんしこう)における<br>本人確認(ほんにんかくにん)、受験者(じゅけんしゃ)および合格者名簿(ごうかくしゃめいぼ)の<br>作成(さくせい)など、検定試験(けんていしけん)に関(かか)わる業務(ぎょうむ)のみに使用<br>(しよう)します。<br>詳細(しょうさい)は受験票記載(じゅけんひょうきさい)のURLへアクセスして確認(かくにん)でき<br>ます。 | 5<br>D<br>I         |
|----------------------------------------------------------------------------------------------------|---------------------|
| (注奈東语 /ナル201/73)                                                                                                    |                     |
| └」■注息学現(5ゆフレレしこ)<br>● ● 定試験(けくていけた)の前(まう)に ● 酔悪 (じょけくひょう)に事(か)いていたい                                                                                                    | ~                   |
| クセスして、注意事項(ちゅういじこう)の内容(ないよう)を確認(かくにん)しました。                                                                                                    |                     |
| 検定試験(けんていしけん)の前(まえ)に、受験票(じゅけんひょう)に書(か)いていたUF<br>クセスして、禁止事項(きんしじこう)にあてはまる、またはあてはまると疑(うたが)われる行為<br>い)をした場合(ばあい)は、不合格(ふごうかく)となる可能性(かのうせい)があることを研<br>(かくにん)しました。                                                                                                    | L<<br>ア<br>(こう<br>認 |
| x≠=====                                                                                                    |                     |

#### 3-3-2.本試験実施における事前確認

2.メニュー画面が表示されます。一番左にある「テストを実施する」アイコンをクリックしてください。

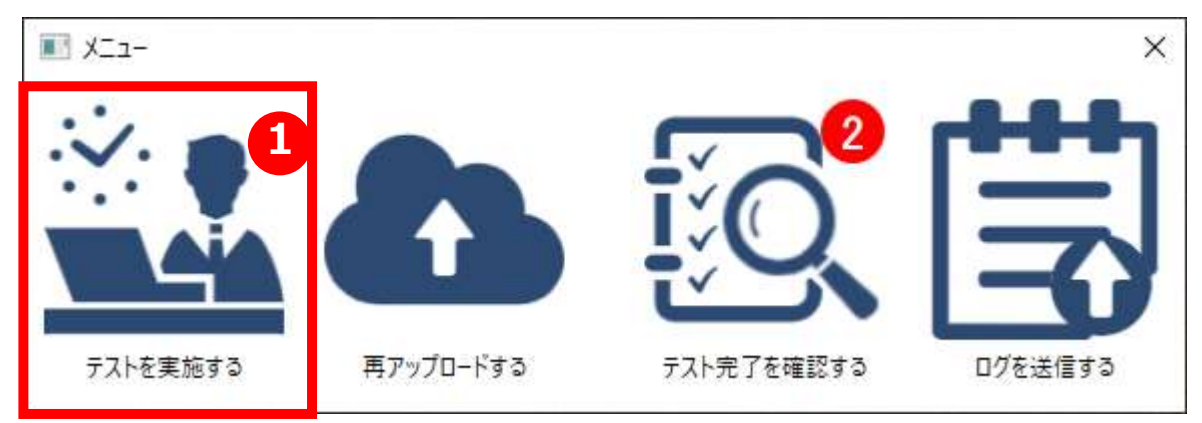

3.カメラ・音声デバイスの確認画面が表示されます。下記の①~③の手順で確認してください。

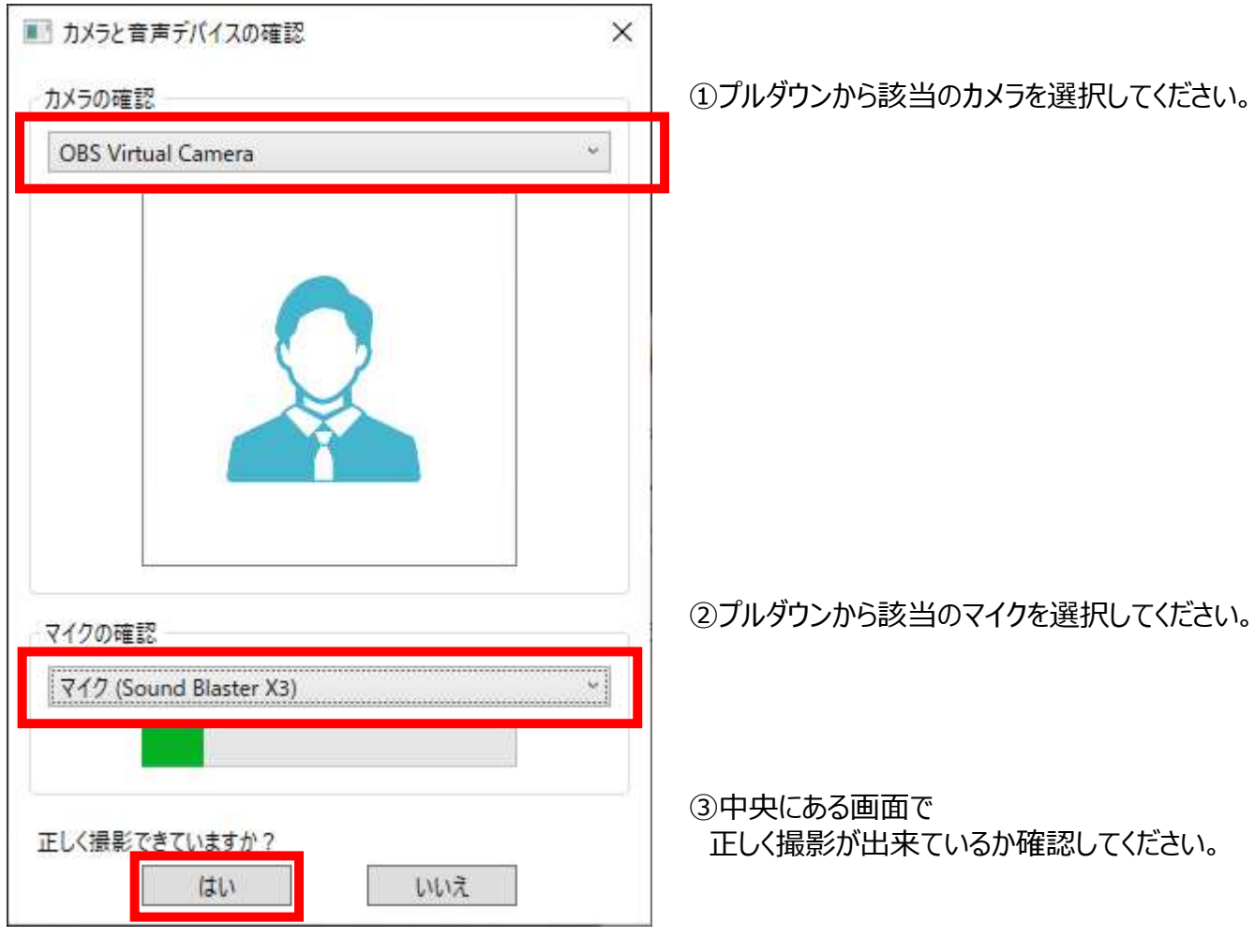

正しく撮影が行われている場合は「はい」をクリックし、3-4-1を参照してください。

正しく撮影が行われていない場合は「いいえ」をクリックし、2-4-3を参照してください。

#### 3-4-1.本試験の実施方法

1.TOP画面が表示されます。 本試験のアイコン(画面上イメージはSAMPLE)をクリックしてください。

| The The                                                                                                    | 2                                                                                                    | 1.00.000 IS. @ =      |  |
|----------------------------------------------------------------------------------------------------|----------------------------------------------------------------------------------------------------|-----------------------|--|
| ビジネズに効率                                                                                                    | 102月期性を。                                                                                                    | Augenter and Augenter |  |
| 23-244F                                                                                                    | 1094245834 S                                                                                                    | 202010 <b></b>        |  |
|                                                                                                    |                                                                                                    | Devices ( )           |  |
| and a second second sec |                                                                                                    |                       |  |
|                                                                                                    |                                                                                                    |                       |  |
| SAMPLE                                                                                                    |                                                                                                    |                       |  |
|                                                                                                    |                                                                                                    |                       |  |
| West and the Control of Control of Control o |                                                                                                    |                       |  |
|                                                                                                    | 2                                                                                                    |                       |  |
|                                                                                                    | EDAKEMA<br>ELACADA<br>ELACAD |                       |  |

2.本試験用のテストを選択してください。

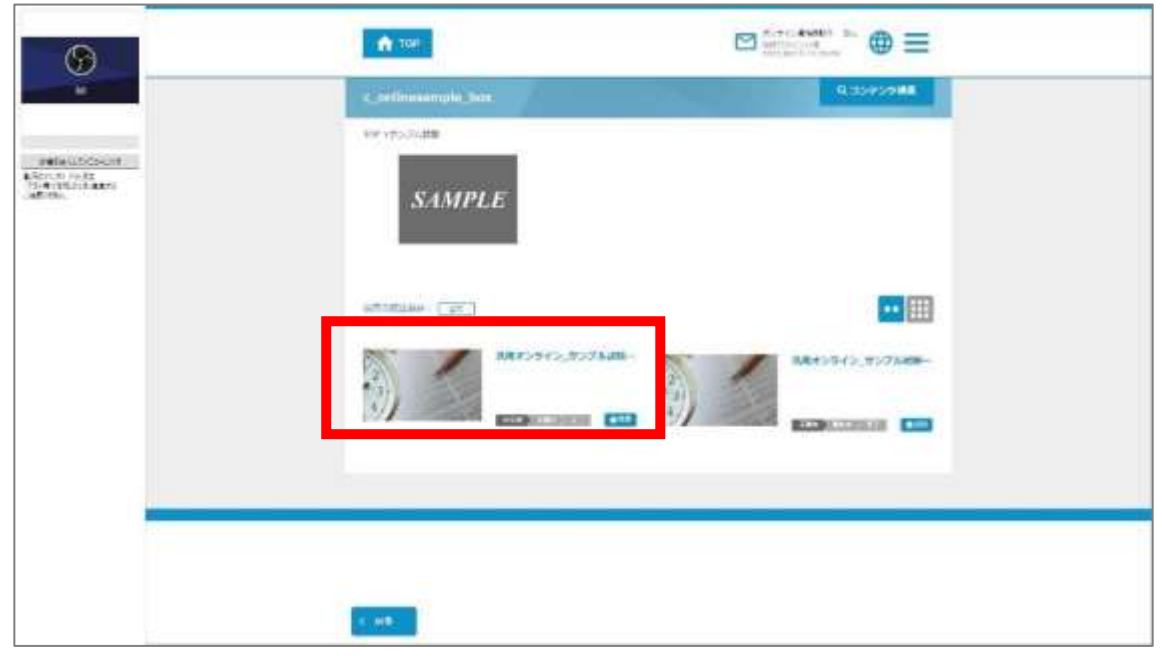

#### 3-4-2.本試験の実施方法

# 注意事項 以下のことをご留意の上、「試験開始」のボタンをクリックしてください。 ①制限時間のある試験の場合、制限時間のカウントが開始されます ②一度実施を始めた試験は原則中断や再開をすることはできません ③一度終了したテストは再受験することはできません。 ※仮にミスで終了しても、再受験することはできません。

3.下記の画面が表示されます。「はじめから」ボタンをクリックし、試験を開始してください。

| ž | 凡用オン             | ライン_サン | プル試験 | 03 |
|---|------------------|--------|------|----|
|   | (問題致)<br>2個      | (時間)   |      |    |
|   |                  | I.     |      |    |
|   | Consequences and |        |      |    |

4. 問題画面が表示されます。

| 3 第1問/全2問        | Ś                                    |
|------------------|--------------------------------------|
| 汎用オンライン問題1<br>一間 |                                      |
| 2 3              |                                      |
|                  |                                      |
|                  |                                      |
|                  |                                      |
|                  |                                      |
|                  |                                      |
|                  | ○ 第1問/全2問<br>汎用オンライン問題1<br>一問<br>2 3 |

#### 3-4-3.本試験の実施方法

5. 問題を最後まで解きます。終了する際は、右下の終了ボタンをクリックしてください。

| 9                                                                    | 第 2問 / 全 2問       | ×  |       |
|----------------------------------------------------------------------|-------------------|----|-------|
|                                                                      | 汎用オンライン問題2<br>問題2 |    |       |
| an an an an<br>Rectional<br>Pricting<br>Alternational<br>Alternation | 2 3               |    |       |
|                                                                      | 8                 |    |       |
|                                                                      |                   |    |       |
|                                                                      |                   |    |       |
|                                                                      |                   |    |       |
|                                                                      | 前へ                | 採点 | 終了ボタン |

6. ポップアップが表示されます。

| ଜ                                               | 第2問/全2問             | ¢  |
|-------------------------------------------------|---------------------|----|
|                                                 | 汎用オンライン問題 2<br>問題 2 |    |
| anti-chi con da<br>Michael esta<br>Michael esta | 1 2 3               |    |
|                                                 | 本当に採点してよろしいですか?     |    |
|                                                 | 1361 6161Ž          |    |
|                                                 |                     |    |
|                                                 |                     |    |
|                                                 | Ĩ∧.                 | 振点 |

7. 終了するかを再確認し、「はい」をクリックします。※一度終了すると、再実行できなくなります。

| 9     | 第2問/全2問           | ¢                     |
|-------|-------------------|-----------------------|
|       | 汎用オンライン問題2<br>問題2 |                       |
| ament | 1 2 3             |                       |
|       | 本当に接向してよろしいです。    | *2                    |
|       | L±GV GVL          | 12                    |
|       |                   |                       |
|       |                   |                       |
|       |                   |                       |
|       |                   | 「「「」「「」」「」」「」」「」」「」」」 |

- 3-4-4.本試験の実施方法
  - 8.「終了」をクリックします。

| an and a second second |    |
|----------------------------------------------------------------------------------------------------|----|
|                                                                                                    |    |
|                                                                                                    | #7 |

9. ポップアップが表示されます。「はい」をクリックします。

| *** <b>7</b> |  |
|--------------|--|

10.「動画を送信してメニューに戻る」をクリックします。

| 24-3740 🔛 UNICOTAN 🖧 100000 🛱                                                                                                    |  |
|----------------------------------------------------------------------------------------------------|--|
| 4 mmm                                                                                                    |  |
| COLDER RAN- Colder Colder Cold |  |
|                                                                                                    |  |
| SAMPLE                                                                                                    |  |
|                                                                                                    |  |
| 9                                                                                                    |  |
|                                                                                                    |  |
|                                                                                                    |  |

#### 3-5-1.動画アップロードについて

注意事項 動画アップロードが完了するまでアプリケーションの強制終了や 端末の強制終了を絶対に行わないでください。 動画アップロードが適正に行われていない場合は、不合格となる可能性があります。

1. ポップアップが表示されます。「はい」をクリックします。

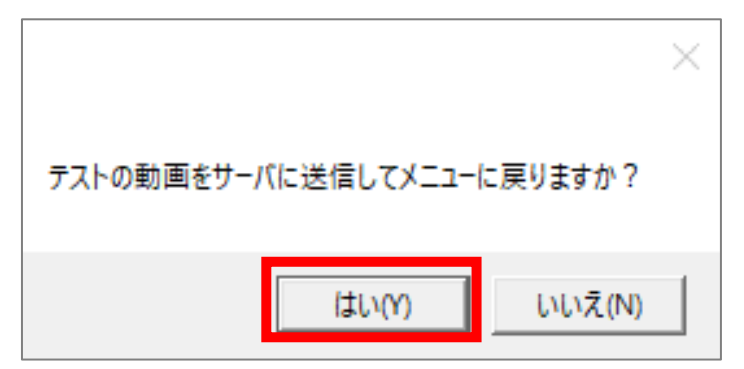

2. 動画アップロード状況のインジゲータが表示されます。完了後の画面は「OK」をクリックします。

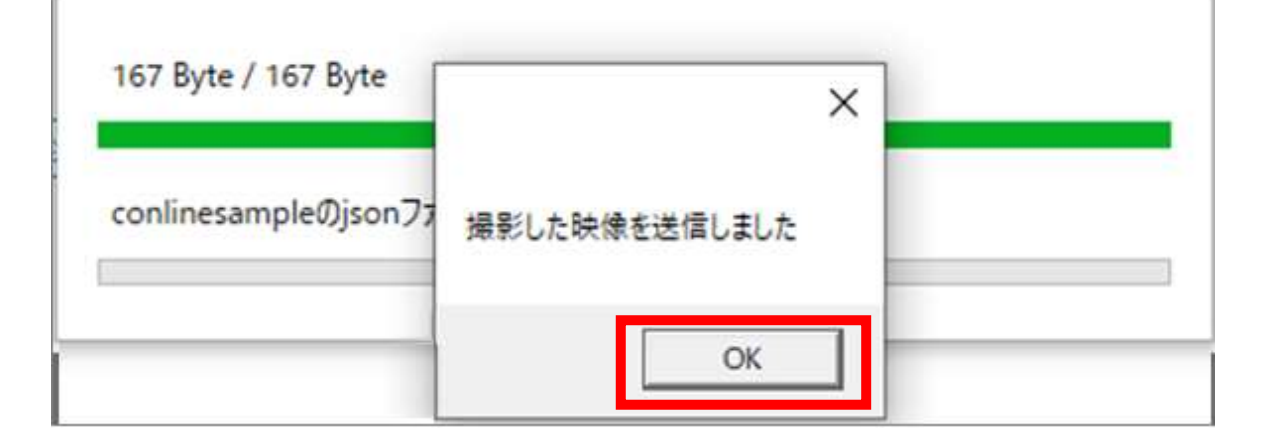

3. 右上の×ボタンをクリックしアプリを終了させてください。

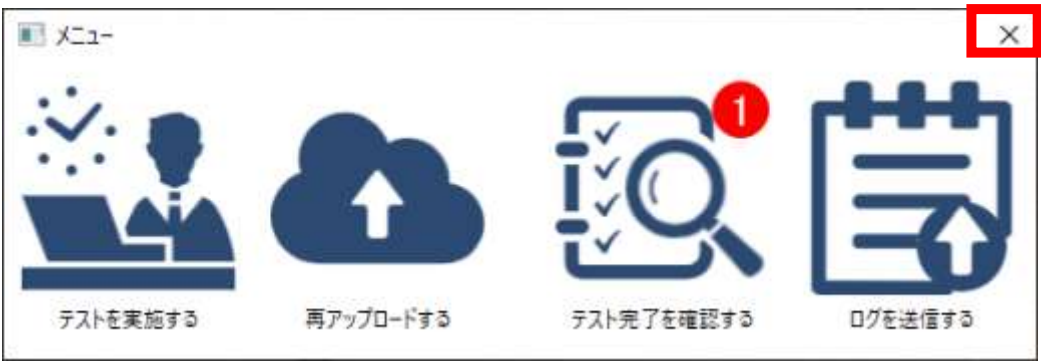

#### 3-5-2.本試験実施確認

- 1.メニュー画面が表示されます。
  - 「テスト完了を確認する」アイコンをクリックしてください。

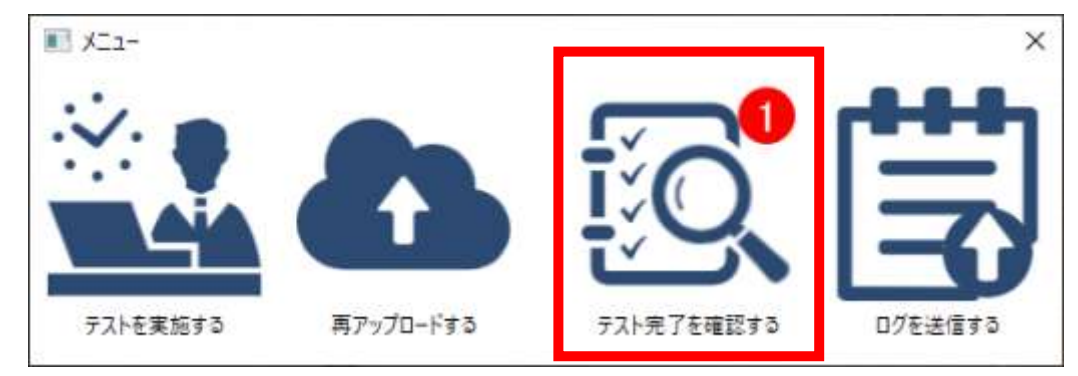

2.下記のテスト完了状況、動画アップロード状況が表示されます。 テスト名:受験時に選択したテスト名 動画アップロード状況:アップロード状態の確認(正常時:完了) テスト実施状況:テスト完了状態の確認(正常時:完了) 表示内容を確認し、正常に完了出来ているかどうかを確認してください。 確認後、「メニューへ戻る」をクリックします。

#### 注意事項 動画アップロードが完了していない場合、3-6.再アップロード方法の実施をお願いいたします。 実施したテストが完了となっていない場合、受験者マニュアル共通編に記載のオンライン試験事務局へ お問合せください。

| D7171D                              | コース名    | 72HD           | テスト名          | 実施日                    | 動画アップロード<br>状況 | テスト実施状況 | 対応内容                  | 再アップロー |
|-------------------------------------|---------|----------------|---------------|------------------------|----------------|---------|-----------------------|--------|
| pt test <mark>clesigna</mark><br>re | 汎用空間用   | d OEsample 02  | (元)]])(藿香)(02 |                        |                | 大夫加     | テストを実施してく<br>ださい。     |        |
| pt test clesigna                    | サンプル鉄廠試 | d sampletest s | サンブル酵類テス      | 2022/09/02             | 完了             | 美統      |                       | 冉アップロー |
|                                     | 1000    |                |               |                        |                |         |                       |        |
| pt_test_designa<br>re               | 汎用確認用   | d_OEsample_01  | 闪用確認01        | 2022/09/02<br>13:56:03 | 失败             | 玄実      | 戦重円アップロー<br>手をしてください。 | 再アップロー |

#### 3-5-3.動画アップロードエラーについて

▲ 注意事項 動画アップロードが完了するまでアプリケーションの強制終了や 端末の強制終了を絶対に行わないでください。 動画アップロードが適正に行われていない場合は、不合格となる可能性があります。

動画アップロード中に通信等でエラーが発生した場合は、下記のポップアップが表示されます。 下記ポップアップが表示された場合は再アップロードの処理が必要です。 OKボタンをクリックし、3-6の手順に従って再アップロードを必ず当日中に実施してください。

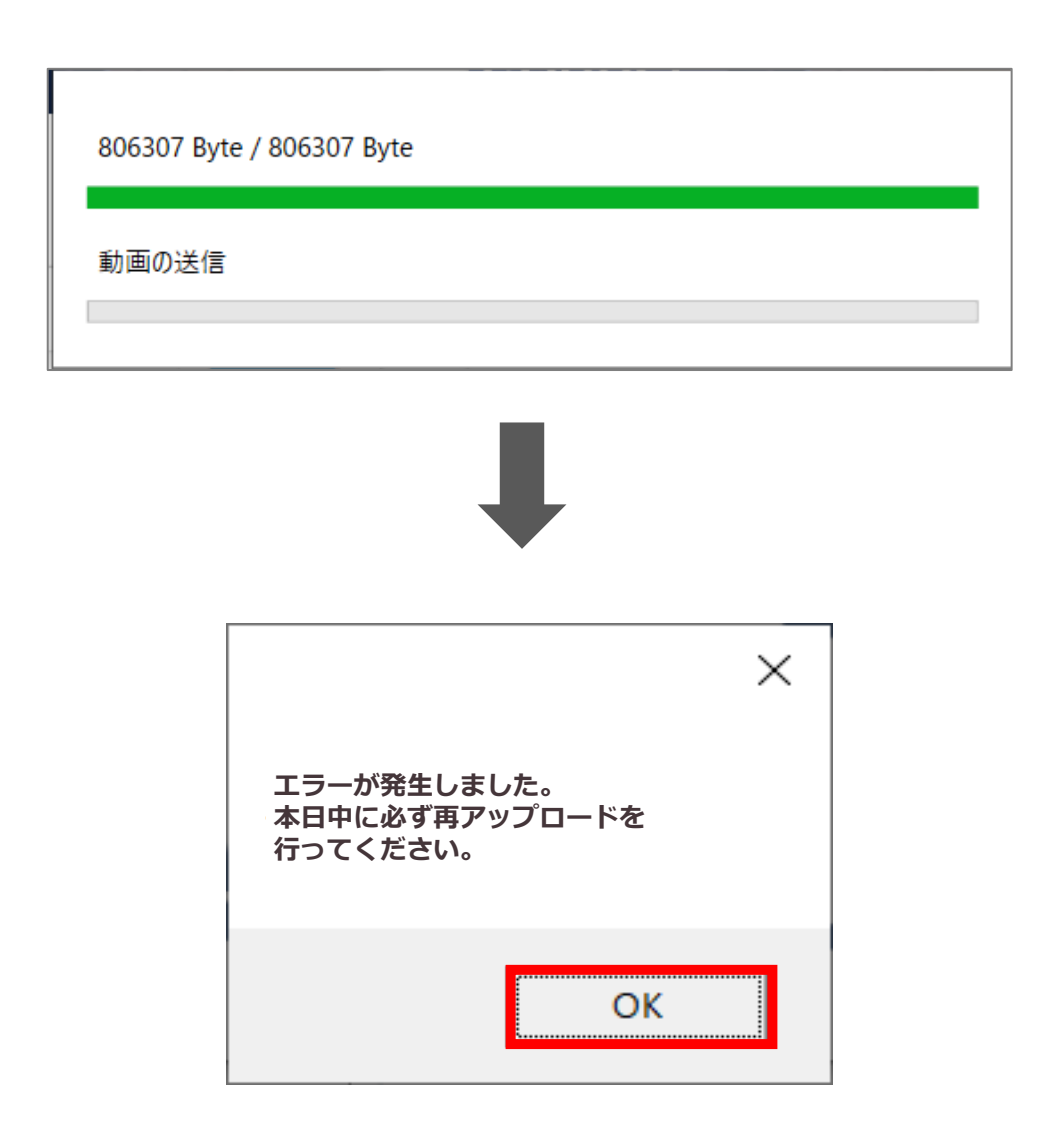

#### 3-6.動画の再アップロード方法

▲ 注意事項 動画アップロードが完了するまでアプリケーションの強制終了や 端末の強制終了を絶対に行わないでください。 動画アップロードが適正に行われていない場合は、不合格となる可能性があります。

1. メニュー画面の中央にある「再アップロードする」アイコンをクリックしてください。

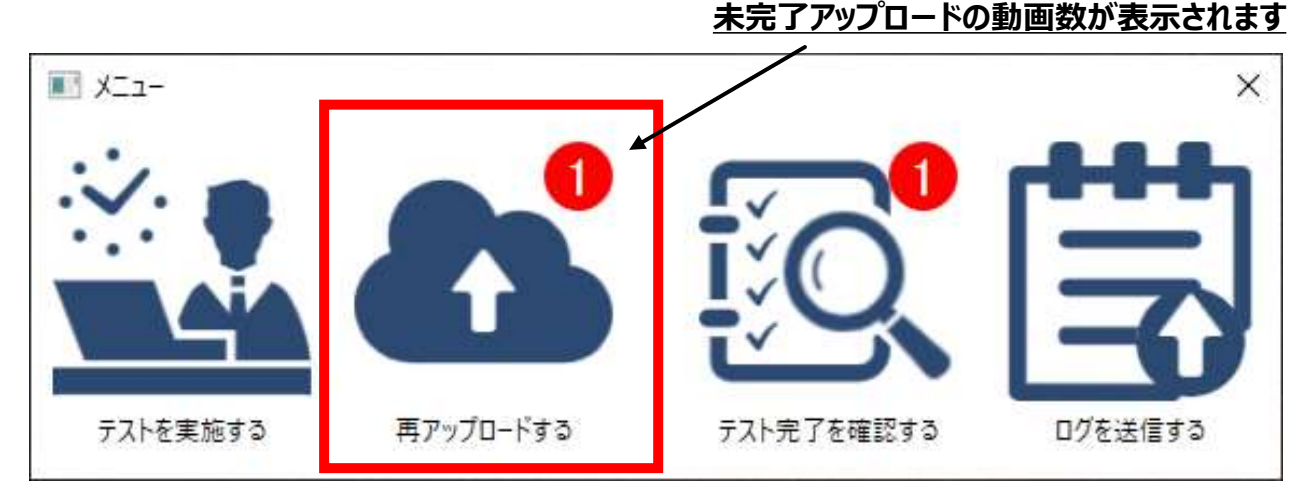

2. 動画の再アップロード画面が表示されますので、左端にある「再アップロード」をクリックしてください。 再アップロードが開始します。ステータスが「正常」となれば、完了となります。「閉じる」をクリックします。

| 操作      | ステータス           | ログインID                    | コース名   | テストロ              | テスト名                 | 摄影日時                     |
|---------|-----------------|---------------------------|--------|-------------------|----------------------|--------------------------|
| 再アップロード | <i></i> ≢アップロ−ド | Aitest_designare_<br>user | サンブル試験 | d_onlinesample_03 | 汎用オンライン_サンブル試<br>験03 | 2022年08月10日<br>15時56分50秒 |

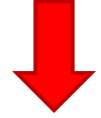

| 操作      | ステータス | סועליפ                    | 3-7名   | FZHD              | <u> </u> <del>7</del> <u>7</u><br>۲ | 撮影日時                     |
|---------|-------|---------------------------|--------|-------------------|-------------------------------------|--------------------------|
| 再アップロード | 正常    | Aitest_designare_<br>user | サンブル試験 | d_onlinesample_03 | 汎用オンライン_サンプル試<br>酸03                | 2022年08月10日<br>15時56分50秒 |

# 4.パスワードを忘れた場合について

## 4.パスワードを忘れた場合について

## 4-1.パスワードを忘れてしまった場合

1.ログイン画面にある「パスワードリセットはこちら」をクリックしてください。

| 本試験にお<br>パスワードを忘れてしまっ | いてはハスワートリセットを行えませた場合、受験者マニュアル共通編FAC | った。<br>2をご確認ください。 |
|-----------------------|-------------------------------------|-------------------|
|                       |                                     |                   |
|                       |                                     |                   |
|                       |                                     |                   |
|                       |                                     |                   |
|                       |                                     |                   |
|                       |                                     |                   |
|                       |                                     |                   |
|                       |                                     |                   |
|                       |                                     |                   |
|                       |                                     |                   |
|                       |                                     |                   |
|                       |                                     | /                 |
|                       |                                     |                   |

# 5.アカウントがロックされた場合について

## 5.アカウントがロックされた場合について

#### 5-1.アカウントがロックされた場合

10 回以上連続でログインを失敗すると、アカウントはロックされます。 30分お待ちいただき、再度正しいパスワードを入力してください。

#### ▶注意事項 本試験時にアカウントロックが発生した場合、受験できない可能性があります。 ログイン情報をあらかじめ確認の上、受験してください。

| 🛃 認証   |       |                                                  |   | ×                            |
|--------|-------|--------------------------------------------------|---|------------------------------|
| ログインID | cheat | I7-                                              | × |                              |
| パスワード  | •     | アカウントがロックされています。<br>しばらくお待ちいただくか、管理者へお問い合わせください。 |   | ノセットは <u>こちら</u><br>ンIDを保存する |
|        |       | ОК                                               |   | 終了                           |

# 6.不具合によって強制終了した際の再試験方法について

## 6.不具合によって強制終了した際の再試験方法について

#### 6-1.不具合によって強制終了した際の再試験方法

🔨 注意事項

インターネット回線の問題やハードウェアの異常など意図せず強制終了してしまった場合の再開手順です。<br />
※意図的に試験を中断した場合は不正行為と判断致します。(試験中のログは事務局にて管理しています。)

- 1. 強制終了後、速やかに 3-2以降 の手順を行います。
- 2. 強制終了直前まで受験していたコース、テストをクリックします。

| 6                                                             |                                                                                                  |  |
|---------------------------------------------------------------|--------------------------------------------------------------------------------------------------|--|
| N<br>Bracetto, 1-975<br>Bravilierto<br>Bravilierto<br>Tantone | c_ondinesampla_box         0.32725988           Rate 190270,46         SAMPLE           wrokuse: |  |
|                                                               | (c. 162)                                                                                         |  |

3. 「試験再開はこちら」をクリックすると、強制終了時の状態から再開できます。

| サンプル問 | 題           |             |  |
|-------|-------------|-------------|--|
|       | (問題数)<br>3問 | (時間)<br>10分 |  |
|       | 試験再閉は       | 25656       |  |

- 4. その後の手順は 3-4-2 以降同様にすすめてください。
- 5. 試験終了後、強制終了前の受験時動画を、3-6の手順に従ってアップロードしてください。

# 7.アプリの削除方法(動画・音声ファイル含む)について

## 7.アプリの削除方法(動画・音声ファイル含む)について

#### 7-1-1.アプリの削除方法(動画・音声ファイル含む)

1.スタートメニューをクリックし、設定をクリックします。

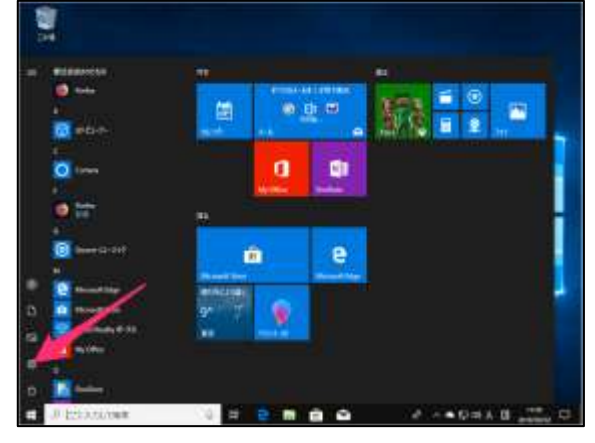

2. アプリをクリックします。

| 12                                |                               |                                   |
|-----------------------------------|-------------------------------|-----------------------------------|
| 18                                | 1048                          |                                   |
| ☐ 30%<br>Attained #6.88           | 7RG                           | and the first                     |
| ################################# | S BARRE A                     | 577<br>*17400-6.828.2756-<br>#88  |
| R the sea                         | Se milde ertik en de          | ***     ***     ***************** |
| Gr Bass                           | O Colora Colorada Colorada da | A mer-                            |
| C Mithally                        |                               |                                   |

3.「アプリと機能」の検索欄に入力いただくか、スクロールにて 「オンライン資格試験」を確認いただき、アンインストールをクリックします。

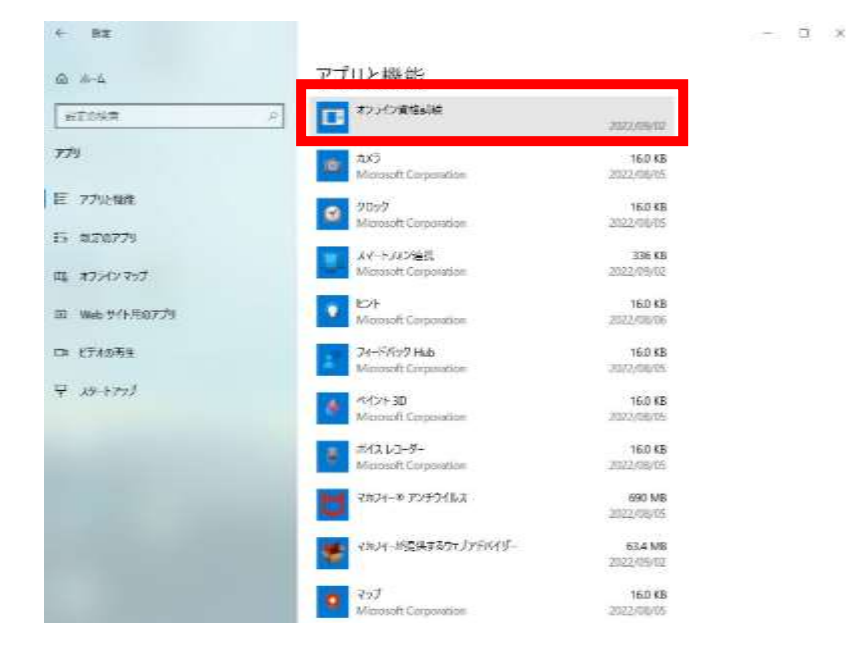

# 7.アプリの削除方法(動画・音声ファイル含む)について

#### 7-1-2.アプリの削除方法(動画・音声ファイル含む)

4. 確認画面が表示されます。
 「アンインストール」「OK」をクリックします。

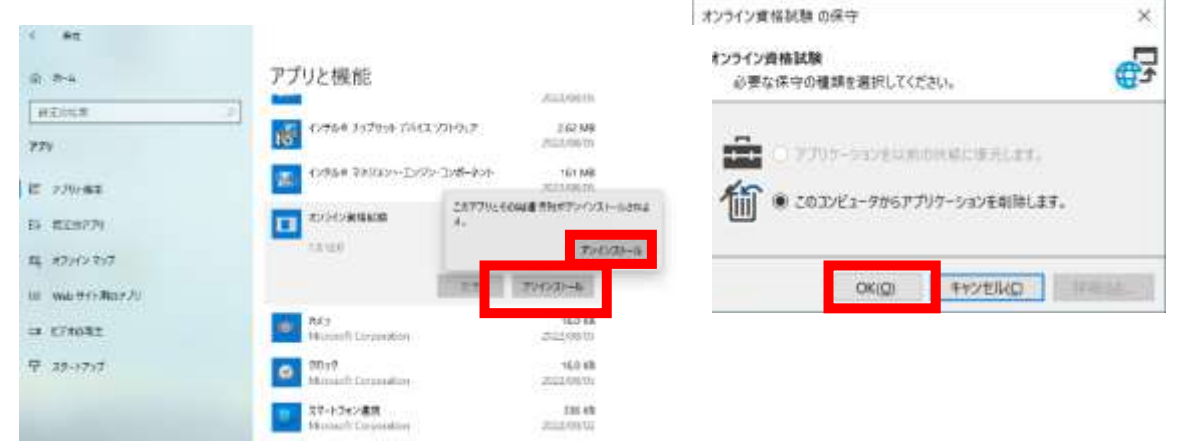

5. アンインストールが始まります。 完了すると、アプリと機能の画面にもどり、「オンライン資格試験」表示がなくなります。

| + 12                |                                                                            |                                                              |
|---------------------|----------------------------------------------------------------------------|--------------------------------------------------------------|
| 2.54                | アプリと操作                                                                     |                                                              |
| NUTRA.              | 779を入手する地形の選択                                                              | Matte                                                        |
| 779                 | Microsoft Macro Philip 771910239 8454-358-877673453478                     | 100 540 840                                                  |
| E 17/10/ER          | 49938200 -                                                                 | welled.7                                                     |
| 5 62673<br>3 22003d | アプリと理能                                                                     | 1757378-1877-1865-1865-<br>1657<br>179625-1501-644<br>179068 |
|                     | APROXIMUM APRIL                                                            | A SATES                                                      |
| is frenks           | 第二日本の日本の日本の一本の、シングアンは少くかけたりである。アフトネアンシン<br>フトルムでは日本の日本の一次、「アフトルスアントを通びます。」 | 2 Der Attabund                                               |
| ¥ 29-4957           | [2003)+W <sup>2</sup>                                                      |                                                              |
|                     | 10111-1920-1940 - PAR-195017917 -                                          |                                                              |
|                     | 101 MOV7149 104 212                                                        |                                                              |
|                     | CS /MONATRIAN 2012/00/00                                                   |                                                              |
|                     | The Sectors Sectors Sectors                                                |                                                              |
|                     | Monuel Lier Walters Faiture Jacking                                        |                                                              |
|                     | Theory Digital Con Pract. (7-574) 435300 1996-000<br>2017/06/07            |                                                              |

# 8.各種お問合せについて

## 8.各種お問合せについて

8-1. 試験結果の確認方法やアプリ挙動についてのご質問

受験者マニュアル(共通編)の4章および5章をご確認ください。

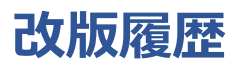

| 版数   | 改版日      | 項番 | 変更内容 |
|------|----------|----|------|
| 1.00 | 2022/9/7 |    | 初版   |

#### 公益社団法人 全国経理教育協会様 社会人常識マナー検定 Japan Basic オンライン試験サービス向け

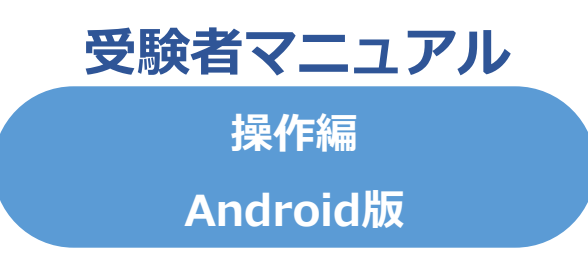

#### Ver 1.00

・本試験を開始すると、アプリケーションの制約上マニュアルを確認することができません。

・本試験前に必ず共通編・操作編マニュアルを確認の上、各種事前準備を実施願います。

・本試験時に利用する端末・インターネット環境から事前準備を行ってください。
 本試験時と異なる端末・環境の場合、本試験時に正しく受験できなくなる可能性があります。

| 1.アプリダウンロードについて                                       | ••• p 6 9 |
|-------------------------------------------------------|-----------|
| 1-1.ダウンロード方法                                          |           |
| 2.サンプル試験実施について                                        | ··· p 7 1 |
| 2-1. 起動方法                                             | P         |
|                                                       |           |
| 2-2 サンプル試験実施におけろ事前確認                                  |           |
| 2 3.999970<br>$3_4$ 本 L                               |           |
| 2-4. 平久唯心言類/ ツノロー  、                                  |           |
| 2-3.リノノル武殿の天旭月広                                       |           |
| 2-6.サンノル試験夫他唯認                                        |           |
| 2-7.動画の再アッノロード方法                                      |           |
| 3.本試験実施方法について                                         | ••• p 8 7 |
| 3-1、本試験実施における一連の流れ                                    | por       |
| 3-2 ログインについて                                          |           |
| 3-3 木試験実施における実前確認                                     |           |
| 2_1 大評驗宝饰方法                                           |           |
| J-+・本武候天旭ノル<br>2_F 動画フップロードについて                       |           |
| 3-3.動画アッノロードにしいし                                      |           |
| 3-6.動画のアップロート方法                                       |           |
| 4.パスワードを忘れた場合について                                     | ···p100   |
| 4-1.パスワードを忘れた場合                                       | p - 0 0   |
|                                                       |           |
| 5.アカウントがロックされた場合について                                  | ···p102   |
| 5-1.アカウントがロックされた場合                                    | P - • -   |
|                                                       |           |
| 6.不具合によって強制終了した際の再試験方法について                            | ···p104   |
| 6-1、不具合によって強制終了した際の再試験方法                              | P - • ·   |
|                                                       |           |
| 7.アプリの削除方法(動画・音声ファイル含お)について                           | ···p106   |
| 7-1 アプリの削除方法(動画・音声ファイル会お)について                         | P - • •   |
|                                                       |           |
| 8 冬麺お問合せについて                                          | •••n108   |
| 9_1 試験結果の確認方法お上がつつり巻動について                             | h 100     |
| し‐ ェ・ロレン洞犬/ロ木 ソンンEロ心ノ J 仏 00 ん 0゙ ノ゙ ノ ソ 手 判儿 し ノ い し |           |

# 1.アプリダウンロードについて

# 1.アプリダウンロードについて

## 1-1. ダウンロード方法

3:09 🖬 🏟 🔺 🔹

3+ 3 歲以上 0

このアプリについて

データ セーフティ

ổ 第三者と共有されるデータはありません 詳しくは、<u>デベロッパーが共有を申告する方法</u> についての説明をご覧ください データは収集されません

詳しくは、デペロッパーが収集を申告する方法

教育

す。

+

1. ブラウザのアドレスバーに、下記URLを入力します。 下記画面が表示されますので、インストールボタンをクリックしてください。 インストール完了後、端末内にアプリが追加されます。 URL: https://play.google.com/store/apps/details?id=com.designare.androidviewer.exammonitoring

> 20 常本日 Q : オンライン資格試験 designare corp. \* 1.8 Ex > オンライン資格試験用の実行アプリ G > データの安全は、デペロッパーによるユーザーデータ の収集、共有方法を理解することから始まります。 データのプライパシーとセキュリティの方針は、アプ リの使用方法、ユーザーの年齢やお住まいの地域に よって異なることがあります。この情報はデベロッ バーから提供されたもので、更新されることがありま

#### 2-1-1. 起動方法

1. インストールした「オンライン資格試験」アイコンをクリックします。 ホーム画面にアイコンがない場合、アプリー覧からご確認ください。

ホーム画面のアイコン

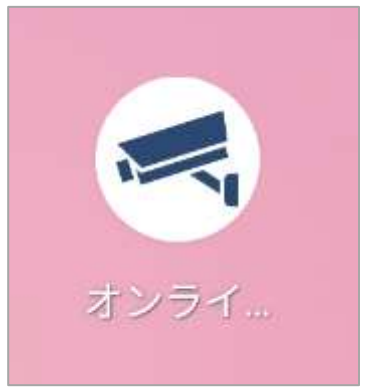

#### 端末内アプリー覧

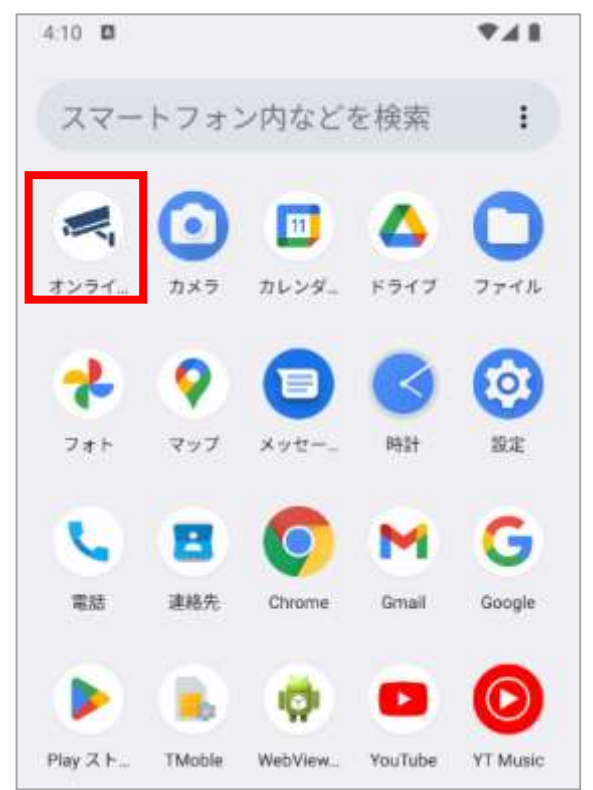
### 2-1-2. 起動方法

2. 「オンライン資格試験」アイコンをクリックするとアプリが起動します。 初回起時に下記、アプリへの権限許可を求められますので「許可」をしてください。

| 4:20 🖬 🕈 🍝 -     |                                             | 5÷1         |
|------------------|---------------------------------------------|-------------|
|                  | 各試験 (Ver.6.1)                               |             |
|                  | er- uxon innovate Jeanning                  | <pre></pre> |
|                  | デバイス内の写真やメディアへのアクセスを「オンライン<br>資格試験」に許可しますか? | c           |
|                  | 許可                                          |             |
|                  | 許可しない                                       |             |
| N <sub>e</sub> r |                                             |             |

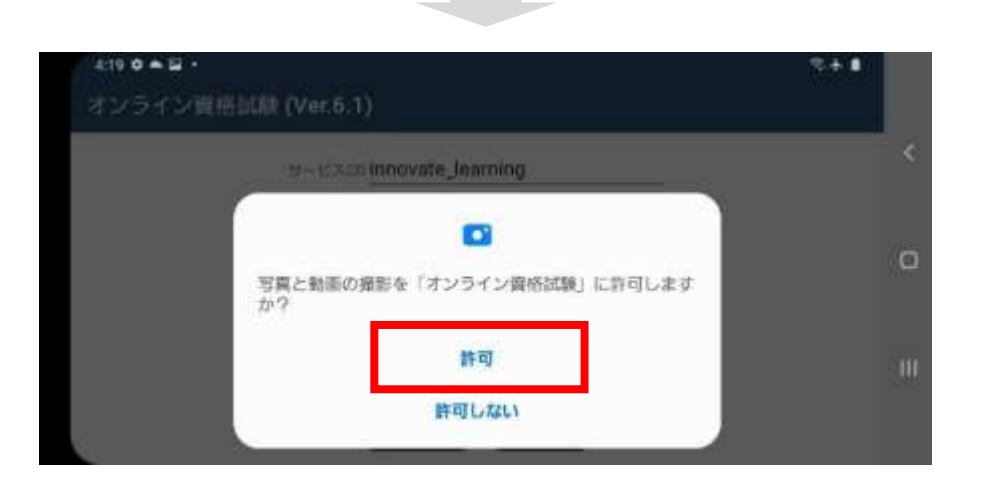

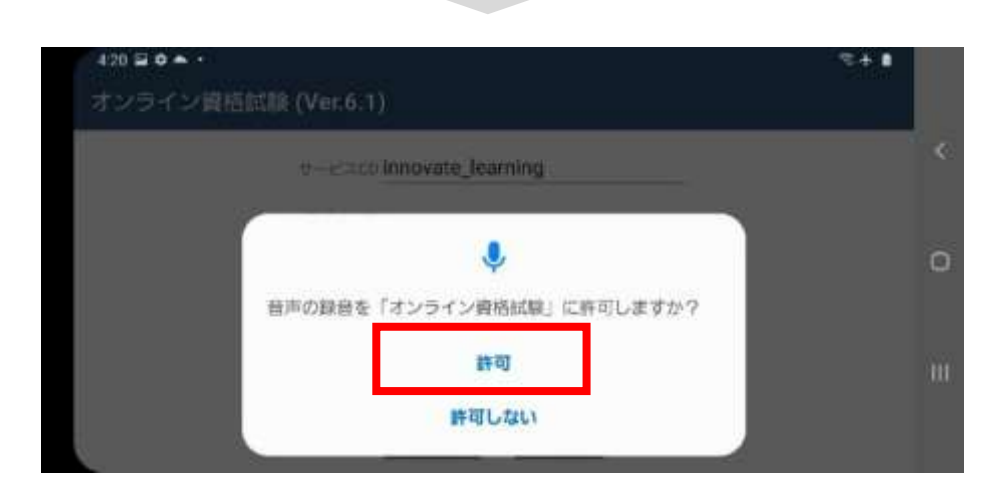

### 2-2.ログイン方法

1.「オンライン資格試験」アプリを起動すると、下記ログイン画面が表示されます。 サービスCD・ログインID及びパスワードは、受験案内メールにてご確認をお願いします。

| 3/43 ♥ ■ ● ・ 8 * ■ ・<br>オンライン資格試験 (Ver.6.1)                                                                                                  |    |
|----------------------------------------------------------------------------------------------------|----|
| サービスCD innovate learning                                                                                                    | <  |
| ログインID Aitest designare user                                                                                                    |    |
| バスワード                                                                                                    | 0  |
|                                                                                                    |    |
| □ サービスCDとログインIDを保存する                                                                                                    | HL |
| ログイシン 終て                                                                                                    |    |
|                                                                                                    |    |
| ■送付済みメール                                                                                                    |    |
| 社会人常識マナー検定 「Japan Basic」 オンライン資格試験 運営事務局です。<br>この度は資格試験のお申込みをいただき、誠にありがとうございます。                                                              |    |
| 受験する試験日の一週間前までに実施していただく事項について、ご案内申し上げます。<br>※実施いただけない場合、試験当日に受験できない場合がございます。予めご了承ください。                                                       |    |
| <ol> <li>資格試験は、専用アプリからの実施となります。</li> <li>試験当日に使用する端末及び環境にて、下記アプリのダウンロードをお願いします。</li> <li>※本メールを自宅等へ転送する場合は、メール送信時の基本動作に則り実施してください</li> </ol> |    |
| ■アプリ及びマニュアル等のダウンロード<br>Windows<br>https://app-opline-exam.designage.in/                                                                      |    |
| Android<br>https://play.google.com/store/apps/details?id=com.designare.androidviewer.exammonitoring                                          |    |
| iPhone/iPad<br>https://itunes.apple.com/jp/app/id1638274031<br>受験者向けマニュアル                                                                    |    |
| https://japan-basic-exam.jp/sitedat/wp-content/uploads/2022/09/manual.pdf<br>注意事項等                                                           |    |
| nttps://japan-basic-exam.jp/sitedat/wp-content/upioads/2022/09/caution.pdr<br>2.受験前の事前講習 (eラーニング)                                            |    |
| 事前講習をお申込みの方は、必ず専用アプリでなく以下のURLへアクセスし、<br>下記3.のログイン情報を用いて、対象のコンテンツを学習してください。                                                                   |    |
| ■ eラー_ジURL<br>https://ss-japan-basic-e-learning.l-cloud.jp/                                                                                  |    |
| 3.専用アプリを起動し、以下のログイン情報でログインをお願いします。<br>■ログインID                                                                                                |    |
| 【通知U272)ID】<br>■パスワード:<br>【通知U(スワード】                                                                                                    |    |
| ■サービスコード:<br>Zenkei_Japan_Basic                                                                                                    |    |
| 4.ログイン後、「事前準備実施事項」のサンプル試験を実施願います。<br>「事前準備実施事項」の実施確認が行えない場合、完了するまで<br>メールにてお知らせが届きます。                                                        |    |
| 【注意事項】<br>・お申込みされた方にログイン情報(受験者様情報)のメールを送付しております。                                                                                             |    |
| ・パスワードは変更できませんので、本メールを保管ください。<br>・ご使用の端末や接続環境が変わる際は、接続テストを実施してください。<br>通ったドローマロを用いて来感されるたちに、見受性医のマゴルをついて、同時にます。                              |    |
| ・週本に専用アノリを用いて実験されに方は、取新加速のアノリをキレストール願います。<br>・資格試験は、受験日の開始時刻まで表示されません。<br>開始時刻になっても表示されない場合は、画面リロード(更新)願います。                                 |    |
| このメールは、受験コース毎での通知ではありません。<br>何卒よろしくお願いします。                                                                                                   |    |
| 「Japan Basic」<br>オンライン資格試験 運営事務局                                                                                                    |    |
| (委託先:一般社団法人アジア人財教育開発機構)<br>お問合せ先<br>Maillinfc@abtdo.com                                                                                      |    |
| 対応時間:平日<br>9時~17時00分(ペトナム時間)                                                                                                    |    |
|                                                                                                    |    |

#### 2-3-1.サンプル試験実施における事前確認

#### 🥂 注意事項

チェックボックスにチェックし、確認しましたを押下しないと、次の画面に進みません。 テストを実施するタイミングでも毎回表示されます。

1. ログイン後、利用規約に関する表示が出ます。 規約を全て確認の上、「確認しました」ボタンを押下してください。

| 3:43 월 ✿ ▲ •                                                                                                    |   |
|----------------------------------------------------------------------------------------------------|---|
| 利用規約                                                                                                    |   |
| 個人情報(こじんじょうほう)について、申込書(もうしこみしょ)に記入(きにゅう)された受験者(じゅけんしゃ)<br>の個人情報(こじんじょうほう)は、検定試験施行(けんていしけんしこう)における本人確認(ほんにんかくにん)、<br>受験者(じゅけんしゃ)および合格者名薄(ごうかくしゃめいほ)の作成(さくせい)など、検定試験(けんていしけん)に関(かか)わる業務(ぎょうむ)のみに使用(しよう)します。<br>詳細(しょうさい)は受験票記載(じゅけんひょうきさい)のURLへアクセスして確認(かくにん)できます。 | < |
|                                                                                                    | 0 |
|                                                                                                    |   |
|                                                                                                    | Ш |
| 確認しました                                                                                                    |   |

次に本アプリケーションに関する注意事項が表示されます。
 内容を確認の上、チェック欄にチェックをし、「確認しました」ボタンを押下してください。

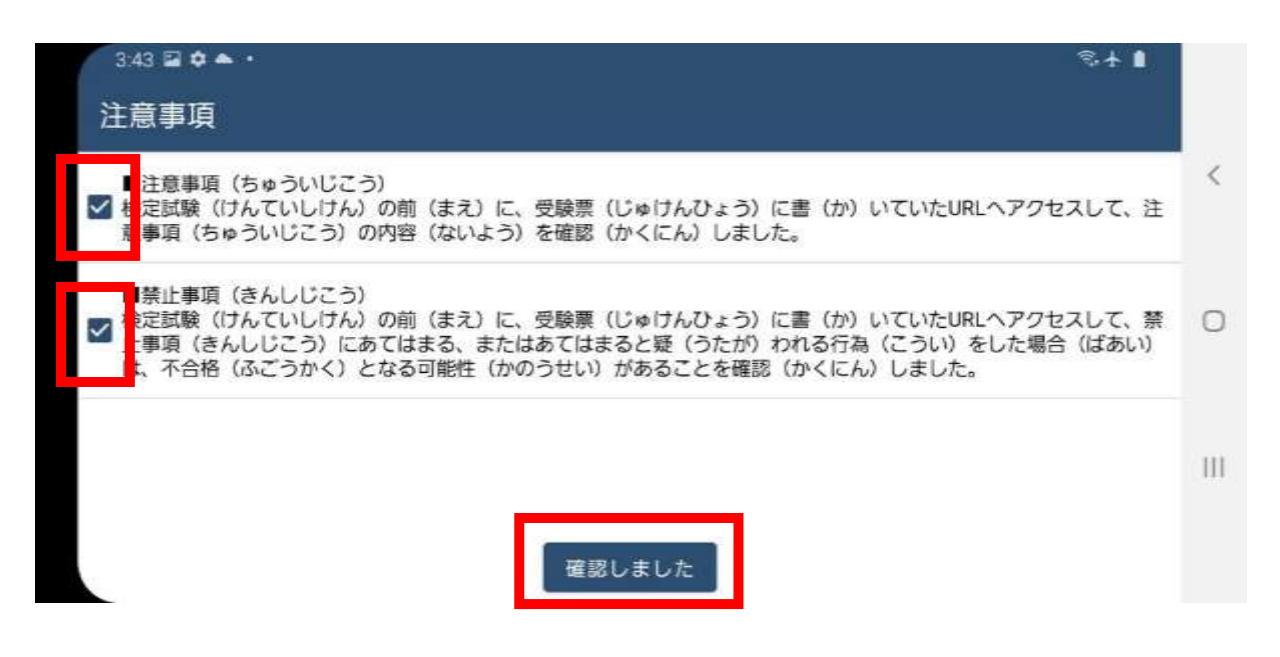

#### 2-3-2.サンプル試験実施における事前確認

3. メニュー画面が表示されます。一番左にある「テストを実施する」アイコンをクリックしてください。

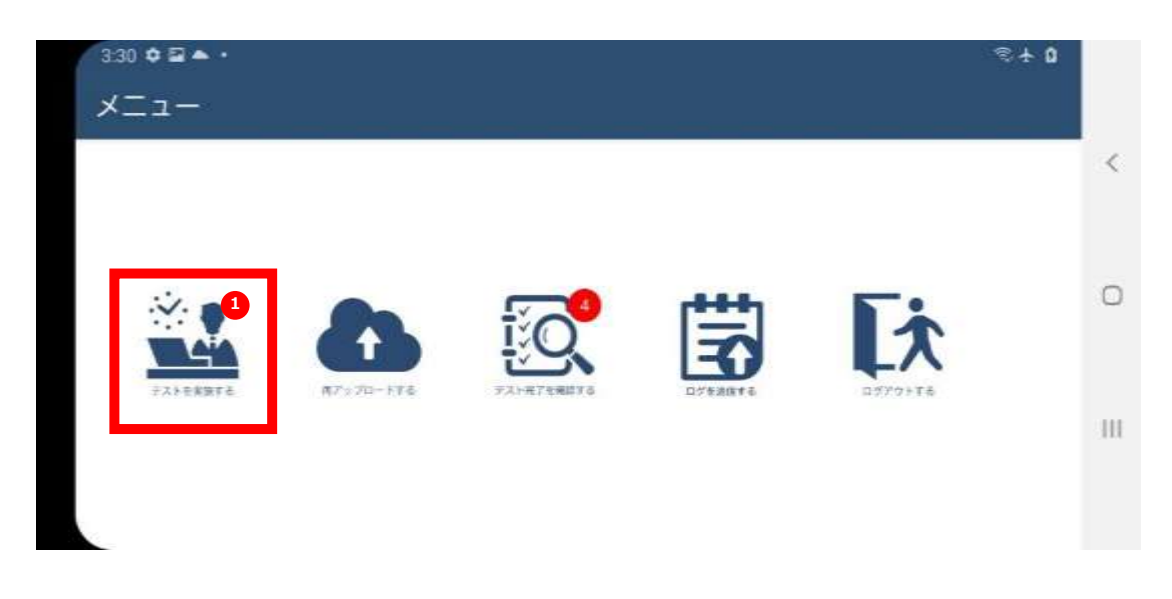

 カメラ・音声デバイスの確認画面が表示されます。
 本人確認のための画像を撮影しますので、カメラが表示されているか確認したのち、 撮影をしてください。

| 3:44 🖾 🏚 ●・ 👘 🖏 👘 🖏 👘 👘 🖏 👘 👘 👘 👘 👘 👘 👘 👘 👘 👘 👘 👘 👘 |     |
|-----------------------------------------------------|-----|
| カメラの確認                                              | <   |
|                                                     | 0   |
| マイクの確認<br>正しく撮影できていますか?<br>はい いいえ                   | 111 |

正しく撮影が行われている方「はい」をクリックし、2-4-1を参照してください。

正しく撮影が行われていない方は「いいえ」をクリックし、2-3-3を参照してください。

### 2-3-3.サンプル試験実施における事前確認(正しく撮影できていない場合)

正しく撮影できていなかったかたは、端末の設定内容を確認して下さい。

1. アプリ「設定」をタップ

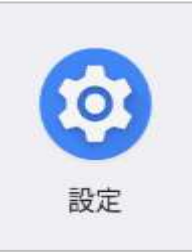

2. 「プライバシー」の項目からカメラとマイクへのアクセスを確認してください。 ※機種によって、表示内容は異なります

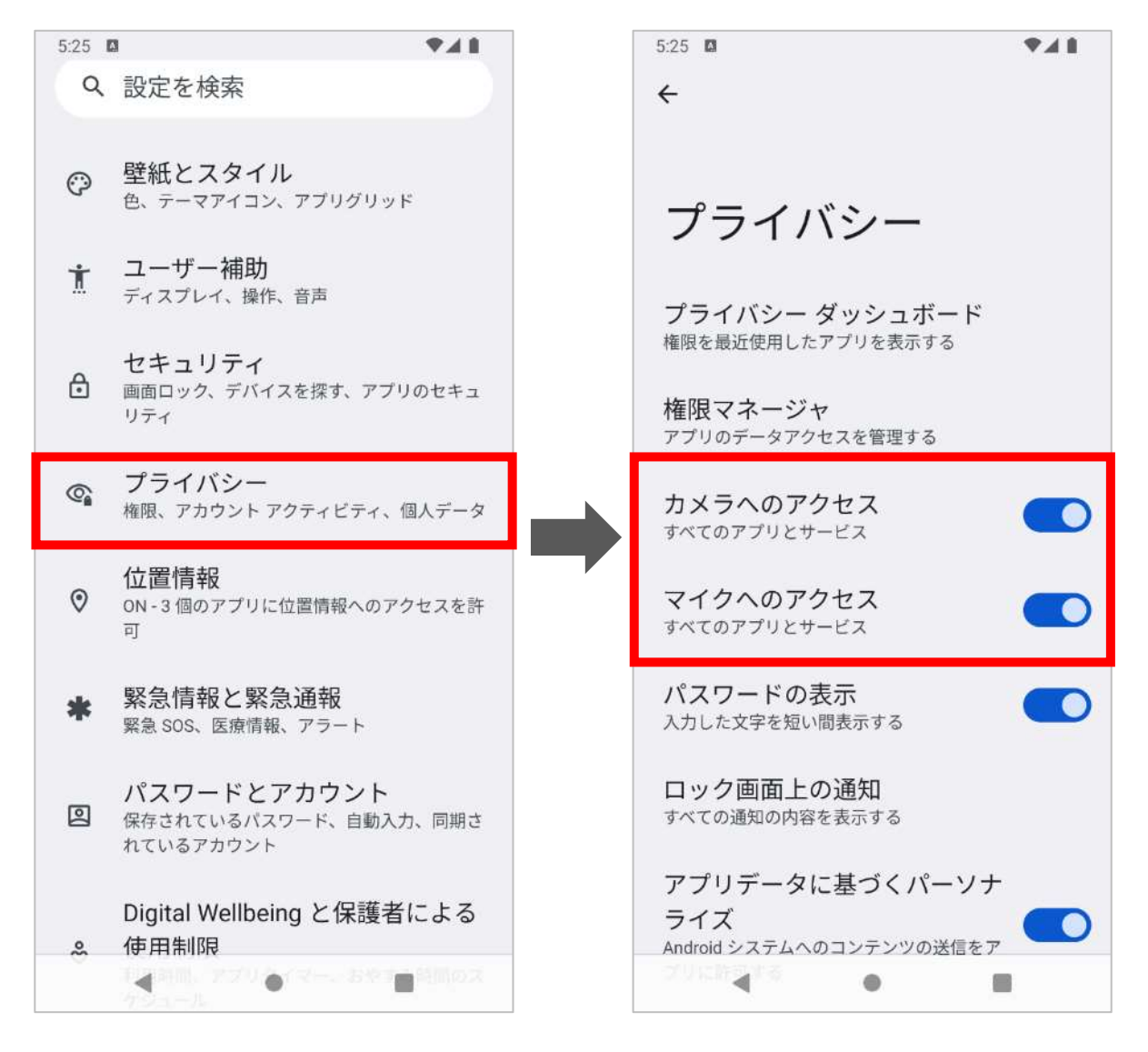

## 2-4-1.本人確認書類のアップロード

1.初回テスト受験時に、お持ちの本人確認書類(免許証やパスポート)を登録します。 受験申込者本人が受験しているかを判定いたします。

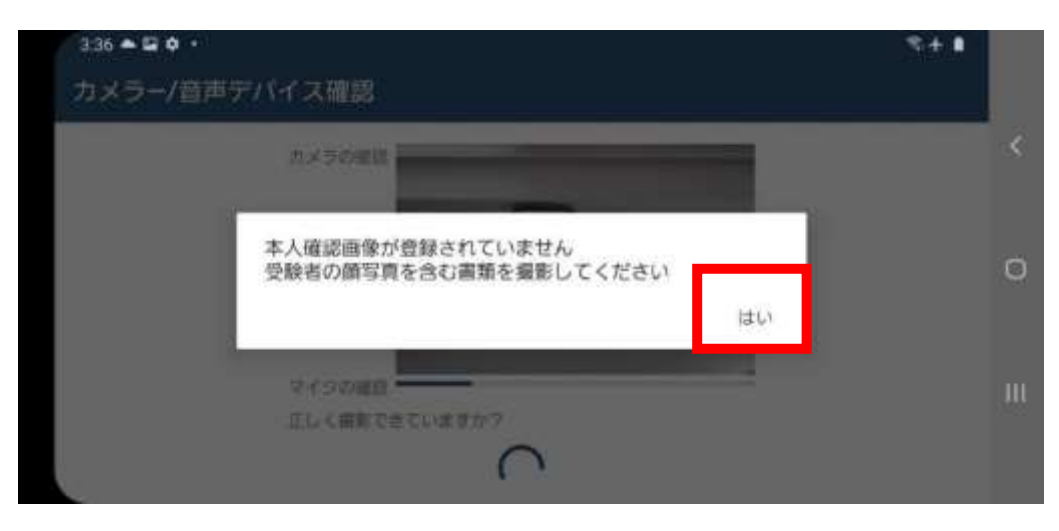

2.カメラにてお手持ちの本人確認書類を撮影しアップロードしてください。

| 237 2 ▲ 0 ·<br>本人確認書類アップロード  |                                 | *+ <b>1</b> |
|------------------------------|---------------------------------|-------------|
| 1                            |                                 | <           |
|                              |                                 | 0           |
| 20                           | 0005アップロードI てよろしいですか?<br>はい 両乗動 | .10         |
|                              |                                 |             |
| 3:36 ≅ ▲ ¢ ·<br>本人確認書類アップロード |                                 | ≈+ a        |
|                              |                                 | <           |
|                              |                                 | 0           |
| 49 P3                        | **」応言書始たのかてください<br>撮影 戻る        | 111         |

Confidential

#### 2-4-2.本人確認書類のアップロード

3.アップロードが完了すると下記メッセージが表示されます。

| 3:37 🖬 🌨 🏚 • 👘 🖏 🖏 👘 👘 |   |
|------------------------|---|
| 本人確認書類アップロード           |   |
|                        |   |
| 本人確認書類をアップロードしましたはい    | 0 |
| この画像をアップロードしてよろしいですか?  | Ш |

4.アップロード後、受験者本人である場合下記のメッセージが表示されます。

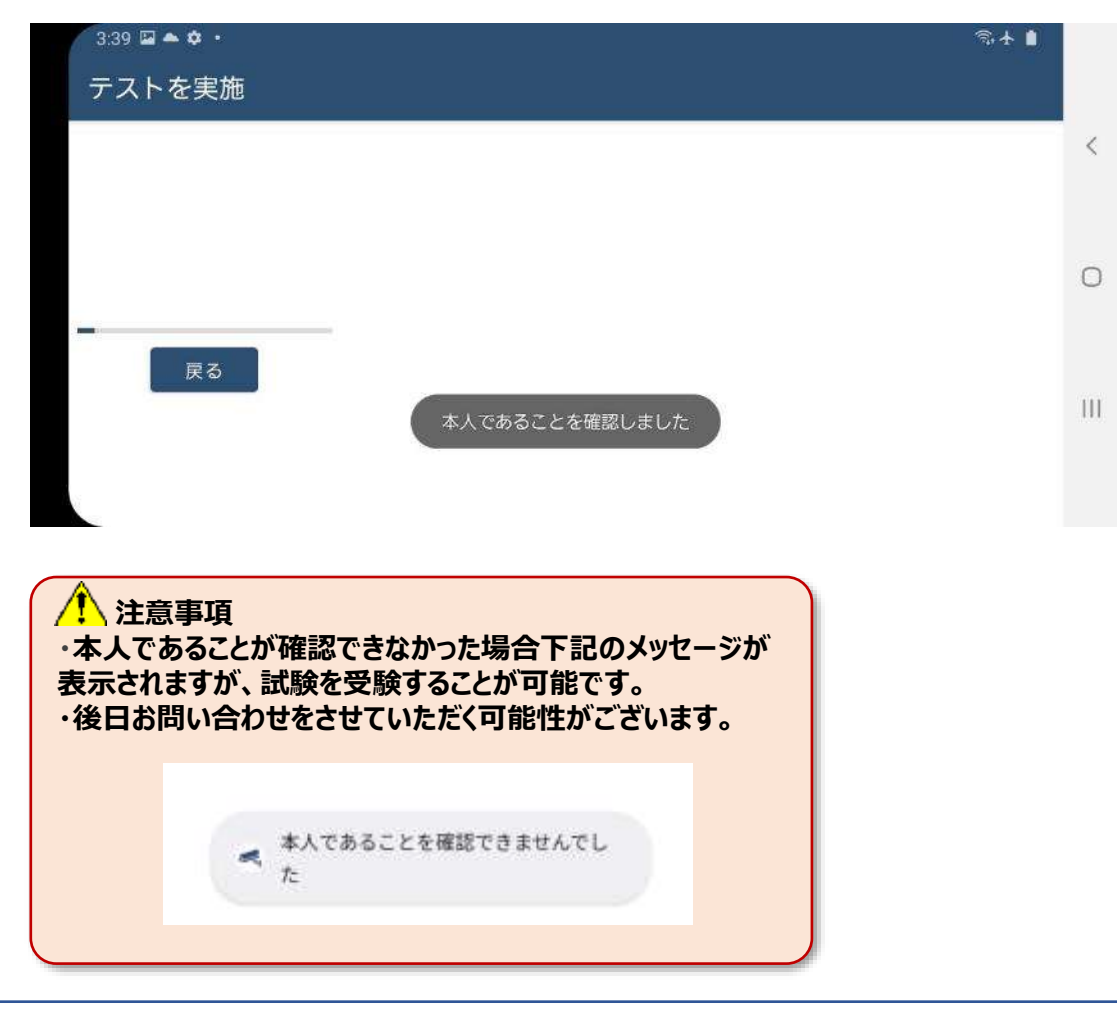

## 2-5-1.サンプル試験の実施方法

1.TOP画面が表示されます。

サンプル試験のアイコンをクリックしてください。

|                             |                                                           | \$* <b>-</b>                                                                                                   |                                                                                                    |
|-----------------------------|-----------------------------------------------------------|----------------------------------------------------------------------------------------------------|----------------------------------------------------------------------------------------------------|
| 🕂 тор                       | C                                                         |                                                                                                    | <                                                                                                    |
| SAMPLE                      | SAMPLE                                                    |                                                                                                    | C                                                                                                    |
| サンプル記録<br>タル2 50 %<br>● 70日 | 取用テスト2<br>#11# 50 %                                       |                                                                                                    | П                                                                                                    |
|                             | Тор<br><i>SAMPLE</i><br>9:27/14508<br>3:14 50 %.<br>© 510 | тор         Б           SAMPLE         SAMPLE           У>7/ИЗВ         ЯПРЯ№2           302 50 %         9305 | TOP       #222-2805812-36         SAMPLE       SAMPLE         7277688       SAMPLE         9277688       SAMPLE         7277688       SAMPLE         9277688       SAMPLE         9277688       SAMPLE         928780       SAMPLE |

2. サンプル試験のアイコンをクリックしてください。

| 3:48 🖬 🗘 🌰 🔸   |                                                                                      | S+1        |    |
|----------------|--------------------------------------------------------------------------------------|------------|----|
| テストを実施         |                                                                                      |            |    |
| Constanting of | <b>1</b> 109                                                                         |            | <  |
|                | BECKLAR: UT                                                                          | Q. ゴンデンウ接筆 | 0  |
| 戻る             | 2<br>33<br>31<br>4<br>31<br>4<br>31<br>4<br>31<br>4<br>31<br>4<br>31<br>4<br>31<br>4 |            | щċ |
|                | < #8                                                                                 |            |    |

3. 「はじめから」ボタンをクリックしてください。試験が開始します。

| 3:48 ≌ ✿▲・<br>テストを実施 |                              | \$7.+ ▲ |
|----------------------|------------------------------|---------|
|                      |                              | <       |
|                      | 検定サンプル問題                     |         |
| States in            | (памяво) (яняз)<br>2 ла — эт | •       |
| 戻る                   |                              |         |
|                      |                              | TH.     |
|                      | はじめから                        |         |

### 2-5-2.サンプル試験の実施方法

4. 問題画面が表示されますので解答をすすめてください。

|    |                                 | à                                      |
|----|---------------------------------|----------------------------------------|
|    | 用いたノエンロ                         | <u>v</u>                               |
|    | 【北海道一福县県一秋田県一把手県】 【北海道一品野県一新政員・ | -#:::::::::::::::::::::::::::::::::::: |
|    | 〔北海道一岩手県一福島県一長野県〕 【北海道一秋田県一岩手島  | 新潟県                                    |
| Ro |                                 |                                        |
|    |                                 |                                        |

5. 問題を最後まで解きます。終了する際は、右下の終了ボタンをクリックしてください。

| 3.49 🖬 🕈 🍝 🔸 |                                               | R + #  |
|--------------|-----------------------------------------------|--------|
| テストを実施       |                                               |        |
|              | - 第2問/全2問                                     | ≪ <    |
|              | 自相関に関して第四と有利はどのような制限のりますか?                    |        |
|              | 育然が与える印象や効果として関連っているものを選べ<br>自然を敬認させる 満潟感を与える | 0      |
| 戻る           | 「落ち書いた感じを与える」「寒さを与える」                         |        |
|              | 電音点にあるサインボールの「商告」は元々信を要味しているでしょうか?            | 49 終了7 |

6. 「終了ボタン」押すと確認のダイアログが表示されます。 終了するかを再確認し、「はい」をクリックします。※一度終了すると、再実行できなくなります。

| 3:50 🖬 🕈 🌨 • |                                                  | \$.∱.∎ |
|--------------|--------------------------------------------------|--------|
| テストを実施       |                                                  |        |
|              | ■ 第2限/全2問                                        | & <    |
|              | 色紀葉に関して美色と再集はどのような関係ありますか? 対象色 反対色 補合 中差色        | )      |
|              | 有色が与える日、竹<br>本当に採用してよろしいですか?<br>食欲を増温・1 はい いいえ   | 0      |
| 戻る           | 落ち高いた                                            | 111    |
|              | 理容点にあるサインボールの「安白」は元々何を意味しているでしょうか?<br>合論 赤い髪 血 整 |        |
|              |                                                  | 我点     |

Confidential

#### 2-5-3.サンプル試験の実施方法(サンプル試験の終了及び動画アップロード開始)

7.「終了」をクリックします。

| 5.4. <b>8</b> |                                       |
|---------------|---------------------------------------|
|               |                                       |
|               |                                       |
|               |                                       |
| 0             |                                       |
|               |                                       |
|               |                                       |
|               |                                       |
| #7            |                                       |
|               | ····· · · · · · · · · · · · · · · · · |

8. ポップアップが表示されます。「はい」をクリックします。

| 3:50 🖬 🕈 🌨 🔹 |   | S+ 1 |   |
|--------------|---|------|---|
| テストを実施       |   |      |   |
|              | 8 |      | < |
|              |   |      | 0 |
| 莫る           | ~ |      | Ш |
|              |   | #7   |   |

9. 試験終了後、「動画アップロード」のダイアログが出ますので、 注意事項を確認したのち「了解しました」をクリックします。

| 3:50 🖬 🗘 🔺 • |                                                | \$ <b>∔</b> ∎ |   |
|--------------|------------------------------------------------|---------------|---|
| テストを実施       |                                                |               |   |
|              |                                                |               |   |
|              | 動画アップロード                                       | 9.12073-1988  |   |
|              | ドリル実施中の動画ファイルをアップロードします。<br>アップロード中はアプリを終了したり、 |               | 0 |
|              | ネットワークを切断しないようにしてください。                         |               |   |
| 5%           | 了解しました                                         |               |   |
|              |                                                |               |   |
|              | C 82                                           |               |   |

#### 2-5-4.サンプル試験の実施方法(サンプル試験の終了及び動画アップロード開始)

注意事項
 動画アップロードが完了するまでアプリケーションの強制終了や
 端末の強制終了を絶対に行わないでください。
 本試験実施時に、動画アップロードが適正に行われていない場合は、不合格となる可能性があります。

10. ポップアップが表示され自動でアップロードが開始されます。

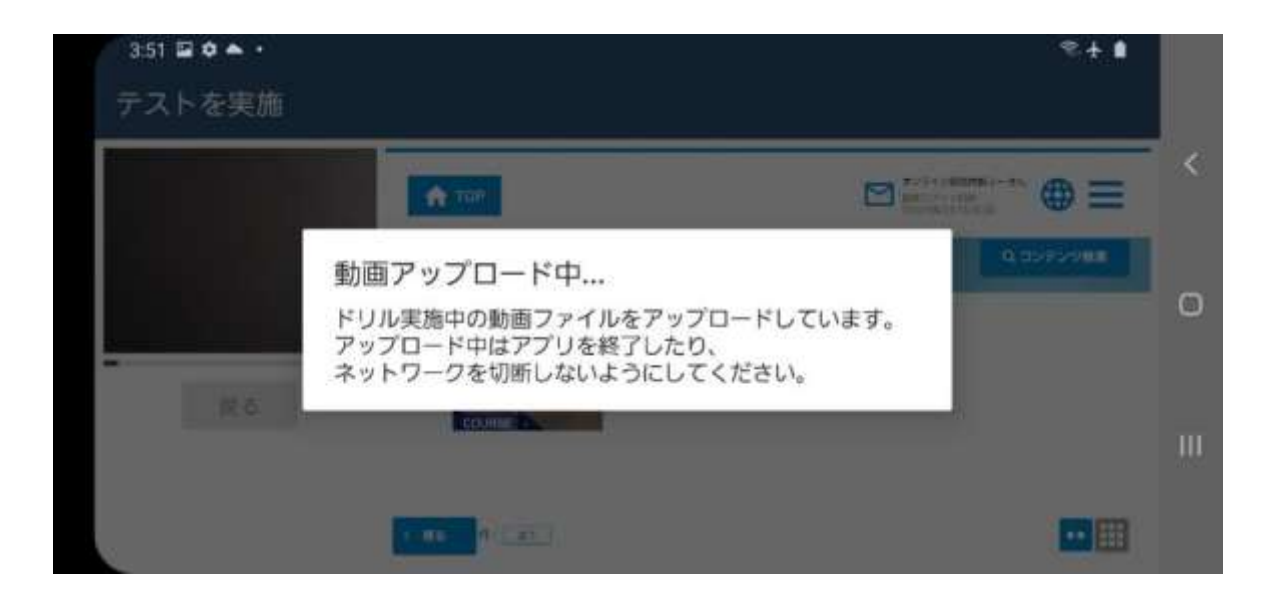

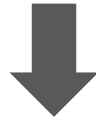

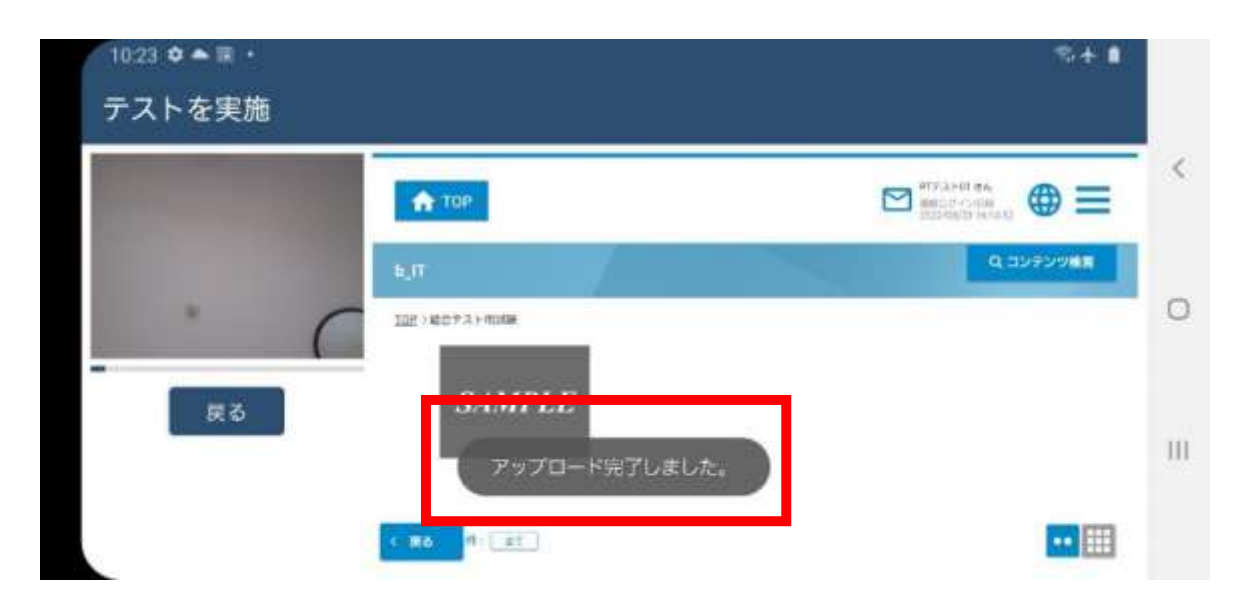

11.「戻る」をクリックして、TOP画面へ戻ります。

#### 2-6-1.サンプル試験実施確認

1.メニュー画面にて、中央にある「テスト完了を確認する」アイコンをクリックしてください。

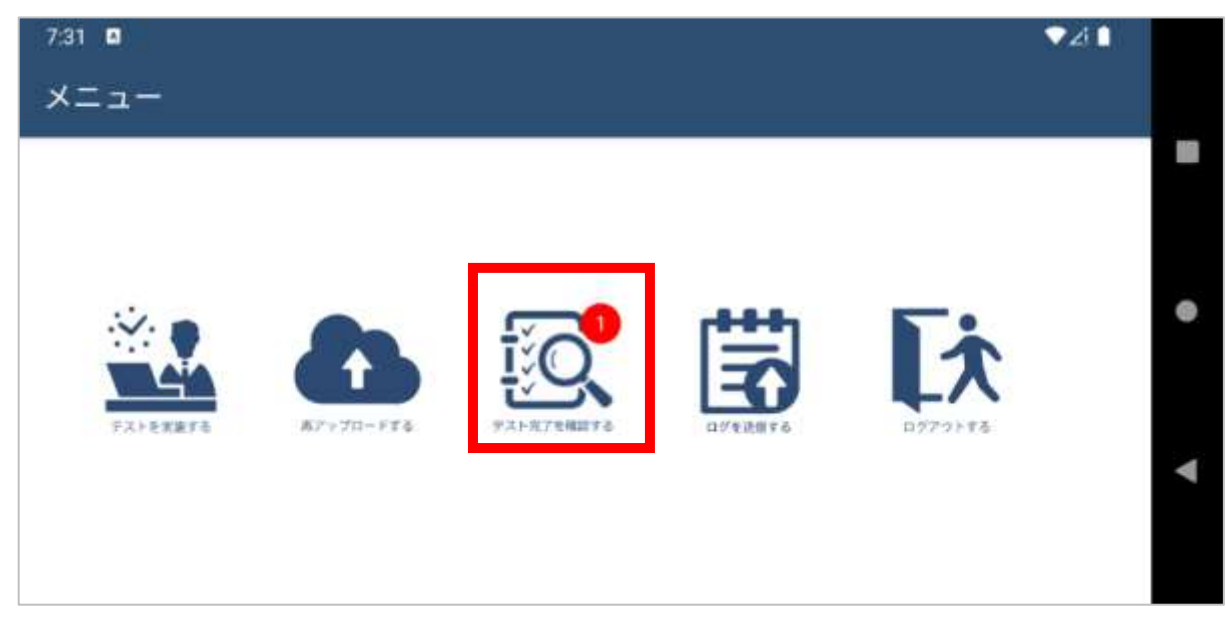

2.下記のテスト完了状況、動画アップロード状況が表示されます。 テスト名:検定サンプル問題 動画アップロード状況:アップロード状態の確認(正常時:完了) テスト完了状況:テスト完了状態の確認(正常時:完了) になっていることを確認してください。確認後、「メニューへ戻る」をクリックします。

#### 1.注意事項

動画アップロードが完了していない場合、3-6.再アップロード方法の実施をお願いいたします。 サンプル試験が完了となっていない場合、2-5-1.サンプル試験の実施方法より、再度サンプル試験の 実施をお願いいたします。

| 427 ¢ □ ▲ ・<br>テスト完了を確認         |                       |                          |                        |                |         | ₹4.1                    |   |
|---------------------------------|-----------------------|--------------------------|------------------------|----------------|---------|-------------------------|---|
| ログインIDコース名                      | デストID                 | テスト名                     | 実施臼                    | 動画アップ<br>ロード状況 | テスト実施状況 | 对応内容                    | < |
| Aitest_designa事前確認<br>re_user   | d_sample_sa<br>mple   | 検定サンプル<br>問題             | 2022/08/24<br>15:48:48 | 完了             | 実施      |                         |   |
| Altest_designaサンフル試験<br>re_user | d_onlinesampi<br>e_01 | 乳用オンライ<br>ン_サンブル試<br>敵01 | 2022/08/24<br>13:00:47 | 2              | 未実施     | 再度テストを<br>実施してくだ<br>さい。 | 0 |
| Aitest_designaサンプル試験<br>re_user | d_onlinesampl<br>e_03 | 汎用オンライ<br>ン_サンプル試<br>験03 | 2022/08/14<br>17:40:02 | 完了             | 実施      |                         | Ш |
| alaa .t                         | 1.05                  | 31.000 1 7 1 01<br>5     | 3                      | 101-7          | 122.444 |                         |   |

## 2-6-2.動画アップロードエラーについて

#### 注意事項

動画アップロードが完了するまでアプリケーションの強制終了や 端末の強制終了を絶対に行わないでください。 本試験実施時に、動画アップロードが適正に行われていない場合は、不合格となる可能性があります。

動画アップロード中に通信等でエラーが発生した場合は、下記のポップアップが表示されます。 下記ポップアップが表示された場合は再アップロードの処理が必要です。 2-7.の手順に従って再アップロードを実施してください。

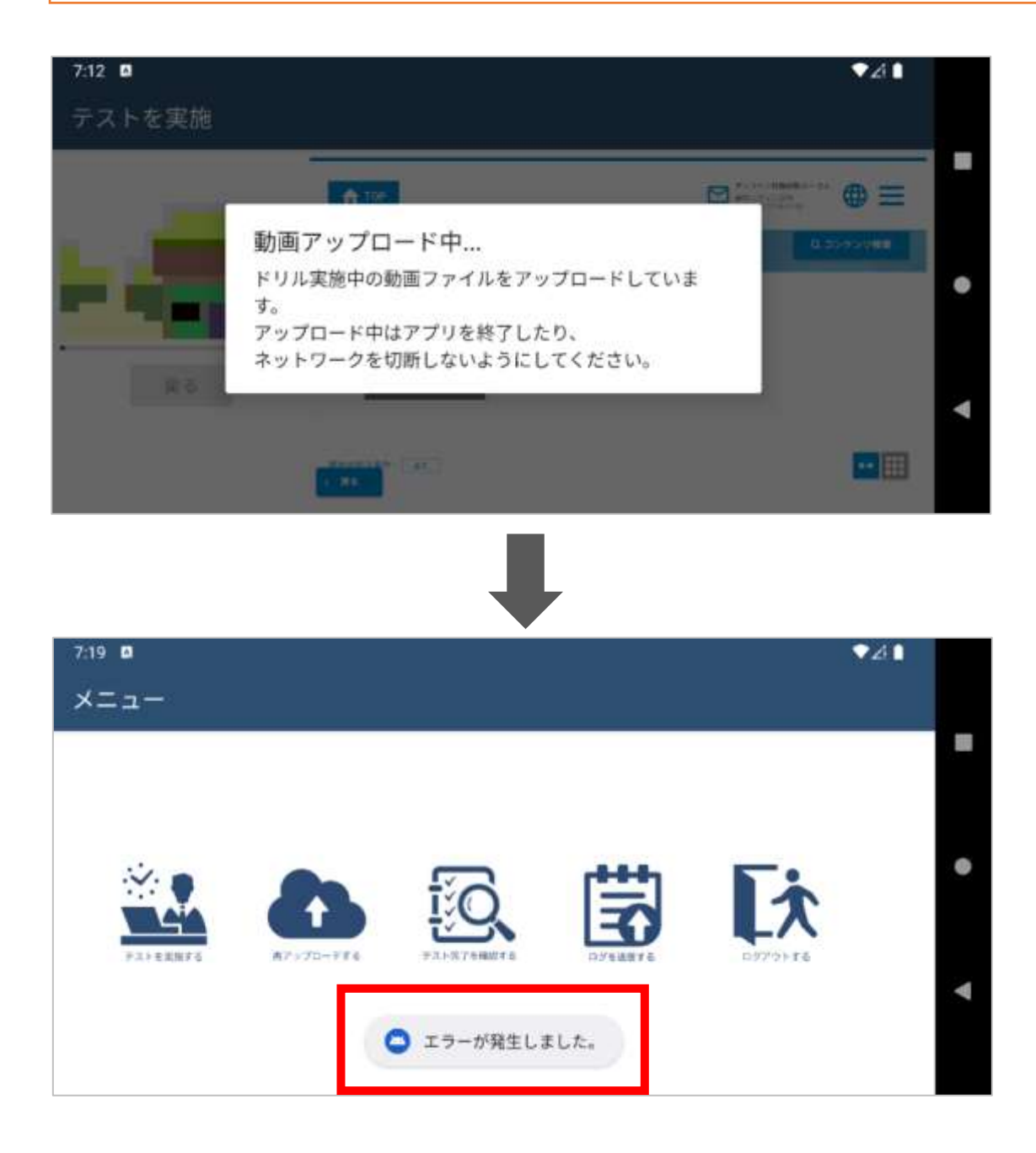

### 2-7.動画の再アップロード方法

▲ 注意事項 動画アップロードが完了するまでアプリケーションの強制終了や 端末の強制終了を絶対に行わないでください。 本試験実施時に、動画アップロードが適正に行われていない場合は、不合格となる可能性があります。

1. メニュー画面の中央にある「再アップロードする」アイコンをクリックしてください。

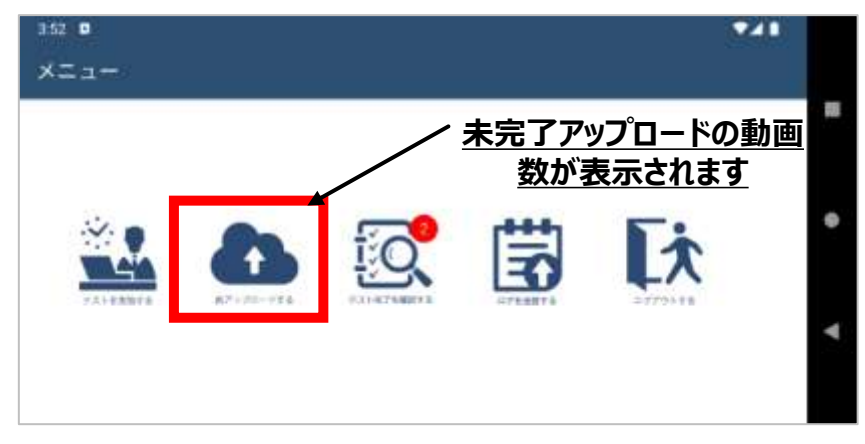

2. 動画の再アップロード画面が表示されますので、右端にある「再アップロード」をクリックしてください。 再アップロードが開始します。ステータスが「正常」となれば、完了となります。「戻る」をクリックします。

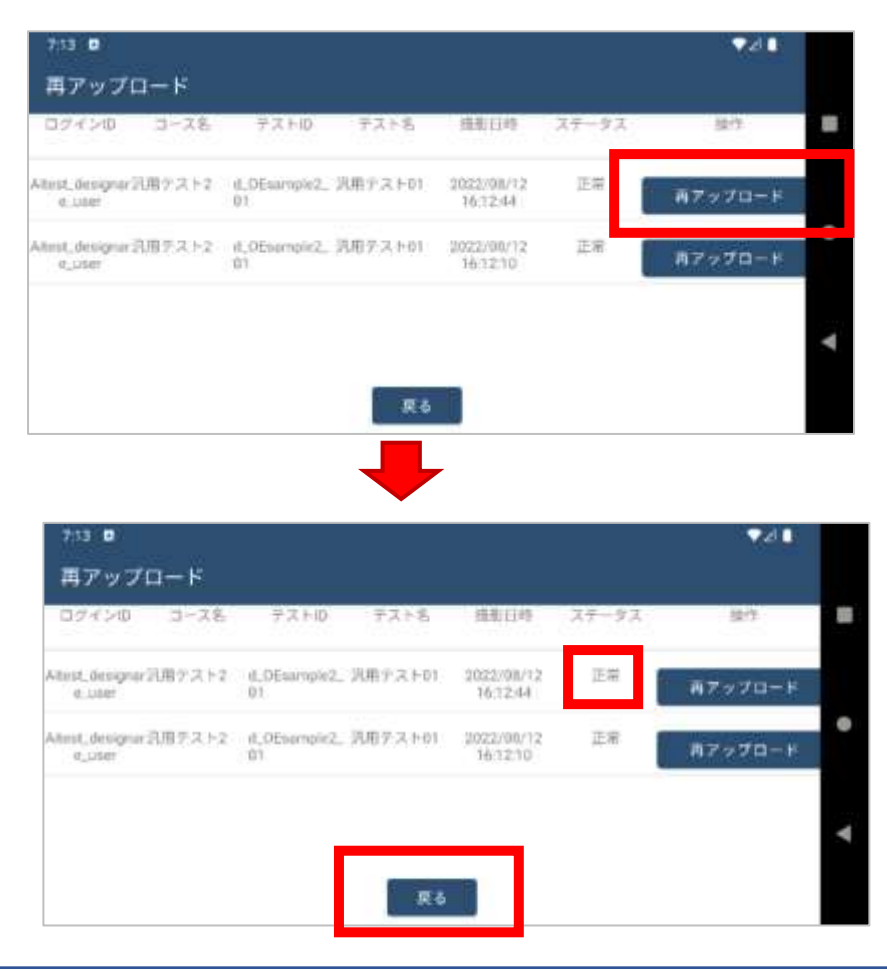

#### 3-1.本試験実施における一連の流れ

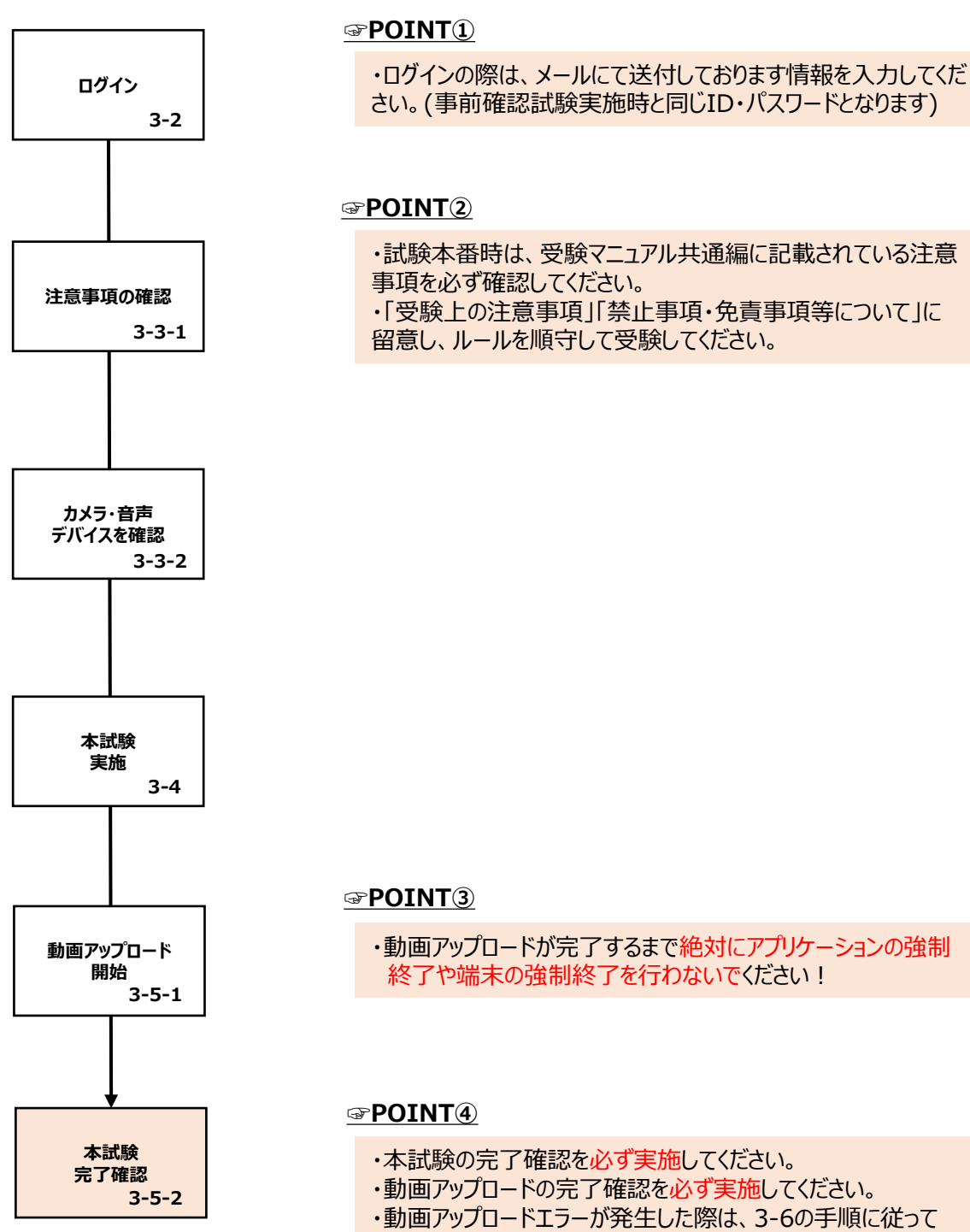

必ず再アップロードを試験を受験した当日中に実施してください。

### 3-2.ログインについて

1. 「オンライン資格試験」アイコンをクリックします。 ホーム画面にアイコンがない場合、アプリー覧をご確認ください。

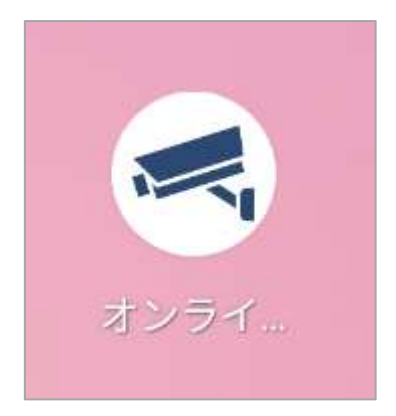

2. アプリ起動後、サービスCD・ログインID・パスワードの入力画面が表示されます。

| 7:27 🖪                       | ▼Zi 🗎 |   |
|------------------------------|-------|---|
| オンライン資格試験 (Ver.5.0)          |       |   |
| サービスCD innovate_learning     |       |   |
| ログインID Aitest_designare_user |       |   |
| パスワード                        |       | • |
| パスワードリセットはこちら                |       |   |
| ✓ サービスCDとログインIDを保存する         |       | • |
| ログイン終了                       |       |   |

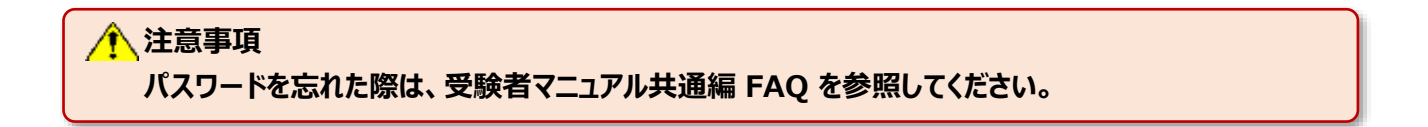

| 3-3 | 3-3-1.本試験実施における事前確認                                                                                                    |   |  |  |
|-----|----------------------------------------------------------------------------------------------------|---|--|--|
|     | 、注意事項<br>チェックボックスにチェックし、確認しましたを押下しないと、次の画面に進みません。<br>サンプル試験をあらかじめ実施していても、本試験の実施するタイミングで表示されます。                                                                                                    |   |  |  |
| 1.  | ログイン後、利用規約に関する表示が出ます。<br>規約を全て確認の上、「確認しました」ボタンを押下してください。                                                                                                    |   |  |  |
|     | 7:28 🖬 💎 🗾                                                                                                    |   |  |  |
|     | 利用規約                                                                                                    |   |  |  |
|     | 個人情報(こじんじょうほう)について、申込書(もうしこみしょ)に記入(きにゅう)された受験者(じゅけんし<br>ゃ)の個人情報(こじんじょうほう)は、検定試験施行(けんていしけんしこう)における本人確認(ほんにんかく<br>にん)、受験者(じゅけんしゃ)および合格者名簿(ごうかくしゃめいぼ)の作成(さくせい)など、検定試験(け<br>んていしけん)に関(かか)わる業務(ぎょうむ)のみに使用(しよう)します。<br>詳細(しょうさい)は受験票記載(じゅけんひょうきさい)のURLへアクセスして確認(かくにん)できます。 | • |  |  |
|     |                                                                                                    | • |  |  |
|     | 確認しました                                                                                                    |   |  |  |

2. 次に本アプリケーションに関する注意事項が表示されます。 内容を確認の上、チェック欄にチェックをし、「確認しました」ボタンを押下してください。

| 7:28                                                                                                    | ▼∠i 🗎                 |
|----------------------------------------------------------------------------------------------------|-----------------------|
| 注意事項                                                                                                    |                       |
| ■ 注意事項(ちゅういじこう)<br>✓ 杉定試験(けんていしけん)の前(まえ)に、受験票(じゅけんひょう)に書(か)いていたURLへア<br>て、注意事項(ちゅういじこう)の内容(ないよう)を確認(かくにん)しました。                                                                     | クセスし                  |
| ■ 禁止事項(きんしじこう)<br>■ <sup>枝</sup> 定試験(けんていしけん)の前(まえ)に、受験票(じゅけんひょう)に書(か)いていたURLへア<br>て、禁止事項(きんしじこう)にあてはまる、またはあてはまると疑(うたが)われる行為(こうい)<br>ばあい)は、不合格(ふごうかく)となる可能性(かのうせい)があることを確認(かくにん)しま | クセスし<br>をした場合<br>ミした。 |
|                                                                                                    | •                     |
| 禁止事項(きんしじこう)                                                                                                    | クセスし<br>をした場合<br>だした。 |

#### 3-3-2.本試験実施における事前確認

3. メニュー画面が表示されます。一番左にある「テストを実施する」アイコンをクリックしてください。

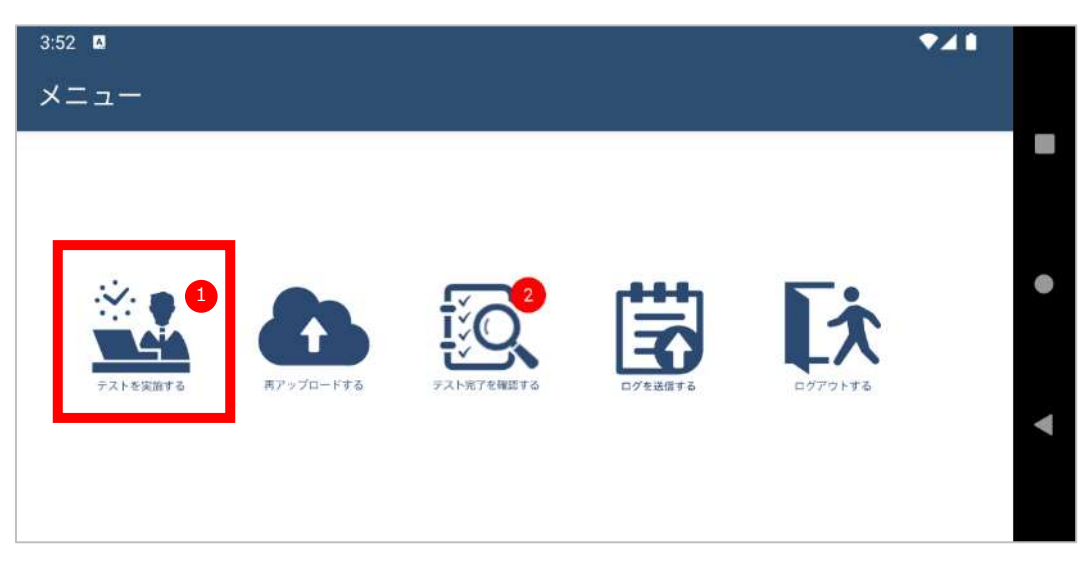

4. カメラ・音声デバイスの確認画面が表示されますので、確認をしてください。

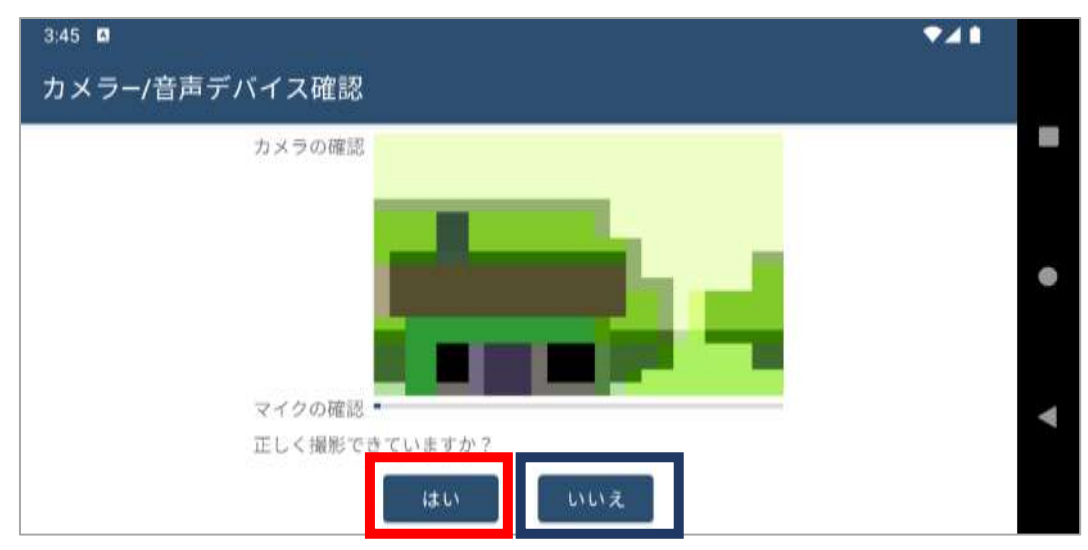

正しく撮影が行われている方「はい」をクリックし、3-4-1を参照してください。

正しく撮影が行われていない方は「いいえ」をクリックし、2-3-3を参照してください。

#### 3-4-1.本試験の実施方法

- 1.TOP画面が表示されます。
  - 本試験のアイコン(画面上イメージはSAMPLE)をクリックしてください。

| 3-52 🛛 |         | ₹41                                      |
|--------|---------|------------------------------------------|
| テストを実施 |         |                                          |
|        | TOP     | 17-34/288481-34<br>mass-242<br>mass-2428 |
|        | -       | Q.コンチンツ機能                                |
|        | SAMPLE  | •                                        |
| 戻る     | R#FRF2  | •                                        |
|        | arm 03. | <b>×</b>                                 |

2. 本試験のアイコンをクリックしてください。

| ٠ |
|---|
|   |
|   |
| • |
|   |
|   |
|   |

#### 3-4-2.本試験の実施方法

#### 1 注意事項

以下のことをご留意の上、「試験開始」のボタンをクリックしてください。 ①制限時間のある試験の場合、制限時間のカウントが開始されます ②一度実施を始めた試験は原則中断や再開をすることはできません ③一度終了したテストは再受験することはできません ※仮にミスで終了しても、再受験することはできません。

3. 「はじめから」ボタンをクリックしてください。試験が開始します。

| 3:53 🛛 |                | •41 |
|--------|----------------|-----|
| テストを実施 |                |     |
|        | <del></del>    |     |
|        | 汎用テスト01        |     |
|        | 2m -9          | •   |
| 戻る     |                | ◄   |
|        | 14 L140 ft ~ 5 |     |

4. 問題画面が表示されますので解答をすすめてください。

| 3:53 🖪 |                  | ▼⊿∎ |
|--------|------------------|-----|
| テストを実施 |                  |     |
|        | € 第1問/全2問        | ø_  |
|        | 汎用オンライン問題1<br>一問 |     |
|        |                  |     |
|        |                  |     |
| -      |                  |     |
|        |                  |     |
|        |                  |     |
|        | 次~               | 採点  |

### 3-4-3.本試験の実施方法

5. 問題を最後まで解きます。終了する際は、右下の終了ボタンをクリックしてください。

| 3:53 🛛 |                            | ₹41   |
|--------|----------------------------|-------|
| テストを実施 |                            |       |
|        | (1) 第 2問/全 2問              | 0     |
|        | 究長オンライン問題2<br>問題2<br>1 2 3 | •     |
| 反る     |                            |       |
|        | #in                        | R.A   |
|        |                            | 終了ボタン |

6. 「終了ボタン」押すと確認のダイアログが表示されます。 終了するかを再確認し、「はい」をクリックします。※一度終了すると、再実行できなくなります。

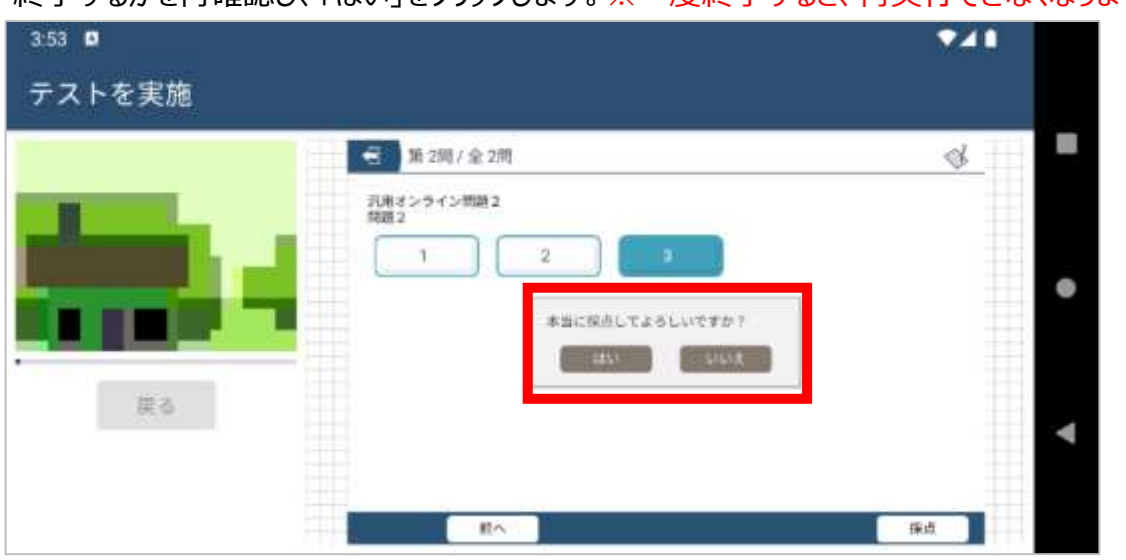

#### 3-4-4.本試験の実施方法

7.「終了」をクリックします。

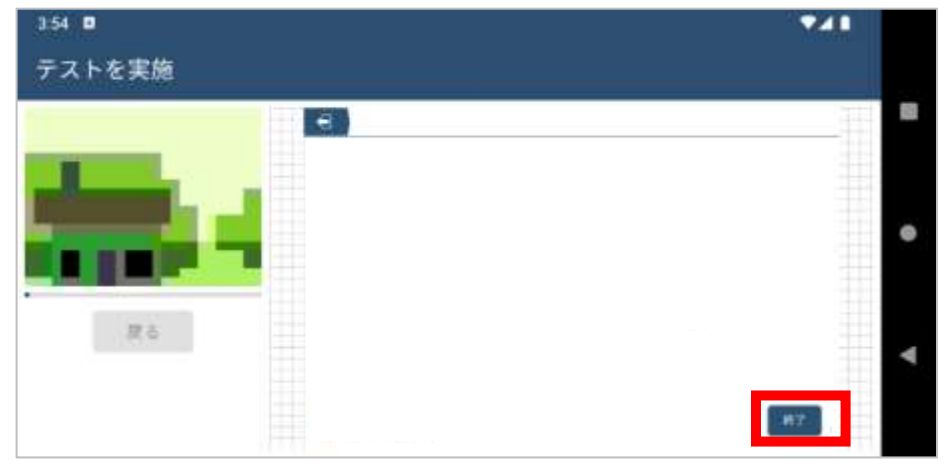

8. ポップアップが表示されます。「はい」をクリックします。

| 3.54                                                                                                    |   |        | <b>94</b> |   |   |
|----------------------------------------------------------------------------------------------------|---|--------|-----------|---|---|
| テストを実施                                                                                                    |   |        |           |   |   |
|                                                                                                    | - |        |           |   |   |
| and the second second s |   |        |           |   |   |
|                                                                                                    |   |        |           | • |   |
|                                                                                                    |   | an out |           |   |   |
|                                                                                                    |   |        |           |   | ŧ |
|                                                                                                    |   |        | RT        |   |   |

9. 「動画アップロード」のダイアログが出ますので、注意事項を確認したのち 「了解しました」をクリックします。

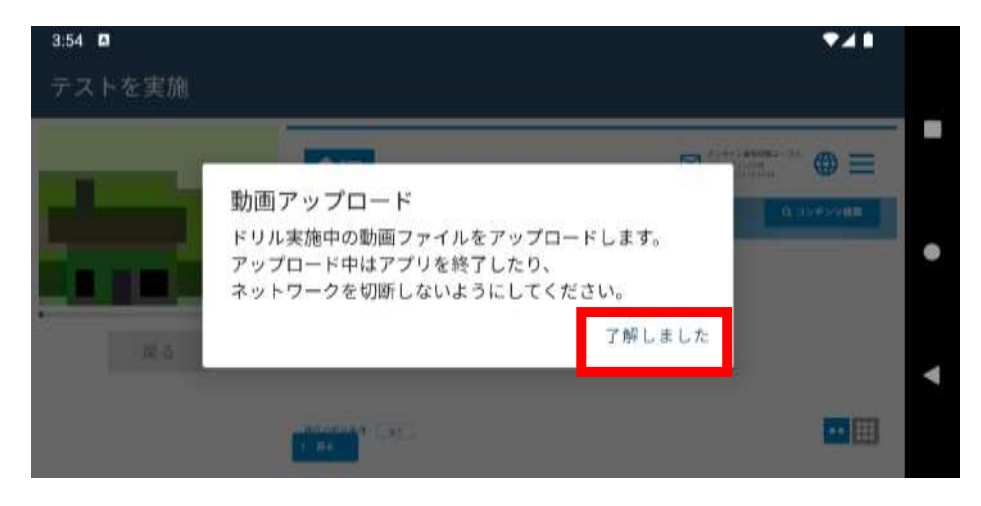

#### 3-5-1.動画アップロードについて

#### ▲注意事項 動画アップロードが完了するまでアプリケーションの強制終了や 端末の強制終了を絶対に行わないでください。 本試験時に、動画アップロードが適正に行われていない場合は、不合格となる可能性があります。

10. ポップアップが表示され自動でアップロードが開始されます。 ※動画アップロード完了までに5分程度かかることがあります

| 7:12   |                                | ▼⊿∎                                    |   |
|--------|--------------------------------|----------------------------------------|---|
| テストを実施 |                                |                                        |   |
|        | n Ire                          | ······································ |   |
| 1      | 動画アップロード中                      | B SHOWER                               |   |
|        | ドリル実施中の動画ファイルをアップロードしていま<br>す。 |                                        | • |
|        | アップロード中はアプリを終了したり、             |                                        |   |
| Ră     | ネットワークを切断しないようにしてくたさい。         |                                        |   |
|        |                                |                                        |   |
|        |                                |                                        |   |
|        |                                |                                        |   |

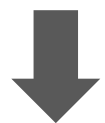

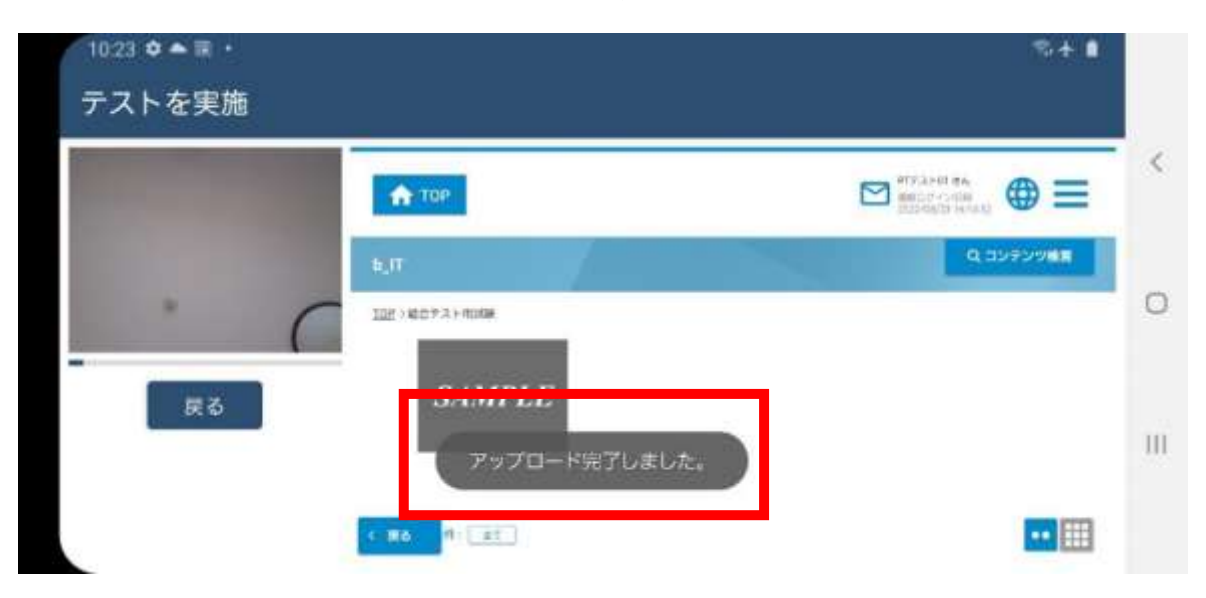

11. 「メニューへ戻る」をクリックして、TOP画面へ戻ります。

#### 3-5-2.本試験実施確認

1.メニュー画面にて、中央にある「テスト完了を確認する」アイコンをクリックしてください。

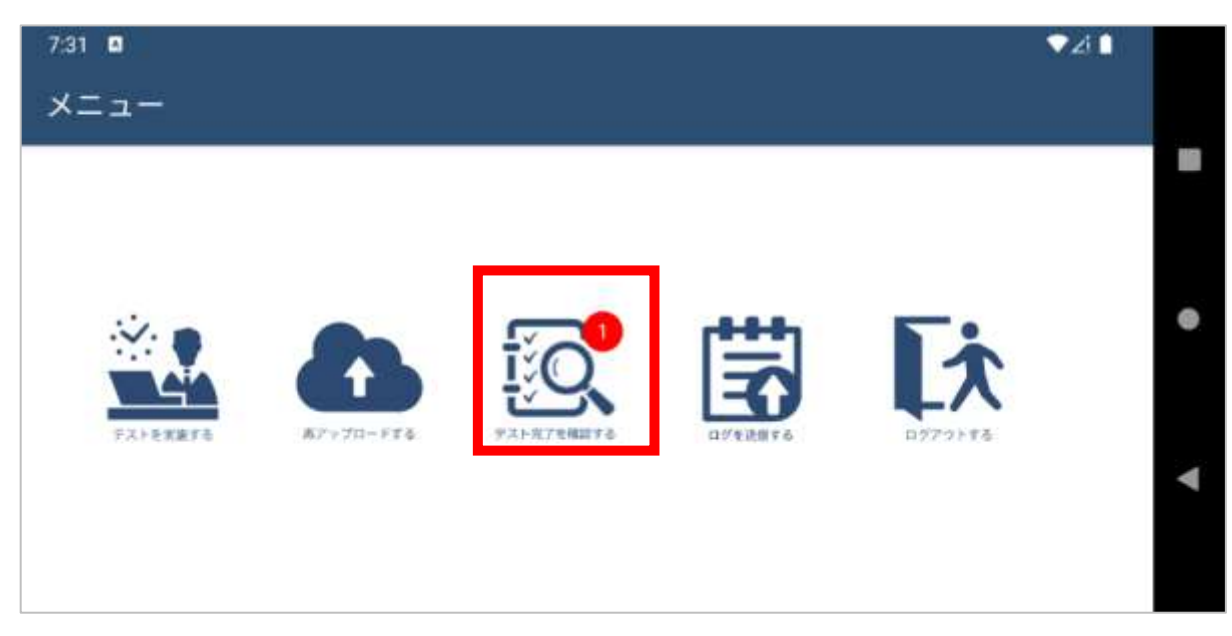

2.下記の通り、動画アップロード及びテスト完了状況などが表示されます。 テスト名:受験時に選択したテスト名 動画アップロード状況:アップロード状態の確認(正常時:完了) テスト完了状況:テスト完了状態の確認(正常時:完了) 表示内容を確認し、正常に完了出来ているかどうかを確認してください。 確認後、「メニューへ戻る」をクリックします。

#### 注意事項

動画アップロードが完了していない場合、3-6.再アップロード方法の実施をお願いいたします。 実施したテストが完了となっていない場合、受験者マニュアル共通編に記載のオンライン試験事務局へ お問合せください。

| 7:32 🔺                     |        |                    |                                                                                                    |                        |                |            | ▼∠i 🗋       |
|----------------------------|--------|--------------------|----------------------------------------------------------------------------------------------------|------------------------|----------------|------------|-------------|
| テスト完                       | 了を確認   |                    |                                                                                                    |                        |                |            |             |
| ログインID                     | コース名   | テストID              | テスト名                                                                                                    | 実施日                    | 動画アップロー<br>ドHP | テスト完了状     | 況 対応内       |
| Aitest_designar》<br>e_user | 汎用テスト2 | d_OEsample2_<br>01 | 汎用テスト01                                                                                                    | 2022/08/12<br>16:17:54 | 完了             | 完了         |             |
| Attant destances           |        | d OFeenale2        | 20                                                                                                    | 0000/00/11             |                | da the cha | 75 atr = -7 |
| e_user                     |        | 02                 |                                                                                                    | 20:09:22               |                |            | 実施して<br>い。  |
|                            |        |                    |                                                                                                    |                        |                |            |             |
|                            |        |                    |                                                                                                    |                        |                |            |             |
|                            |        |                    | in the second second second second second second second second second second second second second second second |                        |                |            |             |
|                            |        |                    | 戻る                                                                                                    |                        |                |            |             |

### 3-5-3.動画アップロードエラーについて

#### 🚹 注意事項

動画アップロードが完了するまでアプリケーションの強制終了や 端末の強制終了を絶対に行わないでください。 動画アップロードが適正に行われていない場合は、不合格となる可能性があります。

動画アップロード中に通信等でエラーが発生した場合は、下記のポップアップが表示されます。 下記ポップアップが表示された場合は再アップロードの処理が必要です。 3-6の手順に従って再アップロードを必ず当日中に実施してください。

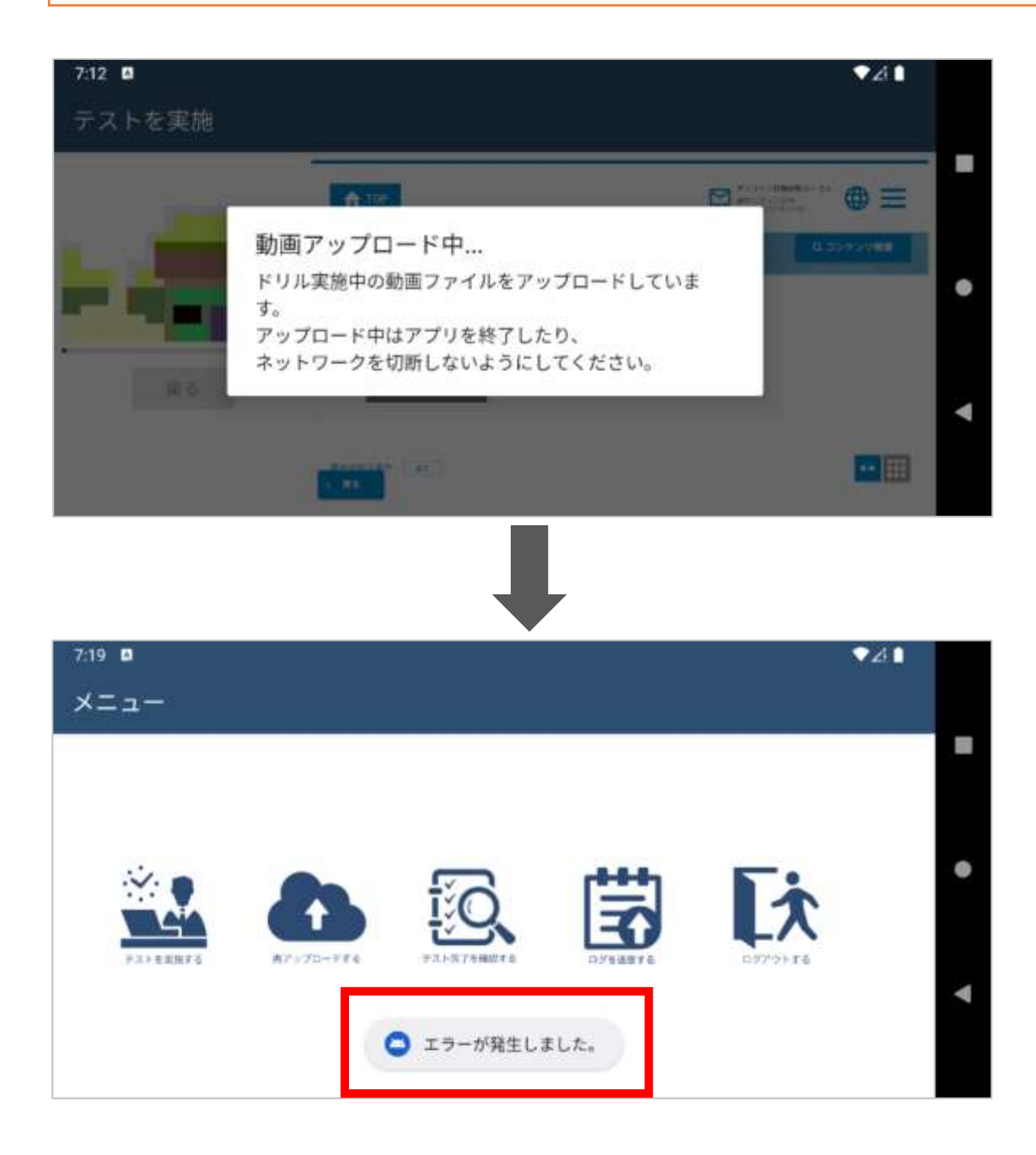

#### 3-6.動画の再アップロード方法

▲ 注意事項 動画アップロードが完了するまでアプリケーションの強制終了や 端末の強制終了を絶対に行わないでください。 動画アップロードが適正に行われていない場合は、不合格となる可能性があります。

1. メニュー画面の中央にある「再アップロードする」アイコンをクリックしてください。

| 3:52 <b>D</b><br>×Ξユー |  |                    | 3                | *48              |
|-----------------------|--|--------------------|------------------|------------------|
|                       |  | <u>未完了ア</u><br>数が引 | ップロードの<br>表示されます | ) <u>動画</u><br>す |
|                       |  | 3                  | <b>E</b> t       |                  |
|                       |  |                    |                  | *                |

2. 動画の再アップロード画面が表示されますので、右端にある「再アップロード」をクリックしてください。 再アップロードが開始します。ステータスが「正常」となれば、完了となります。「戻る」をクリックします。

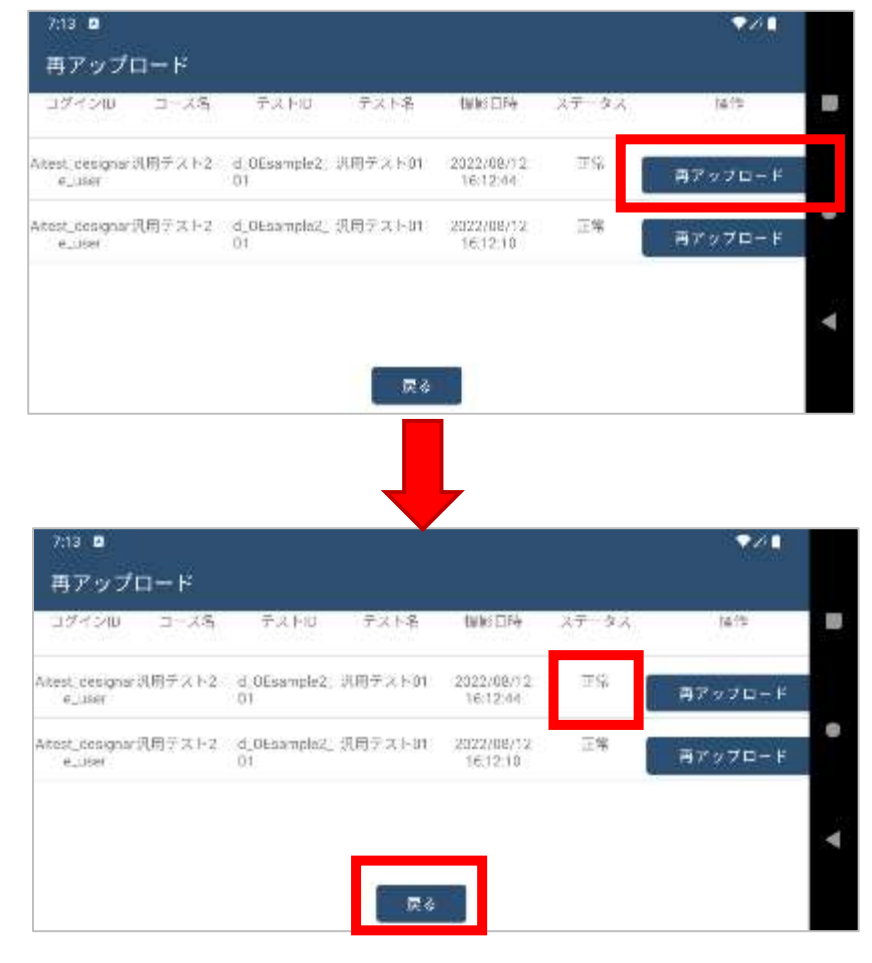

# 4.パスワードを忘れた場合について

## 4.パスワードを忘れた場合について

#### 4-1.パスワードを忘れてしまった場合

1.ログイン画面にある「パスワードリセットはこちら」をクリックしてください。

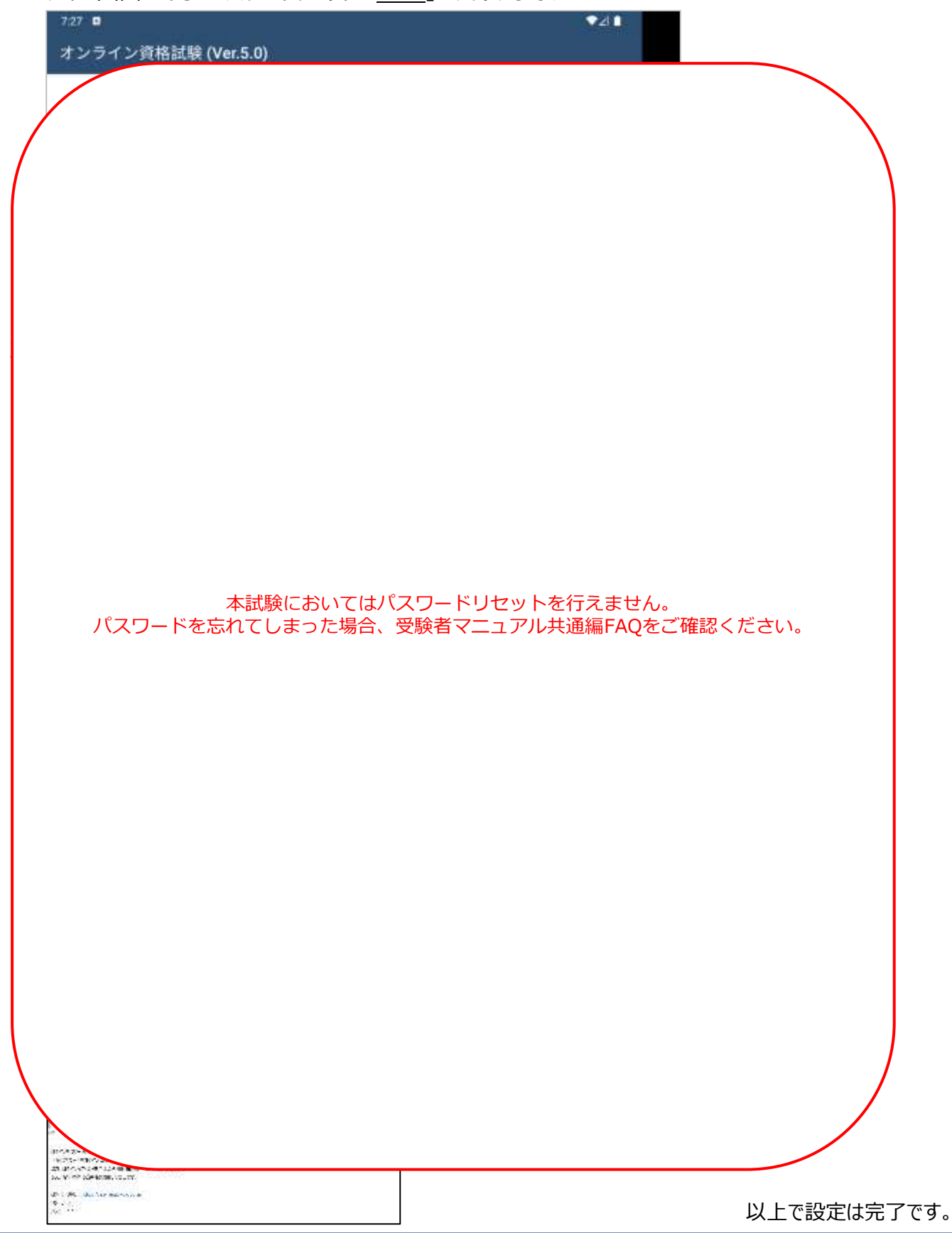

# 5.アカウントがロックされた場合について

## 5.アカウントがロックされた場合について

#### 5-1.アカウントがロックされた場合

10 回以上連続でログインを失敗すると、アカウントはロックされます。 30分お待ちいただき、再度正しいパスワードを入力してください。

注意事項 本試験時にアカウントロックが発生した場合、受験できない可能性があります。 ログイン情報をあらかじめ確認の上、受験してください。

| 7:52 ■<br>オンライン資 | 格試験 (Ver.5.0)                                             | *41 |
|------------------|-----------------------------------------------------------|-----|
|                  | サービスCD innovate_learning                                  |     |
|                  | ログインID Aitest_designare_user                              |     |
|                  | バスワード                                                     | •   |
|                  | パスワードリセットはこちら                                             |     |
|                  | 「存する<br><w00076> 指定したログインIDはアカ<br/>ウントロックされています。</w00076> |     |

# 6.不具合によって強制終了した際の再試験方法について

## 6.不具合によって強制終了した際の再試験方法について

#### 6-1.不具合によって強制終了した際の再試験方法

#### 🔨 注意事項

インターネット回線の問題やハードウェアの異常など意図せず強制終了してしまった場合の再開手順です。<br />
※意図的に試験を中断した場合は不正行為と判断致します。(試験中のログは事務局にて管理しています。)

- 1. 強制終了後、速やかに3-2以降の手順を行います。
- 2. 強制終了直前まで受験していたコース、テストをクリックします。

| 352 0  |           | •41 |   |
|--------|-----------|-----|---|
| テストを実施 |           |     |   |
|        | A 100     |     |   |
|        | 805028# [ | •   | • |
| 戻る     |           |     | • |
|        | 1.26      | ×   |   |

3. 「試験再開はこちら」をクリックすると、強制終了時の状態から再開できます。

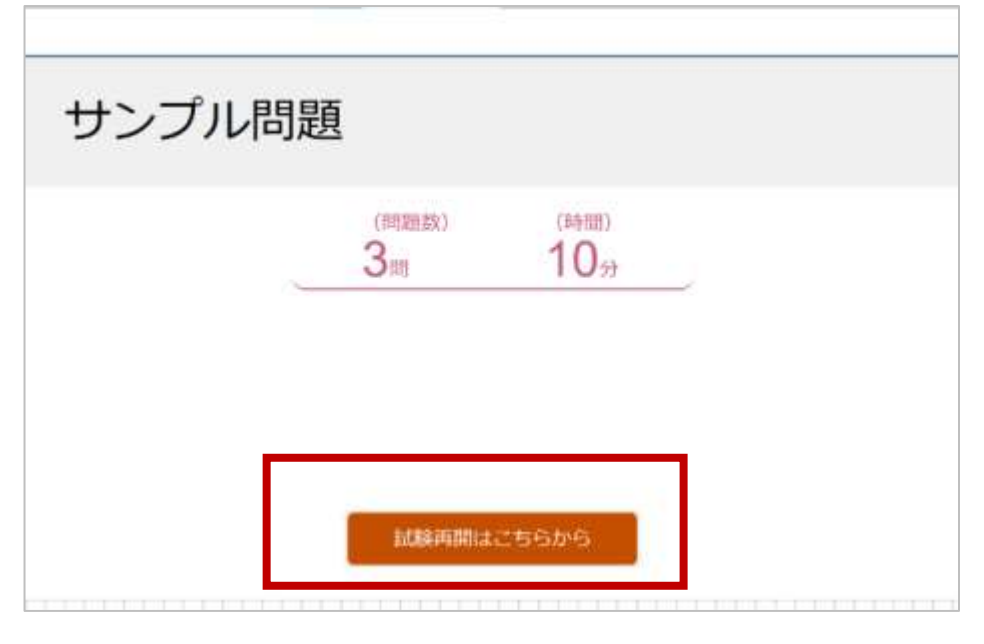

- 4. その後の手順は3-4-2以降同様にすすめてください。
- 5. 試験終了後、強制終了前の受験時動画を、3-6の手順に従ってアップロードしてください。

# 7.アプリの削除方法(動画・音声ファイル含む)について

# 7.アプリの削除方法(動画・音声ファイル含む)について

#### 7-1.アプリの削除方法(動画・音声ファイル含む)

1. アプリのアイコンを長押し&ドラッグすることでアイコンを移動することができますので、 右上のアンインストールに重ねてください。

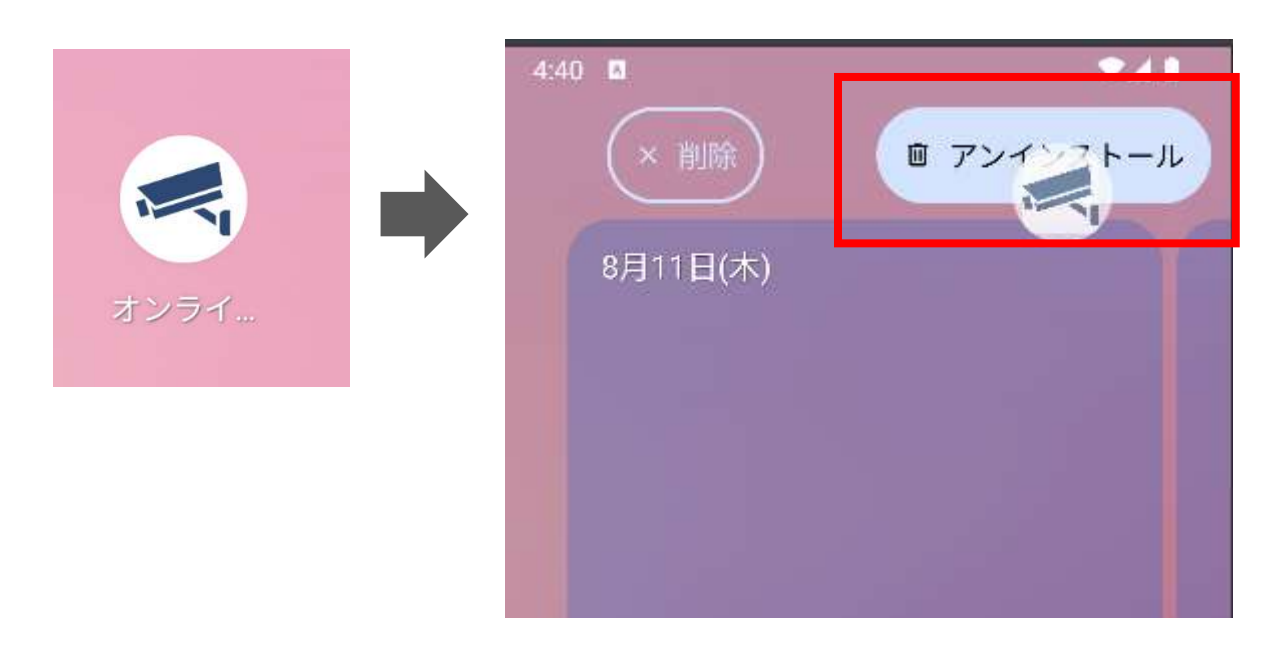

2. アプリをアンインストールしてよいか聞かれますので「OK」を押してください。

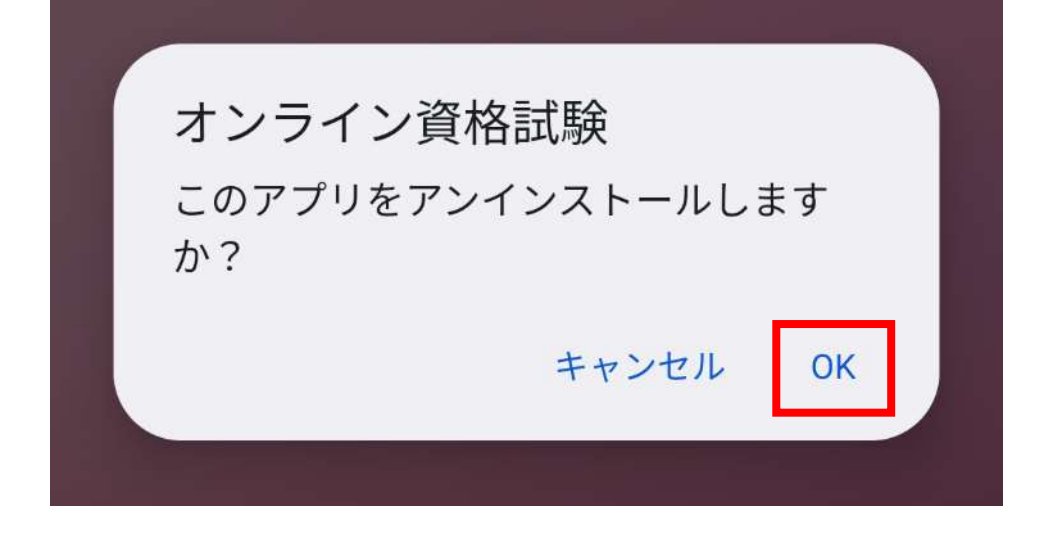

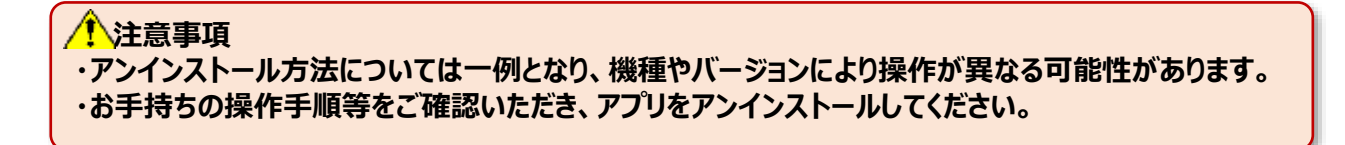

# 8.各種お問合せについて
### 8.各種お問合せについて

8-1. 試験結果の確認方法やアプリ挙動についてのご質問

受験者マニュアル(共通編)の4章および5章をご確認ください。

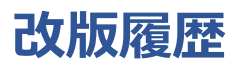

| 版数   | 改版日      | 項番 | 変更内容 |
|------|----------|----|------|
| 1.00 | 2022/9/7 |    | 初版   |

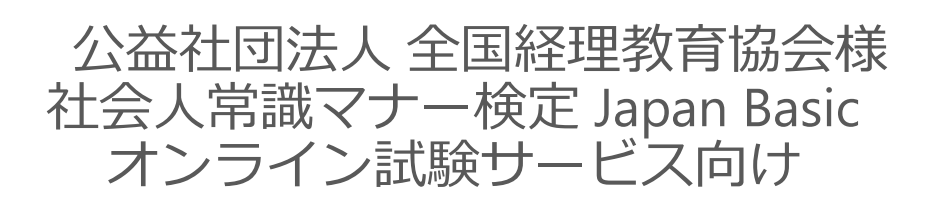

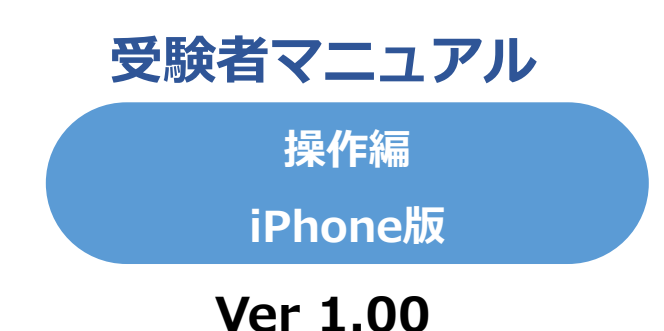

・試験を開始すると、アプリケーションの制約上マニュアルを確認することができません。

・本試験前に必ず共通編・操作編マニュアルを確認の上、各種事前準備を実施願います。

・試験時に利用する端末・インターネット環境から事前準備を行ってください。 本試験時と異なる端末・環境の場合、本試験時に正しく受験できなくなる可能性があります。

| 1.アプリダウンロードについて<br>1-1.ダウンロード方法                                                                                                    | ••• p 1 1 3 |
|----------------------------------------------------------------------------------------------------|-------------|
| 2.サンプル試験実施について<br>2-1.起動方法<br>2-2.ログイン方法<br>2-3.サンプル試験実施における事前確認<br>2-4.本人確認書類アップロード<br>2-5.サンプル試験の実施方法<br>2-6.サンプル試験実施確認<br>2-7.動画の再アップロード方法                                          | ••• p 1 1 5 |
| <ul> <li>3.本試験実施方法について</li> <li>3-1.本試験実施における一連の流れ</li> <li>3-2.ログインについて</li> <li>3-3.本試験実施における事前確認</li> <li>3-4.本試験実施方法</li> <li>3-5.動画アップロードについて</li> <li>3-6.動画のアップロード方法</li> </ul> | ••• p 1 3 1 |
| 4.パスワードを忘れた場合について<br>4-1.パスワードを忘れた場合                                                                                                    | ••• p 1 4 4 |
| 5.アカウントがロックされた場合について<br>5-1.アカウントがロックされた場合                                                                                                    | ••• p 1 4 6 |
| 6.不具合によって強制終了した際の再試験方法について<br>6-1.不具合によって強制終了した際の再試験方法                                                                                                    | ••• p 1 4 8 |
| 7.アプリの削除方法(動画・音声ファイル含む)について<br>7-1.アプリの削除方法(動画・音声ファイル含む)について                                                                                                    | ••• p 1 5 0 |
| 8.各種お問合せについて<br>8-1.試験結果の確認方法およびアプリ挙動について                                                                                                    | ••• p 1 5 2 |

# 1.アプリダウンロードについて

# 1.アプリダウンロードについて

### 1-1. ダウンロード方法

ブラウザのアドレスバーに、下記URLを入力します。
 下記画面が表示されますので、「入手」ボタンをクリックしてください。
 インストール完了後、端末内にアプリが追加されます。
 URL:

https://itunes.apple.com/jp/app/id1638274031

| 10:27 🕇                |                         | •111 5G 📖)            |          |
|------------------------|-------------------------|-----------------------|----------|
| 南京                     |                         |                       |          |
|                        | オンライン<br>Designare corp | 資格試験                  |          |
|                        | λ <b>#</b>              | ]                     | Û        |
| 年齢                     | カテゴリ                    | デベロッパ                 | 11 10    |
| 17+<br><sub>这</sub>    |                         | Designare corp.       | EN<br>英紹 |
| ップデート                  |                         | /९—s                  | ション履歴    |
| ジョン1.0.2               |                         |                       | 1週間前     |
| 取得動作の修正を実              | (ÅL                     |                       |          |
| <b>ノビュー</b>            |                         |                       |          |
| BITE (Ver. 1.0.1)      |                         |                       |          |
| サービス CD                |                         |                       |          |
| ロクインID<br>バスワード        |                         |                       |          |
| 9000200Ko              | 7                       | (X9-F9±9F# 255        |          |
|                        | <b>(</b> )#~83          | <b>に</b> のとログインのを保存する |          |
|                        | DØYP                    |                       |          |
| 🔲 iPhone សង            | びiPad App               |                       | ~        |
| アブリケーションは:             | オンラインでテスト               | を受けるためのアプリ            | ノケーショ    |
| なっております。<br>目に関しては各試験) | 実施団体まで連絡を               | 頂き、ユーザ登録を             | さらに表示    |
|                        |                         |                       | >        |
| gnare corp.<br>⊡∾/(    |                         |                       |          |
| ignare corp.<br>□ ≫/₹  | ۲                       | •                     | Q        |

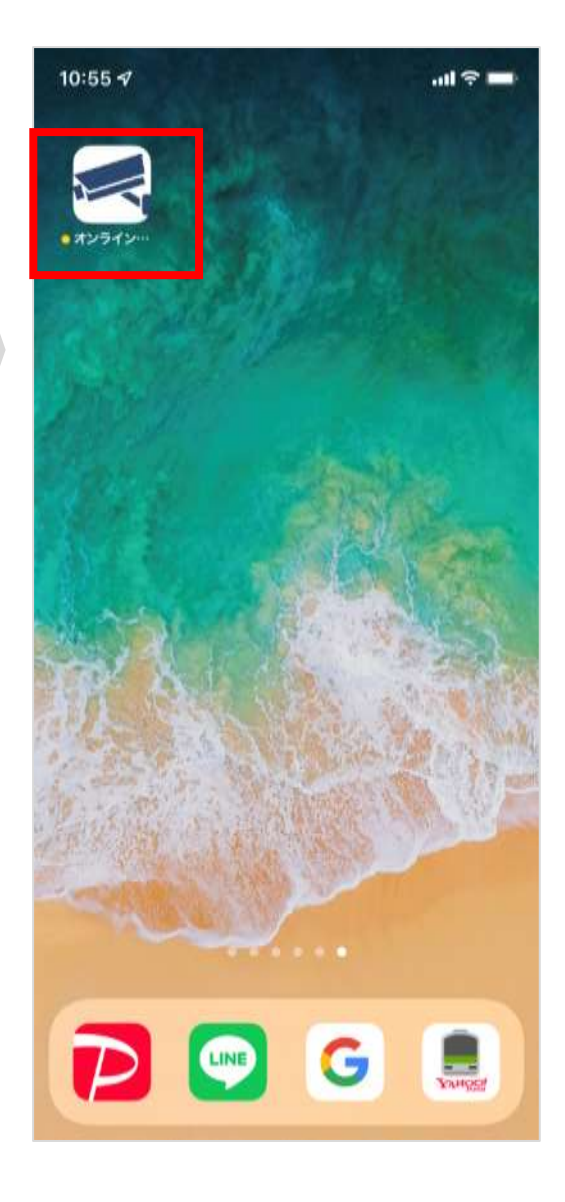

#### 2-1. 起動方法

1. インストールした「オンライン資格試験」 アイコンをクリックします。 ホーム画面にアイコンがない場合、Appライブラリからご確認ください。

ホーム画面のアイコン

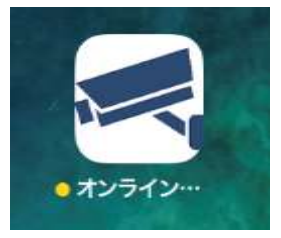

Appライブラリ

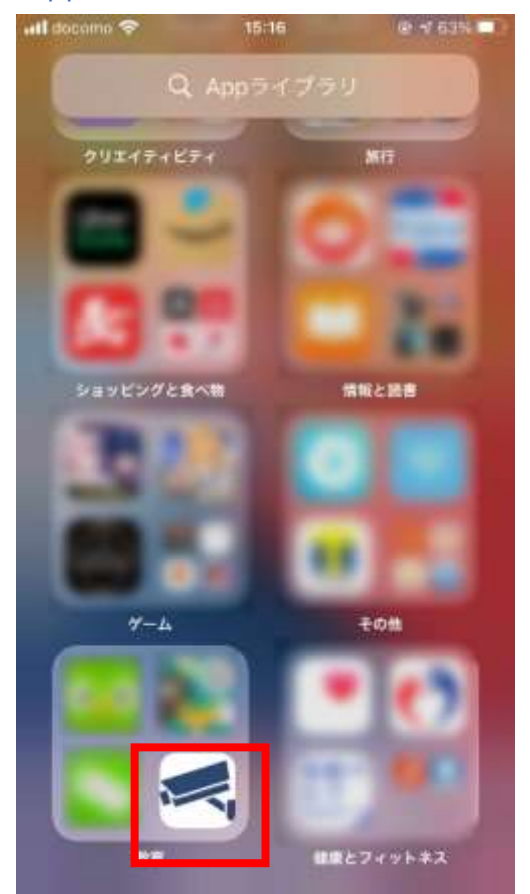

2. 「オンライン資格試験」アイコンをクリックするとアプリが起動します。 アプリ起動時に注意メッセージが表示されますので、内容を確認して「OK」を押しま す。

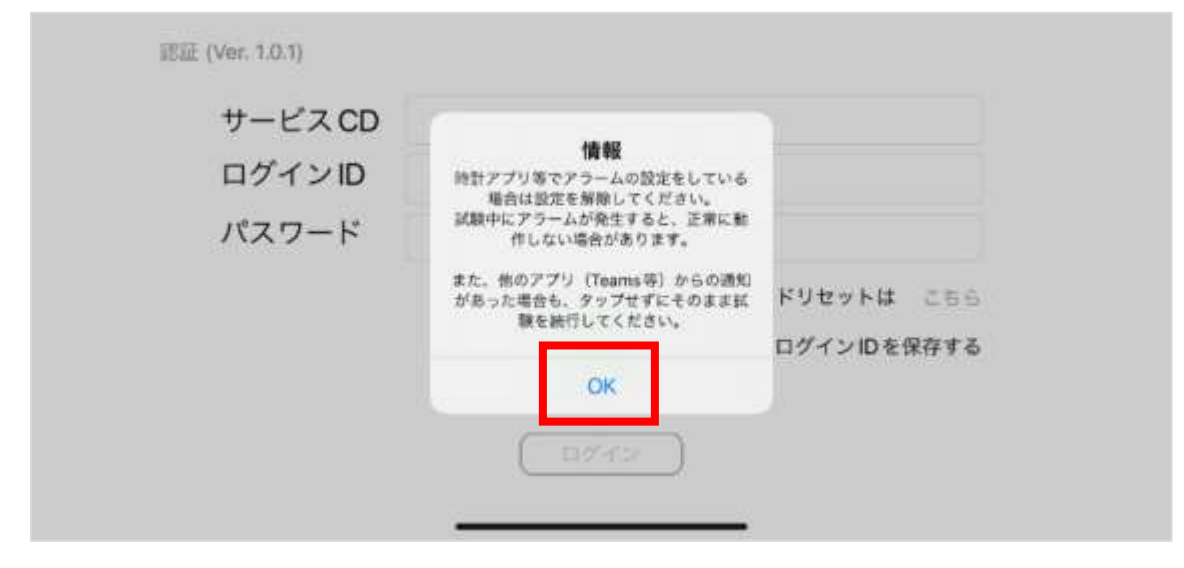

### 2-2.ログイン方法

1.「オンライン資格試験」を起動すると、下記ログイン画面が表示されます。 ログインID及びパスワードは、受験案内メールにてご確認をお願いします。

| 10111 (Ver. 1.0.1) |                    |
|--------------------|--------------------|
| サービスCD             |                    |
| ログインID             |                    |
| パスワード              |                    |
|                    | パスワードリセットは こちら     |
|                    | サービスCDとログインIDを保存する |
|                    | <u> </u>           |
|                    |                    |

#### ■送付済みメール

| 社会人常識マナー検定 「Japan Basic」 オンライン資格試験 運営事務局です。<br>この度は資格試験のお申込みをいただき、誠にありがとうございます。                                                                                                    |
|----------------------------------------------------------------------------------------------------|
| 受験する試験日の一週間前までに実施していただく事項について、ご案内申し上げます。<br>※実施いただけない場合、試験当日に受験できない場合がございます。予めご了承ください。                                                                                                    |
| 1.資格試験は、専用アプリからの実施となります。<br>試験当日に使用する端末及び環境にて、下記アプリのダウンロードをお願いします。<br>※本メールを自宅等へ転送する場合は、メール送信時の基本動作に則り実施してください                                                                                                    |
| ■アプリ及びマニュアル等のダウンロード<br>Windows                                                                                                    |
| https://app-online-exam.designare.jp/<br>Android                                                                                                    |
| https://play.google.com/store/apps/details?id=com.designare.androidviewer.exammonitoring<br>iPhone⁄iPad                                                                                                    |
| https://itunes.apple.com/jp/app/id1638274031<br>受験者向けマニュアル                                                                                                    |
| https://japan-basic-exam.jp/sitedat/wp-content/uploads/2022/09/manual.pdf<br>注意事項等                                                                                                    |
| https://japan-basic-exam.jp/sitedat/wp-content/uploads/2022/09/caution.pdf                                                                                                    |
| 2. 受験前の争前講習(eヮーニンク)<br>事前講習をお申込みの方は、必ず専用アプリでなく以下のURLへアクセスし、<br>下記3.0ログイン情報を用いて、対象のコンテンツを学習してください。                                                                                                    |
| ■eラーニングURL<br>https://ss-japan-basic-e-learning.l-cloud.jp/                                                                                                    |
| 3.専用アプリを起動し、以下のログイン情報でログインをお願いします。<br>■ログインID<br>【通知ログイン ID 】<br>■パスワード:<br>【通知リパスワード】<br>■サービスコード:<br>Zenkei_Japan_Basic                                                                                                    |
| 「事前準備実施事項」の実施確認が行えない場合、完了するまで                                                                                                    |
| メールにてお知らせが届きます。                                                                                                    |
| <ul> <li>【注意事項】</li> <li>・お申込みされた方にログイン情報(受験者様情報)のメールを送付しております。</li> <li>・パスワードは変更できませんので、本メールを保管ください。</li> <li>・ご使用の端末や接続環境が変わる際は、接続テストを実施してください。</li> <li>・過去に専用アプリを用いて受験された方は、最新版のアプリをインストール願います。</li> <li>・資格試験は、受験日の開始時刻まで表示されません。</li> <li>開始時刻になっても表示されない場合は、画面リロード(更新)願います。</li> </ul> |
| このメールは、受験コース毎での通知ではありません。<br>何卒よろしくお願いします。                                                                                                    |
| 「Japan Basic」<br>オンライン資格試験 運営事務局<br>(委託先:一般社団法人アジア人財教育開発機構)<br>お問合せ先                                                                                                    |
| Mail:info@ahtdo.com<br>対応時間:平日<br>9 時 ~ 17 時 00 分(ベトナム時間)                                                                                                    |
|                                                                                                    |

#### 2-3-1.サンプル試験実施における事前確認

#### ▶ 注意事項 チェックボックスにチェックし、確認しましたを押下しないと、次の画面に進みません。 テストを実施するタイミングでも毎回表示されます。

1. ログイン後、利用規約に関する表示が出ます。 規約を全て確認の上、「確認しました」ボタンを押下してください。

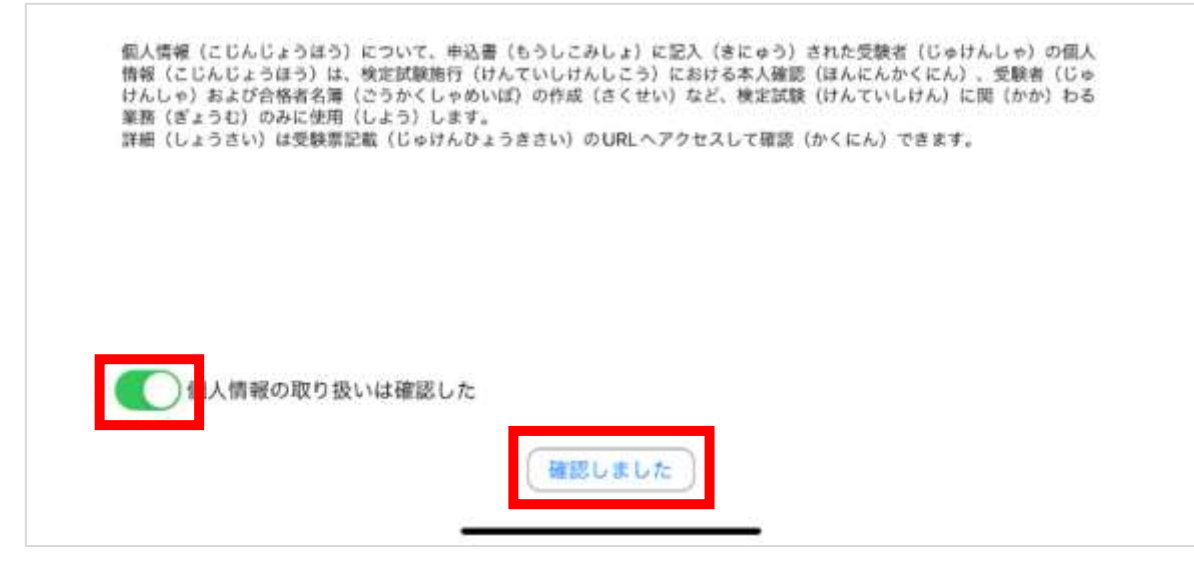

次に本アプリケーションに関する注意事項が表示されます。
 内容を確認の上、チェック欄にチェックをし、「確認しました」ボタンを押下してください。

| <ul> <li>■注意事項(ちゅういじこう)<br/>検定試験(けんていしけん)の前(まえ)に、受験票(じゅけんひょう)に書(か)いていたU<br/>RLへアクセスして、注意事項(ちゅういじこう)の内容(ないよう)を確認(かくにん)しました。</li> <li>■禁止事項(きんしじこう)<br/>検定試験(けんていしけん)の前(まえ)に、受験票(じゅけんひょう)に書(か)いていたU</li> </ul> | <ul> <li>注意事項(ちゅういじこう)<br/>ゆ定試験(けんていしけん)の前(まえ)に、受験票(じゅけんひょう)に書(か)いていたU<br/>RLヘアクセスして、注意事項(ちゅういじこう)の内容(ないよう)を確認(かくにん)しま<br/>した。</li> <li>「禁止事項(きんしじこう)<br/>検定試験(けんていしけん)の前(まえ)に、受験票(じゅけんひょう)に書(か)いていたU<br/>RLヘアクセスして、禁止事項(きんしじこう)にあてはまる、またはあてはまると疑(うたが<br/>)われる行為(こうい)をした場合(ばあい)は、不合格(ふごうかく)となる可能性(かの<br/>うせい)があることを確認(かくにん)しました。</li> </ul> |                                                                                                   |                                                                                                    |
|----------------------------------------------------------------------------------------------------|----------------------------------------------------------------------------------------------------|---------------------------------------------------------------------------------------------------|----------------------------------------------------------------------------------------------------|
| ●禁止事項(きんしじこう)<br>検定試験(けんていしけん)の前(まえ)に、受験票(じゅけんひょう)に書(か)いていたU                                                                                                    | ●禁止事項(きんしじこう)<br>検定試験(けんていしけん)の前(まえ)に、受験票(じゅけんひょう)に書(か)いていたU<br>RLへアクセスして、禁止事項(きんしじこう)にあてはまる、またはあてはまると疑(うたが<br>)われる行為(こうい)をした場合(ばあい)は、不合格(ふごうかく)となる可能性(かの<br>うせい)があることを確認(かくにん)しました。                                                                                                    | ■注意事項(ちゅういじ<br>検定試験(けんていしけ<br>RLへアクセスして、注意<br>した。                                                 | こう)<br>ん)の前(まえ)に、受験票(じゅけんひょう)に書(か)いていたU<br>『事項(ちゅういじこう)の内容(ないよう)を確認(かくにん)しま                                                   |
| RLヘアクセスして、狭止事項(さんしじこう)にあてはまる、またはあてはまると疑(うたか<br>)われる行為(こうい)をした場合(ばあい)は、不合格(ふごうかく)となる可能性(かの<br>うせい)があることを確認(かくにん)しました。                                                                                         |                                                                                                    | <ul> <li>禁止事項(きんしじこ<br/>検定試験(けんていしけ<br/>RLへアクセスして、禁止)<br/>) われる行為(こうい)<br/>うせい)があることを確</li> </ul> | う)<br>ん)の前(まえ)に、受験票(じゅけんひょう)に書(か)いていたU<br>L事項(きんしじこう)にあてはまる、またはあてはまると疑(うたが<br>をした場合(ばあい)は、不合格(ふごうかく)となる可能性(かの<br>認(かくにん)しました。 |

2-3-2.サンプル試験実施における事前確認

3. メニュー画面が表示されます。一番左にある「テストを実施する」アイコンをクリックしてください。

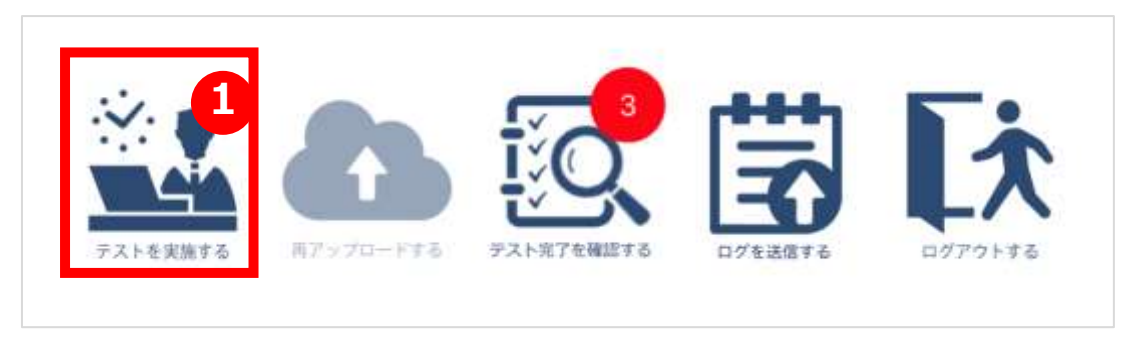

4. 初回起時に下記、カメラとマイクのアプリへの権限許可を求められますので「OK」を 押してください。

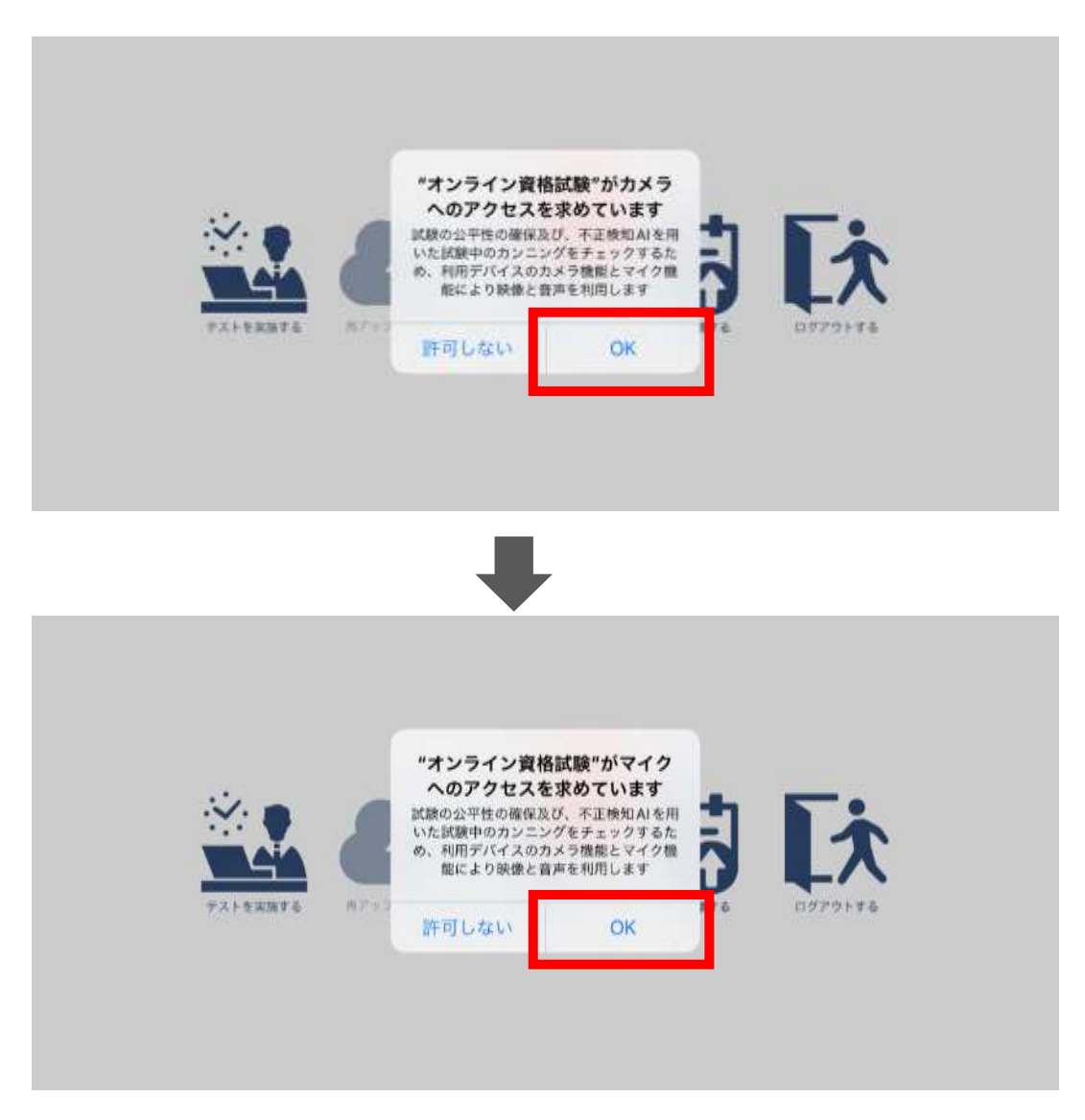

#### 2-3-2.サンプル試験実施における事前確認

5.テスト前にカメラの確認画面が表示され、本人確認のための画像を撮影しますので、カメラが表示されているか確認したのち、撮影をしてください。

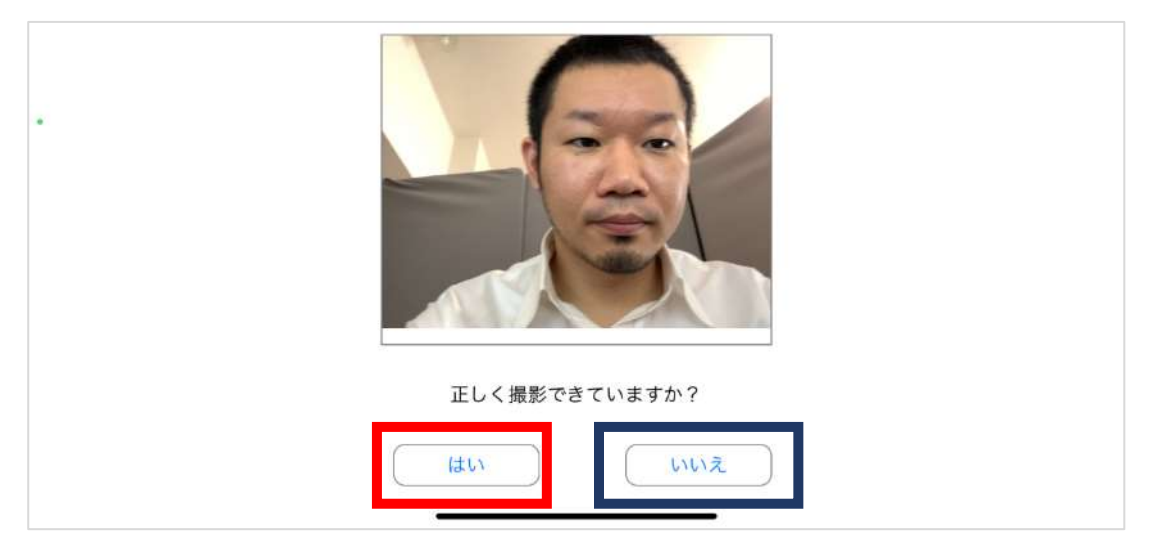

正しく撮影が行われている方「はい」をクリックし、2-4-1を参照してください。

正しく撮影が行われていない方は「いいえ」をクリックし、2-3-3を参照してください。

#### 2-3-3.サンプル試験実施における事前確認(正しく撮影できていない場合)

正しく撮影できていなかったかたは、端末の設定内容を確認して下さい。

1. アプリ「設定」をタップ

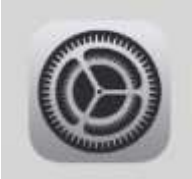

2. 「プライバシー」の項目からカメラとマイクへのアクセスを確認してください。

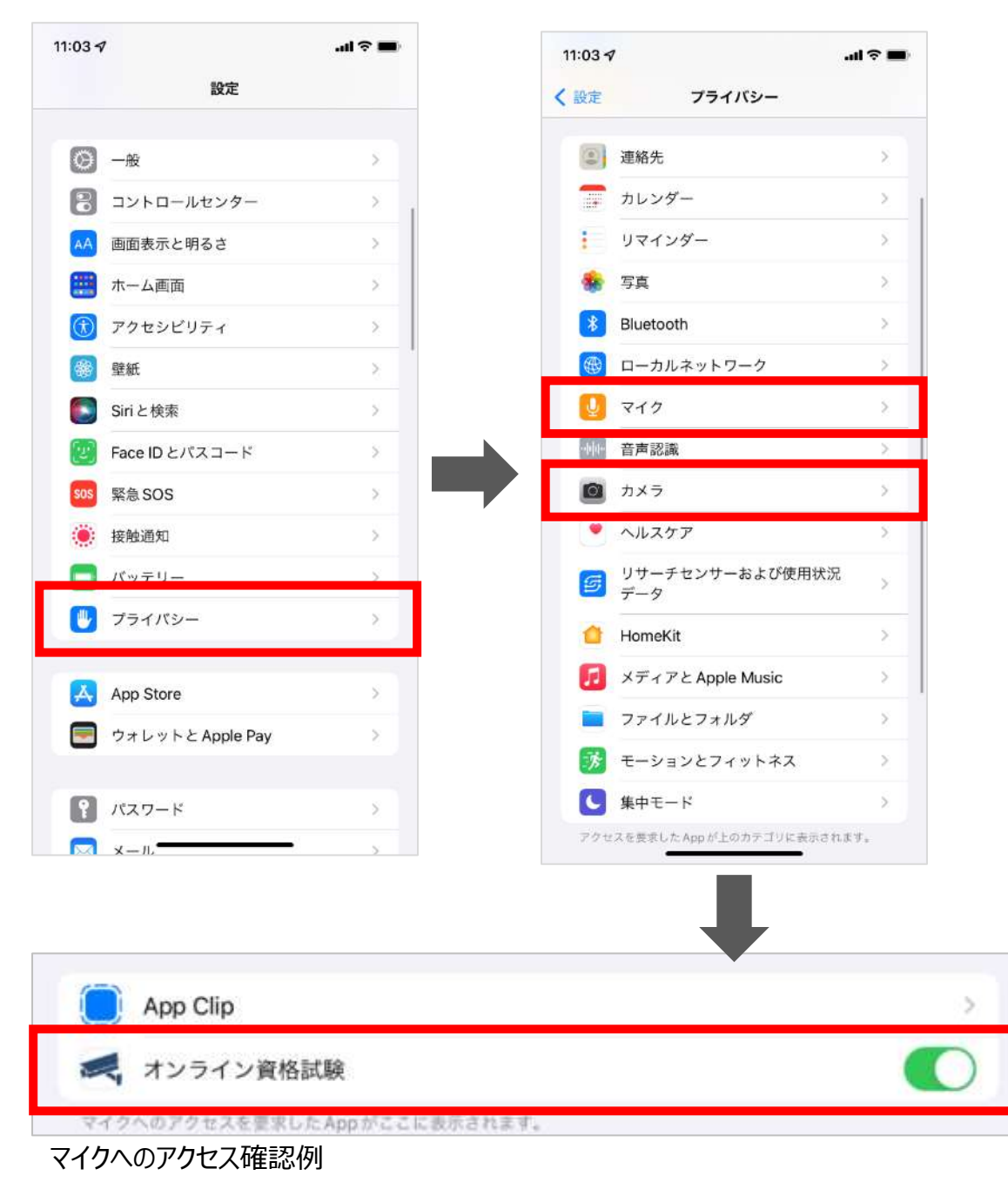

#### 2-4-1.本人確認書類のアップロード

1.初回テスト受験時に、お持ちの本人確認書類(免許証やパスポート)を登録します。 受験申込者本人が受験しているかを判定いたします。

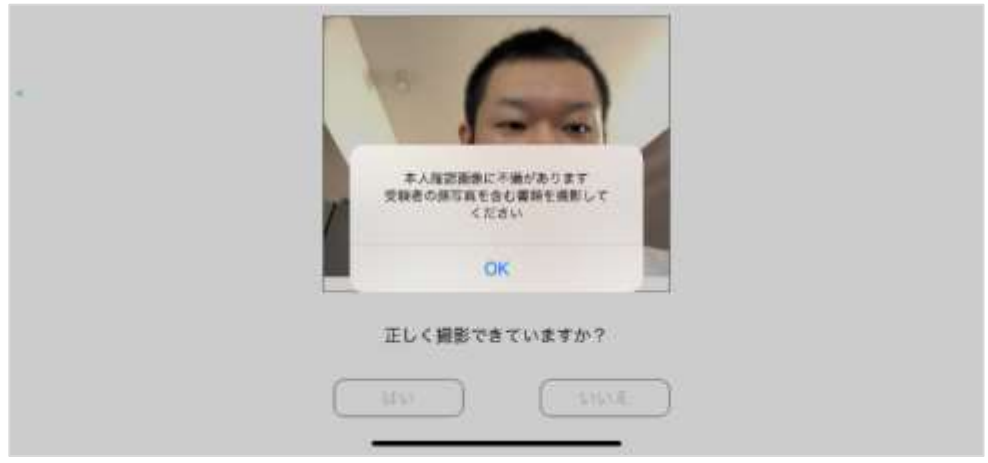

2.カメラにてお手持ちの本人確認書類を撮影しアップロードしてください。

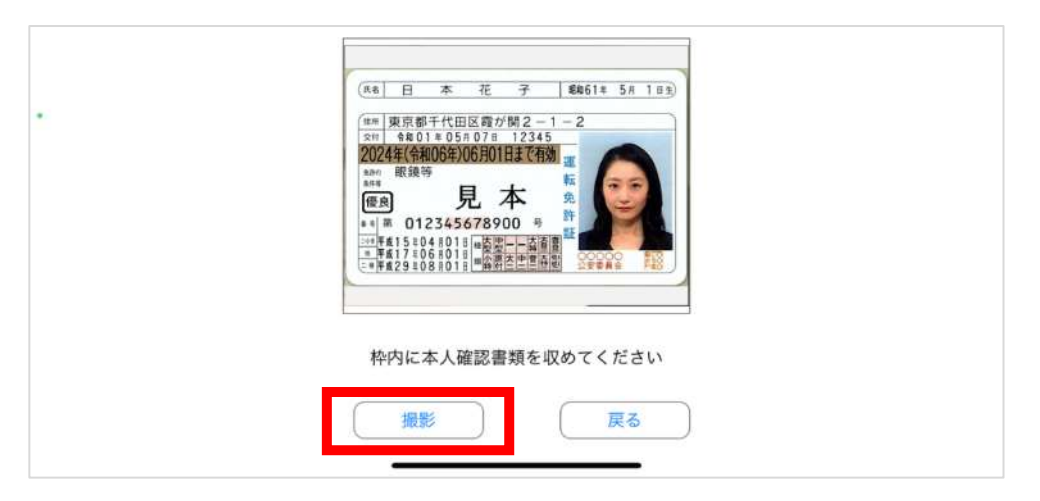

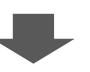

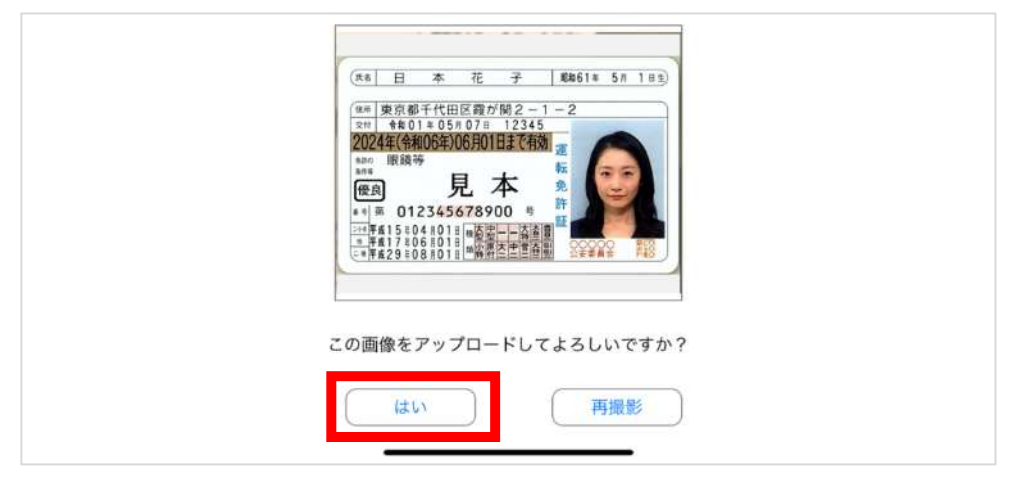

#### 2-4-2.本人確認書類のアップロード

3.アップロードが完了すると下記メッセージが表示されますので、「OK」を押してください。

| (末8)日本花子 戦略61年5月1日1日)<br>(本8)東京都千代田区霞が開2-1-2<br>3円 令板01 # 05 # 07 # 12345 |
|---------------------------------------------------------------------------|
| 本人確認書類をアップロードしました                                                         |
|                                                                           |
| はい 再撮影                                                                    |

4.アップロード後、受験者本人である場合下記のメッセージが表示されますので、「OK」を押してください。

| (88)日本花子(105)         (86)日本花子(105)           (88)東京都子代田区質が開2-1-2         (88)東京都子代田区質が開2-1-2           (88)東京都子代田区質が開2-1-2         (88)東京都子代田区質が開2-1-2           (88)東京都子代田区質が開2-1-2         (88)東京都子代田区質が開2-1-2           (88)東京都子代田区質が開2-1-2         (88)東京都子代田区質が開2-1-2           (88)東京都子代田区質が開2-1-2         (88)東京都子代田区質が開2-1-2           (88)東京都子代田区質が開2-1-2         (88)東京都子代田区質が開2-1-2           (88)東京都子代田区質が開2-1-2         (88)東京都子代田区質が開2-1-2           (88)東京都子代田区質が開2-1-2         (88)東京都子代田区質が開2-1-2           (88)東京都子代田区質が開2-1-2         (88)東京都子代田区質が開2-1-2           (88)東京都子代田区質が開2-1-2         (88)東京都子代田区質が開2-1-2           (88)東京都子代田区質が開2-1-2         (88)東京都子代田区質が開2-1-2           (88)東京都会会会会会会会会会会会会会会会会会会会会会会会会会会会会会会会会会会会会 |  |
|----------------------------------------------------------------------------------------------------|--|
| OK<br>この画像をアップロードしてよろしいですか?<br>はい 再撮影                                                                                                    |  |

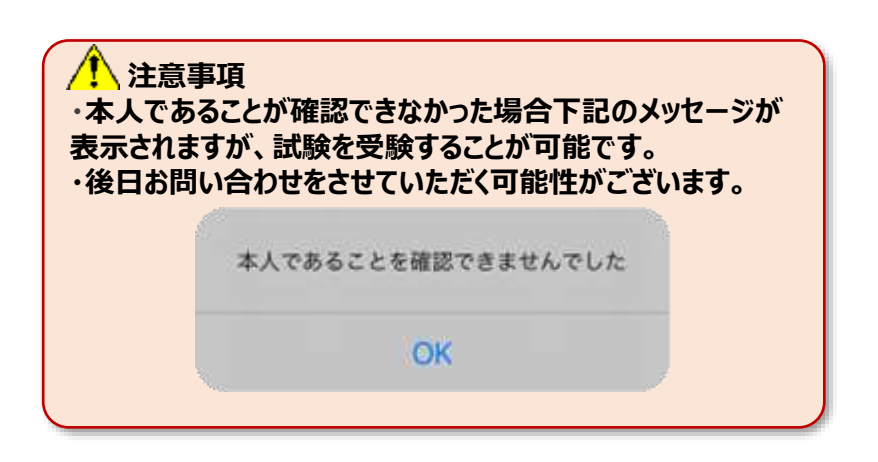

#### 2-5-1.サンプル試験の実施方法

- 1.TOP画面が表示されます。
  - サンプル試験のアイコンをクリックしてください。

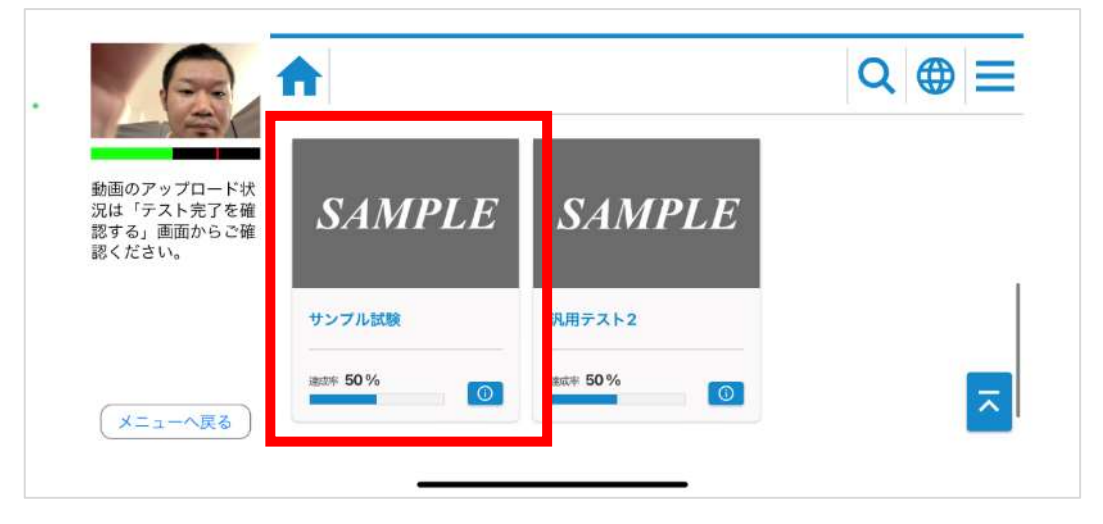

2. サンプル試験のアイコンをクリックしてください。

|                                    | A    |                              | Q ⊕ ≡ |
|------------------------------------|------|------------------------------|-------|
| 動画のアップロード状                         | 23.  | 汎用オンライン_サンプル試験03             |       |
| 況は「テスト完了を確<br>認する」画面からご確<br>認ください。 |      | 未現施 〉 美游中 <mark>〉 美了</mark>  | ٥     |
|                                    | 234  | 汎用オンライン_サンプル試験04             |       |
|                                    | く 戻る | ·宋史鼎 <mark>》 京唐中 》</mark> 元了 |       |
| ()-1-//K0                          |      | 汎用オンライン_サンプル試験01             |       |

3. 「はじめから」ボタンをクリックしてください。試験が開始します。

|                                              | 汎用オン           | /ライン_サ         | ンプル試験03                                             |  |
|----------------------------------------------|----------------|----------------|-----------------------------------------------------|--|
| 動画のアップロード状況は「テスト完了を確<br>認する」画面からご確<br>認ください。 | (11888)<br>211 | utari)<br>** g | pasandradad a manane makiti marti y<br>O pati menti |  |
| (メニューへ戻る)                                    | 40.00          | à              |                                                     |  |

#### 2-5-2.サンプル試験の実施方法

4. 問題画面が表示されますので解答をすすめてください。

| 動画のアップロード状<br>況は「テスト完了を確<br>認する」画面からご確<br>認ください。 | ◆ 第 1問 / 全 2問<br>汎用オンライン問題 1<br>一問<br>1 2 | 3         |    |
|--------------------------------------------------|-------------------------------------------|-----------|----|
| (メニューへ戻る)                                        |                                           | <u>次へ</u> | 採点 |

5. 問題を最後まで解きます。終了する際は、右下の終了ボタンをクリックしてください。

|                                        | 第 2問 / 全 2問       | × |
|----------------------------------------|-------------------|---|
|                                        | 汎用オンライン問題2<br>問題2 |   |
| 動画のマップロード中                             |                   |   |
| 動画のアックロート状<br>況は「テスト完了を確<br>認する」画面からご確 |                   |   |
| 認ください。                                 |                   |   |
|                                        |                   |   |
|                                        |                   |   |
|                                        | 前へ                |   |

6. 「終了ボタン」押すと確認のダイアログが表示されます。 終了するかを再確認し、「はい」をクリックします。※一度終了すると、再実行できなくなります。

| あ画のアップロード状<br>況は「テスト完了を確 | <ul> <li>第 2問 / 全 2問</li> <li>汎用オンライン問題2</li> <li>1</li> <li>2</li> <li>3</li> </ul> |    |
|--------------------------|--------------------------------------------------------------------------------------|----|
| 認する」画面からご確<br>認ください。     | はい<br>いいえ<br>前へ                                                                      | 採点 |

#### 2-5-3.サンプル試験の実施方法(サンプル試験の終了及び動画アップロード開始)

7. 「終了」をクリックします。

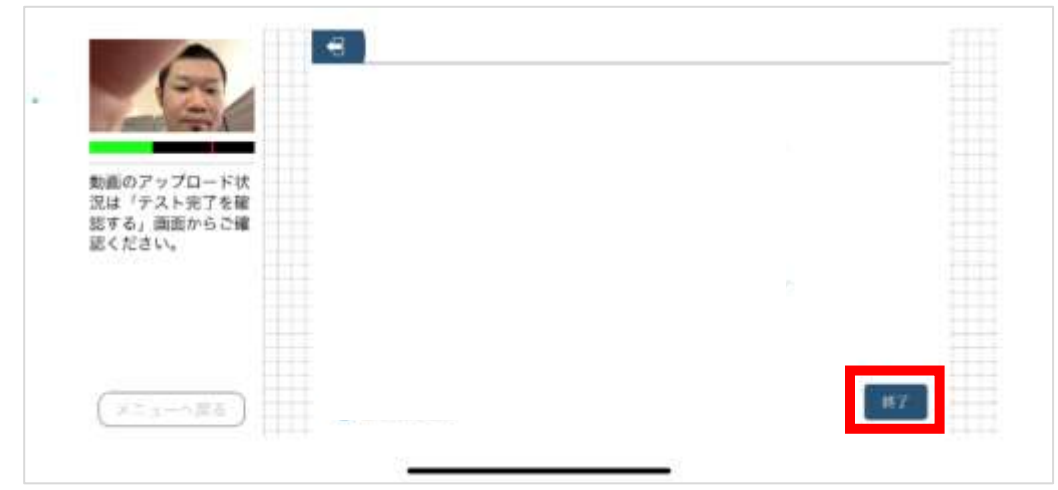

8. ポップアップが表示されます。「はい」をクリックします。

| 動画のアップロード状<br>況は「テスト光了を確<br>認する」画面からご確<br>認ください。 | HET LITENSAUER # 7 |  |
|--------------------------------------------------|--------------------|--|
| ( <u>372-486</u> )                               |                    |  |

9. 試験終了後、「動画アップロード」のダイアログが出ますので、 注意事項を確認したのち「了解しました」をクリックします。

|                                              | Π           |                                                                              | Q ⊕ = |
|----------------------------------------------|-------------|------------------------------------------------------------------------------|-------|
| ***                                          | c_onlinesam | 動画アップロード                                                                     |       |
| 気量のプラウロード状況は「テスト完了を確<br>続する」満面からご確<br>続ください。 | BECHLAR:    | ドリル実施中の業績ファイルをアップロー<br>ドします。アップロード中はアプリを終了<br>したり、ネットワークを切断しないように<br>してください。 | ••    |
|                                              |             | 了解しました                                                                       |       |
| (Thereaster)                                 | < R6        |                                                                              |       |

### 2-5-4.サンプル試験の実施方法(サンプル試験の終了及び動画アップロード開始)

| 1 注意事項                                         |
|------------------------------------------------|
| 動画アップロードが完了するまでアプリケーションの強制終了や                  |
| 端末の強制終了を絶対に行わないでください。                          |
| 本試験実施時に、動画アップロードが適正に行われていない場合は、不合格となる可能性があります。 |

10. 自動でアップロードが開始され、アップロード終了時にポップアップが表示されます。

|                                                  | c onlinesample box  |                                  | Q ⊕ ≡ |
|--------------------------------------------------|---------------------|----------------------------------|-------|
| 動画のアップロード状<br>況は「テスト完了を確<br>認する」画面からご確<br>認ください。 | 現在の較込条件:<br>ファイルのアッ | <b>完了</b><br>ップロードが完了しました。<br>OK | ••    |
| (メニューへ戻る)                                        | く 戻る<br>汎用オンラ       | 国中 77<br>イン_サンプル試験04             |       |

11. 「メニューへ戻る」をクリックして、TOP画面へ戻ります。

|                                                  | A         |          | Q ⊕ ≡ |
|--------------------------------------------------|-----------|----------|-------|
| 動画のアップロード状<br>況は「テスト完了を確<br>認する」画面からご確<br>認ください。 | SAMPLE    | SAMPLE   |       |
|                                                  | サンプル試験    | 汎用テスト2   |       |
| (X=1-400)                                        | atte 50 % | atir 50% | ~     |

#### 2-6-1.サンプル試験実施確認

1.メニュー画面にて、中央にある「テスト完了を確認する」アイコンをクリックしてください。

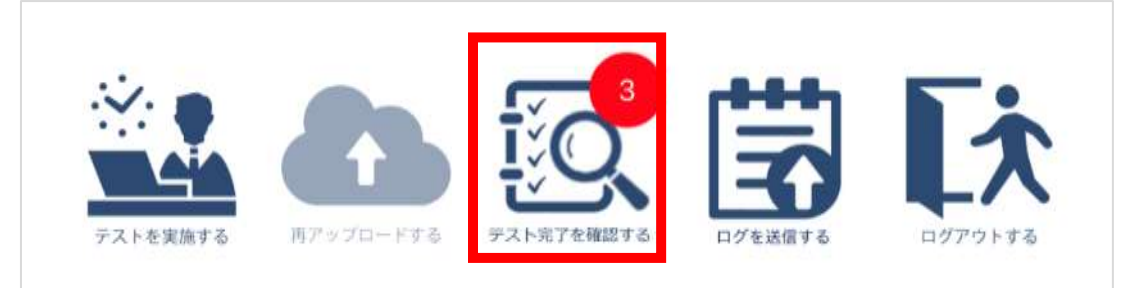

2.下記の通り、動画アップロード及びテスト完了状況などが表示されます。 テスト名:検定サンプル問題 動画アップロード状況:アップロード状態の確認(正常時:完了) テスト完了状況:テスト完了状態の確認(正常時:完了) 表示内容を確認し、正常に完了出来ているかどうかを確認してください。 確認後、「メニューへ戻る」をクリックします。

#### 🥂 注意事項

動画アップロードが完了していない場合、2-7.再アップロード方法の実施をお願いいたします。 サンプル試験が完了となっていない場合、2-5-1.サンプル試験の実施方法より、再度サンプル試験 の実施をお願いいたします。

「動画アップロード状況」が「完了」の場合は、正常に動画がアップロードされています。

| ログインIC                | ) コース名       | テストID                          | テスト名          | 実施日                    | 動画アップ<br>ロード状況 | テスト実施<br>状況 | 対応内<br>容                  | 再アップロード |
|-----------------------|--------------|--------------------------------|---------------|------------------------|----------------|-------------|---------------------------|---------|
| pt_test_d<br>esignare | 汎用確認用        | d_OEsam<br>ple_02              | 汎用確認 0<br>2   |                        | i≣             | 未実施         | テスト<br>を実施<br>してく<br>ださい。 |         |
| pt_test_d<br>esignare | サンプル課<br>題試験 | d_samplet<br>est_sampl<br>e_01 | サンプル課<br>題テスト | 2022/09/02<br>17:38:39 | 完了             | 実施          |                           | 再アップロード |
|                       |              |                                |               |                        |                |             | 動面再                       |         |

アップ

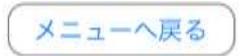

#### 2-6-2.動画アップロードエラーについて

#### ▲ 注意事項 動画アップロードが完了するまでアプリケーションの強制終了や 端末の強制終了を絶対に行わないでください。 本試験実施時に、動画アップロードが適正に行われていない場合は、不合格となる可能性があります。

動画アップロード中に通信等でエラーが発生した場合は、下記のポップアップが表示されます。 下記ポップアップが表示された場合は再アップロードの処理が必要です。 後述2-7 の手順に従って再アップロードを実施してください。

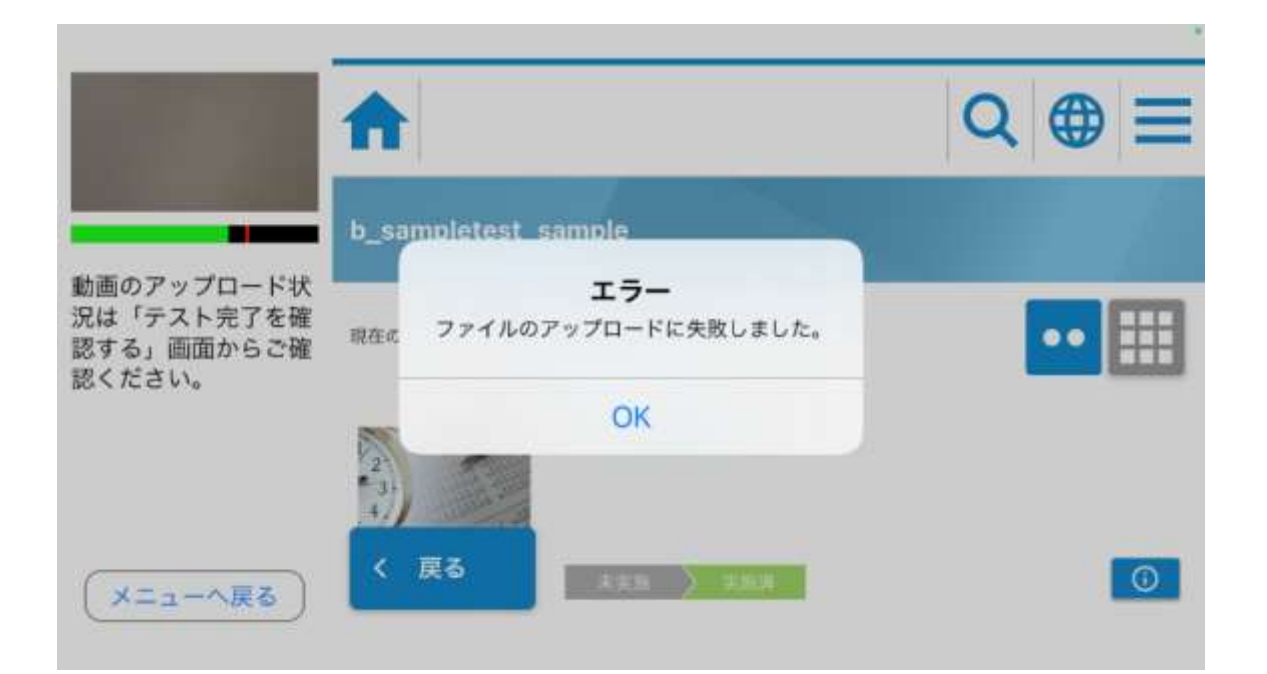

### 2-7.動画の再アップロード方法

▲ 注意事項 動画アップロードが完了するまでアプリケーションの強制終了や 端末の強制終了を絶対に行わないでください。 本試験実施時に、動画アップロードが適正に行われていない場合は、不合格となる可能性があります。

1. メニュー画面の中央にある「再アップロードする」アイコンをクリックしてください。

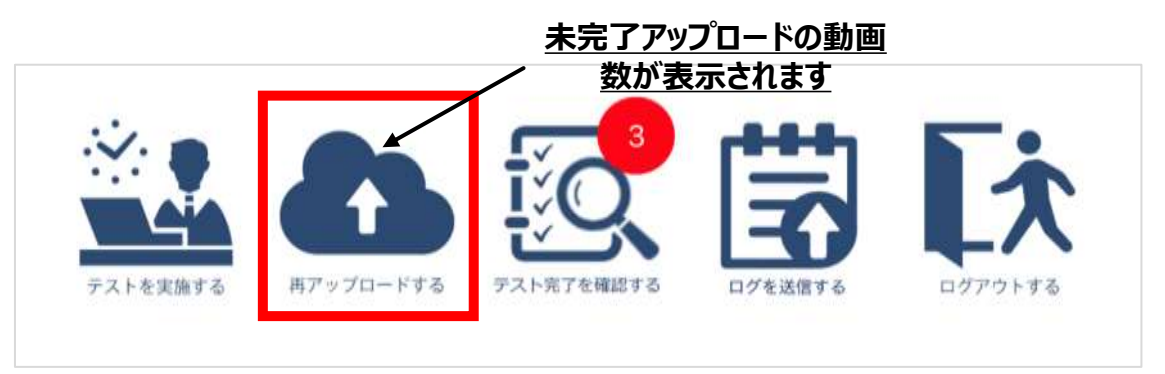

2. 動画の再アップロード画面が表示されますので、「再アップロード」をクリックしてください。 再アップロードが開始します。ステータスが「正常」となれば、完了となります。「OK」をクリックします。

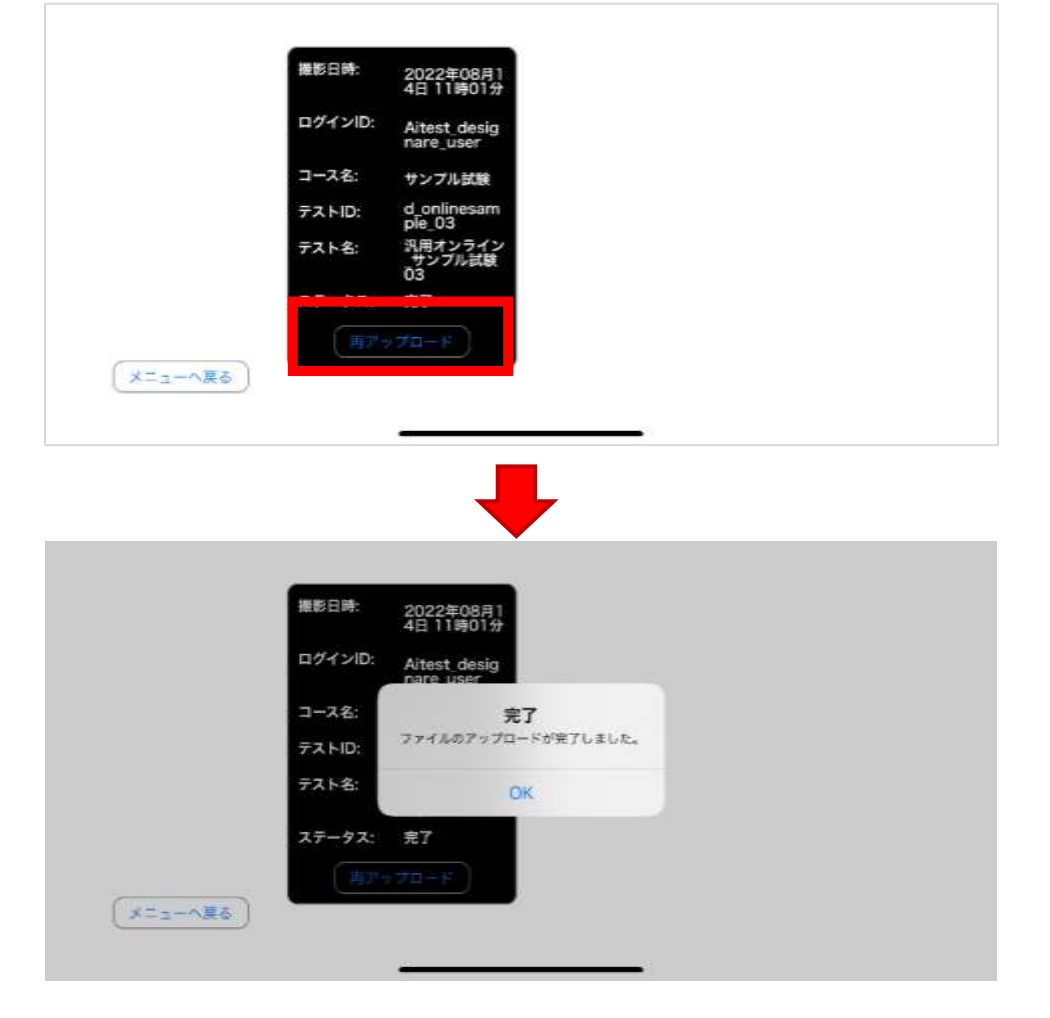

### 3-1.本試験実施における一連の流れ

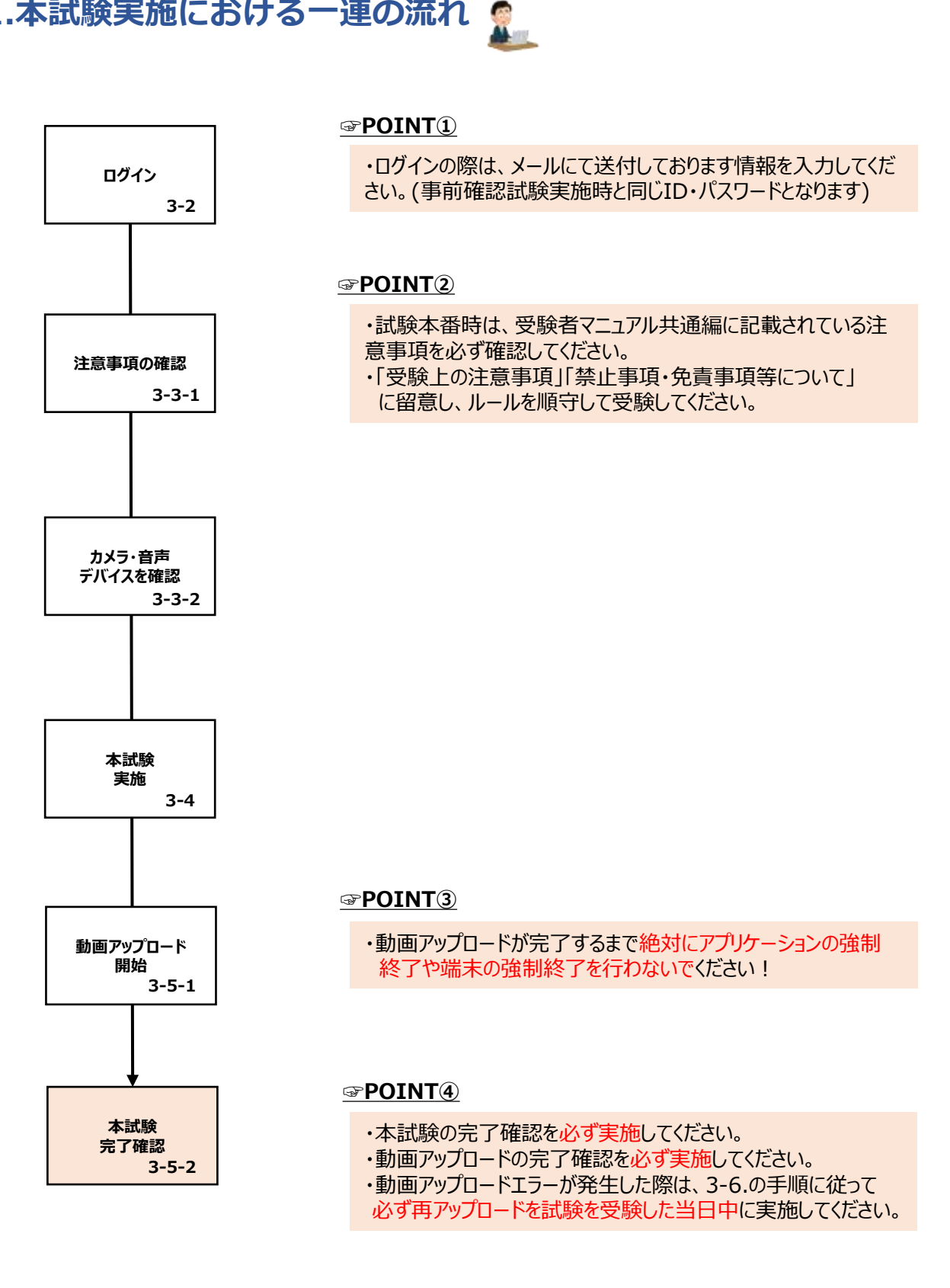

### 3-2.ログインについて

「オンライン資格試験」アイコンをクリックします。
 ホーム画面にアイコンがない場合、
 アプリー覧をご確認ください。

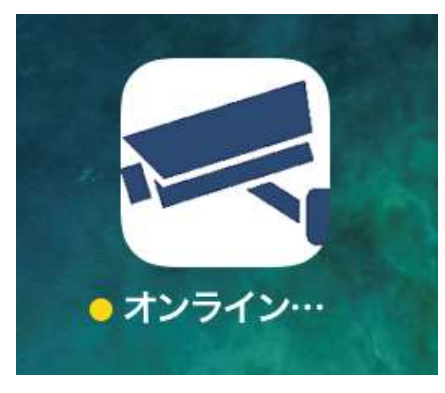

ホーム画面のアイコン

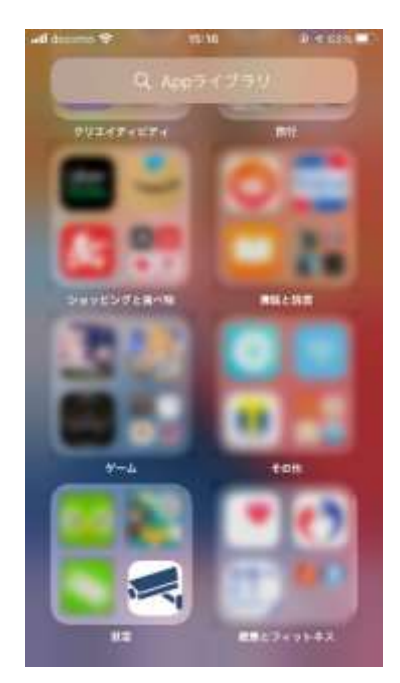

Appライブラリ

2. アプリ起動後、サービスCD・ログインID・パスワードの入力画面が表示されます。

| ログインID Aitest_designare_user<br>パスワード    |                       | erree innerate_rearing      | -6700 |
|------------------------------------------|-----------------------|-----------------------------|-------|
| パスワード                                    |                       | ブインID Aitest_designare_user | グインID |
|                                          |                       | スワード                        | スワード  |
| バスワードリゼットは こちら<br>サービス CD とログイン ID を保存する | eットは こちら<br>インIDを保存する | - E20                       |       |
|                                          |                       |                             |       |

↓ 注意事項 パスワードを忘れた際は、受験者マニュアル共通編 FAQ を参照してください。

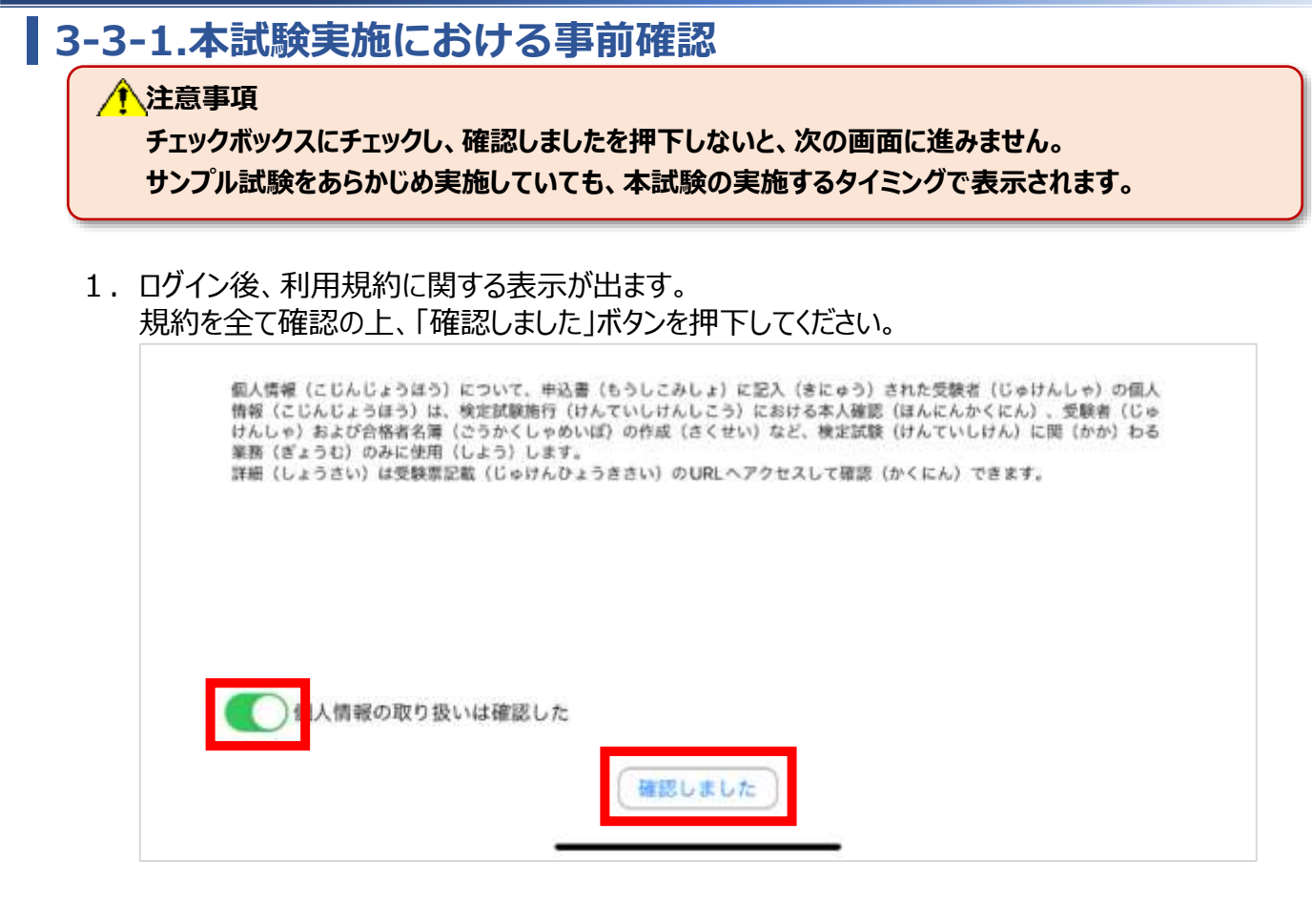

次に本アプリケーションに関する注意事項が表示されます。
 内容を確認の上、チェック欄にチェックをし、「確認しました」ボタンを押下してください。

| ■注意事項(ちゅういじこう)<br>★定試験(けんていしけん)の前(まえ)に、受験票(じゅけんひょう)に書(か)いていたU<br>RLへアクセスして、注意事項(ちゅういじこう)の内容(ないよう)を確認(かくにん)しま<br>した。                                                                   |
|----------------------------------------------------------------------------------------------------|
| ■禁止事項(きんしじこう)<br>食定試験(けんていしけん)の前(まえ)に、受験票(じゅけんひょう)に書(か)いていたし<br>RLへアクセスして、禁止事項(きんしじこう)にあてはまる、またはあてはまると疑(うたが)<br>りわれる行為(こうい)をした場合(ばあい)は、不合格(ふごうかく)となる可能性(かの<br>うせい)があることを確認(かくにん)しました。 |
|                                                                                                    |
| (確認しました)                                                                                                    |

#### 3-3-2.本試験実施における事前確認

3. メニュー画面が表示されます。一番左にある「テストを実施する」アイコンをクリックしてください。

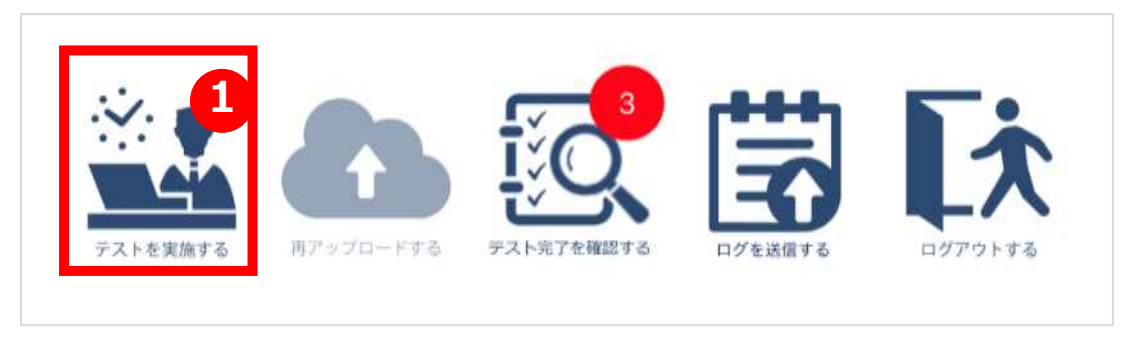

4. テスト前にカメラの確認画面が表示され、本人確認のための画像を撮影しますので、カメラが表示されているか確認したのち、撮影をしてください。

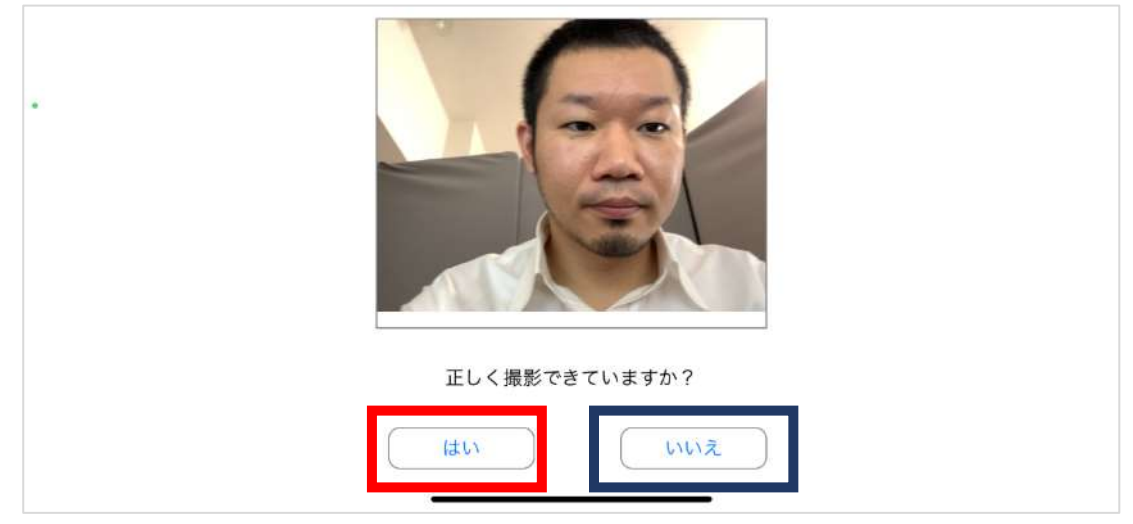

正しく撮影が行われている方「はい」をクリックし、3-4-1を参照してください。

#### 正しく撮影が行われていない方は「いいえ」をクリックし、2-3-3を参照してください。

#### 3-4-1.本試験の実施方法

- 1.TOP画面が表示されます。
  - 本試験のアイコン(画面上イメージはSAMPLE)をクリックしてください。

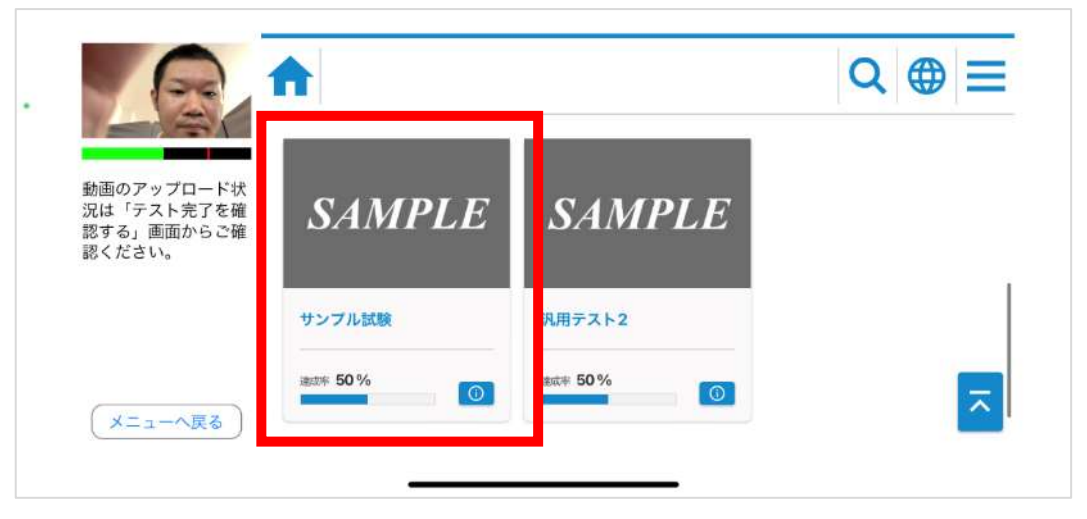

2. 本試験のアイコンをクリックしてください。

|                                    | ♠ |                                    | Q ⊕ Ξ |
|------------------------------------|---|------------------------------------|-------|
| 動画のアップロード状                         | 2 | 汎用オンライン_サンプル試験03                   |       |
| 況は「テスト完了を確<br>認する」画面からご確<br>認ください。 |   | ★実施 〉 武地中 〉 売了<br>汎用オンライン_サンプル試験04 | 0     |
|                                    |   | 朱大照 ) 末絶中 ) 方了                     | 0     |
| メニューへ戻る                            |   | 汎用オンライン_サンプル試験01                   |       |

#### 3-4-2.本試験の実施方法

#### 1 注意事項

以下のことをご留意の上、「試験開始」のボタンをクリックしてください。 ①制限時間のある試験の場合、制限時間のカウントが開始されます ②原則、一度実施を始めた試験は中断や再開をすることはできません ③一度終了したテストは再受験することはできません ※仮にミスで終了しても、再受験することはできません。

3. 「はじめから」ボタンをクリックしください。試験が開始します。

| 1-12                                             | 汎用オン                 | ライン_サン   | ノプル試験03                               |  |
|--------------------------------------------------|----------------------|----------|---------------------------------------|--|
| 動画のアップロード状<br>況は「テスト完了を確<br>認する」画面からご確<br>怒ください。 | 2 <sup>1014680</sup> | utan<br> | wanchatak caman auto auto<br>Onto arm |  |
| (×=1-~~~~~~~~~~~~~~~~~~~~~~~~~~~~~~~~~~~~        | LLUB/r-6             |          |                                       |  |

4. 問題画面が表示されますので解答をすすめてください。

|                                        | 第 1問 / 全 2問      | × |
|----------------------------------------|------------------|---|
|                                        | 汎用オンライン問題1<br>一問 |   |
|                                        | 1 2 3            |   |
| 動画のアップロード状<br>況は「テスト完了を確<br>認する、画面からご確 |                  |   |
| 認ください。                                 |                  |   |
|                                        |                  |   |
|                                        |                  |   |
|                                        |                  |   |

#### 3-4-3.本試験の実施方法

5. 問題を最後まで解きます。終了する際は、右下の終了ボタンをクリックしてください。

|                                                  | 第 2問 / 全 2問<br>汎用オンライン問題2<br>問題2 | €                   |
|--------------------------------------------------|----------------------------------|---------------------|
| 動画のアップロード状<br>況は「テスト完了を確<br>認する」画面からご確<br>認ください。 |                                  |                     |
| (メニューへ戻る)                                        | 前へ                               | 「 <sup>採点</sup> 終了ポ |

6. 「終了ボタン」押すと確認のダイアログが表示されます。 終了するかを再確認し、「はい」をクリックします。※一度終了すると、再実行できなくなります。

| 動画のアップロード状<br>況は「テスト完了を確<br>認する」画面からご確<br>認ください。 | <ul> <li>第 2問 / 全 2問</li> <li>汎用オンライン問題 2</li> <li>問題 2</li> <li>1</li> <li>2</li> <li>3</li> <li>本当に採点してよるしいですか?</li> <li>はい</li> <li>いいえ</li> </ul> | <u>S</u> |
|--------------------------------------------------|----------------------------------------------------------------------------------------------------|----------|
| (メニューへ戻る)                                        | 前へ                                                                                                    |          |

#### 3-4-4.本試験の実施方法

7. 「終了」をクリックします。

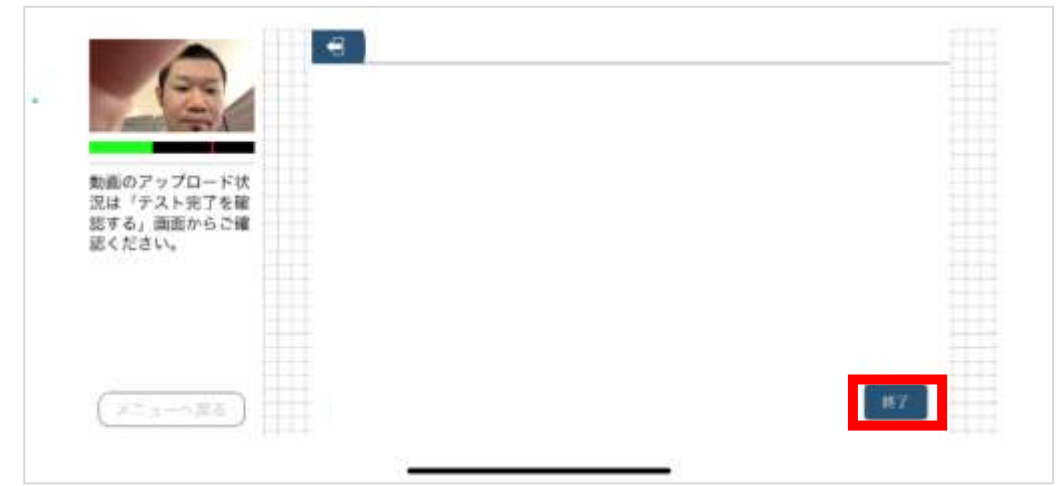

8. ポップアップが表示されます。「はい」をクリックします。

| 動画のアップロード状<br>況は「テスト完了を確<br>認する」画面からご確<br>認ください。 | €            |  |
|--------------------------------------------------|--------------|--|
| (Xニューへ戻る)                                        | ♥ 結果一覧を見る 終了 |  |

9. 試験終了後、「動画アップロード」のダイアログが出ますので、 注意事項を確認したのち「了解しました」をクリックします。

| LAK                                |             |                                                                              |       |
|------------------------------------|-------------|------------------------------------------------------------------------------|-------|
| からのフップロー おけ                        | c_onlinesam | 動画アップロード                                                                     |       |
| 記載パテスト完了を確<br>認する」演画からご確<br>記ください。 | BECRUAT:    | ドリル実施中の動画ファイルをアップロー<br>ドします。アップロード中はアプリを約了<br>したり、ネットワークを切断しないように<br>してください。 | •• == |
|                                    |             | 了解しました                                                                       |       |
|                                    | < R6        |                                                                              |       |

### 3-5-1.動画アップロードについて

#### ▲注意事項 動画アップロードが完了するまでアプリケーションの強制終了や 端末の強制終了を絶対に行わないでください。 本試験実施時に、動画アップロードが適正に行われていない場合は、不合格となる可能性があります。

10. 自動でアップロードが開始され、アップロード終了時にポップアップが表示されます。 ※動画アップロード完了までに5分程度かかることがあります

|                                                  |                                                                       | Q ⊕ ≡ |
|--------------------------------------------------|-----------------------------------------------------------------------|-------|
| 動画のアップロード状<br>況は「テスト完了を確<br>認する」画面からご確<br>認ください。 | 定していたいとさい       現在の較込条件:       ファイルのアップロードが完了しました。       OK           | •• •• |
| ×ニューへ戻る                                          | く 戻る<br>、<br>、<br>、<br>、<br>、<br>、<br>、<br>、<br>、<br>、<br>、<br>、<br>、 |       |

11. 「メニューへ戻る」をクリックして、TOP画面へ戻ります。

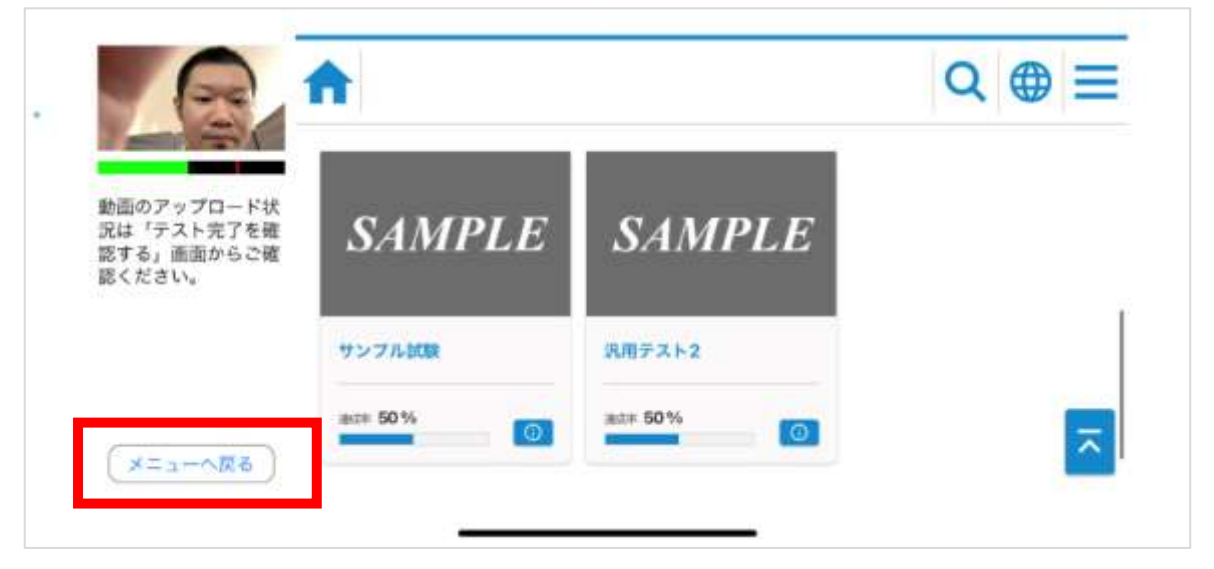

#### 3-5-2.本試験実施確認

1.メニュー画面にて、中央にある「テスト完了を確認する」アイコンをクリックしてください。

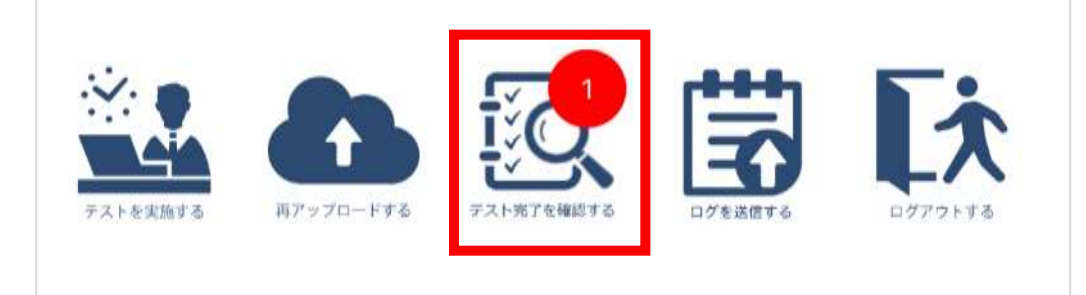

2.下記のテスト完了状況、動画アップロード状況が表示されます。 テスト名:受験時に選択したテスト名 動画アップロード状況:アップロード状態の確認(正常時:完了) テスト実施状況:テスト完了状態の確認(正常時:完了) 表示内容を確認し、正常に完了出来ているかどうかを確認してください。 確認後、「メニューへ戻る」をクリックします。

▲ 注意事項 動画アップロードが完了していない場合、3-6.動画の再アップロード方法の実施をお願い いたします。 実施したテストが完了となっていない場合、受験者マニュアル共通編に記載のオンライン 試験事務局へお問合せください。

「動画アップロード状況」が「完了」の場合は、正常に動画がアップロードされています。

| ログインID                | コース名         | テストID                          | テスト名          | 実施日                    | 動画アップ<br>ロード状況 | テスト実施<br>状況 | 対応内<br>容                  | 再アップロード |
|-----------------------|--------------|--------------------------------|---------------|------------------------|----------------|-------------|---------------------------|---------|
| pt_test_d<br>esignare | 汎用確認用        | d_OEsam<br>ple_02              | 汎用確認 0<br>2   |                        | 12             | 未実施         | テスト<br>を実施<br>してく<br>ださい。 |         |
| pt_test_d<br>esignare | サンプル課<br>題試験 | d_samplet<br>est_sampl<br>e_01 | サンプル課<br>題テスト | 2022/09/02<br>17:38:39 | 完了             | 実施          |                           | 再アップロード |
|                       |              |                                |               |                        |                |             | 動面再                       |         |

アップ

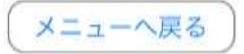

### 3-5-3.動画アップロードエラーについて

#### ✓ 注意事項 動画アップロードが完了するまでアプリケーションの強制終了や 端末の強制終了を絶対に行わないでください。 本試験実施時に、動画アップロードが適正に行われていない場合は、不合格となる可能性があります。

動画アップロード中に通信等でエラーが発生した場合は、下記のポップアップが表示されます。 下記ポップアップが表示された場合は再アップロードの処理が必要です。 3-6の手順に従って<mark>再アップロードを必ず当日中に</mark>実施してください。

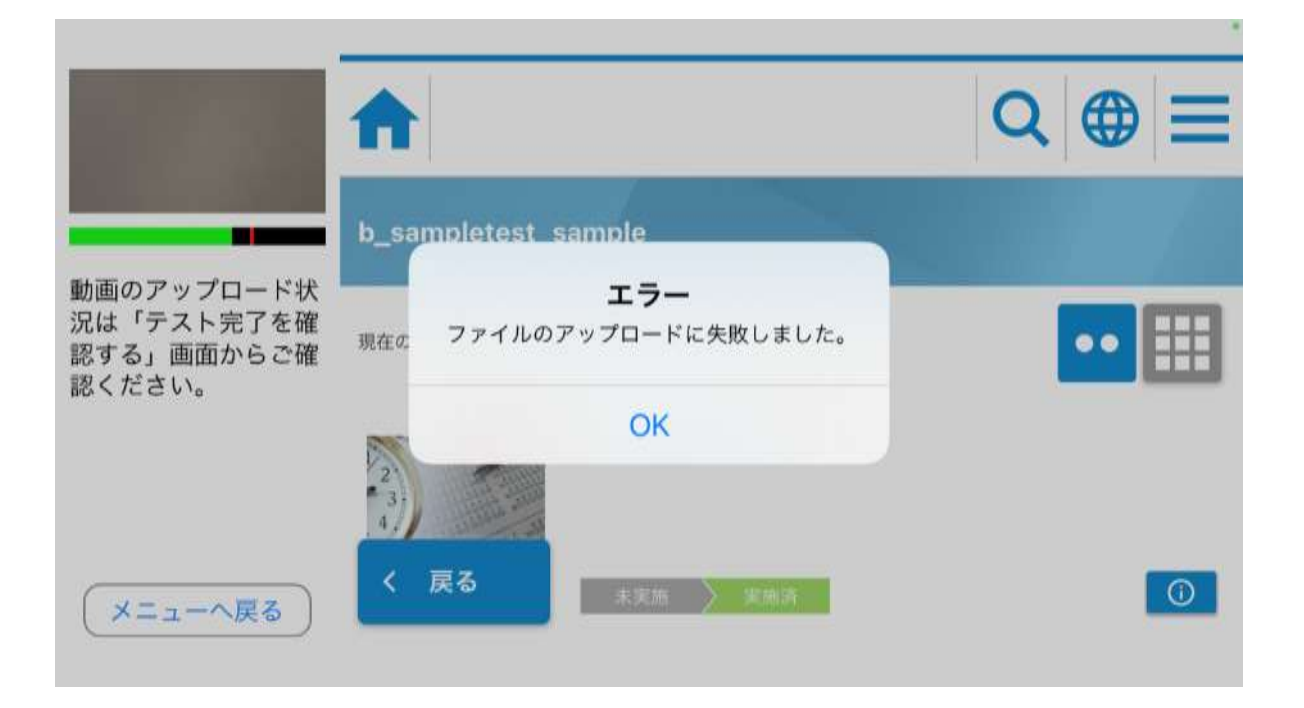

#### 3-6.動画の再アップロード方法

注意事項
 動画アップロードが完了するまでアプリケーションの強制終了や
 端末の強制終了を絶対に行わないでください。
 本試験実施時に、動画アップロードが適正に行われていない場合は、不合格となる可能性があります。

1. メニュー画面の中央にある「再アップロードする」アイコンをクリックしてください。

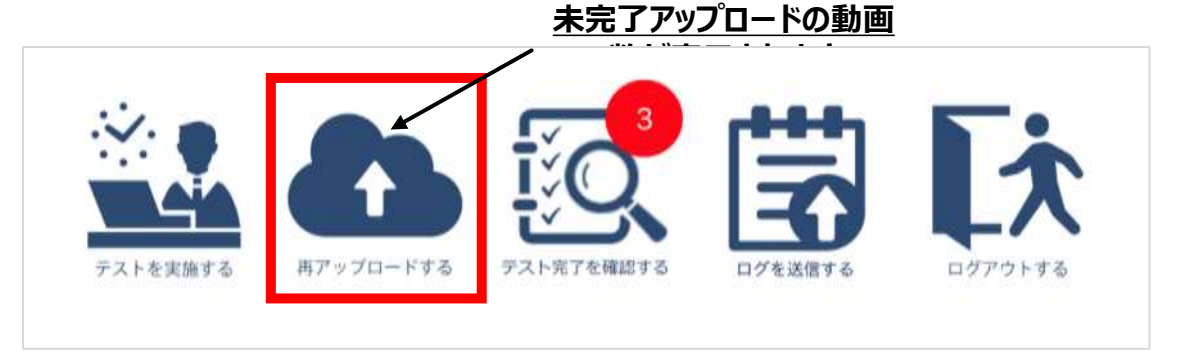

2. 動画の再アップロード画面が表示されますので、「再アップロード」をクリックしてください。 再アップロードが開始します。ステータスが「正常」となれば、完了となります。「OK」をクリックします。

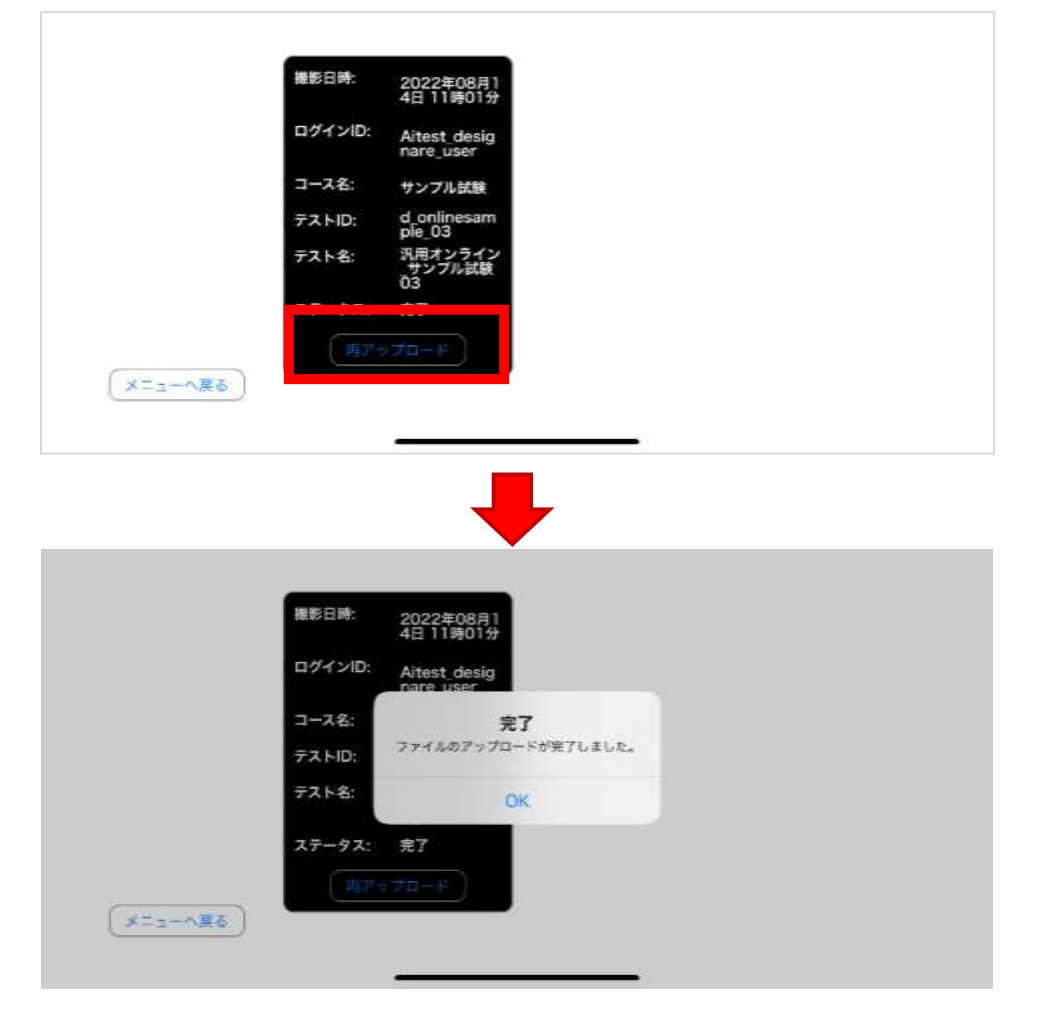

# 4.パスワードを忘れた場合について
### 4.パスワードを忘れた場合について

### 4-1.パスワードを忘れてしまった場合

1.ログイン画面にある「パスワードリセットはこちら」をクリックしてください。

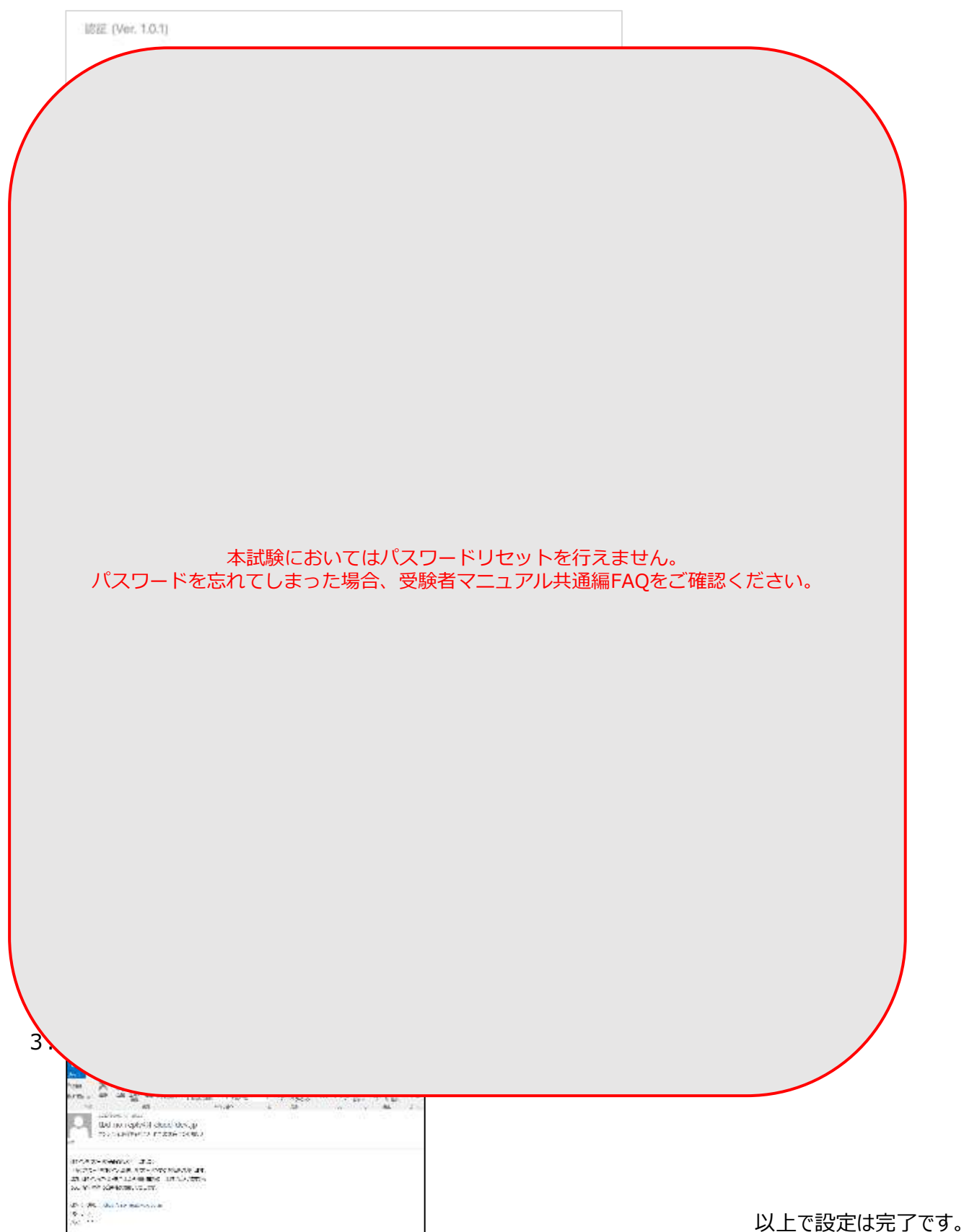

Confidential

145

# 5.アカウントがロックされた場合について

### 5.アカウントがロックされた場合について

#### 5-1.アカウントがロックされた場合

10 回以上連続でログインを失敗すると、アカウントはロックされます。 30分お待ちいただき、再度正しいパスワードを入力してください。

#### 注意事項 本試験時にアカウントロックが発生した場合、受験できない可能性があります。 ログイン情報をあらかじめ確認の上、受験してください。

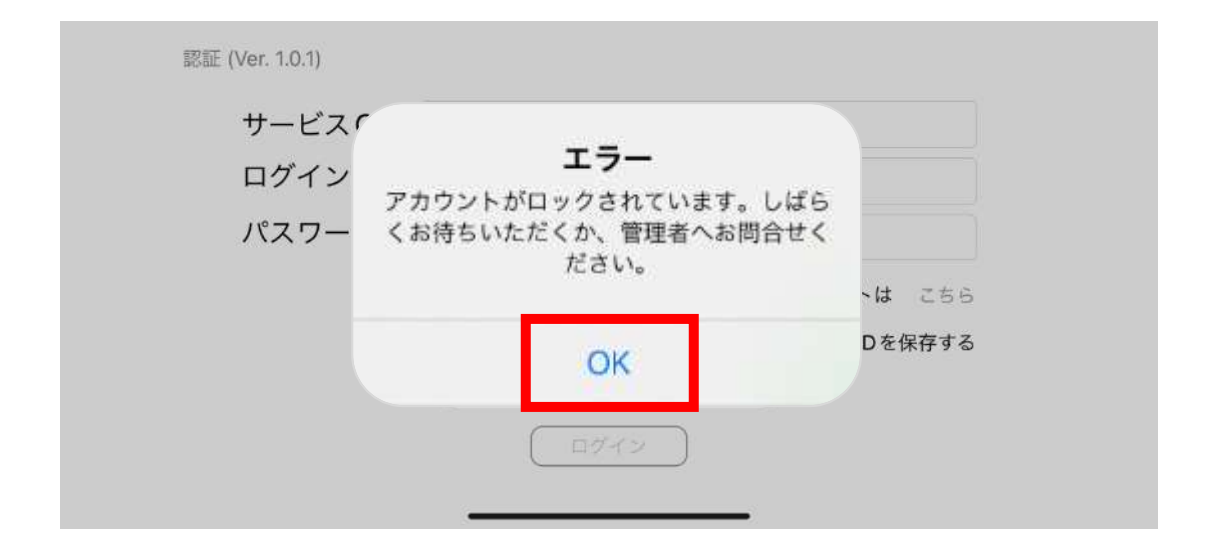

# 6.不具合によって強制終了した際の再試験方法について

## 6.不具合によって強制終了した際の再試験方法について

#### 6-1.不具合によって強制終了した際の再試験方法

🚹 注意事項

インターネット回線の問題やハードウェアの異常など意図せず強制終了してしまった場合の再開手順です。<br />
※意図的に試験を中断した場合は不正行為と判断致します。(試験中のログは事務局にて管理しています。)

- 1. 強制終了後、速やかに3-2の手順を行います。
- 2. 強制終了直前まで受験していたコース、テストをクリックします。

|                                    | <b>A</b>     |                                       | Q ⊕ ≡ |
|------------------------------------|--------------|---------------------------------------|-------|
| 動画のアップロード状                         |              | 汎用オンライン_サンプル試験03                      |       |
| 況は「テスト完了を確<br>認する」面面からご確<br>認ください。 |              | -===)===)===                          | 0     |
|                                    |              | 汎用オンライン_サンプル試験04                      |       |
| メニューへ戻る                            | < <b>R</b> 8 | (1330) 1310 (17)<br>(汎用オンライン サンプル試験01 | 0     |
|                                    |              |                                       |       |

3. 「試験再開はこちら」をクリックすると、強制終了時の状態から再開できます。

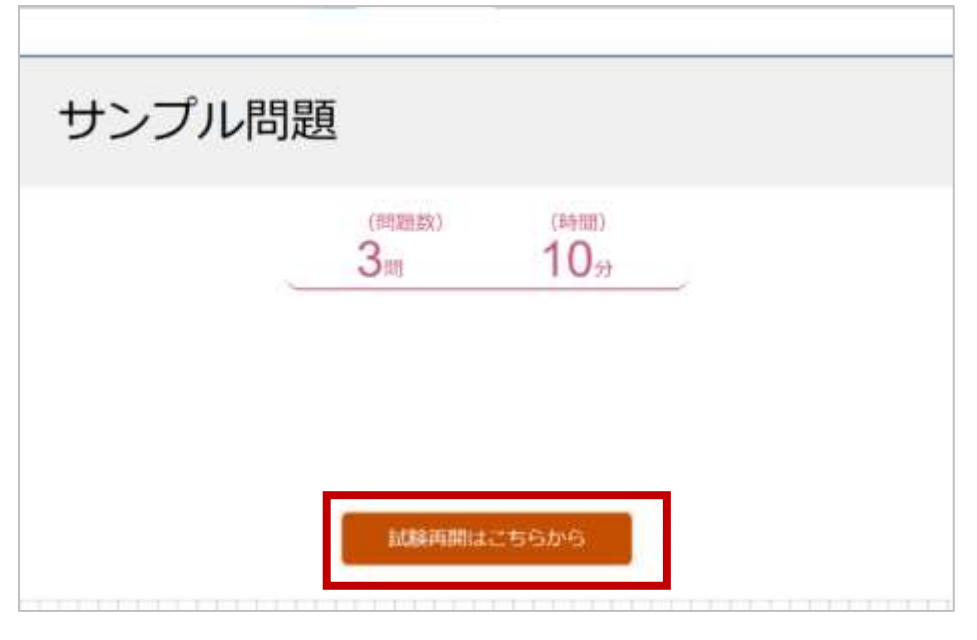

- 4. その後の手順は3-4-2以降同様にすすめてください。
- 5. 試験終了後、3-6の手順にて、強制終了前の動画アップロードを行ってください。

# 7.アプリの削除方法(動画・音声ファイル含む)について

## 7.アプリの削除方法(動画・音声ファイル含む)について

#### 7-1.アプリの削除方法(動画・音声ファイル含む)

1. アプリのアイコンを長押しすることでメニューが出てきますので、「Appを削除」を押してください。

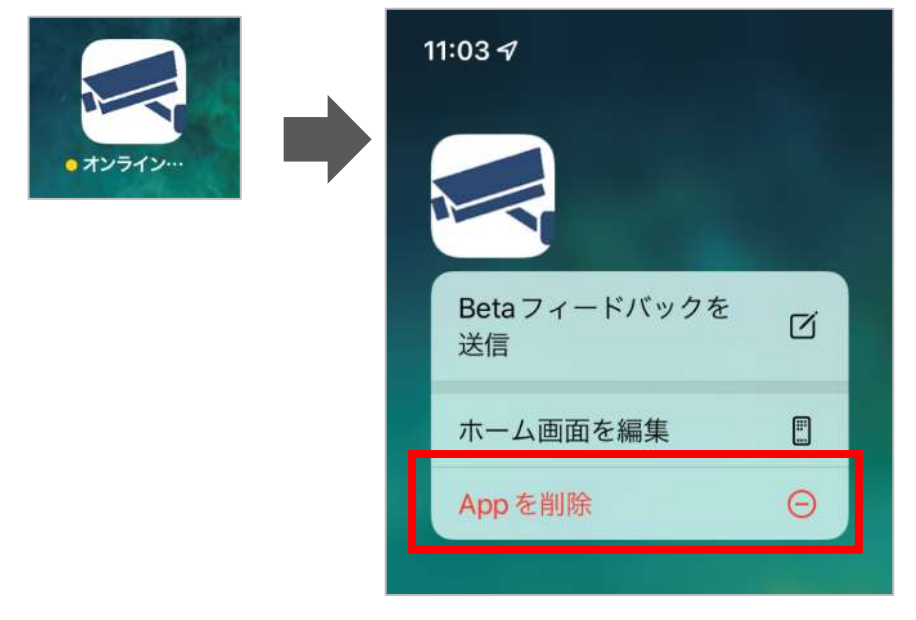

2. アプリを削除してよいか聞かれますので「Appを削除」を押してください。

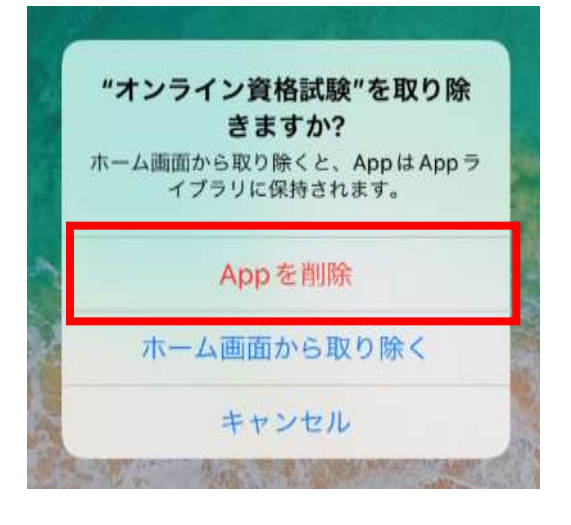

3. アプリ内のデータを削除してよいか聞かれますので「削除」を押してください。

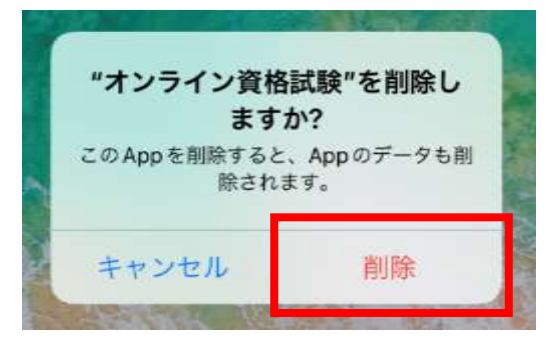

# 8.各種お問合せについて

### 8.各種お問合せについて

8-1. 試験結果の確認方法やアプリ挙動についてのご質問

受験者マニュアル(共通編)の4章および5章をご確認ください。

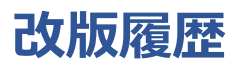

| 版数   | 改版日      | 項番 | 変更内容 |
|------|----------|----|------|
| 1.00 | 2022/9/7 |    | 初版   |

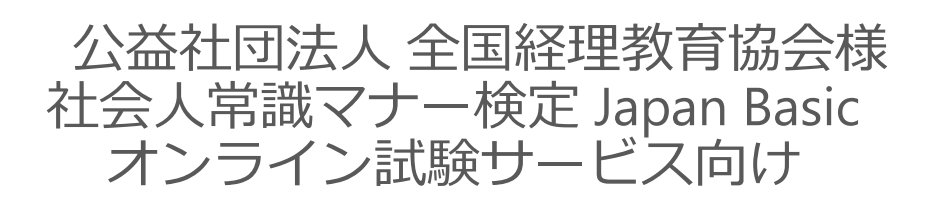

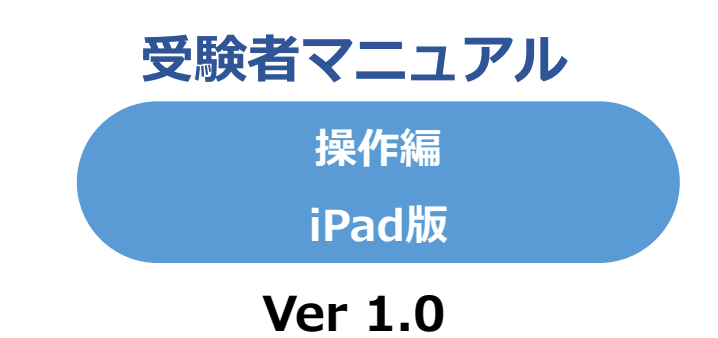

・試験を開始すると、アプリケーションの制約上マニュアルを確認することができません。

・本試験前に必ず共通編・操作編マニュアルを確認の上、各種事前準備を実施願います。

・試験時に利用する端末・インターネット環境から事前準備を行ってください。 本試験時と異なる端末・環境の場合、本試験時に正しく受験できなくなる可能性があります。

| 1.アプリダウンロードについて<br>1-1.ダウンロード方法                                                                                                | •••• p 1 5 7 |
|----------------------------------------------------------------------------------------------------|--------------|
| 2.サンプル試験実施について<br>2-1.起動方法<br>2-2.ログイン: 左注                                                                                     | •••• p 1 5 9 |
| 2-3.サンプル試験実施における事前確認<br>2-4.本人確認書類アップロード                                                                                       |              |
| 2-5.9ファル武殿の美旭方法<br>2-6.サンプル試験実施確認<br>2-7.動画の再アップロード方法                                                                          |              |
| 3.本試験実施方法について<br>3-1.本試験実施における一連の流れ<br>3-2.ログインについて<br>3-3.本試験実施における事前確認<br>3-4.本試験実施方法<br>3-5.動画アップロードについて<br>3-6 動画のアップロード方法 | ••• p 1 7 5  |
| 4.パスワードを忘れた場合について<br>4-1.パスワードを忘れた場合                                                                                           | ••• p 1 8 8  |
| 5.アカウントがロックされた場合について<br>5-1.アカウントがロックされた場合                                                                                     | •••p190      |
| 6.不具合によって強制終了した際の再試験方法について<br>6-1.不具合によって強制終了した際の再試験方法                                                                         | ••• p 1 9 2  |
| 7.アプリの削除方法(動画・音声ファイル含む)について<br>7-1.アプリの削除方法(動画・音声ファイル含む)について                                                                   | ••• p 1 9 4  |
| 8.各種お問合せについて<br>8-1.試験結果の確認方法およびアプリ挙動について                                                                                      | •••p196      |

# 1.アプリダウンロードについて

# 1.アプリダウンロードについて

#### 1-1. ダウンロード方法

ブラウザのアドレスバーに、下記URLを入力します。
 下記画面が表示されますので、入手ボタンをクリックしてください。
 インストール完了後、端末内にアプリが追加されます。
 URL:

https://itunes.apple.com/jp/app/id1638274031

| 4.                                                                                                    |                                                     | ***                                              |                                         |                        | -7 0                            |
|----------------------------------------------------------------------------------------------------|-----------------------------------------------------|--------------------------------------------------|-----------------------------------------|------------------------|---------------------------------|
| オンライン資<br>Designare corp.                                                                                                    | 格試験                                                 |                                                  |                                         |                        |                                 |
| 4.0<br>17+<br>7                                                                                                    | 97 - 1<br><b>Q</b><br>99                            | Fisignee norn.                                   | ua<br>EN<br>∉a                          |                        | 9-08<br>5.2<br>MB               |
| アップデート<br>牛敷のついたの時まを見た                                                                                                    |                                                     |                                                  |                                         |                        | バージョンを<br>1週間<br>バージョン1         |
| プレビュー                                                                                                    |                                                     |                                                  |                                         |                        |                                 |
|                                                                                                    |                                                     |                                                  |                                         |                        |                                 |
|                                                                                                    | HER IN                                              | 11 a 🛛 🕄 🕅 🕅                                     |                                         |                        |                                 |
|                                                                                                    |                                                     |                                                  | 1                                       |                        |                                 |
| 🗍 [] IPadišik IS Phare App 🗸                                                                                                    | 7.5.8.67.10 3 11.4                                  |                                                  |                                         |                        |                                 |
| □ □ IPad BLU Phare App ∨<br>このアノリケーションはオンラインでテストを取り<br>の利用に利しては各状況地設計まで出発を見る。<br>このアプリケーションは以下の構成を示っておりま                        | るためのアプリテーションとく<br>ユーザ登録を事前に行うる男々<br>デ。              | షం (మరణశ,<br>గథరవరం                              |                                         | <b>2</b> 5< <b>2</b> 7 | Designare or<br>7≺⊡             |
| □ IPadiskt! Phane App ♥<br>とのアブリケーションはオンラインやテストを受け<br>の利用に利しては名UKA地図が中本で必然を見る。<br>このアブリケーションはは下の最適を行ってようま!<br>■ Tuday           | るためのアプリケーションとな<br>ユーザ登録を事前に行うる男が<br>デ・<br>ダードーニ     | ಸು (ಖರೆ ಶಾಕ್ತಿ<br>∛ಹಿರಿಷಕ್ಕ<br>≋ <sup>n</sup> sp | ana ang ang ang ang ang ang ang ang ang | 20-27                  | Designare on<br>7 < D-<br>7 (D- |
| □ IPadi&Lti Phane App ∨<br>このアプリケーションはオンラインでテストを取け<br>か明月に関しては各状況地設計本下心能を見る。<br>このアプリケーションは以下の構成を示っております<br>■ Tocky             | るためのアプリテーションとく<br>ユーガ島なる事前に行う必要が<br>デ・<br>          | жэтарбан.<br>Марат.<br>இ Аср                     | 🍰 Austec                                | 35427                  | Designare oo<br>7×04            |
| □ IPacisはビ Phare App ∨<br>とのアプリケーションはオンラインでテストを欲け<br>の利用に関しては各試験地営快体工で総を見る。<br>このアプリケーションはは下や薬面を示っておりま<br>■ Totop               | るためのアプリテーションとな<br>ユーザ登録を参加に行う必要が<br>デ.<br>          | х:(Вбал.<br>Карат.<br>₩ нор                      | Arace                                   | 36×27                  | Designare oo<br>7 × D<br>Q eez  |
| □ □ IPaciskt0 Phane App ♥<br>このアプリケーションはオンラインでテストを決け。<br>PM月に関しては名USA地図が4 IPacieを行うておうま<br>このアプリケーションはは下の最適を行っておうま<br>■ Tiplety | るためのアノリテーションと6<br>ユーザ魚球を東西にたっらあら<br>ア・<br>          | хэтаран.<br>Карат.<br>Э нор                      | Acces                                   | a027                   | Designare oo<br>7≺⊡•<br>Q       |
| □ □ IP3dSまだU Phare App ✓<br>このアプリテーションはオレラインでテストを受い<br>の利用に関しては各国際地理会社・オエビ絵を見る。<br>このアプリケーションはは下の機能を示っておうまい<br>■ Tuday          | るためのアブリテーションと6<br>ユーザ魚線を参加にたっら見ら<br>デ.<br>● ゲーム     | Аз (Вбая.<br>Карат.<br>Элер                      | Arace                                   | 30.27                  | Designare or<br>7 ND1           |
| □ IPack&ADT Phane App ✓<br>このアプリケーションはオンラインでテストもない<br>の利用に関しては各以税金信使がまでに給を見る。<br>このアプリケーションは以下や機能を行っておりまい<br>■ Tracky           | δεδυυ7/97-5±2€ζ<br>1=-50%€€₩ΕΕ3084<br>7.<br>✔. Υ-2. | ast£524.<br>NaDat.<br>● 450                      | Assoc                                   | 36425                  | Designare or<br>7 < D           |

#### 2-1. 起動方法

インストールした「オンライン資格試験」アイコンをクリックします。
 ホーム画面にアイコンがない場合、Appライブラリからご確認ください。

ホーム画面のアイコン

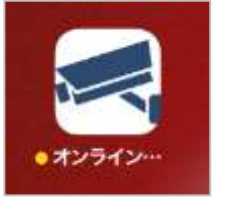

Appライブラリのアイコン

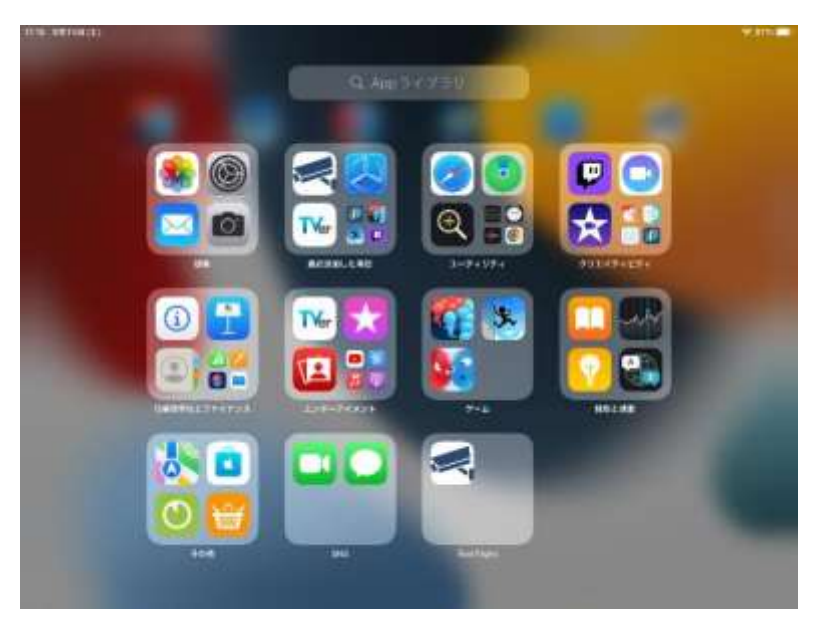

2. 「オンライン資格試験」アイコンをクリックするとアプリが起動します。 アプリ起動時に注意メッセージが表示されますので、内容を確認して「OK」を押しま す。

|                   | 情報                         |
|-------------------|----------------------------|
| 時計アプリ等で           | アラームの設定をしている               |
| 場合は設定             | を解除してくたさい。<br>ムが発生すると一正世に重 |
| 武殿中に) リー.<br>作しない | い場合があります。                  |
| また、他のアプ!          | ノ(Teams等)からの通知             |
| があった場合も、          | 、タップせずにそのまま詞               |
| 験を続               | 行してください。                   |
|                   |                            |
|                   |                            |

#### 2-2.ログイン方法

1.「オンライン資格試験」を起動すると、下記ログイン画面が表示されます。 ログインID及びパスワードは、受験案内メールにてご確認をお願いします。

| Contracti nei franzia dal la<br>Contracti di Contracti dal la |                     |
|---------------------------------------------------------------|---------------------|
| サービスCD                                                        |                     |
| ログインID                                                        |                     |
| パスワード                                                         |                     |
|                                                               | 827=112+114         |
|                                                               | 01-25(DCF74)-D18776 |
|                                                               |                     |
|                                                               |                     |
|                                                               | (                   |

#### ■送付済みメール

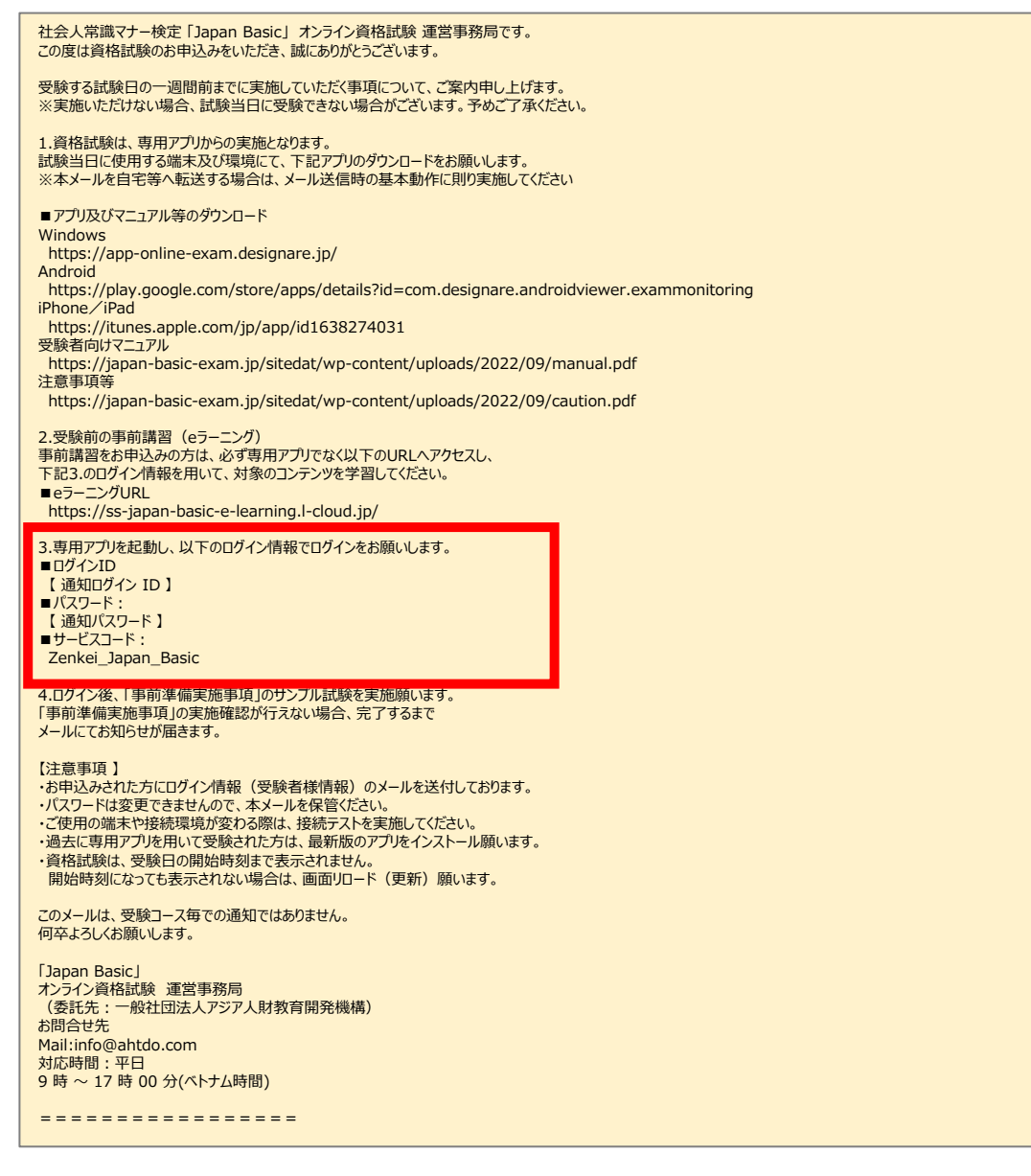

#### 2-3-1.サンプル試験実施における事前確認

#### 🥂 注意事項

チェックボックスにチェックし、確認しましたを押下しないと、次の画面に進みません。 テストを実施するタイミングでも毎回表示されます。

1. ログイン後、利用規約に関する表示が出ます。 規約を全て確認の上、「確認しました」ボタンを押下してください。 <sup>1103</sup> 8月13日は <sup>484</sup> <sup>484</sup>

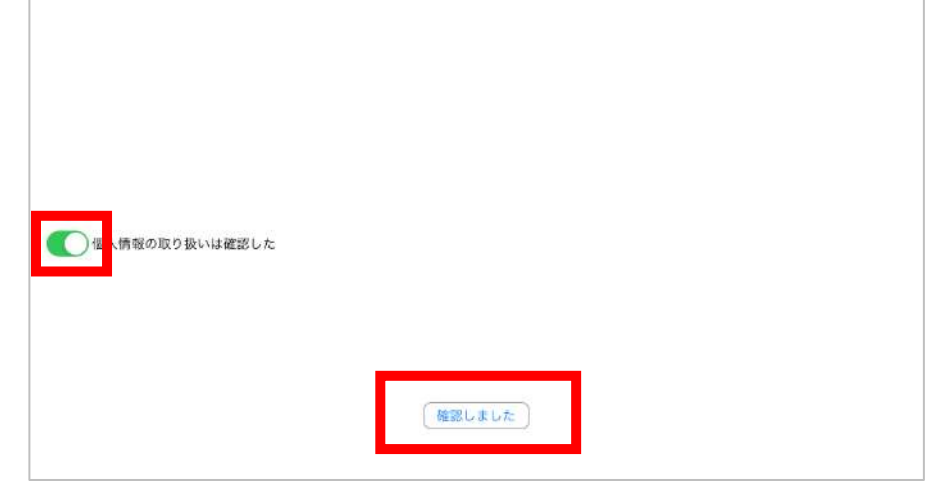

次に本アプリケーションに関する注意事項が表示されます。
 内容を確認の上、チェック欄にチェックをし、「確認しました」ボタンを押下してください。

| 11:03 88138(±) |                                                                                                    | 🗢 88% 🔳      |
|----------------|----------------------------------------------------------------------------------------------------|--------------|
|                | ■注意事項(ちゅういじこう)<br>検定試験(けんていしけん)の前(まえ)に、受験票(じゅけんひょう)に書(か)いていたURLへアクセスして、<br>(ちゅういじこう)の内容(ないよう)を確認(かくにん)しました。                                                              | 注意事項         |
|                | ■禁止事項(さんしじこう)<br>検定試験(けんていしけん)の前(まえ)に、受験票(じゅけんひょう)に書(か)いていたURLへアクセスして、<br>(さんしじこう)にあてはまる、またはあてはまると疑(うたが)われる行為(こうい)をした場合(ばあい)は、<br>ふごうかく)となる可能性(かのうせい)があることを確認(かくにん)しました。 | 祭止事項<br>不合格( |
|                |                                                                                                    |              |
|                |                                                                                                    |              |
|                |                                                                                                    |              |
|                |                                                                                                    |              |
|                |                                                                                                    |              |
|                | 価認しました                                                                                                    |              |

2-3-2.サンプル試験実施における事前確認

3. メニュー画面が表示されます。一番左にある「テストを実施する」アイコンをクリックしてください。

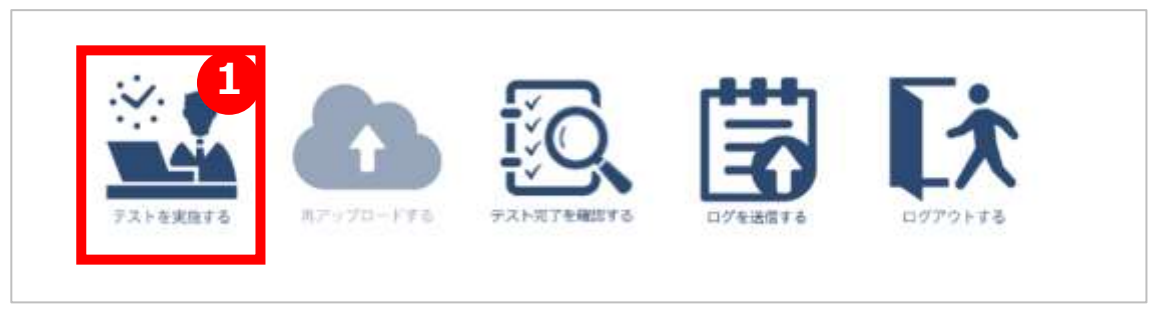

4. 初回起時に下記、カメラとマイクのアプリへの権限許可を求められますので「OK」を 押してください。

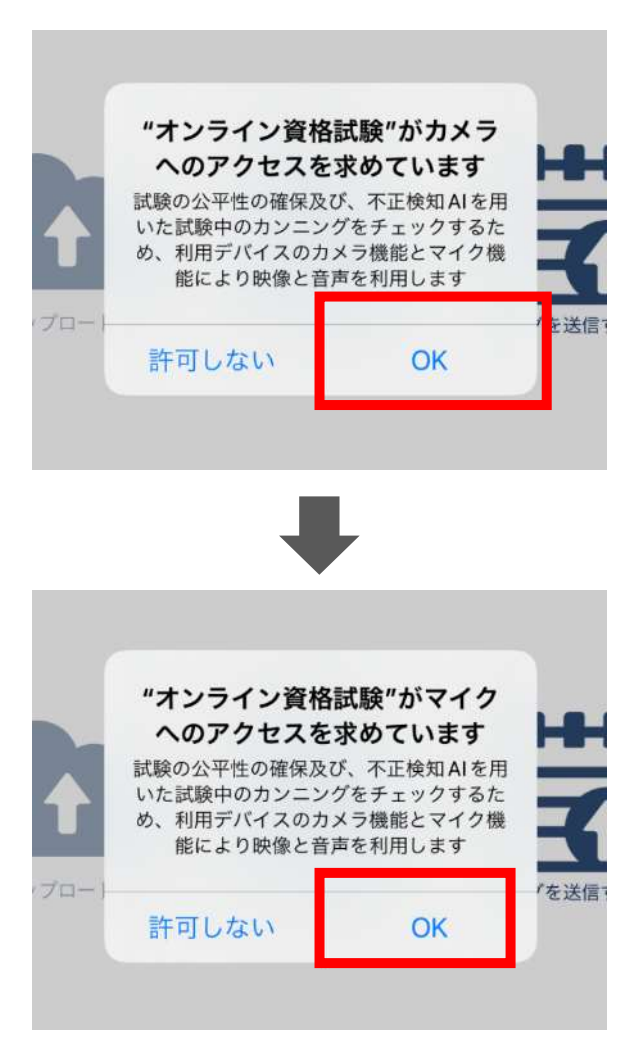

### 2-3-2.サンプル試験実施における事前確認

5.テスト前にカメラの確認画面が表示され、本人確認のための画像を撮影しますので、カメラが表示されているか確認したのち、撮影をしてください。

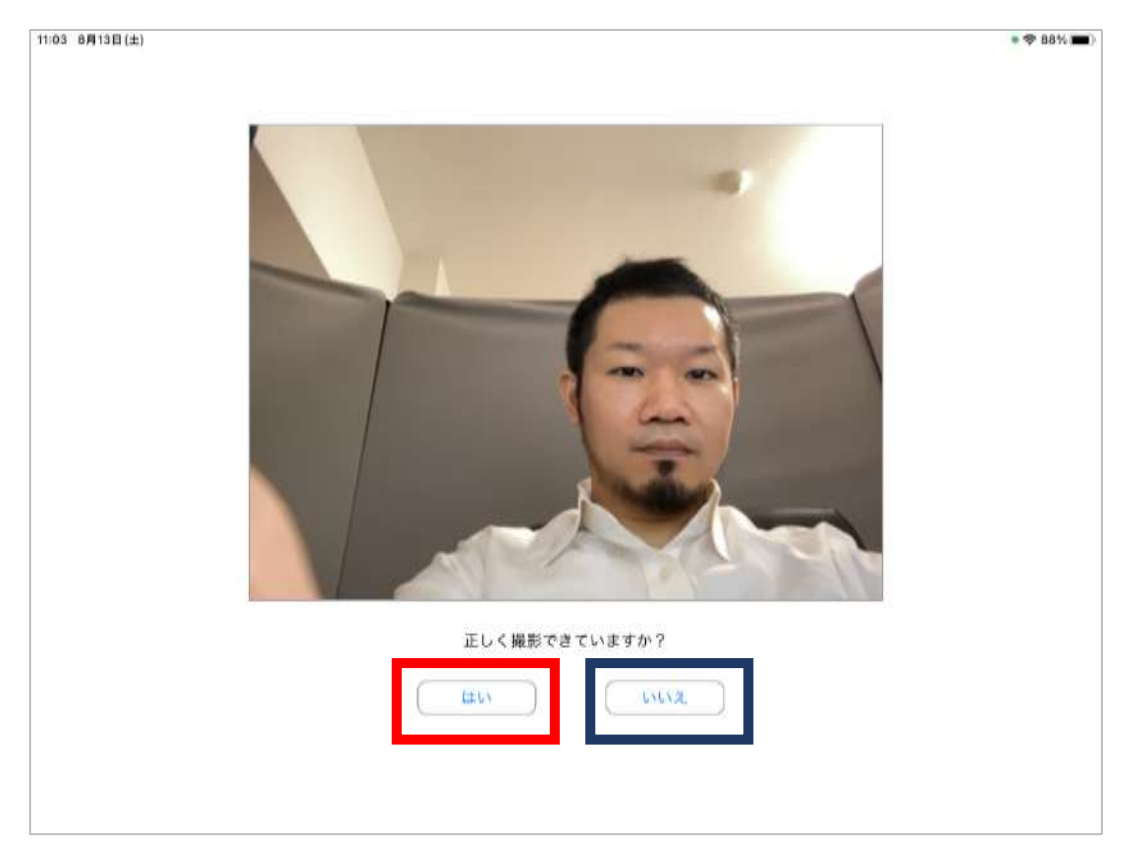

正しく撮影が行われている方「はい」をクリックし、2-4-1を参照してください。

正しく撮影が行われていない方は「いいえ」をクリックし、2-3-3を参照してください。

#### 2-3-3.サンプル試験実施における事前確認(正しく撮影できていない場合)

正しく撮影できていなかったかたは、端末の設定内容を確認して下さい。

1. アプリ「設定」をタップ

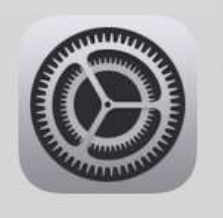

2. 「プライバシー」の項目からカメラとマイクへのアクセスを確認してください。

| 8月13日          | (±)             |          |                          | <b>₹</b> 85 |
|----------------|-----------------|----------|--------------------------|-------------|
|                | 設定              |          | プライバシー                   |             |
| <del>ر</del> ک | ?クセシビリティ        |          |                          |             |
| <b>發</b>       | <b>着紙</b>       |          | 連絡先                      |             |
| 💽 s            | iriと検索          |          | カレンダー                    |             |
| 🖊 A            | pple Pencil     |          | リマインダー                   |             |
| <b>1</b>       | ouch ID とパスコード  | -        | 写真                       |             |
|                | *ッテリー           | -        | Bluetooth                |             |
| 🥑 🤊            |                 |          | ローカルネットワーク               |             |
|                |                 |          | マイク                      |             |
| A              | pp Store        | -100-    | 音声認識                     |             |
| •              | オレットと Apple Pay | Ø        | カメラ                      |             |
| -              |                 | <b>a</b> | HomeKit                  |             |
| የ              | ペスワード           |          | メディアと Apple Music        |             |
| ⊠ ×            | ール              |          | ファイルとフォルダ                |             |
| ②] 通           | <b>基格先</b>      | *        | モーションとフィットネス             |             |
| <b>7</b> 7     | コレンダー           | C        | 集中モード                    |             |
| ×              | ε               | アクセ      | スを要求したAppが上のカテゴリに表示されます。 |             |
| : 1            | マインダー           |          |                          |             |

マイクへのアクセス確認例

'クヘのアクセスを要求したAppがここに表示され

#### 2-4-1.本人確認書類のアップロード

1.初回テスト受験時に、お持ちの本人確認書類(免許証やパスポート)を登録します。 受験申込者本人が受験しているかを判定いたします。

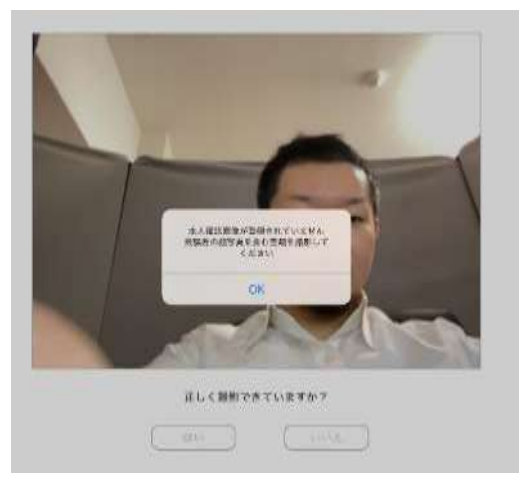

2.カメラにてお手持ちの本人確認書類を撮影しアップロードしてください。

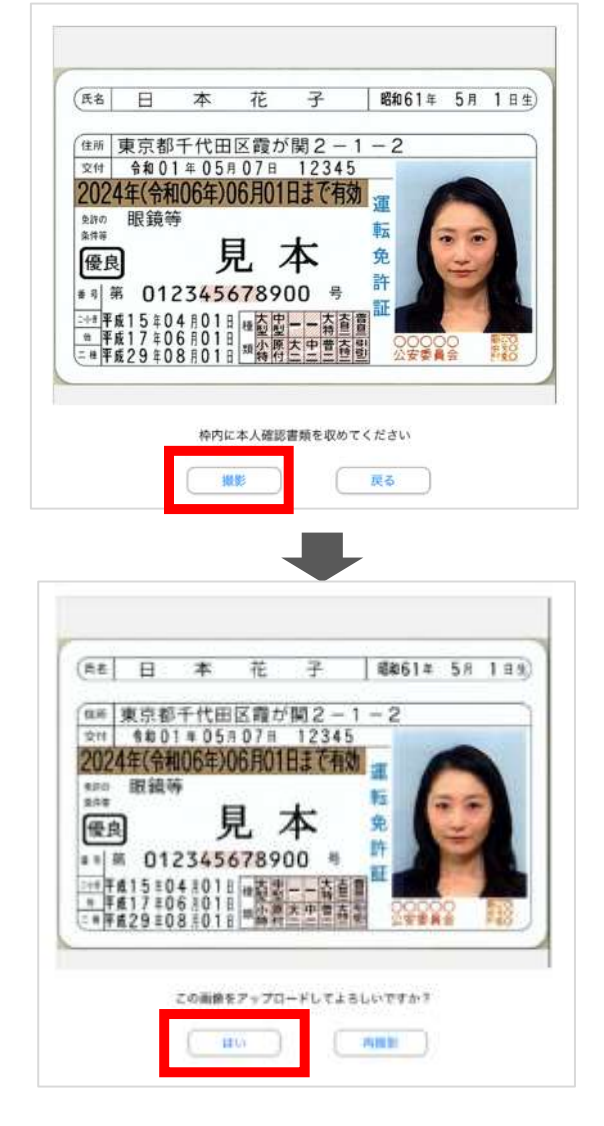

#### 2-4-2.本人確認書類のアップロード

3.アップロードが完了すると下記メッセージが表示されますので、「OK」を押してください。

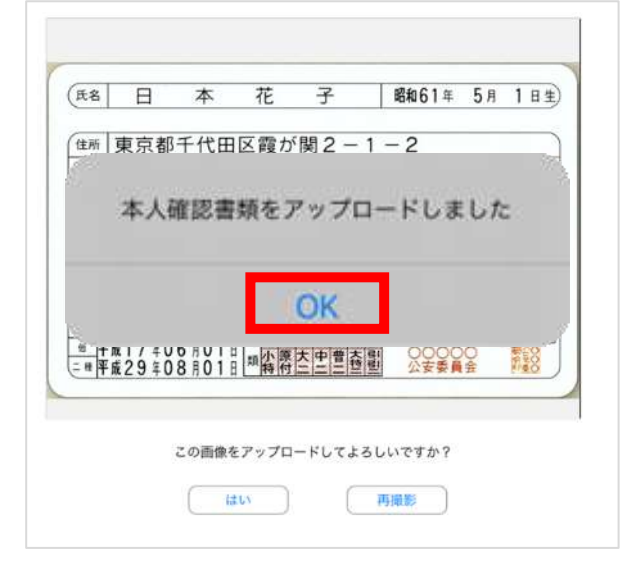

4.アップロード後、受験者本人である場合下記のメッセージが表示されますので、「OK」を押してください。

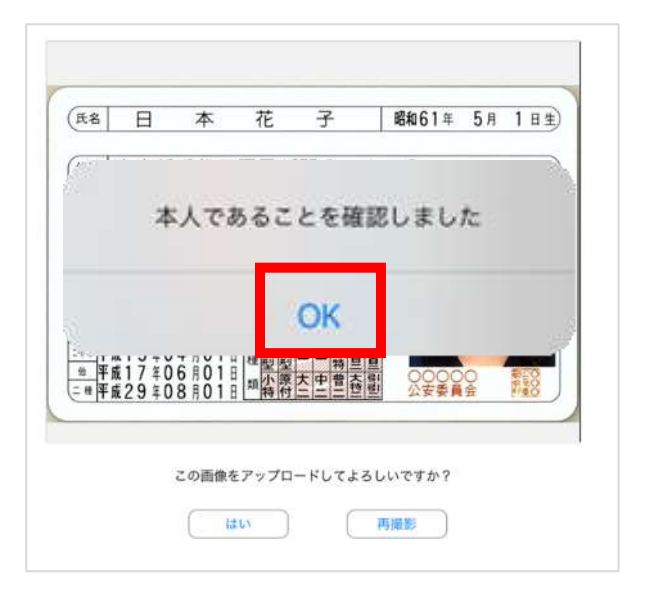

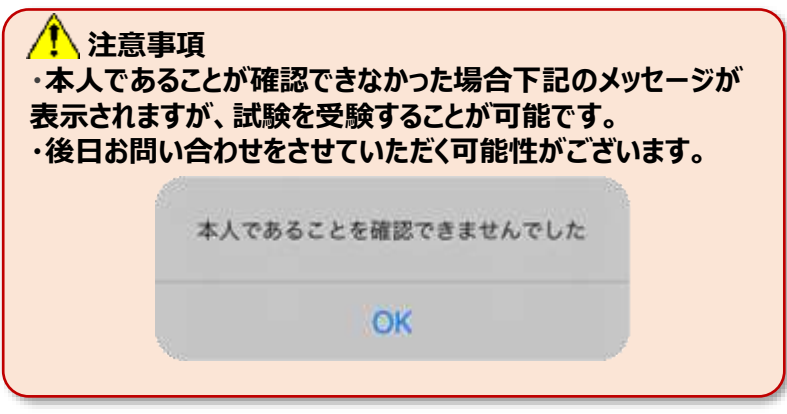

- 2-5-1.サンプル試験の実施方法
  - 1.TOP画面が表示されます。 サンプル試験のアイコンをクリックしてください。

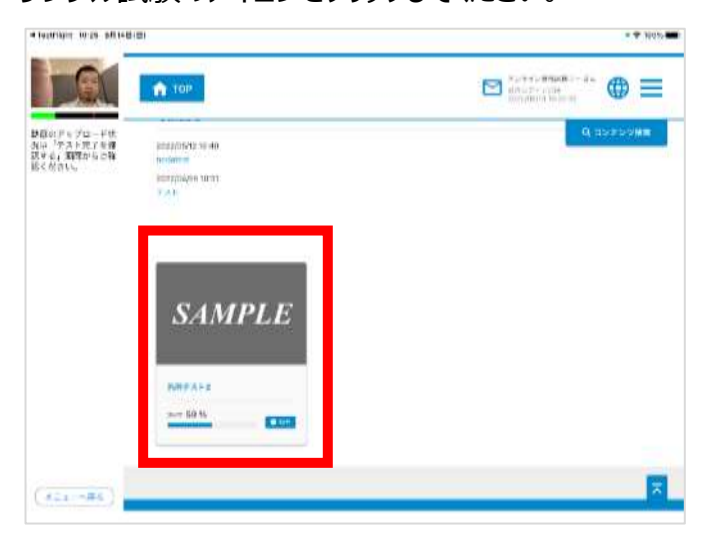

2. サンプル試験のアイコンをクリックしてください。

| ·learnin test site          | **             |             |
|-----------------------------|----------------|-------------|
| J.G.                        | <b>1</b> 00    |             |
| *###7+21-1#<br>#d 1+21-27## | QN-mat         | 0.001/0.000 |
| R(EE)                       | SAMPLE         |             |
| _                           | NATIONAL COLOR |             |
|                             |                | Arton       |
| ( <u></u> )                 | 1. m.          |             |

3. 「はじめから」ボタンをクリックしてください。試験が開始します。

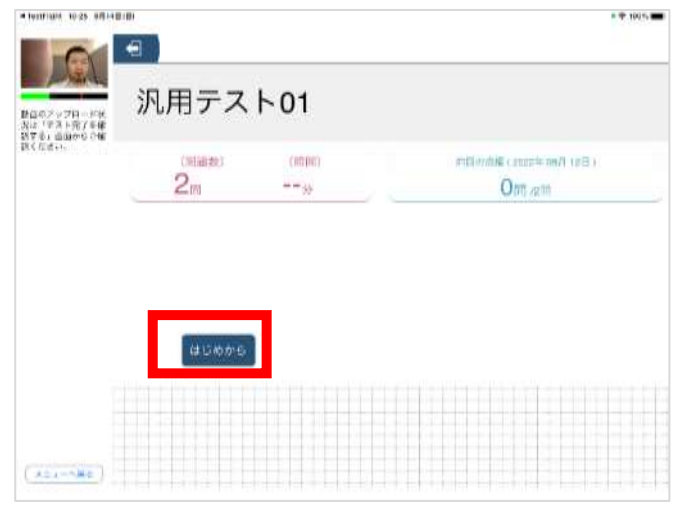

#### 2-5-2.サンプル試験の実施方法

4. 問題画面が表示されますので解答をすすめてください。

|                         | 101-001     |       | * # 110°s # |
|-------------------------|-------------|-------|-------------|
| 0                       | (三) 第1前/全2前 |       | Å           |
|                         | 日間オンライン開催し  |       |             |
| 10万十分シードボ<br>1、「アスト車川全蔵 |             |       |             |
| CACHANA CACHANA         |             |       |             |
|                         |             |       |             |
|                         |             |       |             |
|                         |             |       |             |
|                         |             |       |             |
|                         |             |       |             |
|                         |             |       |             |
|                         |             |       |             |
|                         |             | - XA- | HA          |
|                         |             | 84-   | HA          |
|                         |             |       | HA          |
|                         |             |       | HA          |

5. 問題を最後まで解きます。終了する際は、右下の終了ボタンをクリックしてください。

| ****** *** *******<br>*******************             | 全2時   |   |  |      |       |
|-------------------------------------------------------|-------|---|--|------|-------|
| Ball2を対応す程<br>Stat 75x150年程<br>Stat 75x150年日<br>BCR20 | ENE 2 | 3 |  |      |       |
|                                                       | Ĩſ^.  |   |  | 14.5 | 終了ボタン |
| (*                                                    |       |   |  |      |       |

6. 「終了ボタン」押すと確認のダイアログが表示されます。 終了するかを再確認し、「はい」をクリックします。※一度終了すると、再実行できなくなります。

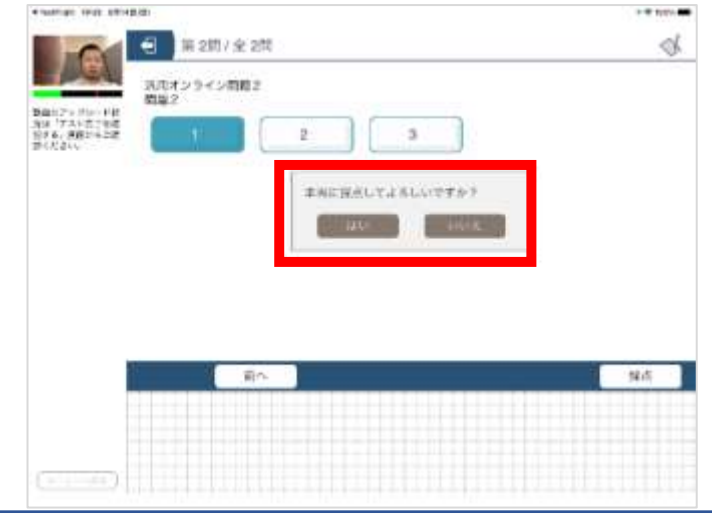

#### Confidential

- 2-5-3.サンプル試験の実施方法(サンプル試験の終了及び動画アップロード開始)
  - 7. 「終了」をクリックします。

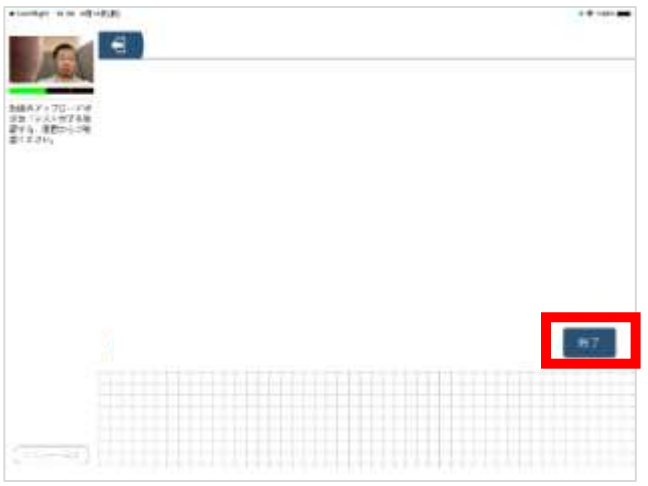

8. ポップアップが表示されます。「はい」をクリックします。

| MRAY 175-Int                     |                |
|----------------------------------|----------------|
| 京田「デストサブネル<br>副学校・建設コージー<br>副学校・ |                |
|                                  | Insues white s |
|                                  | # FLT KUCHTER  |
|                                  | - ARD - LINE   |
|                                  |                |
|                                  |                |
|                                  |                |
|                                  | 87             |
|                                  |                |
|                                  |                |
|                                  |                |
|                                  |                |

9. 試験終了後、「動画アップロード」のダイアログが出ますので、 注意事項を確認したのち「了解しました」をクリックします。

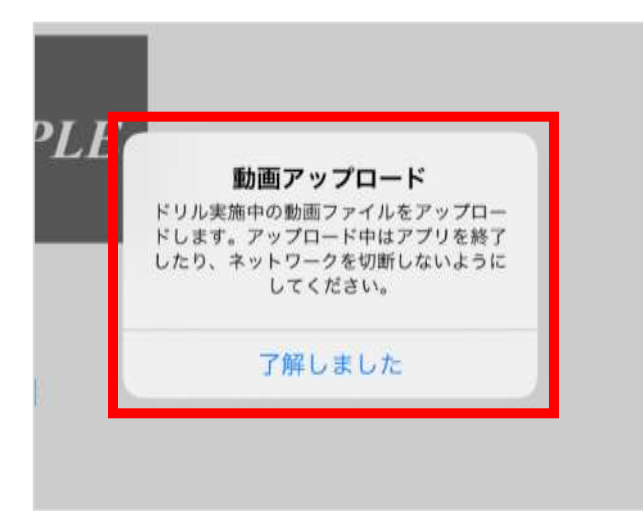

#### 2-5-4.サンプル試験の実施方法(サンプル試験の終了及び動画アップロード開始)

| ▲注意事項                                         |
|-----------------------------------------------|
| 動画アップロードが完了するまでアプリケーションの強制終了や                 |
| 端末の強制終了を絶対に行わないでください。                         |
| 本試験実施時に、動画アップロードが適正に行われていない場合は、不合格となる可能性があります |

10. 自動でアップロードが開始され、アップロード終了時にポップアップが表示されます。

| ľ | 完了                  |
|---|---------------------|
|   | ファイルのアップロードが完了しました。 |
| L |                     |
|   | OK                  |

11. 「メニューへ戻る」をクリックして、TOP画面へ戻ります。

| ◄ TestFilght 10:25 8月14日                         | (8)                                                     | * 🗢 100% 🛲                                  |
|--------------------------------------------------|---------------------------------------------------------|---------------------------------------------|
|                                                  | <b>Т</b> ОР                                             | <i>\\\\\\\\\\\\\\\\\\\\\\\\\\\\\\\\\\\\</i> |
| 動画のデップロード状<br>光は「テスト完了を確<br>惑する」画面からご様<br>ぷください。 | 2022/05/12 18:40<br>nodatest<br>2022/04/28 10:31<br>デスト | Q, コンデンツ検索                                  |
|                                                  | SAMPLE                                                  |                                             |
|                                                  | 現用テスト2<br>mer 50 %                                      |                                             |
| (x===~@0)                                        |                                                         | ⊼                                           |

#### 2-6-1.サンプル試験実施確認

1.メニュー画面にて、中央にある「テスト完了を確認する」アイコンをクリックしてください。

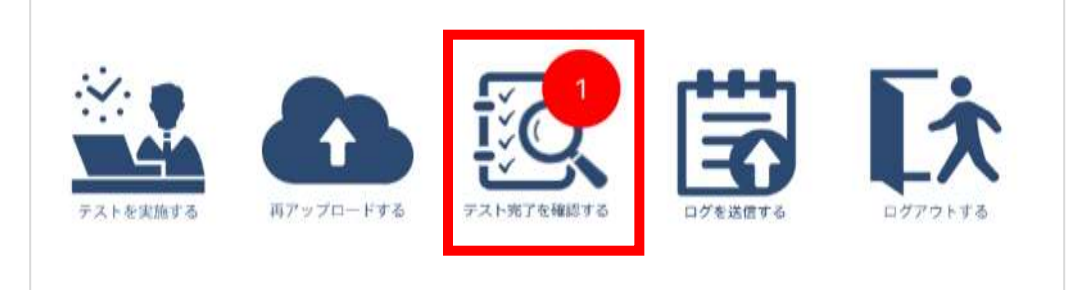

2.下記の通り、動画アップロード及びテスト実施状況などが表示されます。 テスト名:検定サンプル問題 動画アップロード状況:アップロード状態の確認(正常時:完了) テスト実施状況:テスト完了状態の確認(正常時:完了) 表示内容を確認し、正常に完了出来ているかどうかを確認してください。 確認後、「メニューへ戻る」をクリックします。

#### /! 注意事項

動画アップロードが完了していない場合、2-7.再アップロード方法の実施をお願いいたします。 サンプル試験が完了となっていない場合、3-8-1.サンプル試験の実施方法より、再度サンプル試験 の実施をお願いいたします。

| ログインI<br>D                  | コース名       | デストID          | テスト名     | 実施日                     | 動画アップラ<br>ロード状況 | テスト実施<br>状況 | 対応内容              | 再アップロード |
|-----------------------------|------------|----------------|----------|-------------------------|-----------------|-------------|-------------------|---------|
| itest_de<br>ignare_u<br>er  | 汎用テスト<br>2 | d_OEsample2_02 | 汎用テスト 02 |                         |                 | 未実施         | テストを実施して<br>ください。 |         |
| litest_de<br>ignare_u<br>er | 汎用テスト<br>2 | d_OEsample2_01 | 汎用テスト 01 | 2022/08/14 1<br>0:25:51 | 完了              | 実施          |                   | 再アップロード |

#### 2-6-2.動画アップロードエラーについて

#### ▲ 注意事項 動画アップロードが完了するまでアプリケーションの強制終了や 端末の強制終了を絶対に行わないでください。 本試験実施時に、動画アップロードが適正にに行われていない場合は、不合格となる可能性があります

動画アップロード中に通信等でエラーが発生した場合は、下記のポップアップが表示されます。 下記ポップアップが表示された場合は再アップロードの処理が必要です。 2-7 の手順に従って再アップロードを実施してください。

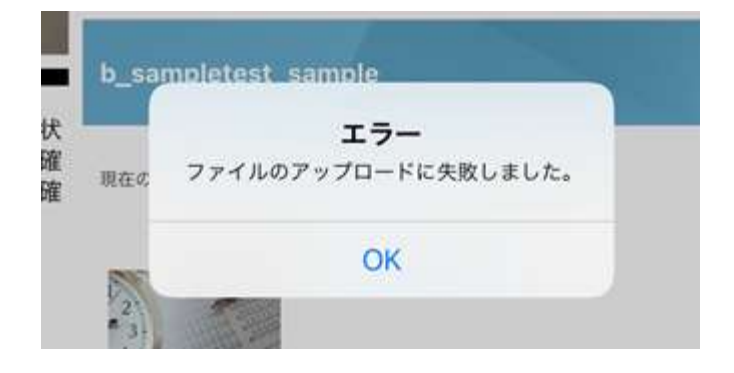

### 3.事前準備実施事項について

#### 2-7.動画の再アップロード方法

注意事項
 動画アップロードが完了するまでアプリケーションの強制終了や
 端末の強制終了を絶対に行わないでください。
 本試験実施時に、動画アップロードが適正に行われていない場合は、不合格となる可能性があります

1. メニュー画面の中央にある「再アップロードする」アイコンをクリックしてください。

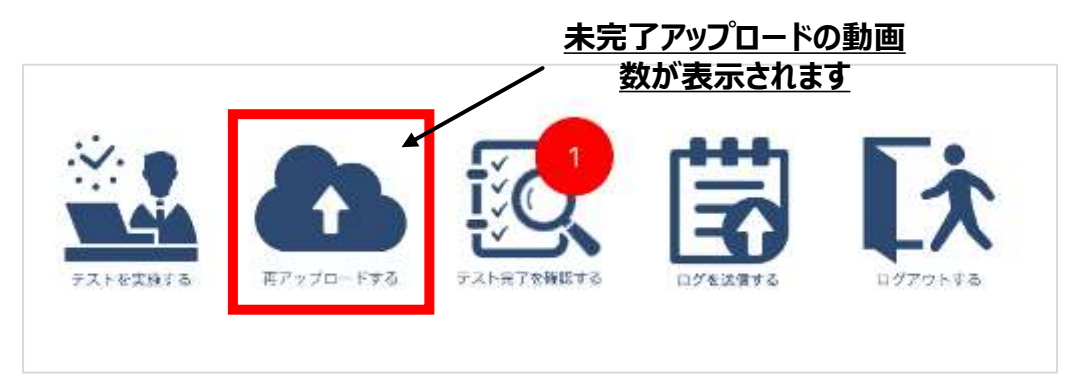

2. 動画の再アップロード画面が表示されますので、「再アップロード」をクリックしてください。 再アップロードが開始します。ステータスが「正常」となれば、完了となります。「OK」をクリックします。

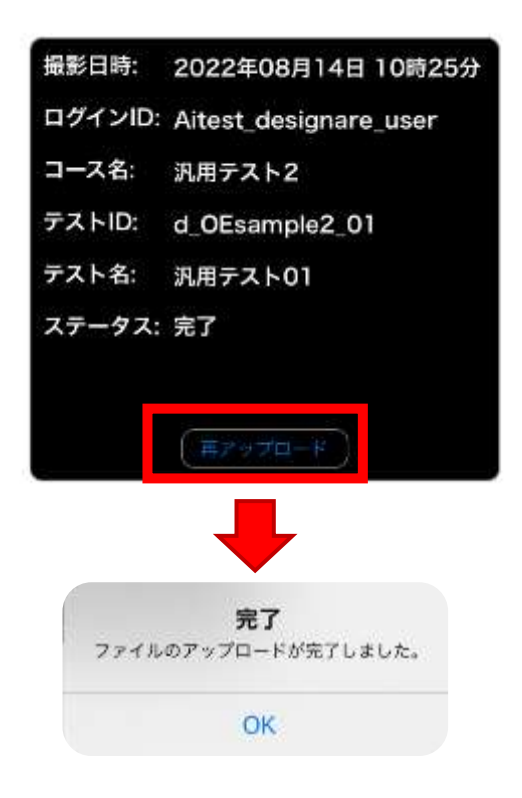

#### 3-1.本試験実施における一連の流れ

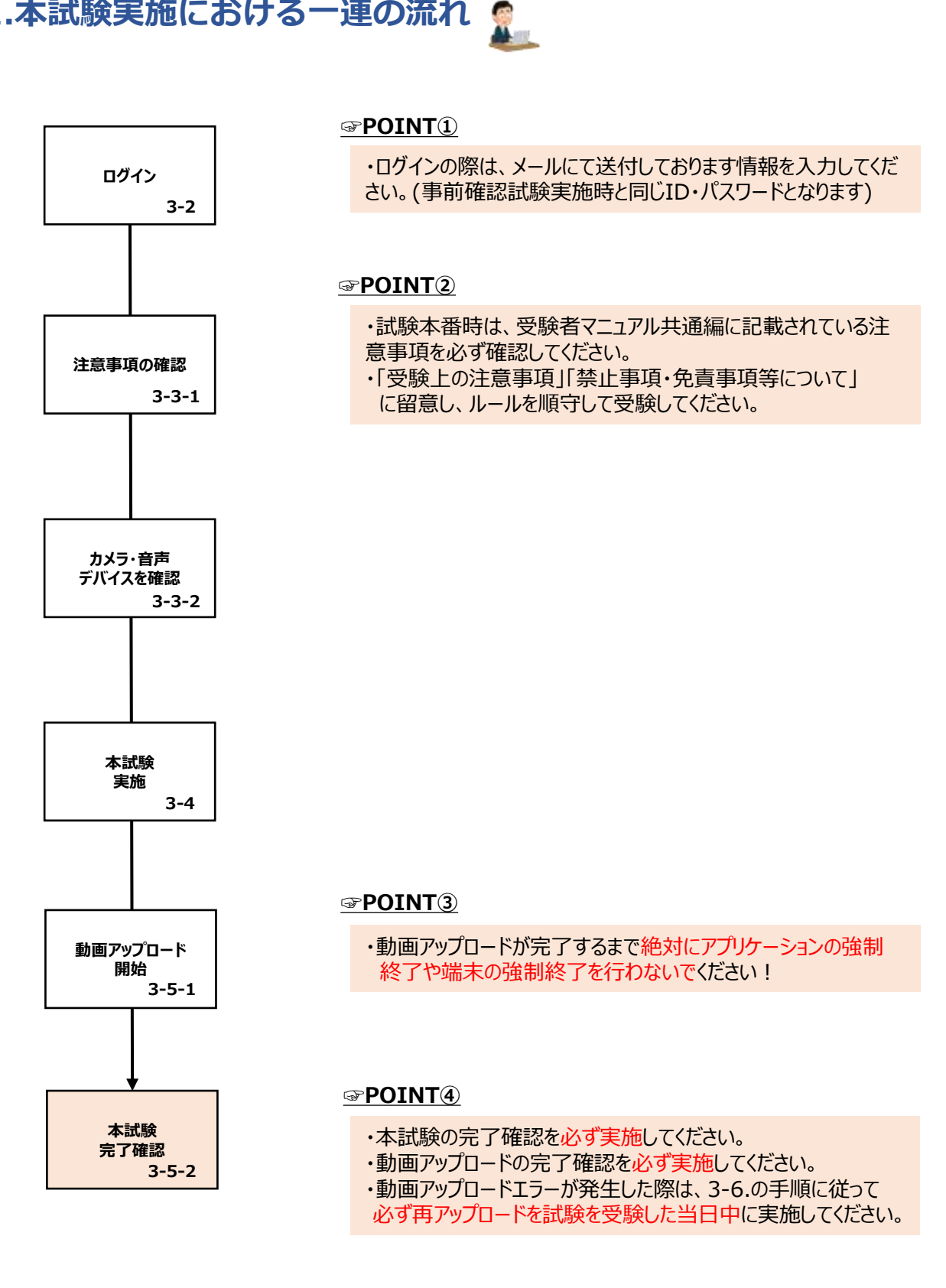

### 3-2.ログインについて

- 1. 「オンライン資格試験」アイコンをクリックします。 ホーム画面にアイコンがない場合、アプリー覧をご確認ください。
  - ホーム画面のアイコン

Appライブラリ

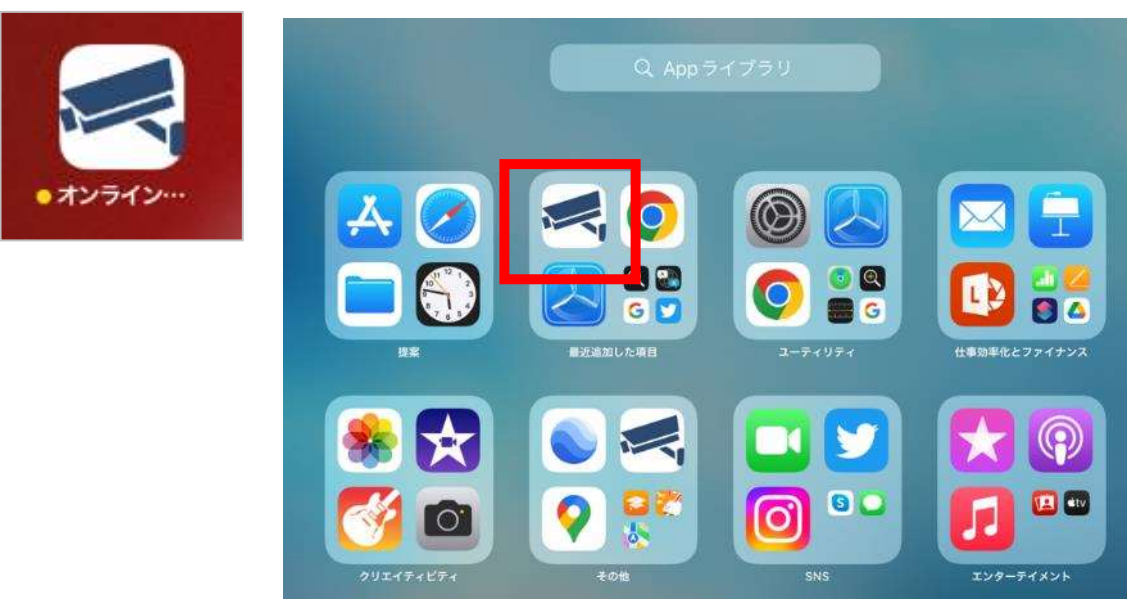

2. アプリ起動後、サービスCD・ログインID・パスワードの入力画面が表示されます。

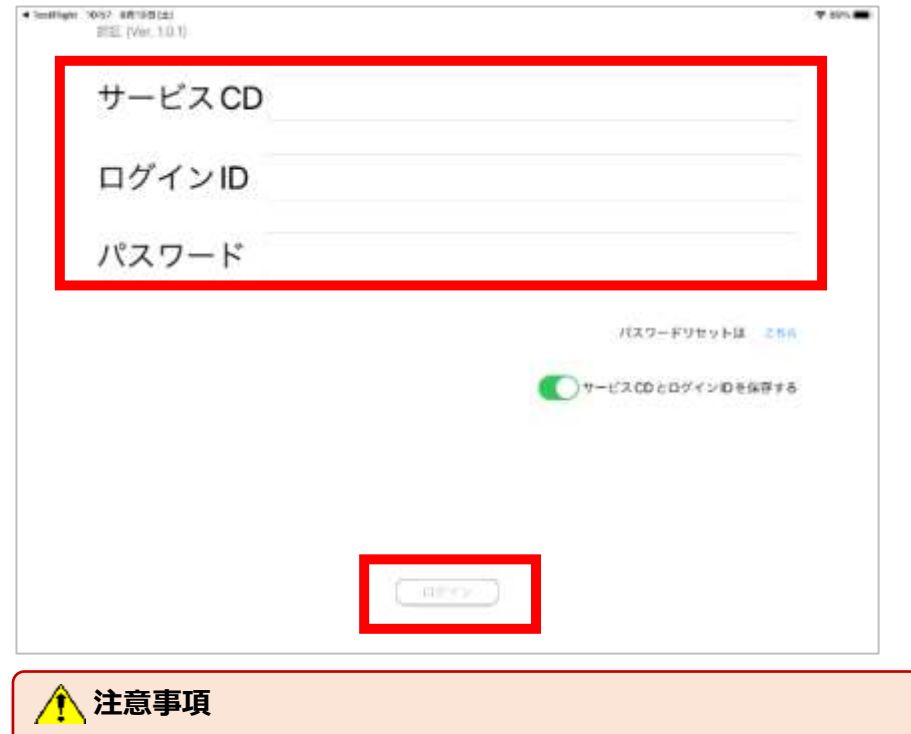

パスワードを忘れた際は、受験者マニュアル共通編 FAQ を参照してください。

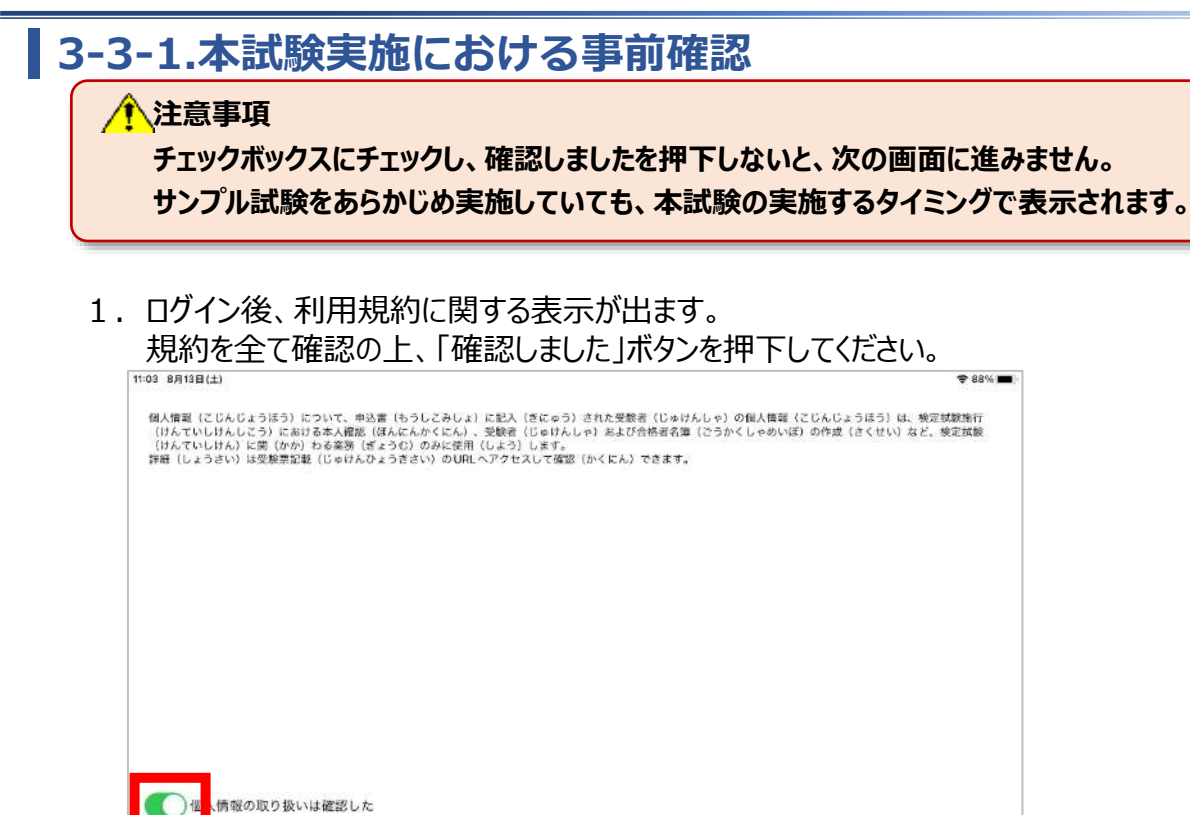

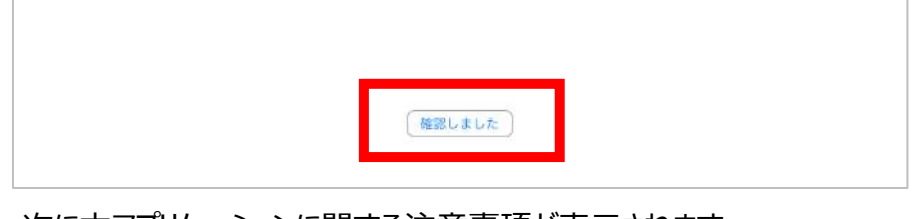

次に本アプリケーションに関する注意事項が表示されます。
 内容を確認の上、チェック欄にチェックをし、「確認しました」ボタンを押下してください。

| 11:03 8月13日(土) |                                                                                                    | <b>₽</b> 88% <b>■</b> ) |
|----------------|----------------------------------------------------------------------------------------------------|-------------------------|
|                | ■注意事項(ちゅういじこう)<br>検定試験(けんていしけん)の前〔まえ〕に、受験票(じゅけんひょう)に書(か)いていたURLへアクセスして、<br>(ちゅういじこう)の内容(ないよう)を確認(かくにん)しました。                                                              | 注意事項                    |
|                | ■禁止事項(きんじじこう)<br>検定試験(けんていしけん)の前(まえ)に、受験栗(じゅけんひょう)に書(か)いていたURLへアクセスして、<br>(きんしじこう)にあてはまる、またはあてはまると疑(うたが)われる行為(こうい)をした場合(ばあい)は、<br>ふごうかく)となる可能性(かのうせい)があることを確認(かくにん)しました。 | 禁止事項<br>不合格(            |
|                |                                                                                                    |                         |
|                |                                                                                                    |                         |
|                |                                                                                                    |                         |
|                |                                                                                                    |                         |
|                |                                                                                                    |                         |
|                | (確認しました)                                                                                                    |                         |

#### 3-3-2.本試験実施における事前確認

3. メニュー画面が表示されます。一番左にある「テストを実施する」アイコンをクリックしてください。

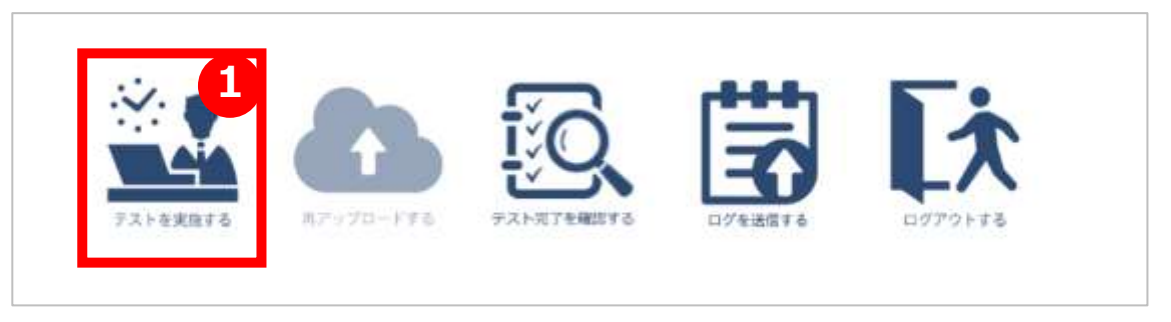

4. テスト前にカメラの確認画面が表示され、本人確認のための画像を撮影しますので、カメラが表示されているか確認したのち、撮影をしてください。

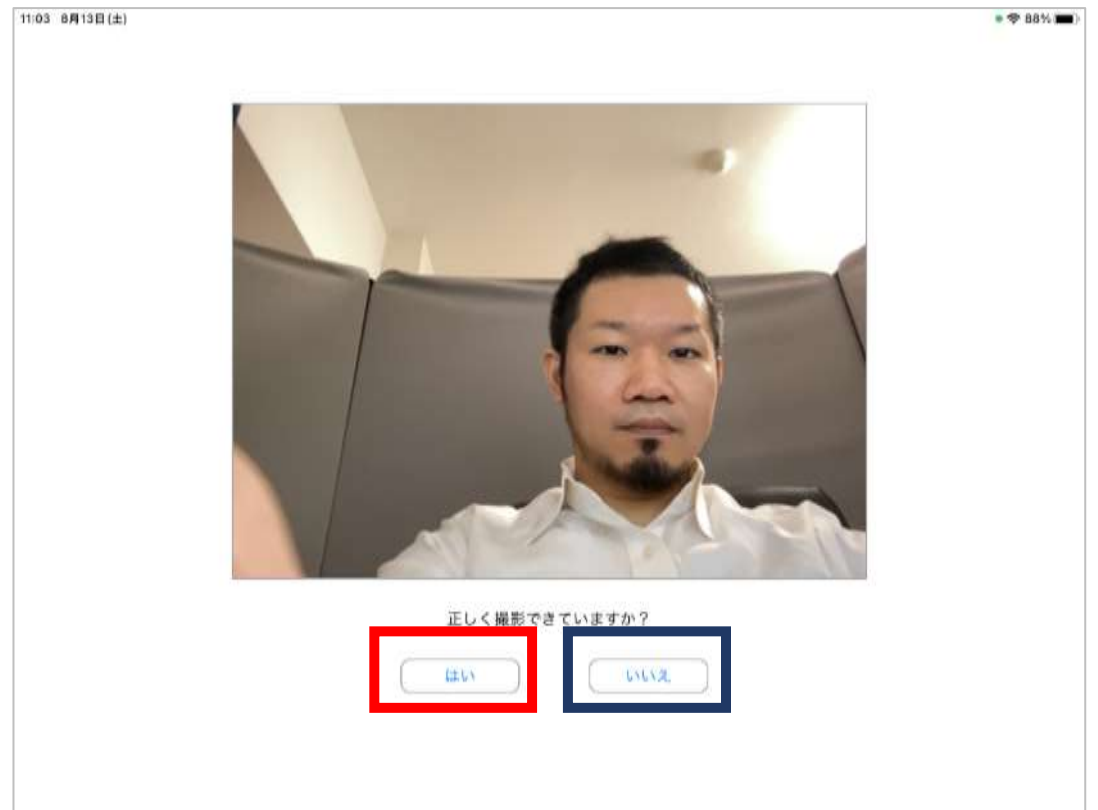

#### 正しく撮影が行われている方「はい」をクリックし、3-4-1を参照してください。

正しく撮影が行われていない方は「いいえ」をクリックし、2-3-3を参照してください。

#### 3-4-1.本試験の実施方法

- 1.TOP画面が表示されます。
  - 本試験のアイコン(画面上イメージはSAMPLE)をクリックしてください。

| <ul> <li>TeetRight 10:25 8/414 E</li> </ul>      | (8)                                                        | # 🎔 100%  |
|--------------------------------------------------|------------------------------------------------------------|-----------|
| <b>L</b> QL                                      | 📅 ТОР                                                      |           |
| 動画のアップロード状<br>取は「テスト完了を確<br>整する」画面からご確<br>認ください。 | 2022/05/12 18:40<br>10039064<br>2022/04/26 10 181<br>⊕ X ⊨ | Q コメデシマ機構 |
|                                                  | SAMPLE                                                     |           |
|                                                  | 17/167-X F 2                                               |           |
| ( <u>85/~-k=k</u> )                              |                                                            | 2         |

2. 本試験のアイコンをクリックしてください。

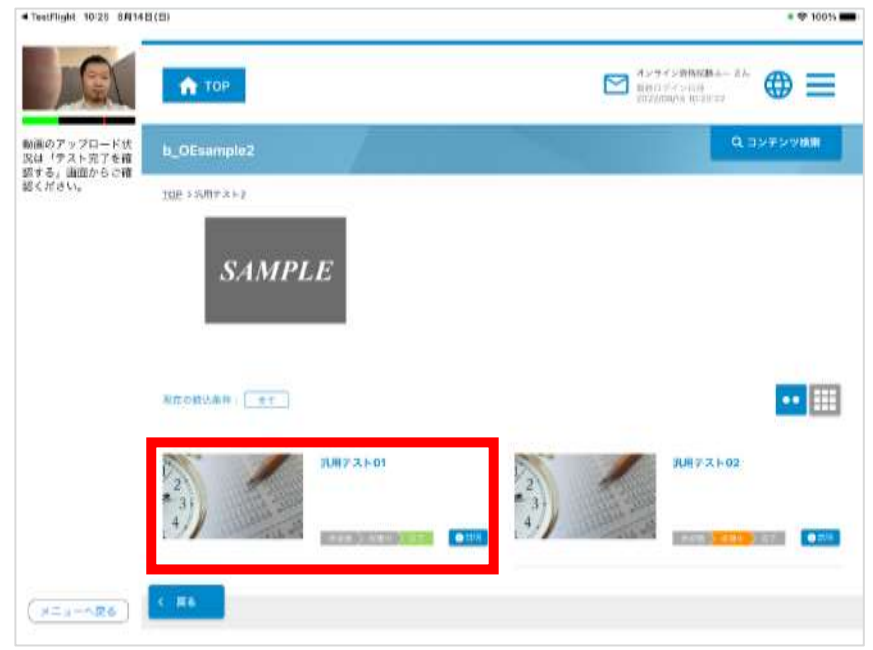
#### 3-4-2.本試験の実施方法

#### 1 注意事項

以下のことをご留意の上、「試験開始」のボタンをクリックしてください。 ①制限時間のある試験の場合、制限時間のカウントが開始されます ②原則、一度実施を始めた試験は中断や再開をすることはできません ③一度終了したテストは再受験することはできません ※仮にミスで終了しても、再受験することはできません。

3. 「はじめから」ボタンをクリックしてください。試験が開始します。

| -           |                              | * <b>1</b> 7 1003                                                                                |
|-------------|------------------------------|--------------------------------------------------------------------------------------------------|
| 汎用テス        | F01                          |                                                                                                  |
| (問題数)<br>名前 | (時間)<br>分                    | 05000/00444 (2002/# 00/3 1200 )<br>0/0111 /2003                                                  |
|             |                              |                                                                                                  |
| はじめから       |                              |                                                                                                  |
|             |                              |                                                                                                  |
|             | €<br>汎用テス<br>(™:#!#!)<br>2/m | ・<br>汎用テスト01<br>(rotange)<br>2は<br>・<br>・<br>・<br>・<br>・<br>・<br>・<br>・<br>・<br>・<br>・<br>・<br>・ |

4. 問題画面が表示されますので解答をすすめてください。

| Tauffight 10:26 6.8148(E)                 | # 🕈 100% # |
|-------------------------------------------|------------|
| 第1間/全2同                                   | 4          |
| ・ パ用オンライン問題1 ー度                           |            |
| emioアップロード統<br>2世 「テスト出了を確<br>2015年3月1日 2 | 3          |
|                                           |            |
|                                           |            |
|                                           |            |
|                                           |            |
|                                           | •          |
| ×^                                        | 探点         |
| ×^                                        | 採点         |
|                                           | 探点         |
|                                           | 探点         |

3-4-3.本試験の実施方法

5. 問題を最後まで解きます。終了する際は、右下の終了ボタンをクリックしてください。

| TestFlight 30:26 38:148(8)                      |        |      |   | a 🗢 100% 🖷 | •      |
|-------------------------------------------------|--------|------|---|------------|--------|
|                                                 | 2問/全2問 |      |   | S          |        |
| 3月オン 時間2                                        | ライン問題2 |      |   |            |        |
| 動産のアップロード状<br>気は「テスト完了を連<br>常する」再転からご確<br>アンドキロ | 1 2    | 3    |   |            |        |
|                                                 |        |      |   |            |        |
|                                                 |        |      |   |            |        |
|                                                 |        |      |   |            |        |
|                                                 |        |      |   |            |        |
|                                                 |        |      | _ |            |        |
|                                                 | 80^    | <br> |   | 採点         | 「於」小ツノ |
|                                                 |        |      |   |            |        |
|                                                 |        |      |   |            |        |
| (A=1-585)                                       |        |      |   |            |        |
|                                                 |        |      |   |            |        |

6. 「終了ボタン」押すと確認のダイアログが表示されます。 終了するかを再確認し、「はい」をクリックします。※一度終了すると、再実行できなくなります。

|                      | 第 2問 / 全 2問   | <               |
|----------------------|---------------|-----------------|
| 1.5                  | ロオンライン問題2     |                 |
| 07-y 70-FE           | E2            |                 |
| 「テスト完了を確<br>ち」新聞からこ留 | 1 2 3         |                 |
| 2014                 |               | ,<br>           |
|                      | 本当に探点してよろしいです | <del>6</del> .7 |
|                      |               | NOT THE OWNER   |
|                      |               | Section 2       |
|                      |               |                 |
|                      |               |                 |
|                      |               |                 |
|                      |               |                 |
|                      | E^.           | 释点              |
|                      |               |                 |
|                      |               |                 |
|                      |               |                 |
|                      |               |                 |

- 3-4-4.本試験の実施方法
  - 7. 「終了」をクリックします。

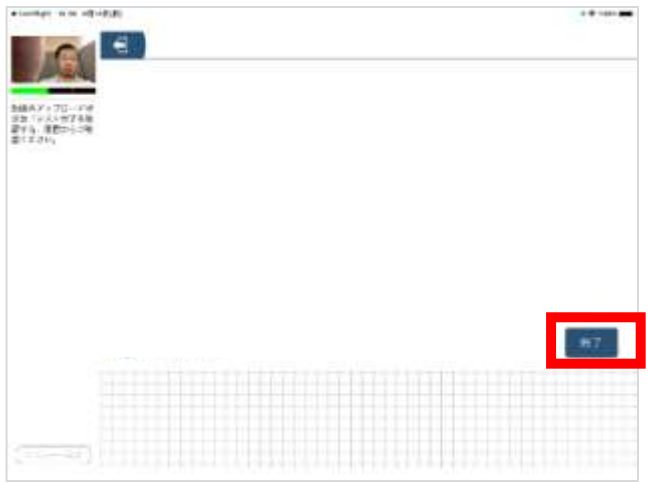

8. ポップアップが表示されます。「はい」をクリックします。

| BAY 275-19<br>B (24) 738<br>(23)<br>(23)<br>(2))<br>(2)) | 121        |               |                   |       |
|----------------------------------------------------------------------------------------------------|------------|---------------|-------------------|-------|
| Traditions<br>Traditions<br>Tradit                                                                                                    | AX TUNE    |               |                   |       |
| #/LT KUUTTO TOUL                                                                                                    | 1123.5世788 |               |                   |       |
| 57                                                                                                    | 2304       |               |                   |       |
|                                                                                                    |            | 10 C1 - C1 11 |                   |       |
| #7                                                                                                    |            | -             | -                 |       |
| #7                                                                                                    |            | 10.17         | The second second |       |
| <b>47</b>                                                                                                    |            | 1. An         | 12                |       |
| <b>67</b>                                                                                                    |            |               |                   |       |
| <b>67</b>                                                                                                    |            |               |                   |       |
| #7                                                                                                    |            |               |                   |       |
|                                                                                                    |            |               |                   | . #17 |
|                                                                                                    |            |               |                   |       |
|                                                                                                    |            |               |                   |       |
|                                                                                                    |            |               |                   |       |
|                                                                                                    |            |               |                   |       |
|                                                                                                    |            |               |                   |       |

9. 試験終了後、「動画アップロード」のダイアログが出ますので、 注意事項を確認したのち「了解しました」をクリックします。

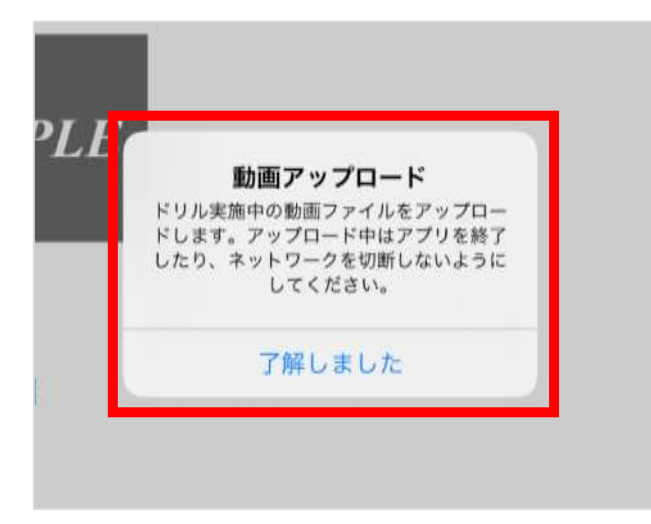

#### 3-5-1.動画アップロードについて

#### 注注意事項 動画アップロードが完了するまでアプリケーションの強制終了や 端末の強制終了を絶対に行わないでください。 本試験実施時に、動画アップロードが適正に行われていない場合は、不合格となる可能性があります

10. 自動でアップロードが開始され、アップロード終了時にポップアップが表示されます。 ※動画アップロード完了までに5分程度かかることがあります

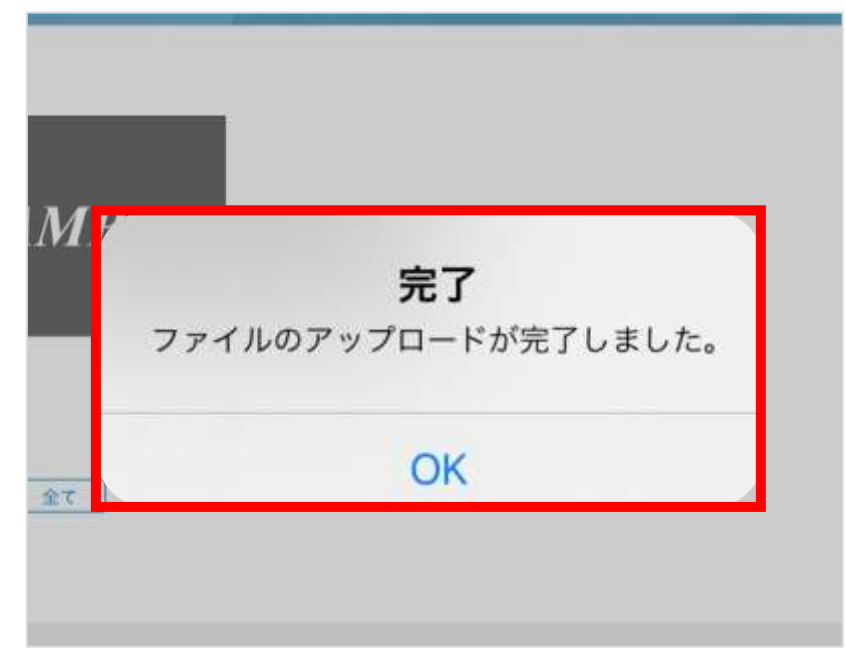

11. 「メニューへ戻る」をクリックして、TOP画面へ戻ります。

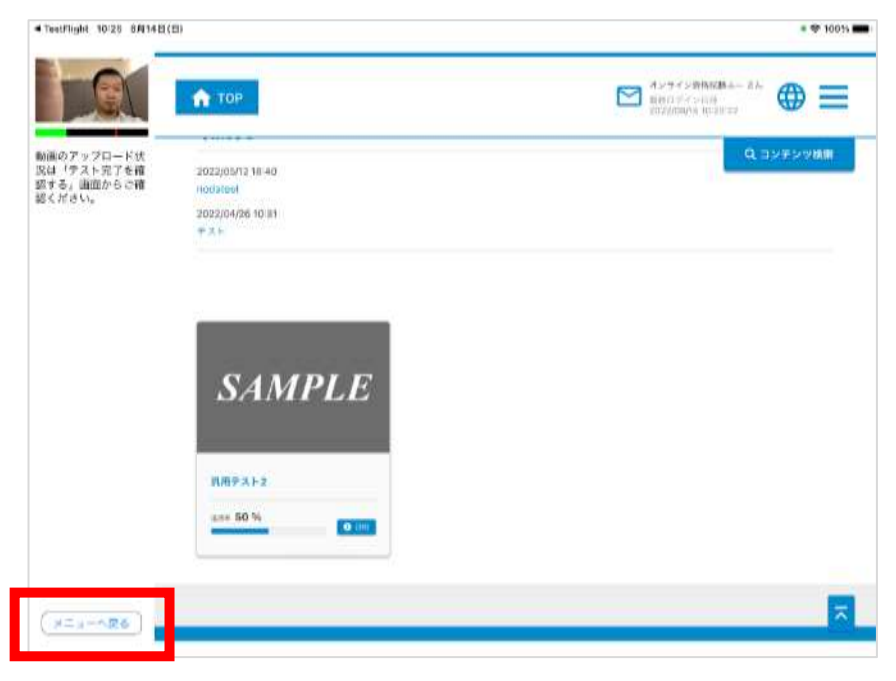

#### 3-5-2.本試験実施確認

1.メニュー画面にて、中央にある「テスト完了を確認する」アイコンをクリックしてください。

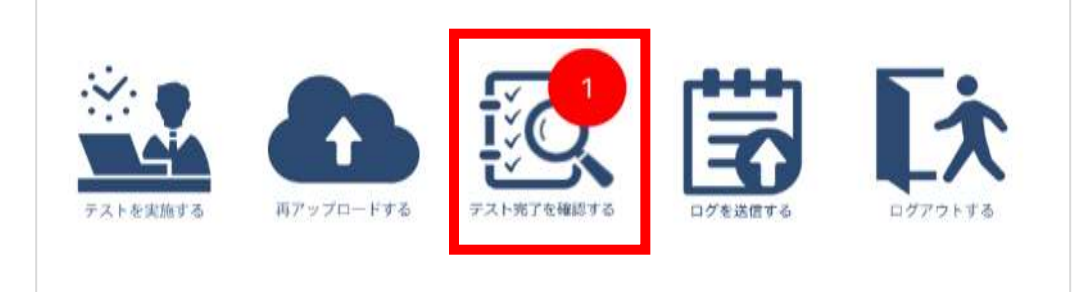

2.下記の通り、動画アップロード及びテスト実施状況などが表示されます。 テスト名:受験時に選択したテスト名 動画アップロード状況:アップロード状態の確認(正常時:完了) テスト実施状況:テスト完了状態の確認(正常時:完了) 表示内容を確認し、正常に完了出来ているかどうかを確認してください。 確認後、「メニューへ戻る」をクリックします。

▲ 注意事項 動画アップロードが完了していない場合、3-6.動画の再アップロード方法の実施をお願い いたします。 実施したテストが完了となっていない場合、受験者マニュアル共通編に記載のオンライン 試験事務局へお問合せください。

| ログインI<br>D                    | コース名       | テストID          | テスト名     | 実施日                     | 動画アップラ<br>ロード状況 | <sup>•</sup> スト実施<br>状況 | 対応内容              | 再アップロード |
|-------------------------------|------------|----------------|----------|-------------------------|-----------------|-------------------------|-------------------|---------|
| Aitest_de<br>signare_u<br>ser | 汎用テスト<br>2 | d_OEsample2_02 | 汎用テスト 02 |                         |                 | 未実施                     | テストを実施して<br>ください。 |         |
| Aitest_de<br>lignare_u        | 汎用テスト<br>2 | d_OEsample2_01 | 汎用テスト 01 | 2022/08/14 1<br>0:25:51 | 完了              | 実施                      |                   | 再アップロード |

### 3-5-3.動画アップロードエラーについて

#### 注意事項 動画アップロードが完了するまでアプリケーションの強制終了や 端末の強制終了を絶対に行わないでください。 本試験実施時に、動画アップロードが適正に行われていない場合は、不合格となる可能性があります

動画アップロード中に通信等でエラーが発生した場合は、下記のポップアップが表示されます。 下記ポップアップが表示された場合は再アップロードの処理が必要です。 3-6の手順に従って<mark>再アップロードを必ず当日中に</mark>実施してください。

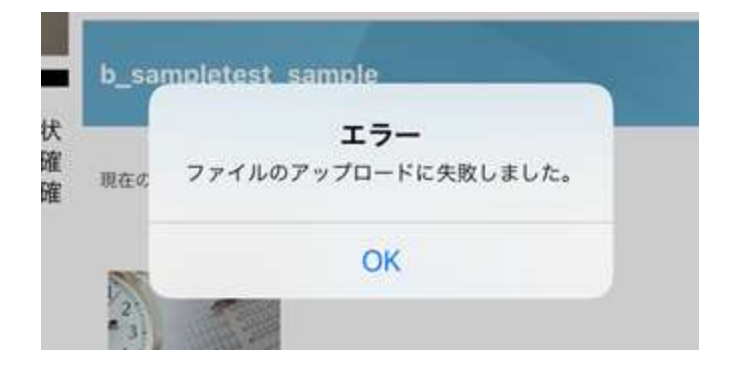

#### 3-6.動画の再アップロード方法

注意事項
 動画アップロードが完了するまでアプリケーションの強制終了や
 端末の強制終了を絶対に行わないでください。
 本試験実施時に、動画アップロードが適正に行われていない場合は、不合格となる可能性があります

1. メニュー画面の中央にある「再アップロードする」アイコンをクリックしてください。

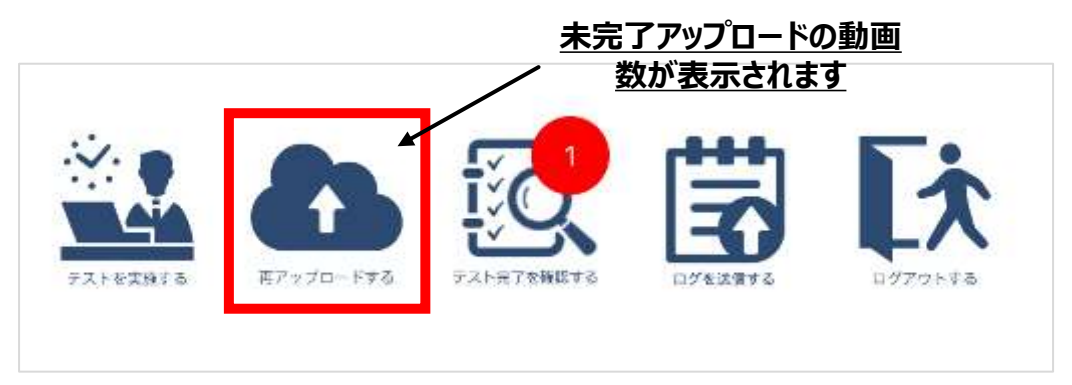

2. 動画の再アップロード画面が表示されますので、「再アップロード」をクリックしてください。 再アップロードが開始します。ステータスが「正常」となれば、完了となります。「OK」をクリックします。

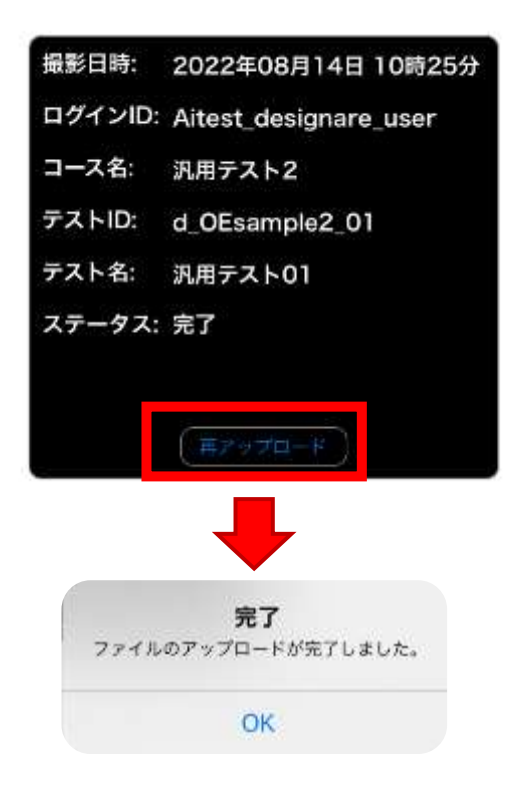

# 4.パスワードを忘れた場合について

## 4.パスワードを忘れた場合について

### 4-1.パスワードを忘れてしまった場合

1.ログイン画面にある「パスワードリセットはこちら」をクリックしてください。

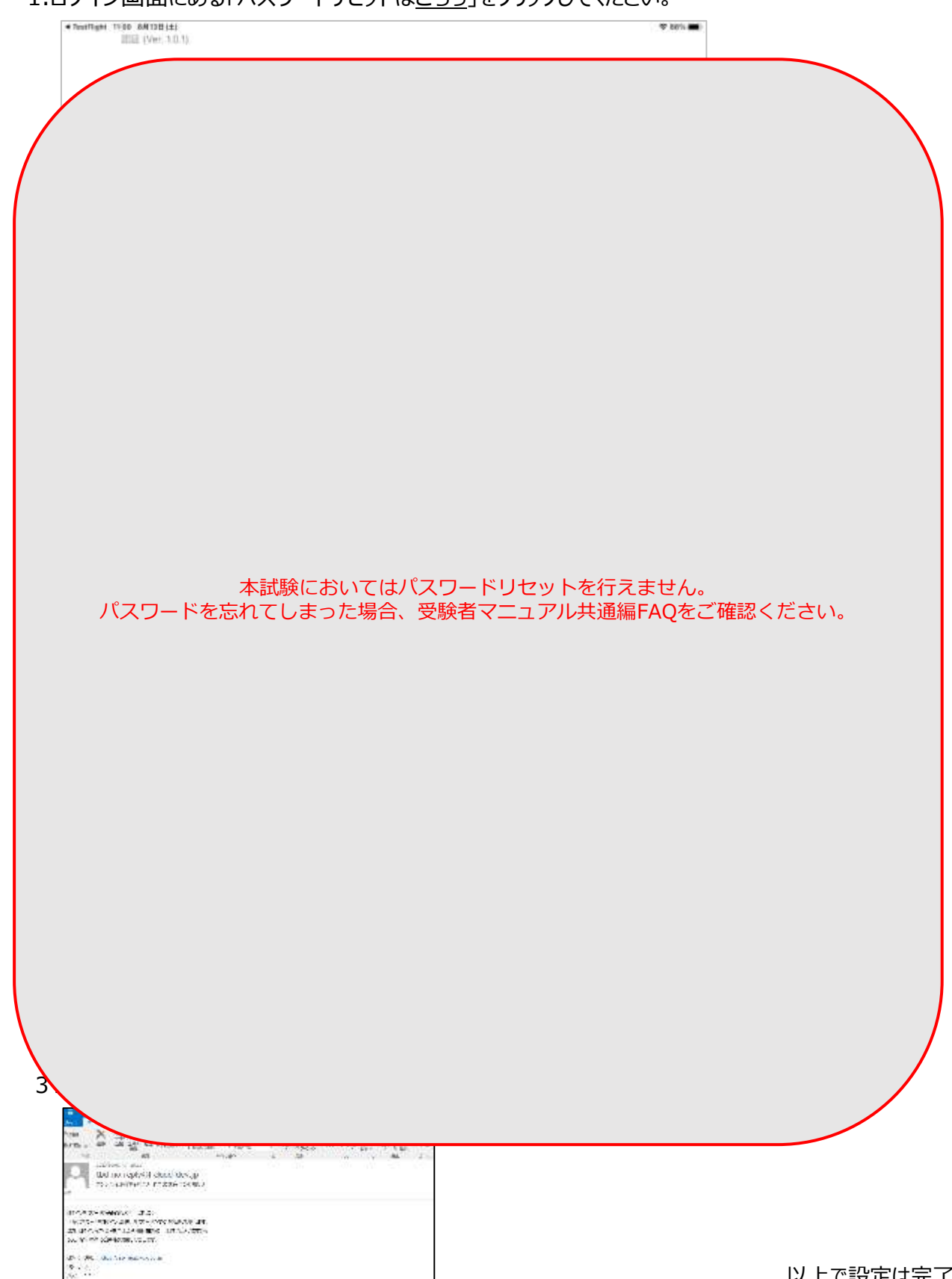

#### Confidential

以上で設定は完了です。

# 5.アカウントがロックされた場合について

## 5.アカウントがロックされた場合について

### 5-1.アカウントがロックされた場合

10回以上連続でログインを失敗すると、アカウントはロックされます。 30分お待ちいただき、再度正しいパスワードを入力してください。

| )        |                                                                        | 🗢 97% 🗰                                                                                                    |
|----------|------------------------------------------------------------------------|----------------------------------------------------------------------------------------------------|
| スCD inn  | ovate_learning                                                         |                                                                                                    |
| ンID Aite | est_designare_user                                                     |                                                                                                    |
| -ド       |                                                                        |                                                                                                    |
|          | エラー<br>アカウントがロックされています。しばら<br>くお待ちいただくか、管理者へお問合せく パスワードリセットは こ<br>ださい。 | 5.6                                                                                                    |
|          | OK )サービスCDとログインIDを保存                                                   | 12                                                                                                    |
|          |                                                                        |                                                                                                    |
|          | スCD inn<br>ンID Aite<br>ード                                              | CD innovate_learning<br>ンID Aitest_designare_user<br>ード<br><u>IT-</u><br>アカウントがロックされています。しばら<br>く お料ちいんだくた<br>ださい、<br>OK<br>サービスCDとログインIDを保存す |

# 6.不具合によって強制終了した際の再試験方法について

## 6.不具合によって強制終了した際の再試験方法について

### 6-1.不具合によって強制終了した際の再試験方法

#### 🔨 注意事項

インターネット回線の問題やハードウェアの異常など意図せず強制終了してしまった場合の再開手順です。<br />
※意図的に試験を中断した場合は不正行為と判断致します。(試験中のログは事務局にて管理しています。)

- 1. 強制終了後、速やかに3-2の手順を行います。
- 2. 強制終了直前まで受験していたコース、テストをクリックします。

| A CONSERVATION                        | en (m)             |                                                        |
|---------------------------------------|--------------------|--------------------------------------------------------|
| DIC                                   | TOP                |                                                        |
| 動画のアップロード女<br>兄は「テストモアド者<br>デスト、東京大学者 | b_OEsemple2        | Q IDANA                                                |
| S(TSN'                                | 10F > 5/H × 7. > 2 |                                                        |
|                                       | SAMPLE             |                                                        |
|                                       | WANGBURK           | ••                                                     |
|                                       | 2)<br>3<br>4       | 2<br>3)<br>4)<br>, , , , , , , , , , , , , , , , , , , |
| (x=====)                              | < 86               |                                                        |

3. 「試験再開はこちら」をクリックすると、強制終了時の状態から再開できます。

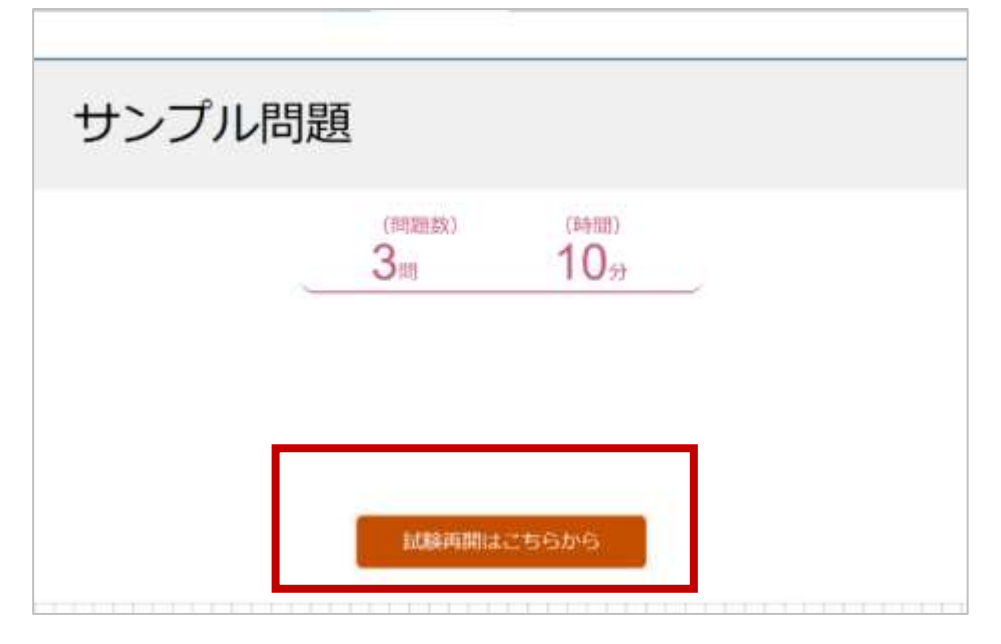

- 4. その後の手順は3-4-2以降同様にすすめてください。
- 5. 試験終了後、3-6の手順にて、強制終了前の動画アップロードを行ってください。

# 7.アプリの削除方法(動画・音声ファイル含む)について

## 7.アプリの削除方法(動画・音声ファイル含む)について

#### 7-1.アプリの削除方法(動画・音声ファイル含む)

1. アプリのアイコンを長押しすることでメニューが出てきますので、「Appを削除」を押してください。

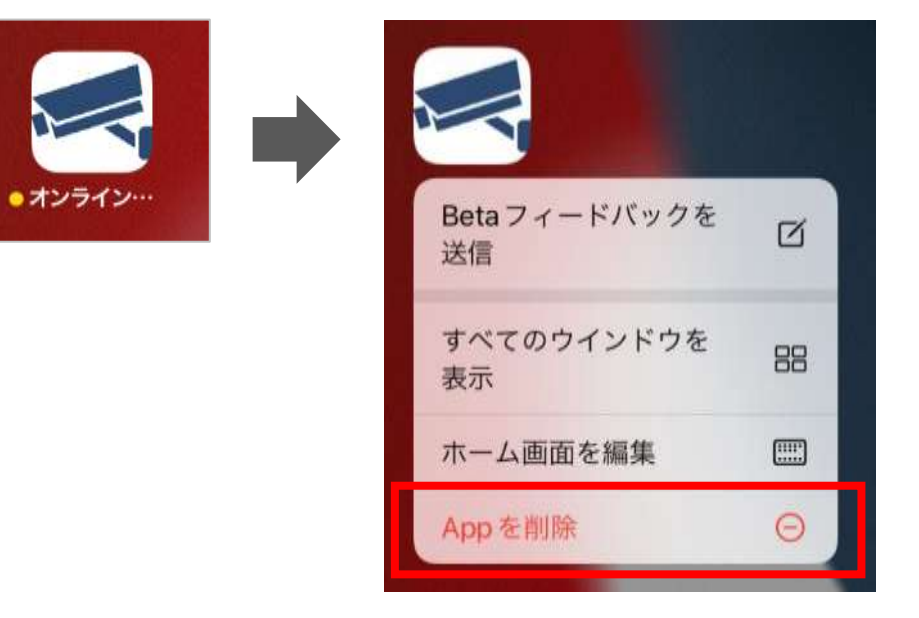

2. アプリを削除してよいか聞かれますので「Appを削除」を押してください。

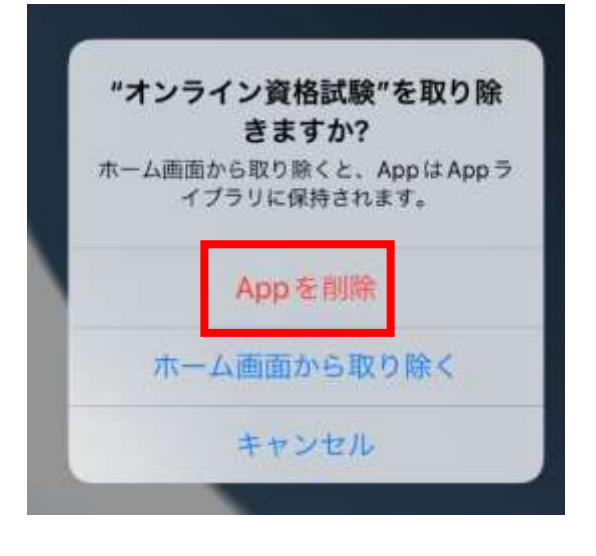

3. アプリ内のデータを削除してよいか聞かれますので「削除」を押してください。

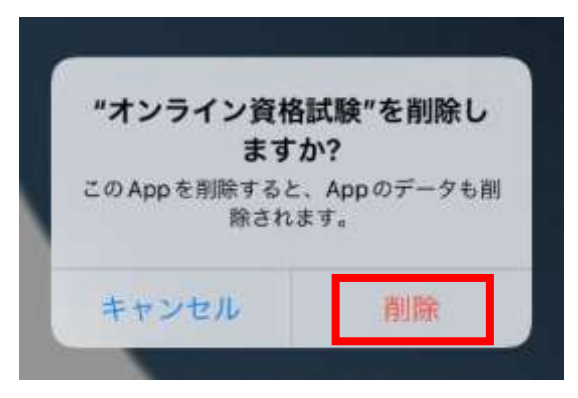

# 8.各種お問合せについて

## 8.各種お問合せについて

8-1. 試験結果の確認方法やアプリ挙動についてのご質問

受験者マニュアル(共通編)の4章および5章をご確認ください。

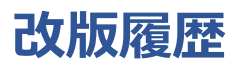

| 版数   | 改版日      | 項番 | 変更内容 |
|------|----------|----|------|
| 1.00 | 2022/9/7 |    | 初版   |